# Modelle 3216i, 32h8i und 3204i Prozess Anzeige- und Alarmeinheiten

# **Bedienungsanleitung**

Bestellnummer HA029006GER/8 Datum April 2016

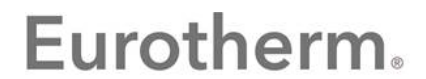

by Schneider Electric

Inhalt

# Serie 3200i Prozessanzeiger und Alarmeinheit

# Bedienungsanleitung, Bestellnummer HA029006 Ausgabe 8 April-16

Beinhaltet die Anzeiger 3216i, 32h8i und 3204i.

Ausgabe 8 dieser Anleitung bezieht sich auf Geräte mit Softwareversion 1.03.

| 1. |                                                                       | Installation und Grundlagen der Bedienung                                                                                                    | 5                                            |
|----|-----------------------------------------------------------------------|----------------------------------------------------------------------------------------------------|----------------------------------------------|
|    | 1.1                                                                   | Packungsinhalt                                                                                                    | 5                                            |
|    | 1.2                                                                   | Abmessungen Front                                                                                                    | 5                                            |
|    | 1.3                                                                   | Abmessungen - Seite und Oben                                                                                                    | 5                                            |
|    | 1.4                                                                   | Schritt 1: Installation                                                                                                    | 6                                            |
|    | 1.4.1                                                                 | Einbau des Anzeigers                                                                                                    | 6                                            |
|    | 1.4.2                                                                 | Schalttafelausschnitte                                                                                                    | 6                                            |
|    | 1.4.3                                                                 | Mindestabstände zwischen Anzeigern                                                                                                    | 6                                            |
|    | 1.4.4<br>1 E                                                          | Destalles diamage (Henduces)                                                                                                    | 66<br>ح                                      |
| _  | 1.5                                                                   | Bestellcodierung (Hardware)                                                                                                    |                                              |
| 2. |                                                                       | Schritt 2: Verdrahtung                                                                                                    | 8                                            |
|    | 2.1                                                                   | Klemmenbelegung Anzeiger 32h8i                                                                                                    | 8                                            |
|    | 2.2                                                                   | Klemmenbelegung Anzeiger 3216i                                                                                                    | 9                                            |
|    | 2.3                                                                   | Klemmenbelegung Anzeiger 3204i                                                                                                    | 9                                            |
|    | 2.4                                                                   | Kabelquerschnitt                                                                                                    | 10                                           |
|    | 2.5                                                                   | Fühlereingang (Messeingang)                                                                                                    | 10                                           |
|    | 2.6                                                                   | Ausgänge - 1/8 und 1/4 DIN Anzeiger                                                                                                    | 10                                           |
|    | 2.6.1                                                                 | Ausgang 1 & Ausgang 4 (AA Relais)                                                                                                    |                                              |
|    | 2.6.2                                                                 | Ausgang 3 DC Ausgang (Ausgang 2 32 16)                                                                                                    | 10<br>10                                     |
|    | 2.0.3                                                                 | Digitaleingänge A und B                                                                                                    | 10                                           |
|    | 2.6.5                                                                 | Transducerversorgung                                                                                                    |                                              |
|    | 2.7                                                                   | Anzeiger Spannungsversorgung                                                                                                    | 11                                           |
|    | 2.8                                                                   | Beispiel Anschlussdiagramm                                                                                                    | 11                                           |
|    | 2.9                                                                   | Digitale Kommunikation (optional)                                                                                                    | 12                                           |
|    | 2.10                                                                  | Zusätzliche Anschlüsse für 3216i                                                                                                    | 12                                           |
|    | 2.10.1                                                                | Eingang/Ausgang 1 & Ausgang 2                                                                                                    | 12                                           |
| 3. |                                                                       | Sicherheit und EMV                                                                                                    | 13                                           |
|    | 3.1                                                                   | Sicherheitsanforderungen                                                                                                    | 13                                           |
| 4. |                                                                       | Einschalten                                                                                                    | 15                                           |
|    | 4.1                                                                   | Neuer Anzeiger                                                                                                    | 15                                           |
|    | 4.1.1                                                                 | Erneutes Aufrufen des Quick Code Modus                                                                                                    | 17                                           |
|    | 4.2                                                                   | Vorkonfigurierte Anzeiger oder weitere Starts                                                                                                    | 17                                           |
|    | 4.3                                                                   | Bedienoberfläche                                                                                                    | 17                                           |
|    | 4.3.1                                                                 | Alarmanzeige                                                                                                    |                                              |
|    | 4.3.2                                                                 | Anzeige von Bereichsuberschreitung                                                                                                    | 18<br>10                                     |
|    | 4.3.3<br><b>/ /</b>                                                   | Punierbruchanzeige                                                                                                    | 10<br>18                                     |
|    | <b>4</b> .4.1                                                         | Nullpunkt (Tara) Korrektur                                                                                                    | <b>10</b><br>19                              |
| 5  |                                                                       | Badianahana 2                                                                                                    | 10                                           |
| J. | - 4                                                                   |                                                                                                    | 17                                           |
|    | 5.1                                                                   | Zugrift auf Ebene 2                                                                                                    | 19                                           |
|    | 5.1.1<br>5.2                                                          | Ebono 2 Parameter                                                                                                    |                                              |
|    | 5.2<br>5.3                                                            | Dehnungsmessstreifen Kalibrierung                                                                                                    | 20                                           |
|    | 531                                                                   | Kraftmessdosen Kalibrierung                                                                                                    | 22                                           |
|    | 5.3.2                                                                 | Vergleichs Kalibrierung                                                                                                    |                                              |
|    | 5.3.3                                                                 | Shunt Kalibrierung                                                                                                    |                                              |
|    |                                                                       | 5                                                                                                    |                                              |
|    | 5.3.4                                                                 | Manuelle Kalibrierung                                                                                                    | 23                                           |
|    | 5.3.4<br>5.3.5                                                        | Manuelle Kalibrierung<br>Automatische Kalibrierung                                                                                                    | 23<br>23                                     |
|    | 5.3.4<br>5.3.5<br>5.3.6                                               | Manuelle Kalibrierung<br>Automatische Kalibrierung<br>Alibrierung über einen Digitaleingang                                                                                              | 23<br>23<br>23                               |
|    | 5.3.4<br>5.3.5<br>5.3.6<br><b>5.4</b>                                 | Manuelle Kalibrierung<br>Automatische Kalibrierung<br>Kalibrierung über einen Digitaleingang<br>Rezepte                                                                                  | 23<br>23<br>23                               |
|    | 5.3.4<br>5.3.5<br>5.3.6<br><b>5.4</b><br>5.4.1                        | Manuelle Kalibrierung<br>Automatische Kalibrierung<br>Kalibrierung über einen Digitaleingang<br>Rezepte<br>Werte in einem Rezept speichern<br>Fin Rezent Jaden                           | 23<br>23<br>23<br>24<br>24<br>24             |
|    | 5.3.4<br>5.3.5<br>5.3.6<br><b>5.4</b><br>5.4.1<br>5.4.2<br><b>5.5</b> | Manuelle Kalibrierung<br>Automatische Kalibrierung<br>Kalibrierung über einen Digitaleingang<br>Rezepte<br>Werte in einem Rezept speichern<br>Ein Rezept laden<br>FM und Alarm Einheiten | 23<br>23<br>24<br>24<br>24<br>24<br>24<br>24 |

| 6. |                     | Zugriff auf weitere Parameter                                       | 25       |
|----|---------------------|---------------------------------------------------------------------|----------|
|    | 6.1                 | Ebene 3                                                             |          |
|    | 6.2                 | Konfigurationsebene                                                 |          |
|    | 6.2.1               | Auswahl von Ebene 3 oder Konfigurationsebene                        |          |
|    | 6.3                 | Parametermenus                                                      |          |
|    | 6.3.1<br>6.3.2      | Finen Parameter auswählen                                           | 27<br>27 |
|    | 6.3.3               | Darstellung von Parametern                                          |          |
|    | 6.3.4               | Ändern eines Parameterwerts                                         | 27       |
|    | 6.3.5               | Zurück zu Hauptanzeige                                              | 27       |
|    | 6.3.6<br><b>4 A</b> | limeout                                                             |          |
|    | 65                  | 7ugriff Parameter                                                   |          |
| -  | 0.5                 |                                                                     |          |
| 7. |                     | Prozesseingang                                                      |          |
|    | 7.1                 | Prozesseingang Parameter                                            |          |
|    | 7.1.1<br>7.1.2      | Eingangsarten und Bereiche                                          |          |
|    | 7.1.2               | PV Offset                                                           |          |
|    | 7.1.4               | PV Eingangsskalierung                                               |          |
| 8. |                     | Eingang/Ausgang Kanäle                                              | 34       |
|    | 8.1                 | Ausgangskanal 1 (OP-1) - Anzeiger 32h8i und 3204i                   |          |
|    | 8.2                 | Eingangs-/Ausgangskanal 1 (I/O-1) - Anzeiger 3216i                  |          |
|    | 8.3                 | Ausgangskanal 2 (OP-2) - Anzeiger 3216i                             |          |
|    | 8.3.1               | Richtung (Sense)                                                    |          |
|    | 8.3.2               | Quelle (Source)                                                     |          |
|    | 8.3.4               | Beispiel: Konfiguration OP-1 Relais zum Schalten bei Alarm 1 und 2: |          |
|    | 8.4                 | Ausgangskanal 3 (OP-3) - Anzeiger 32h8i, 32h8i/SG und 3204i         |          |
|    | 8.4.1               | Ausgangsskalierung                                                  |          |
|    | 8.5                 | AA Relaiskanal (AA) (Ausgang 4)                                     |          |
| 9. |                     | Digitaleingang                                                      | 40       |
|    | 9.1                 | Digitaleingang Parameter                                            |          |
| 10 |                     | Alarme                                                              | 41       |
|    |                     | Alexandra                                                           |          |
|    | 10.1                | Alarm Relaisausgang                                                 |          |
|    | 10.1.2              | Alarminelaisausgang                                                 |          |
|    | 10.1.3              | Alarmbestätigung                                                    | 42       |
|    | 10.1.4              | Voralarme                                                           |          |
|    | 10.2                | Alarmverhalten nach Netzaustall                                     |          |
|    | 10.2.1              | Beispiel 1                                                          | 43<br>43 |
|    | 10.2.3              | Beispiel 3                                                          | 43       |
|    | 10.3                | Alarm Parameter                                                     |          |
|    | 10.3.1              | Beispiele: Alarm 1 konfigurieren                                    | 45       |
|    | 10.4                | Diagnose Alarme                                                     |          |
| 11 | •                   | Rezepte                                                             | 47       |
|    | 11.1                | Werte in einem Rezept speichern                                     |          |
|    | 11.2                | Werte in einem Rezept speichern                                     |          |
|    | 11.3                | Auswahl eines Rezepts                                               |          |
| 12 |                     | Digitale Kommunikation                                              | 49       |
|    | 12.1                | Anschluss der digitalen Kommunikation                               |          |
|    | 12.1.1              | EIA 232                                                             | 49       |
|    | 12.1.2              | EIA 485                                                             |          |
|    | 12.2                | Digitale Kommunikation Parameter                                    |          |
|    | 12.2.1              | Broadcast Norminalikation                                           |          |
|    | 12.2.3              | Anschlüsse                                                          | 51       |
|    | 12.3                | Beispiel: Einstellen der Geräteadresse                              |          |
|    | 12.4                | DATA CODIERUNG                                                      |          |
|    | 12.5                | Parameter Modbusadressen                                            | 53       |
| 13 | •                   | Kalibrierung                                                        | 57       |
|    | 13.1                | Überprüfen der Eingangskalibrierung                                 | 57       |
|    | 13.1.1              | Vorsichtsmaßnahmen                                                  | 57       |
|    | 13.1.2<br>12.1.2    | Uberpruten der mV Eingang Kalibrierung                              | 57<br>57 |
|    | 13.1.4              | Überprüfen der RTD Kalibrierung                                     |          |
|    |                     |                                                                     |          |

| 13.2   | Offsets                                                                                     | 58       |
|--------|---------------------------------------------------------------------------------------------|----------|
| 13.2.1 | Anpassung (Fünf Punkt Offset)                                                               | 58       |
| 13.3   | Eingangs Kalibrierung                                                                       | 59       |
| 13.3.1 | Kalibrieren des mV Bereichs                                                                 | 60       |
| 13.3.2 | Thermoelementkalibrierung                                                                   | 60       |
| 13.3.3 | RTD Kalibrierung                                                                            | 61       |
| 13.4   | Kalibrierung des Ausgangs                                                                   | 62       |
| 13.4.1 | Kalibrierung des mA Ausgänge                                                                | 62       |
| 13.4.2 | Zurück zur Werkskalibrierung                                                                | 62       |
| 13.4.3 | Wandlerkalibrierung                                                                         | 62       |
| 13.5   | Kalibrierung Parameter                                                                      | 63       |
| 14.    | Konfiguration über iTools                                                                   | 64       |
| 14.1   | Laden der IDM Datei                                                                         | 64       |
| 14.2   | Anzeiger an einen PC anschließen                                                            | 64       |
| 14.2.1 | Kommunikationsschnittstelle H                                                               | 64       |
| 14.2.2 | Konfigurations Clip                                                                         | 64       |
| 14.3   | iTools starten                                                                              | 65       |
| 14.4   | Configuring the Indicator Using the Wizard                                                  | 66       |
| 14.4.1 | Konfiguration des Eingangs                                                                  | 66       |
| 14.4.2 | Alarme konfigurieren                                                                        | 67       |
| 14.4.3 | Ausgang 1 konfigurieren                                                                     |          |
| 14.4.4 | Meldungen anpassen                                                                          |          |
| 14.4.5 | Farameter promoten                                                                          | 09<br>70 |
| 14.4.0 | Annassen der Anzeige                                                                        | 70       |
| 14.4.8 | Zusammenfassung                                                                             |          |
| 14.5   | Konfiguration des Anzeigers über die Browser Ansicht                                        | 72       |
| 14.5.1 | Eingang konfigurieren                                                                       |          |
| 14.5.2 | Alarme konfigurieren                                                                        | 72       |
| 14.5.3 | Meldungen anpassen                                                                          | 73       |
| 14.5.4 | Parameter promoten                                                                          | 74       |
| 14.6   | Laden einer bestimmten Linearisierungstabelle                                               | 75       |
| 14.7   | Einstellen von Rezepten                                                                     | 76       |
| 14.7.1 | Beispiel: Einstellen von zwei verschiedenen Alarmsollwerten und Speichern in Rezept 1 und 2 | 76       |
| 14.8   | Zusammenfassung                                                                             | 77       |
| 14.9   | Clonen                                                                                      | 78       |
| 14.9.1 | Zur Datei sichern                                                                           | 78       |
| 14.9.2 | Einen neuen Anzeiger clonen                                                                 | 78       |
| 15.    | Technische Daten                                                                            |          |
| 16.    | Parameter Index                                                                             | 81       |
| 17.    | Index                                                                                       | 83       |

# Ausgabe Status dieser Bedienungsanleitung

Ausgabe 2 bezieht sich auf Geräte mit Softwareversion 1.03 und beinhaltet folgende Änderungen:

Detaillierte Beschreibungen der Kraftmessdosen- und Shunt-Kalibrierung.

Separate "Set 2" Codes für 32h8i/3204i und 3216i zum besseren Verständnis.

Zusätzliche Hinweise bezüglich Fühlerbruch bei Wandlern.

Zusätzlicher Hinweis bezüglich FM und DIN3440 Anzeiger.

Kalibriercheck zusätzlich zur Neukalibrierung wurde hinzugefügt.

Konfiguration über iTools Wizard wurde hinzugefügt.

Voralarm Sollwert Parameter wurden hinzugefügt.

Ausgabe 3 beinhaltet folgende Änderungen:

In Abschnitt 8.3.4 wurde ID- 1 zu DP- 1. Die technischen Daten zur Frequenz der Versorgungsspannung wurde von 50/60 Hz auf 48-62 Hz geändert. Beschreibung der Aufzählung für Parameter IM in Abschnitt 12.5. Änderung der Beschreibung im Beispiel für die Ausgangskalibrierung in Abschnitt 13.4.1.

#### Ausgabe 4 beinhaltet folgende Änderungen:

In den Abschnitten 1.5 und 5.5 wurde DIN3440 auf EN14597 TW geändert. Kapitel 17 - Index wurde hinzugefügt.

Ausgabe 5 Aktualisierung der technischen Daten in Kapitel 15.

Ausgabe 6 Aktualisierung der Daten der Versorgungsspannung, der Bestellcodierung und das Schutzart.

Ausgabe 7 Korrektur der Leistungsdaten auf 230 V<sub>AC</sub> <u>+</u>15 %.

Ausgabe 8 Aktualisierung der Modbusadressen in Abschnitt 12.5.

# 1. Installation und Grundlagen der Bedienung

Herzlichen Glückwunsch zum Kauf eines Prozess Anzeigers der Serie 3200i.

Diese Geräte stehen Ihnen zur Verfügung:

| Modell   | Größe       | Eingänge                                           | Ausgänge                                                                                          |
|----------|-------------|----------------------------------------------------|---------------------------------------------------------------------------------------------------|
| 3216i    | 1/16<br>DIN | Thermoelement<br>Pt100 RTD<br>V/mA/mV              | 1 - Relais, Logik,<br>Analog- oder<br>Digitaleingang<br>2 - Relais oder<br>Analog<br>4 - Wechsler |
| 32h8i    | 1/8<br>DIN  | Thermoelement<br>Pt100 RTD<br>V/mA/mV<br>2 Digital | 1 - Wechsler<br>3 - Signalausgang<br>4 - Wechsler und<br>Transmitter PSU                          |
| 32h8i/SG | 1/8<br>DIN  | Dehnungs-<br>messstreifen                          | Wie 32h8i                                                                                         |
| 3204i    | 1/4<br>DIN  | Wie 3216i                                          | Wie 32h8i                                                                                         |

Relaisausgänge können Sie für Alarm, Ereignis oder die Rückübertragung einer Prozessvariablen konfigurieren. Die digitale 2-Leiter Kommunikation steht Ihnen in allen Modellen zur Verfügung.

Sie können den Anzeiger nur über den Hardware Code oder mittels optionalem Quick Start Code vorkonfigurieren. Der Geräteaufkleber auf der Seite des Gehäuses zeigt Ihnen den Bestellcode des Anzeigers bei der Auslieferung. Die letzten beiden Positionen mit je fünf Stellen bilden den Quick Code. Zeigt dieser Quick Code \*\*\*\*\*, müssen Sie den Regler beim ersten Einschalten noch konfigurieren.

Die Bedienungsanleitung gibt Ihnen eine schrittweise Einführung für die Installation, Verdrahtung, Konfiguration und Bedienung Ihres Anzeigermodells in den Ebenen 1 und 2. Dieses Konfigurations Handbuch enthält die Informationen aus der Bedienungsanleitung und weiterführend Erklärungen zur Bedienung in Ebene 3 und zur Konfiguration des Geräts.

# 1.1 Packungsinhalt

Überprüfen Sie beim Auspacken des Anzeigers die Verpackung auf folgenden Inhalt:

- Anzeiger im Gehäuse
- Zwei Halteklammern
- Eine Dichtung am Gehäuse
- Ein Zubehörpaket mit einem RC-Glied für jeden Relaisausgang und einem 2,49 Ω Widerstand für Stromeingänge (Kapitel 2).
- Die Installationsanleitung, Bestellnummer HA029994

# 1.2 Abmessungen Front

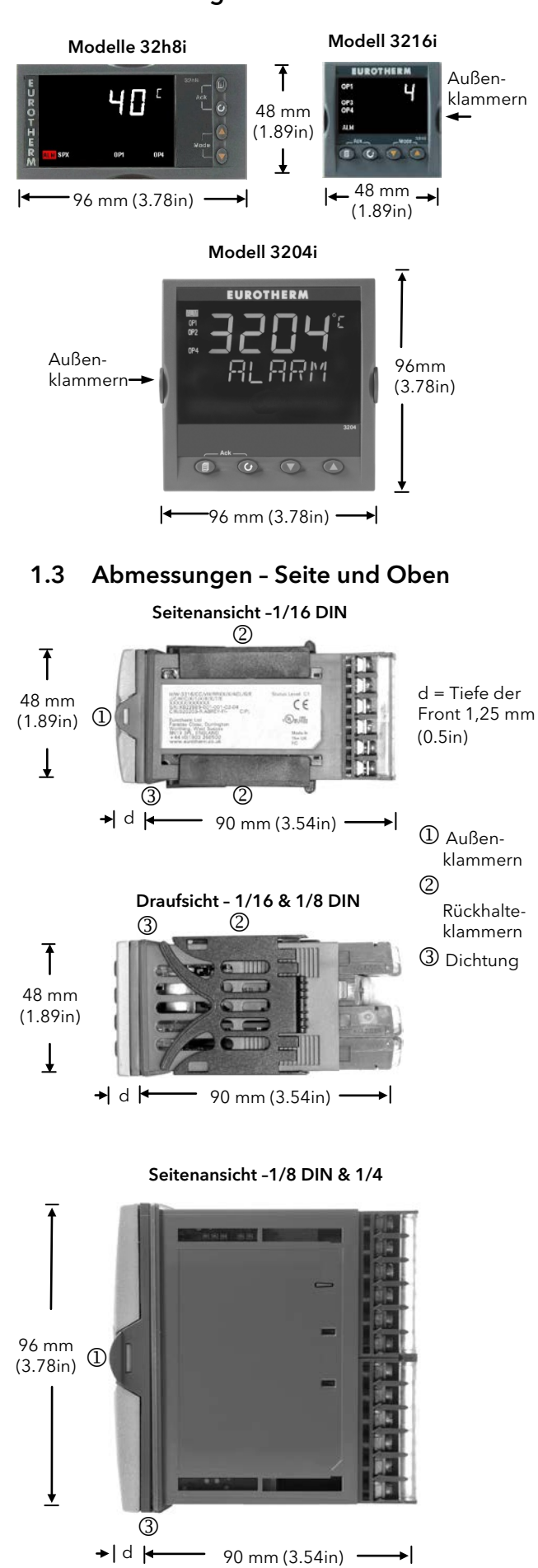

# 1.4 Schritt 1: Installation

Dieses Gerät ist für den festen Einbau in eine elektrische Schalttafel im Innenbereich vorgesehen.

Achten Sie bei der Auswahl des Einbauplatzes auf minimale Vibration, eine Umgebungstemperatur zwischen 0 und 55 °C und einer relativen Feuchte von 5 bis 95% RH, nicht kondensierend.

Das Gerät können Sie in eine Schalttafel mit einer maximalen Dicke von 15 mm einbauen.

Damit das Gerät vor Schmutz und Wasser geschützt ist, sollte die Oberfläche der Schalttafel eben sein und die Dichtung verwendet werden.

Bitte lesen Sie vor Einbau des Reglers die Sicherheitsinformationen in Kapitel 3 dieser Bedienungsanleitung. Weitere Informationen finden Sie in der Broschüre EMV Installationshinweise, Bestellnummer HA150976.

# 1.4.1 Einbau des Anzeigers

- Bereiten Sie den Schalttafelausschnitt nach nebenstehender Abbildung vor. Bauen Sie mehrere Geräte in eine Schalttafel ein, beachten Sie die angegebenen Mindestabstände.
- 2. Montieren Sie die Dichtung hinter den Frontrahmen des Anzeigers.
- 3. Stecken Sie den Anzeiger in den Tafelausschnitt.
- 4. Bringen Sie die Halteklammern an ihren Platz. Zum Sichern des Anzeigers halten Sie das Gerät in Position und schieben Sie beide Klammern gegen die Schalttafel.
- 5. Lösen Sie die Schutzfolie von der Anzeige.

## 1.4.2 Schalttafelausschnitte

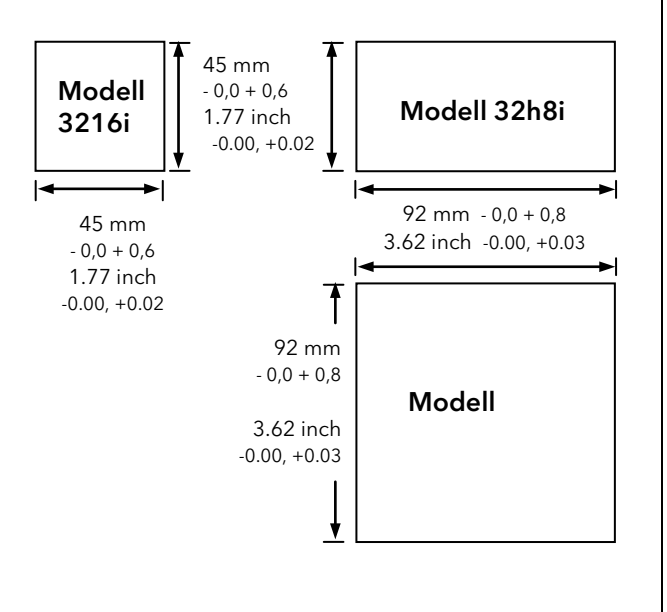

#### 1.4.3 Mindestabstände zwischen Anzeigern

Die hier angegebenen Mindestabstände sind für alle Anzeigermodelle gleich.

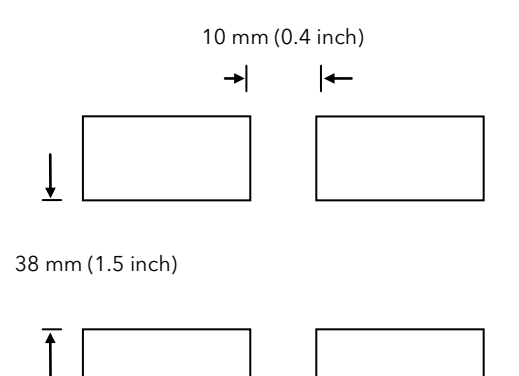

(Nicht maßstabsgerecht)

#### 1.4.4 Wechsel eines Anzeigers

Durch Auseinanderziehen der Außenklammern und nach vorne ziehen des Anzeigers können Sie das Gerät aus dem Gehäuse entnehmen.

Wenn Sie das Gerät zurück in das Gehäuse stecken, versichern Sie sich, dass die Außenklammern einrasten.

# 1.5 Bestellcodierung (Hardware)

1 2 3 4 5 6 7 8 9 10 11 12 13 14 Quick Start Code (Kapitel 4)

1. Modell

| 1/16 DIN           |
|--------------------|
| 1/8 DIN horizontal |
| 1/4 DIN            |
|                    |

| 2. Funktion |                                             |
|-------------|---------------------------------------------|
| AL          | Standardgerät                               |
| FM          | FM Alarmeinheit                             |
| DN          | EN14597 TW Alarmeinheit                     |
| SG          | Dehnungsmessstreifen<br>Eingang (nur 32h8i) |

| 3. Versorgung |                         |  |
|---------------|-------------------------|--|
| VL            | 24 V <sub>AC/DC</sub>   |  |
| VH            | 100-230 V <sub>AC</sub> |  |

| 4. Ausgänge (OP1, OP2, OP3) |                                               |  |
|-----------------------------|-----------------------------------------------|--|
| LRXX                        | OP1 Logik, OP2 Relais<br>(nur 3216i)          |  |
| RRXX                        | OP1 Relais, OP2 Relais<br>(nur 3216i)         |  |
| LDXX                        | OP1 Logik, OP2 Analog<br>(nur 3216i)          |  |
| DRXX                        | OP1 Analog, OP2 Relais<br>(nur 3216i)         |  |
| RXXX                        | OP1 Relais<br>(nur 32h8i & 3204i)             |  |
| RXDX                        | OP1 Relais, OP3 Analog<br>(nur 32h8i & 3204i) |  |

#### 5. AA Relais (OP4)

| Х | Gesperrtd       |
|---|-----------------|
| R | Relais (Form C) |

| 6. Optionen 3216i, 32h8i und 3204i |                           |
|------------------------------------|---------------------------|
| XXX                                | Keine                     |
| XXL                                | Digitaleingang A          |
| 2XL                                | EIA232 & Digitaleingang A |
| 4XL                                | EIA485 & Digitaleingang A |

| 6. Optionen 32h8i/SG |        |  |
|----------------------|--------|--|
| XXX                  | Keine  |  |
| 2XX                  | EIA232 |  |
| 4XX                  | EIA485 |  |

| 7. Frontfarbe/typ |        |  |
|-------------------|--------|--|
| G                 | Grün   |  |
| S                 | Silber |  |

| 8./9. Sprache Produkt/Anleitung |             |  |  |  |  |
|---------------------------------|-------------|--|--|--|--|
| ENG                             | Englisch    |  |  |  |  |
| FRA                             | Französisch |  |  |  |  |
| GER                             | Deutsch     |  |  |  |  |
| ITA                             | Italienisch |  |  |  |  |
| SPA                             | Spanisch    |  |  |  |  |

| 10. Eingangsadapter |                             |  |  |  |  |  |
|---------------------|-----------------------------|--|--|--|--|--|
| XX                  | Kein                        |  |  |  |  |  |
| V1                  | 0-10 V <sub>DC</sub>        |  |  |  |  |  |
| A1                  | mA Bürde<br>(2,49 Ω, 0,1 %) |  |  |  |  |  |

| 11. Garantie |       |  |  |  |  |  |
|--------------|-------|--|--|--|--|--|
| Standard     | XXXXX |  |  |  |  |  |
| Extended     | WL005 |  |  |  |  |  |

| 12. Zertifikates |                               |  |  |  |  |  |
|------------------|-------------------------------|--|--|--|--|--|
| None XXXXX       |                               |  |  |  |  |  |
| CERT1            | Konformität                   |  |  |  |  |  |
| CERT2            | 5 Punkte<br>Werkskalibrierung |  |  |  |  |  |

| 13. Kunden Label |      |  |  |  |  |  |
|------------------|------|--|--|--|--|--|
| XXXXX            | Kein |  |  |  |  |  |

| 14. Special und Zubehör                  |                           |  |  |  |  |  |  |
|------------------------------------------|---------------------------|--|--|--|--|--|--|
| XXXXXX                                   | Kein                      |  |  |  |  |  |  |
| RES250                                   | 250 Ω für 0-5 $V_{DC}$ OP |  |  |  |  |  |  |
| RES500 500 Ω für 0-10 V <sub>DC</sub> OP |                           |  |  |  |  |  |  |
|                                          |                           |  |  |  |  |  |  |

# **Beispiel Bestellcodierung**

32h8i - SG - VH - RXDX - R - 4XL - S - ENG - GER - XX - XXXXX - XXXXX - XXXXX - XXXXX

Dieser Code beschreibt ein 1/8 DIN Gerät mit silbernem Gehäuse. Das Gerät ist für Dehnungsmessstreifen vorgesehen und beinhaltet zwei Relais und einen Analogausgang. 100-230 V<sub>AC</sub> Versorgung. EIA485 Kommunikation. Deutsche Anleitung und deutsche Bedienoberfläche.

# 2. Schritt 2: Verdrahtung

### In den Anschlussdiagrammen verwendete Symbole

| Л | Logikausgang (SSR<br>gesteuert) | <i>م</i> / | Relaisausgang | ł <b>ę</b> | Kontakt-<br>eingang | 7 | mA Analogausgang |
|---|---------------------------------|------------|---------------|------------|---------------------|---|------------------|
|---|---------------------------------|------------|---------------|------------|---------------------|---|------------------|

# 2.1 Klemmenbelegung Anzeiger 32h8i

Achten Sie auf die richtige Spannungsversorgung für Ihren Anzeiger. Überprüfen Sie die Bestellcodierung des gelieferten Geräts.

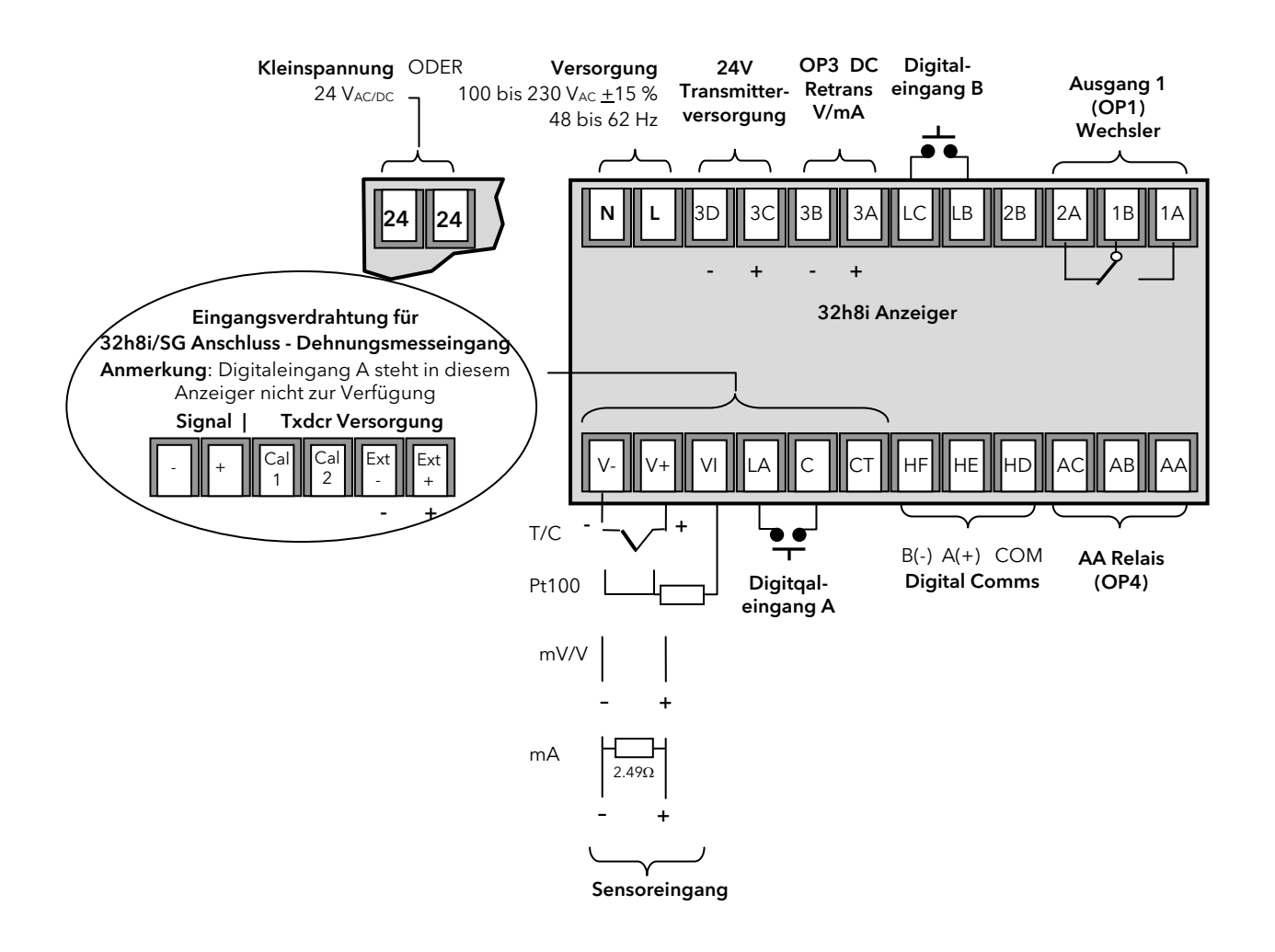

# 2.2 Klemmenbelegung Anzeiger 3216i

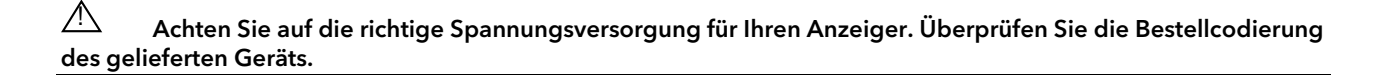

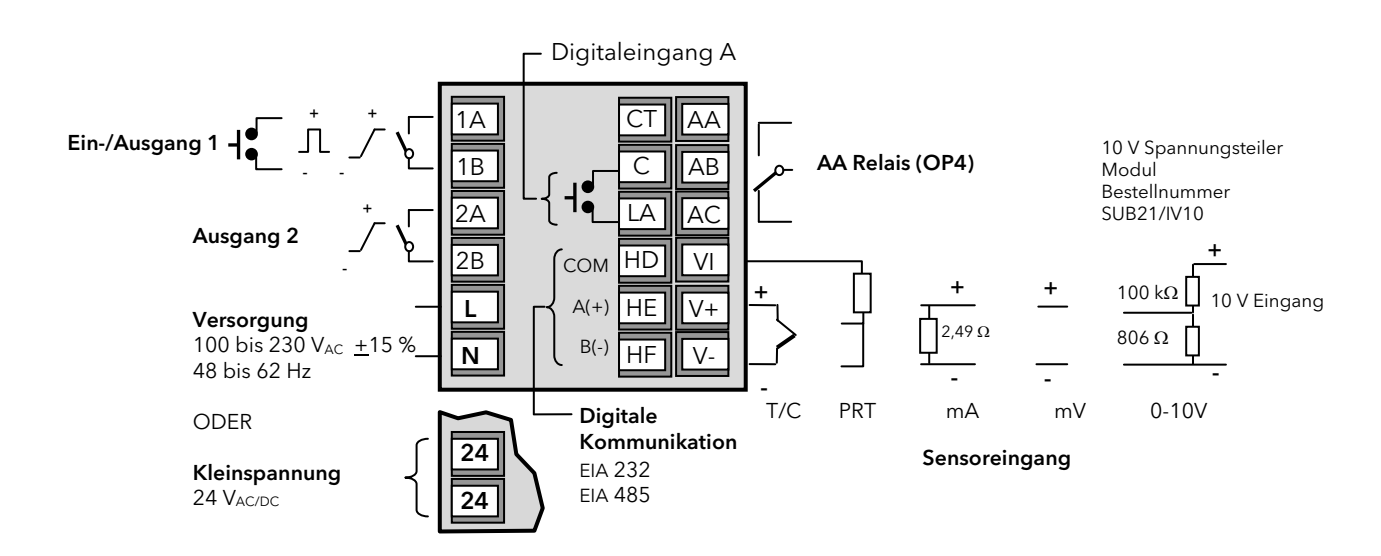

# 2.3 Klemmenbelegung Anzeiger 3204i

Achten Sie auf die richtige Spannungsversorgung für Ihren Anzeiger. Überprüfen Sie die Bestellcodierung des gelieferten Geräts

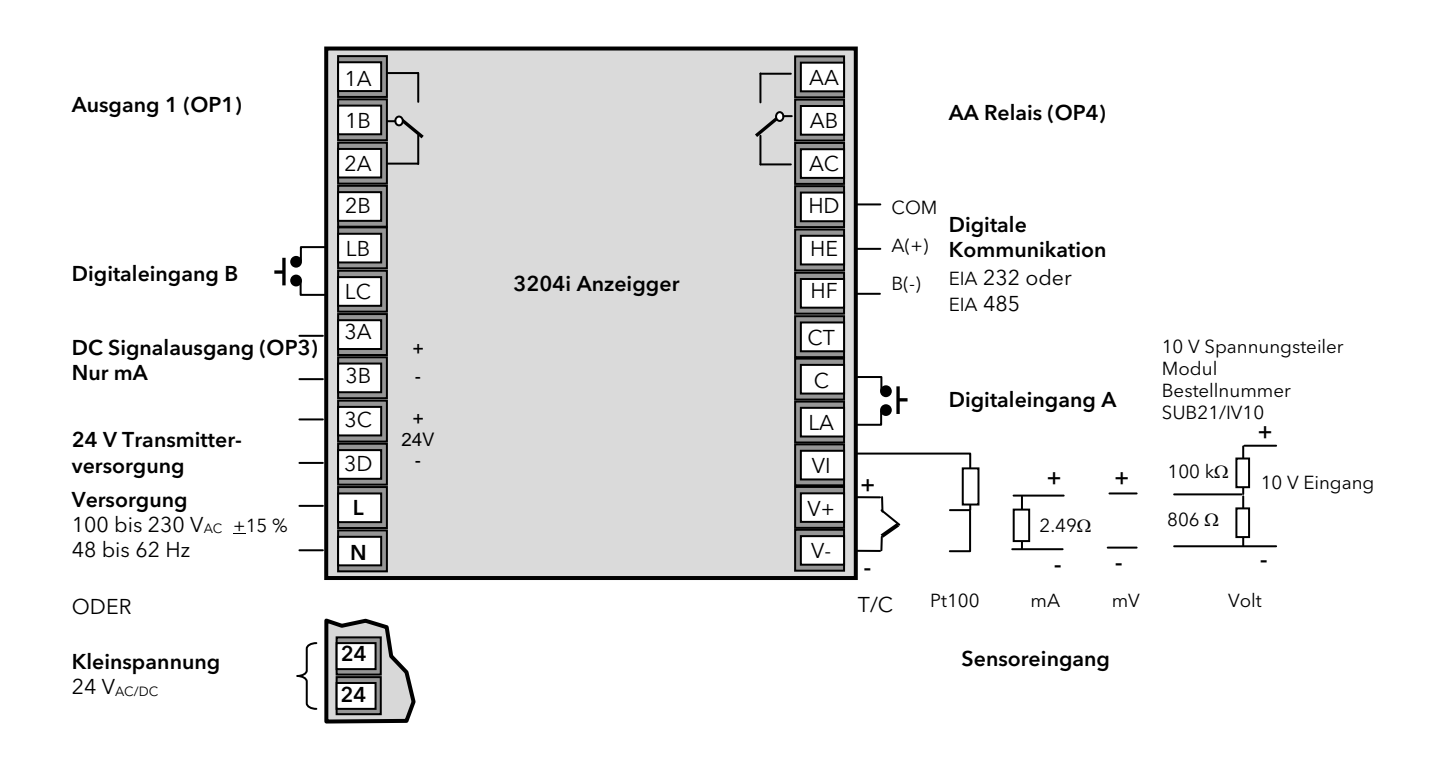

# 2.4 Kabelquerschnitt

Die Schraubklemmen auf der Regler Rückseite sind für Kabelquerschnitte von 0,5 bis 1,5 mm<sup>2</sup> vorgesehen (16 bis 22AWG). Die Klemmenleisten sind mit einer Kunststoffabdeckung zum Schutz vor Berührung versehen. Achten Sie beim Anziehen der Schrauben darauf, dass das Drehmoment 0,4 Nm nicht übersteigt.

# 2.5 Fühlereingang (Messeingang)

- Verlegen Sie die Eingangskabel nicht zusammen mit Versorgungskabeln.
- Verwenden Sie geschirmte Leitungen, erden Sie diese nur an einem Ende.

Externe Komponenten (wie z. B. Zener Dioden) zwischen Fühler und Eingangsklemmen können aufgrund von erhöhtem und/oder unsymmetrischen Leitungswiderständen oder Leckströmen Messfehler verursachen.

 Nicht von Logikaus- und Digitaleingängen isoliert.

## Thermoelementeingang

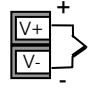

Positiv Negativ

- Verwenden Sie die passende, geschirmte Ausgleichsleitung.
- Schließen Sie an ein Thermoelement nur ein Gerät an.

## **RTD Eingang**

PRT

PRT

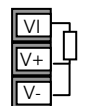

Leitungskompensation

 Der Widerstand aller drei Leitungen muss gleich sein. Ein Leitungswiderstand größer 22 Ω kann Fehler verursachen.

#### Linear mA oder mV Eingänge

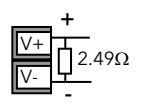

Positiv Negativ

 Für mA Eingänge schließen Sie den mitgelieferten 2,49 Ω Widerstand über die Klemmen V+ und V-. Für mV ist kein Widerstand nötig.

#### Lineare Spannungseingänge

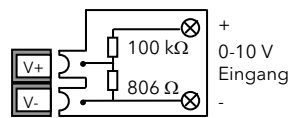

Für die Geräte 3216i und 3204i ist ein externer Spannungsteiler nötig. Best. Nr. SUB21/IV10.

Mit diesem Adapter ist kein Fühlerbruchalarm möglich.

# 2.6 Ausgänge - 1/8 und 1/4 DIN Anzeiger

Die Geräte 32h8i und 3204i werden mit zwei Wechsler Relaisausgängen als Standard geliefert.

### 2.6.1 Ausgang 1 & Ausgang 4 (AA Relais)

Relais (Form C, Wechsler)

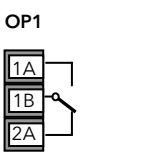

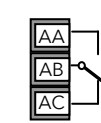

OP4

- Isolierter Ausgang 300 V<sub>AC</sub> CATII.
- Kontakt Nennwert:: 2 A 264 V<sub>AC</sub> ohm'sch.
- Ausgangsfunktion: Alarm/Ereignis.

#### \* Allgemeine Anmerkungen über Relais und induktive Lasten

Beim Schalten von induktiven Lasten, wie z. B. einigen Kontaktgebern oder Magnetventilen, kann es zu Störspitzen im Hochspannungsbereich kommen. Durch die internen Kontakte können diese Spitzen Störungen verursachen, die die Funktion des Geräts beeinträchtigen.

Für diese Lastart benötigen Sie ein RC-Glied über dem schaltenden Relaiskontakt. Das RC-Glied besteht aus einem 15 nF Kondensator in Serie mit einem 100  $\Omega$  Widerstand. Dieses RC-Glied erhöht außerdem die Lebensdauer des Kontaktes.

Schalten Sie ebenso ein RC-Glied über die Ausgangsklemmen eines Triac Ausgangs, um eine falsche Triggerung auf Grund von Netztransienten zu vermeiden.

## WARNUNG

Bei geöffnetem Relaiskontakt mit angeschlossener Last fließen über den RC-Kreis 0,6 mA bei 110 V<sub>AC</sub> und 1,2 mA bei 230 V<sub>AC</sub>. Achten Sie darauf, dass dieser Strom keine elektrischen Lasten anzieht. Arbeiten Sie mit solchen Lasten, sollten Sie das RC-Glied nicht installieren.

## 2.6.2 Ausgang 3 DC Ausgang (Ausgang 2 3216i)

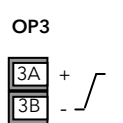

Softwarekonfigurierbar: 0-20 mA oder 4-20 mA plus 0-5 V, 0-10 V, 1-5 V und 2-10 V.

Isolierter Ausgang 300 V<sub>AC</sub> CATII.

- Max. Lastwiderstand: 500 Ω.
- Kalibriergenauigkeit: <u>+(</u><0,25 % der Anzeige + <50 μA.</li>
- Ausgangsfunktion: PV Signalausgang.
- Ausgang 2 (3216i) nicht isoliert.

## 2.6.3 Transmitterversorgung

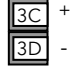

# ine feste 24 Vpc Versorauna dient

Eine feste 24 V<sub>DC</sub> Versorgung dient der Versorgung eines externen Wandlers (nicht 3216i).

Isolierter Ausgang 300 V<sub>AC</sub> CATII.

# 2.6.4 Digitaleingänge A und B

Digitaleingang A steht im 32h8i/SG nicht und im 3216i nur optional zur Verfügung.

Dig Ein A

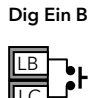

- Nicht vom Fühlereingang isoliert.
- Schalten: 12 V<sub>DC</sub> bei 40 mA max.
- Kontakt offen > 500 Ω.
   Kontakt geschlossen < 200 Ω.</li>
- Eingangsfunktionen: Siehe Liste Quick Start Codes.

## 2.6.5 Transducerversorgung

Im 32h8i/SG steht Ihnen eine 10 V<sub>DC</sub> Versorgung als Ansteuerspannung für einen zur Verfügung.

- Min. Lastwiderstand: 300 Ω
  - Isolierter Ausgang 300 V<sub>AC</sub> CATII.

# 2.7 Anzeiger Spannungsversorgung

- Bevor Sie das Gerät an die Versorgungsspannung anschließen überprüfen Sie, dass die Netzspannung der Gerätespannung (siehe Geräteaufkleber) entspricht.
- 2. Verwenden Sie nur Kupferleitungen.
- 3. Der Eingang der Spannungsversorgung ist intern nicht abgesichert. Bauen Sie eine externe Sicherung oder einen Unterbrechungskontakt ein.
- 4. Bei 24 V ist die Polarität unwichtig.

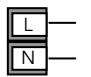

xt2

Phase Neutral

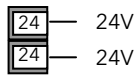

- Spannungsversorgung: 100-230 V<sub>AC</sub>, <u>+</u>15 %, 48-62 Hz
- Kleinspannung: 24 V<sub>AC</sub>, -15 % +10 % 24 V<sub>DC</sub>, -15 % +20 % <u>+</u>5 % Brummspannung
- Externe Sicherungen: Für 24 V<sub>AC/DC</sub>, Sicherung Typ T, 2 A, 250 V
   Für 100-230 V<sub>AC</sub>, Sicherung Typ T, 2 A, 250 V.

# 2.8 Beispiel Anschlussdiagramm

Das Beispiel zeigt einen 32h8i/SG mit Messbrücke.

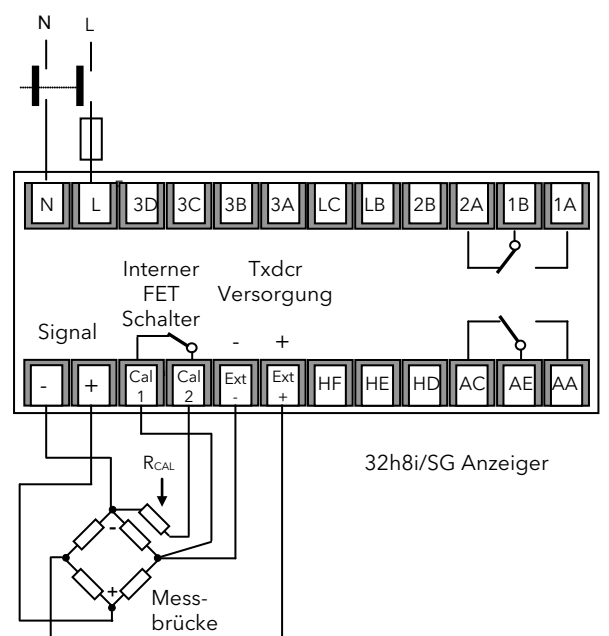

Sicherheitsanforderungen für permanent angeschlossene Anlagenbauteile:

- Die Schaltschrankinstallation muss einen Schalter oder Unterbrechungskontakt beinhalten.
- Dieses Bauteil sollte in der Nähe der Anlage und in direkter Reichweite des Bedieners sein.
- Kennzeichnen Sie dieses Bauteil als trennende Einheit.

**Anmerkung**: Sie können einen Schalter oder Trennkontakt für mehrere Geräte verwenden.

# 2.9 Digitale Kommunikation (optional)

Die digitale Kommunikation verwendet das Modbus Protokoll. Die Schnittstelle können Sie als EIA232 oder EIA485 (2-Leiter) bestellen.

• Isoliert 300 V<sub>AC</sub> CATII.

#### EIA 232 Anschlüsse

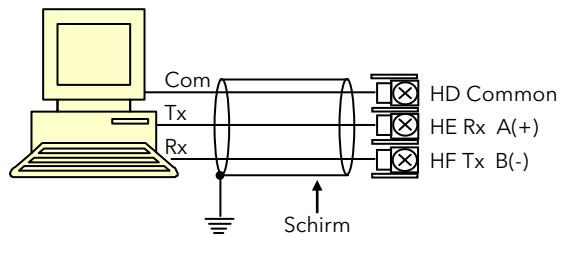

Lokale Erde

#### EIA 485 Anschlüsse

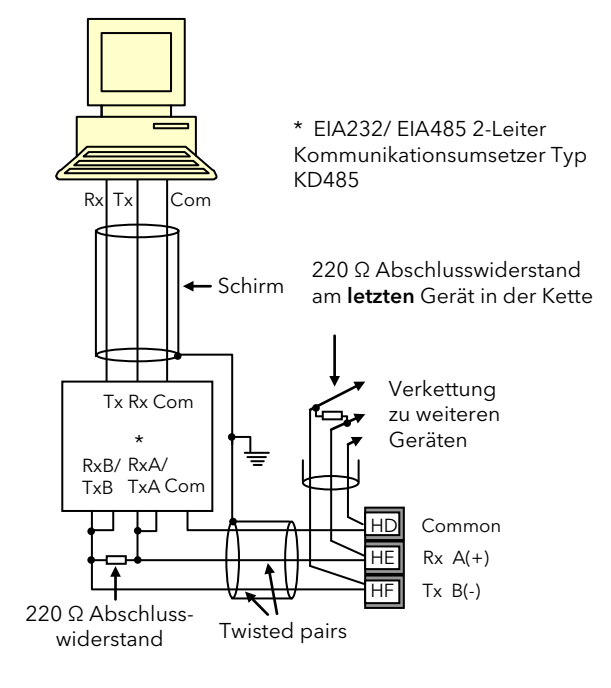

# 2.10 Zusätzliche Anschlüsse für 3216i

Die Anschlüsse des Anzeigers 3216i entsprechen denen des Reglers 3216.

# 2.10.1 Eingang/Ausgang 1 & Ausgang 2

E/A1 können Sie als Ein- oder Ausgang konfigurieren. Die Ausgänge können Logik (SSR gesteuert), Relais

oder mA DC sein.

Der Eingang ist ein Schließkontakt.

Relaisausgang (Form A, Schließer)

|      | I  |
|------|----|
| 1/2A | ٦, |
| 1/2B | ൃ  |

**OP1/2** 

- Isolierter Ausgang 300Vac CATII
- Kontakt Nennwert: 2 A 264 V<sub>AC</sub> ohm'sch
  - Ausgangsfunktion: Alarm oder Ereignis

#### Logikausgang (SSR gesteuert)

- Nicht von Fühlereingang isoliert
- OP1
- $\bullet$  Ausgang EIN Status: 12  $V_{\text{DC}}$  bei 40 mA max
- •Ausgang AUS Statuse: <300 mV, <100 μA

• Ausgangsfunktion: Alarm oder Ereignis

## DC Ausgang

- OP1/2
- Nicht von Fühlereingang isoliert
- Softwarekonfigurierbar: 0-20 mA oder 4-20 mA.
- $\bullet$  Max Lastwiderstamd: 500  $\Omega$
- Kalibriergenauigkeit: 1 %, <u>+</u>100 μA
- Ausgangsfunktion: Signalausgang

## Logik Schließkontakteingang (nur OP1)

- Nicht von Fühlereingang isoliert
  Schalten: 12 V<sub>DC</sub> bei 40mA max

OP1

- •Kontakt offen >500Ω
- Kontakt geschlossen <150  $\Omega$
- Eingangsfunktion: Siehe Liste im Quick Start Code.

# 3. Sicherheit und EMV

Dieses Gerät ist für die Verwendung in industriellen Temperatur- und Prozessregelanlagen vorgesehen und entspricht den Anforderungen der Europäischen Richtlinien für Sicherheit und EMV. Verwenden Sie das Gerät in anderen Anwendungen oder beachten Sie die in dieser Anleitung gegebenen Installationsanweisungen nicht, kann die Sicherheit und die EMV beeinträchtigt werden. Sie sind für die Einhaltung der Sicherheit und EMV in Ihrer Anlage verantwortlich.

### Sicherheit

Dieses Gerät entspricht der Europäischen Niederspannungsrichtlinie 2006/95/EC, unter Anwendung des Sicherheitsstandards EN 61010.

#### Elektromagnetische Verträglichkeity

Dieser Regler ist konform zu der EMV Richtlinie 2004/108/EC und den erforderlichen Schutzanforderungen. Die Konformität ist durch eine Drittstelle geprüft und die technischen Unterlagen sind dort abgelegt. Das Gerät entspricht den allgemeinen Richtlinien für industrielle Umgebung, definiert in EN 61326. Weitere Details finden Sie in den technischen Unterlagen.

#### Allgemein

Die Informationen in dieser Anleitung können ohne Hinweis geändert werden. Wir bemühen uns um die Richtigkeit der Angaben in dieser Anleitung. Der Lieferant kann nicht für in der Anleitung enthaltene Fehler verantwortlich gemacht werden.

#### Auspacken und Lagerung

Die Verpackung sollte das Gerät im Gehäuse, zwei Halteklammern für die Schalttafelinstallation und die Bedienungsanleitung enthalten. Bestimmte Bereiche enthalten noch ein Eingangsadapter.

Ist bei der Auslieferung die Verpackung oder das Gerät beschädigt, bauen Sie das Gerät nicht ein und wenden Sie sich an den Lieferanten. Lagern Sie das Gerät vor dem Einbau, schützen Sie es vor Feuchtigkeit und Schmutz und achten Sie auf eine Umgebungstemperatur zwischen -10 °C und +70 °C.

## Service und Reparatur

Dieses Gerät ist wartungsfrei

Sollte das Gerät einen Fehler aufweisen, kontaktieren Sie bitte die nächste Eurotherm Niederlassung.

## Achtung: Geladene Kondensatoren

Bevor Sie den Regler aus dem Gehäuse entfernen, nehmen Sie das Gerät vom Netz und warten Sie etwa 2 Minuten, damit sich Kondensatoren entladen können. Halten Sie diese Zeit nicht ein, können Kondensatoren mit gefährlicher Spannung geladen sein. Vermeiden Sie auf jeden Fall jede Berührung der Elektronik, wenn Sie das Gerät aus dem Gehäuse nehmen.

## Elektrostatische Entladung

Haben Sie den Regler aus dem Gehäuse entfernt, können einige der freiliegenden Bauteile durch elektrostatische Entladungen beschädigt werden. Beachten Sie deshalb alle Vorsichtsmaßnahmen bezüglich statischer Entladungen.

# Reinigung

Verwenden Sie für die Reinigung der Geräteaufkleber kein Wasser oder auf Wasser basierende Reinigungsmittel sondern Isopropyl Alkohol. Die Oberfläche der Geräte können Sie mit einer milden Seifenlösung reinigen.

# 3.1 Sicherheitsanforderungen

**Symbole**. Im Folgenden werden die auf dem Gerät angebrachten Sicherheits-Symbole erklärt:

- 🕻 🗧 CE Zeichen. \land Siehe Anleitung.
- Gefahr eines Stromschlags
- Vorsichtsmaßnahmen gegen elektrostatische Entladung treffen
- 上 🕀 Erde.
- TCA-Tick Australien (ACA), Neuseeland (RSM).
  - Ordnungsgemäß zu entsprgen
- 🐠 China RoSH (Wheel) Logo
- R Erfüllt die RoHS2 (2011/65/EU) Richtlinie
- Veraltetes RoHS Symbol (RoSH1).
- Durch VERSTÄRKTE ISOLIERUNG geschützt

c user c user c

🙂 Hilfreiche Tipps in dieser Anleitung.

## Personal

Lassen Sie die Installation dieses Geräts nur von qualifiziertem Personal durchführen.

## Berührung

Bauen Sie das Gerät zum Schutz vor Berührung in ein Gehäuse ein.

## Achtung: Fühler unter Spannung

Der Anzeiger ist so konstruiert, dass der Temperaturfühler direkt mit einem elektrischen Heizelement verbunden werden kann. Es liegt in Ihrer Verantwortung dafür zu sorgen, dass Servicepersonal nicht an unter Spannung stehende Elemente gelangen kann. Ist der Fühler mit dem Heizelement verbunden, müssen alle Leitungen, Anschlüsse und Schalter, die mit dem Fühler verbunden sind, für 230 V<sub>AC</sub> CATII ausgestattet sein.

## Verdrahtung

Die Verdrahtung muss korrekt, entsprechend den Angaben in dieser Bedienungsanleitung und den jeweils gültigen Vorschriften, erfolgen. Achten Sie besonders darauf, dass die AC Spannungsversorgung nicht mit dem Sensoreingang oder anderen Niederspannungsein- oder -ausgängen verbunden wird.

Verwenden Sie Kupferleitungen (außer für Thermoelementanschluss) und achten Sie darauf, dass alle Zuleitungen und Anschlussklemmen für die entsprechende Stromstärke dimensioniert sind. Weiterhin sind alle Anschlüsse nach den gültigen VDE-Vorschriften bzw. den jeweiligen Landesvorschriften vorzunehmen.

#### Isolation

Die Installation muss einen Trennschalter oder einen Leistungsschalter beinhalten. Bauen Sie diesen Schalter in der Nähe des Systems und gut erreichbar für den Bediener ein. Kennzeichnen Sie den Schalter als trennende Einheit.

#### Überstromschutz

Sichern Sie di eDC Spannungsversorgung mit einer Sicherung. Das Schützt die Platinen vor Überstrom.

#### Maximalspannungen

Die maximal anliegende Spannung der folgenden Klemmen muss weniger als 230 V<sub>AC</sub> +15 % betragen:

- Relaisausgang zu Logik, DC oder Fühlerverbindungen;
- Jede Verbindung gegen Erde.

Schließen Sie den Anzeiger nicht an Drehstromnetze ohne geerdeten Mittelpunkt an. Im Falle eines Fehlers kann es bei dieser Versorgung zu Spannungen über 240 V<sub>AC</sub> kommen. Das Gerät kann dadurch zerstört werden.

#### Umgebung

Leitende Verschmutzungen dürfen nicht in den Schaltschrank gelangen. Um eine geeignete Umgebungsluft zu erreichen, bauen Sie einen Luftfilter in den Lufteintritt des Schaltschranks ein. Sollte der Regler in kondensierender Umgebung stehen (niedrige Temperaturen), bauen Sie eine thermostatgeregelte Heizung in den Schaltschrank ein.

Dieses Produkt entspricht der Norm BSEN61010 Überspannungskategorie II, Verschmutzungsgrad 2. Diese sind wie folgt definiert

#### Überspannungskategorie II (CAT II)

Nennspannung 230 V. Vorzugswerte von Steh- und Stoßspannungsne für Übespannungskategorie 2: 2500 V.

#### Verschmutzungsgrad 2

Übliche, nicht leitfähige Verschmutzung; gelegentlich muss mit vorübergehender Leitfähigkeit durch Betauung gerechnet werden

#### Erdung des Temperaturfühlerschirms

In manchen Anwendungen wird der Sensor bei laufendem System gewechselt. In diesem Fall sollten Sie als zusätzlichen Schutz vor Stromschlag den Schirm des Temperatursensors erden. Verbinden Sie den Schirm nicht mit dem Maschinengehäuse.

#### Anlagen- und Personensicherheit

Beim Entwurf eines Regelsystems sollten Sie sich auch über die Folgen bei Fehlfunktionen Gedanken machen. Bei einem Temperatur-Regelsystem besteht die Gefahr einer ständig laufenden Heizung. Das kann zu Personen- und Anlagenschäden führen.

Gründe für eine fehlerhafte Heizung können sein:

- Beschädigung des Sensors durch den Prozess;
- Die Verdrahtung des Thermoelements wird kurzgeschlossen;
- Reglerausfall in der Heizperiode;
- Eine externe Klappe oder Schütz ist in Heizposition blockiert;
- Der reglersollwert ist zu hoch.

Schützen Sie sich und die Anlage durch eine zusätzliche Temperatur-Schutzeinheit. Diese sollte einen unabhängigen Temperaturfühler und ein Schütz besitzen, der den Heizkreis abschalten kann.

Diesen Anzeiger können Sie in Verbindung mit einem Regler als Schutzeinheit vor Übertemperatur verwenden. Ein Relais für die Alarmanzeige sollte auf Maximalalarm mit Fühlerbruch und inverser Operation "Inv" konfiguriert werden, damit es bei Spannungsausfall in den Alarmzustand geht.

#### EMV Installationshinweise

Um sicherzustellen, dass die EMV-Anforderungen eingehalten werden, treffen Sie folgende Maßnahmen:

- Stellen Sie sicher, dass die Installation gemäß den "Eurotherm EMV-Installationshinweisen", bestellnummer HA150976, durchgeführt werden.
- Bei Relaisausgängen müssen Sie eventuell einen geeigneten Filter einsetzen, um die Störaussendung zu unterdrücken. Der Filtertyp ist von der Lastart abhängig.
- Verwenden Sie den Regler in einem Tischgehäuse, sind unter Umständen die Anforderungen der Fachgrundnorm für den Wohn-, Geschäft- und Gewerbebereich gültig. Bauen Sie in diesem Fall einen passenden Filter in das Gehäuse ein.

#### Leitungsführung

Um die Aufnahme von elektrischem Rauschen zu minimieren, verlegen Sie die Leitungen von Logikund Stetigausgang und Sensoreingang weitab von Netzspannungsleitungen. Ist dies nicht möglich, verwenden Sie bitte abgeschirmte Kabel. Die Abschirmung muss an einem Ende geerdet sein. Achten Sie darauf, die Leitungslänge so kurz wie möglich zu halten.

# 4. Einschalten

# 4.1 Neuer Anzeiger

Haben Sie einen neuen, unkonfigurierten Anzeiger oder haben Sie einen Kaltstart (Abschnitt 6.5) durchgeführt, erscheint beim Einschalten der "Quick Konfiguration" Code. Mit dieser eingebauten Funktion können Sie Eingangsart und -bereich, die Ausgangsfunktionen und das Anzeigeformat konfigurieren.

Eine nicht korrekte Konfiguration kann zu Beschädigungen des Prozesses und zu Personenschäden führen. Es liegt in der Verantwortung des Inbetriebnehmers, für eine korrekte Konfiguration zu sorgen

Der Quick Code besteht aus zwei "SETS" mir SEE Zeichen.

In der oberen Anzeige sehen Sie den gewählten Satz. Die untere Anzeige besteht aus den fünf Zeichen, die das Set bezeichnen.

Stellen Sie diese wie folgt ein:

1. Drücken Sie eine Taste. Das erste Zeichen wechselt auf ein blinkendes "-".

2. Ändern Sie mit 🖸 oder 👁 das Zeichen, bis der gewünschte Code erscheint (Quick Code Tabelle unten).

**Anmerkung**: Ein <sup>x</sup> bedeutet, dass die Option nicht wählbar ist.

- 3. Rufen Sie mit 🕑 die nächste Stelle auf.
- Solange die aktuelle Stell konfiguriert wird, können Sie nicht zur nächsten Stelle wechseln.
- 🙂 Mit 🗐 kommen Sie zurück zum ersten Zeichen.
- 4. Haben Sie alle 5 Zeichen konfiguriert, wechselt die Anzeige auf RN5.HI gefolgt von RN5.LD. Mit diesen Parametern können Sie den maximalen und minimalen Bereich einstellen.
- 5. Mit 🕑 rufen Sie Set 2 auf. Stellen Sie die einzelnen Zeichen wie für Set 1 beschrieben ein.
- 6. Drücken Sie nach Eingabe des letzten Zeichens
  - (), erscheint [EXII]. Drücken Sie nochmals (), wenn Sie den Quick Code erneut aufrufen möchten, oder bezetätigen Sie mit () oder ()

die Eingaben EXIT. Der Anzeiger geht automatisch in die Bedienebene.

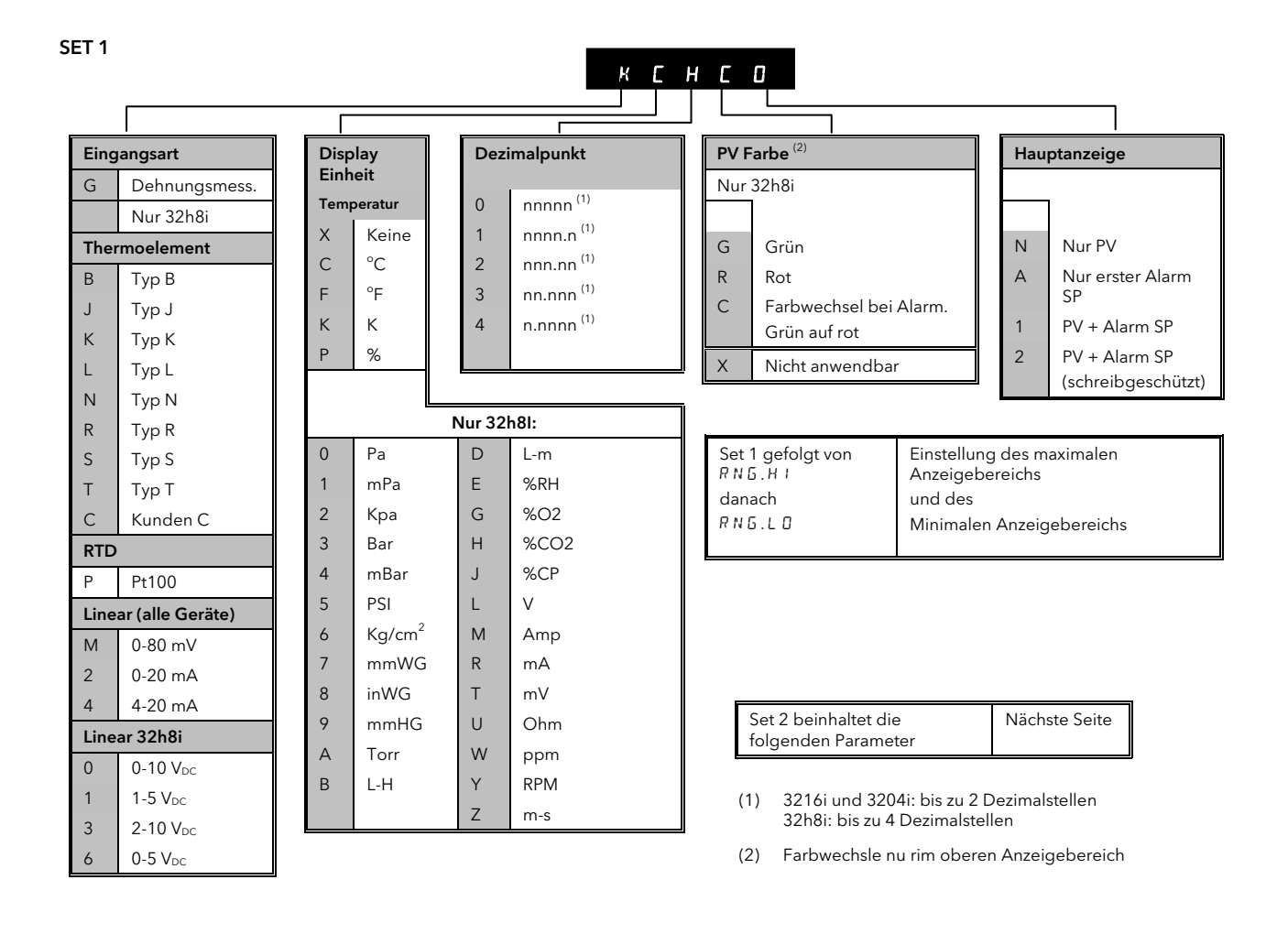

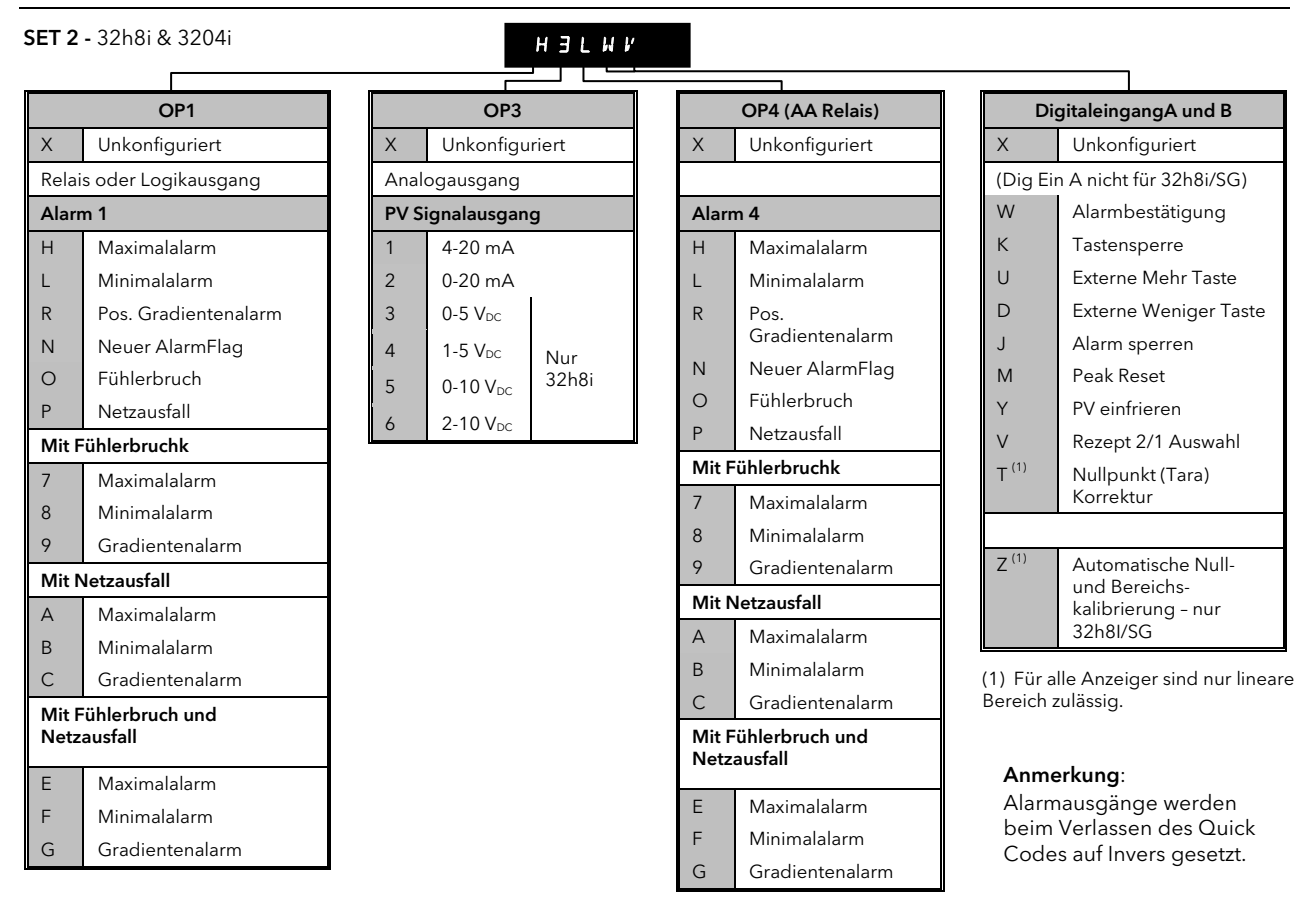

#### SET 2 - 3216i

# нгемх

|                                         | Г           |                          |                |                                    |                |                    |
|-----------------------------------------|-------------|--------------------------|----------------|------------------------------------|----------------|--------------------|
|                                         | IO1 und OP2 |                          |                | OP4 (AA Relais)                    |                | Digitaleingang A   |
| Relais- oder Logikausgang Analogausgang |             | Х                        | Unkonfiguriert | Х                                  | Unkonfiguriert |                    |
| Alarm 1                                 | P           | / Signalausgang          | Ala            | arm 4                              |                |                    |
| H Maximalalarm                          | 1           | 4-20 mA                  | н              | Maximalalarm                       | W              | Alarmbestätigung   |
| L Minimalalarm                          | 2           | 0-20 mA                  | L              | Minimalalarm                       | к              | Tastensperre       |
| R Pos. Gradientenalarm                  |             |                          | R              | Pos. Gradientenalarm               | U              | Externe Mehr Tast  |
| N Neuer AlarmFlag                       | X           | Unkonfiguriert           | N              | Neuer AlarmFlag                    | D              | Ext. Weniger Taste |
| O Fühlerbruch                           |             |                          | 0              | Fühlerbruch                        | $\vee$         | Rezept 2/1 Auswal  |
| P Netzausfall                           |             |                          | Р              | Netzausfall                        |                | Alarm sperren      |
| Mit Fühlerbruchk                        |             | Digitaleingang, nur I/O1 |                | Mit Fühlerbruchk                   |                | Peak Reset         |
| 7 Maximalalarm                          | W           | / Alarmbestätigung       | 7              | Maximalalarm                       | Y              | PV einfrieren      |
| 8 Minimalalarm                          | к           | Tastensperre             | 8              | Minimalalarm                       |                |                    |
| 9 Gradientenalarm                       | U           | Externe Mehr Taste       | 9              | Gradientenalarm                    |                |                    |
| Mit Netzausfall                         | D           | Externe Weniger Taste    | Mi             | t Netzausfall                      | Ann            | nerkung:           |
| A Maximalalarm                          | V           | Rezept 2/1 Auswahl       | А              | Maximalalarm                       | Alar           | mausgänge werde    |
| B Minimalalarm                          | т           | Nullpunkt (Tara)         | В              | Minimalalarm                       | beir           | n Verlassen des    |
|                                         |             | Korrektur                | С              | Gradientenalarm                    | Qui            | ck Codes auf Inver |
| C Gradientenalarm                       | J           | Alarm sperren            | Mi             | -<br>t Fühlerbruch und Netzausfall | ges            |                    |
| Mit Fühlerbruch und Netz                | ausfall M   | Peak Reset               | E              | Maximalalarm                       |                |                    |
| E Maximalalarm                          | Y           | PV einfrieren            | F              | Minimalalarm                       |                |                    |
| F Minimalalarm                          |             |                          | G              | Gradientenalarm                    |                |                    |
| G Gradientenalarm                       |             |                          |                |                                    | ]              |                    |

# 4.1.1 Erneutes Aufrufen des Quick Code Modus

Die "Quick Konfiguration" können Sie jederzeit erneut aufrufen, indem Sie:

- 1. Den Anzeiger ausschalten.
- Das Gerät mit gedrückter Daste einschalten. Halten Sie die Taste so lange gedrückt, bis Sie das Passwort eingaben müssen.
- Geben Sie mit den O oder Tasten das Passwort ein. In einem neuen Anzeiger ist das werksseitig eingestellte Passwort 4. Haben Sie ein falsches Passwort eingegeben, müssen Sie die gesamte Prozedur wiederholen.

Parameter können Sie auch in einer höheren Ebene einstellen. Das Vorgehen finden Sie in den folgenden Abschnitten beschrieben. Öffnen Sie nach dieser Konfiguration erneut den Quick Code Modus wie oben beschrieben, wird der Quick Code mit Punkten dargestellt (z. B. G.S.2.G.A.) um zu zeigen, dass die Konfiguration geändert wurde.

# 4.2 Vorkonfigurierte Anzeiger oder weitere Starts

Die kurze Start Sequenz besteht aus einem Selbsttest, während dem alle Anzeigen aufleuchten und die Softwareversion gezeigt wird.

Der Anzeiger zeigt kurz den Quick Code und startet dann weiter in **Bedienebene 1**.

Die unten dargestellte Anzeige erscheint. Sie wird Hauptanzeige genannt.

#### 32h8i Beispiel

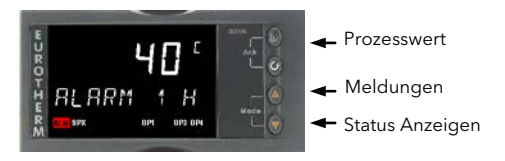

Erscheint der Quick Code während der Startphase nicht, wurde der Regler in einer höheren Zugriffsebene neu konfiguriert und der Quick Code ist nicht mehr gültig.

# 4.3 Bedienoberfläche

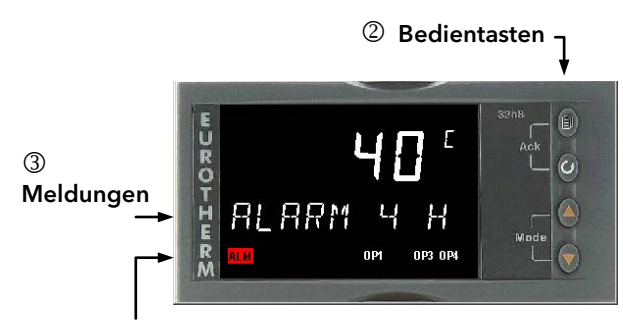

# 1 Anzeigen:

- ALM Alarm aktiv (rot)
- OP1 Leuchtet, wenn Ausgang 1 EIN ist
- OP2 Nur 3216i. Leuchtet, wenn Ausgang 2 EIN ist.
- OP3 Leuchtet, wenn Ausgang 3 für die Rückübertragung des PV konfiguriert ist.
- OP4 Leuchtet, wenn Ausgang 4 (AA Relais) EIN ist.
- REM Kommunikation aktiv

## ② Bedientasten:

- Mit dieser Taste kommen Sie aus jeder Ansicht zurück in die Hauptanzeige.
- Diese Taste dient der Auswahl eines Parameters. Halten Sie die Taste gedrückt, laufen die Parameter durch.
- Taste zum Ändern/Erhöhen eines Werts.
- Taste zum Ändern/Verringern eines Werts.

# ③ Meldungen

In diesem Bereich kann eine durchlaufende Meldung erscheinen. Ist z. B. ein Max Alarm auf Ausgang 1 und ein Min Alarm auf Ausgang 4 aktiv, werden die Meldungen "ALARM 1 HIGH" und "ALARM 4 LOW" gezeigt und die Anzeigen "ALM", "OP1" und "OP4" leuchten. "ALM" blinkt, solange die Alarme nicht bestätigt sind.

Bei einem Fühlerbruch erscheint **5.br** in der oberen Anzeige und die Meldung INPUT SENSOR BROKEN läuft durch.

#### 4.3.1 Alarmanzeige

Sie können bis zu 4 Alarme konfigurieren. Wird ein Alarm aktiv, blinkt die ALM Anzeige. Der durchlaufenden Meldung können Sie die Quelle des Alarms, z. B. **FLARM I HIGH** entnehmen. Die dem Alarm zugewiesenen Ausgänge schalten.

Durch gleichzeitiges Drücken von 🗐 und 🕝 (Ack) können Sie den Alarm bestätigen.

Steht der Alarm weiterhin an, leuchtet die Alarmanzeige kontinuierlich weiter.

Ab Werk sind die Alarme als nicht gespeichert und im Alarmfall stromlos konfiguriert. Wie Sie die Einstellung ändern, finden Sie in späteren Abschnitten beschrieben.

#### 4.3.2 Anzeige von Bereichsüberschreitung

Liegt der Eingang zu hoch, wird HHHHH angezeigt. Liegt der Eingang zu tief, wird LLLLL angezeigt.

#### 4.3.3 Fühlerbruchanzeige

Sobald eine Leerlaufbedingung am Fühler oder an der Fühlerverdrahtung auftritt, wird ein Alarm (**5.br**) angezeigt.

Bei einem RTD Eingang wird Fühlerbruch aktiv, wenn eine der drei Leitungen unterbrochen ist.

Bei einem mA Eingang wird Fühlerbruch aufgrund des Lastwiderstands über den Eingangsklemmen nicht angezeigt.

Bei einem Spannungseingang wird Fühlerbruch aufgrund des Spannungsteilers über den Eingangsklemmen nicht angezeigt.

Bei Dehnungsmesswandlern wird ein Fühlerbruch angezeigt, wenn entweder das Signalkabel oder die Versorgungskabel unterbrochen sind.

# 4.4 Bedienparameter in Ebene 1

Die Bedienebene 1 steht Ihnen für die alltägliche Bedienung zur Verfügung. Die Parameter sind nicht durch ein Passwort geschützt.

Mit 🕑 können Sie nacheinander alle Parameter aufrufen. In der untere Anzeige sehen Sie die Parametermnemonik und nach 5 s die durchlaufende Beschreibung.

Der Parameterwert erscheint in der oberen Anzeige. In Ebene 1 sind die Werte schreibgeschützt.

Die tatsächlich gezeigten Parameter sind abhängig von der konfigurierten Funktion:

| Parameter<br>Mnemonik | Durch-<br>laufender<br>Text und<br>Beschrei-<br>bung | Verfügbarkeit                                                 |                                               |  |  |  |
|-----------------------|------------------------------------------------------|---------------------------------------------------------------|-----------------------------------------------|--|--|--|
| HIGH                  | PEAK HIGH                                            | Maxima<br>Einschal<br>letzten F                               | lwert seit dem<br>Iten oder dem<br>Reset      |  |  |  |
| LOW                   | PEAK LOW                                             | Minimalwert seit dem<br>Einschalten oder dem<br>letzten Reset |                                               |  |  |  |
| TARE                  | TARE<br>FUNCTION                                     | DFF                                                           | Keine Nullpunkt<br>Korrektur                  |  |  |  |
|                       | Nur Linear-<br>eingang<br>Abschnitt                  | On                                                            | Automatische<br>Korrektur des<br>Nullgewichts |  |  |  |
|                       | 4.4.1.                                               | FA, L                                                         | Keine Nullpunkt<br>Korrektur<br>möglich       |  |  |  |
| A1 ()                 | ALARM 1<br>SETPOINT                                  | () Z<br>konfigur                                              | Zeigt die<br>rierte Alarmart.                 |  |  |  |
| A2 ()                 | ALARM 2<br>SETPOINT                                  | Z. B. HI,<br>Einstellu                                        | LO, ROC.<br>Ing des                           |  |  |  |
| A3 ()                 | ALARM 3<br>SETPOINT                                  | - Alarmsollwerts                                              |                                               |  |  |  |
| A4 ()                 | ALARM 4<br>SETPOINT                                  | 1                                                             |                                               |  |  |  |

## 4.4.1 Nullpunkt (Tara) Korrektur

Die Nullpunkt Korrektur können Sie in Bedienebene 1 durchführen. Verwenden Sie sie, wenn Sie z. B. den Inhalt eines Behälters, aber nicht den Behälter wiegen möchten.

Platzieren Sie den leeren Behälter auf der Wiegebrücke und setzen Sie den Anzeiger auf null. Da verschiedene Behälter unterschiedliche Nullgewichte haben, steht Ihnen diese Funktion in Bedienebene 1 zur Verfügung.

- 1. Stellen Sie den leeren Behälter auf die Waage und drücken Sie <sup>(1)</sup>, bis TRRE erscheint.
- 2. Wählen Sie mit 👁 oder 👁 🛯 n.
- 3. Das Gewicht den Behälters wird automatisch vom Gesamtgewicht abgezogen.
- FA: L erscheint, wenn die Funktion fehlschlägt, z. B., wenn das Gewicht außerhalb der Grenzen liegt oder ein Fühlerbruch vorliegt. In diesem Fall korrigieren Sie den Fehler und wiederholen Sie den Vorgang.

Alternativ können Sie die Funktion über eine externe Quelle starten, wenn Sie im Quick Code (Abschnitt 4.1)einen Digitaleingang definiert haben (Code T). In diesem Fall hat ein Drücken des externen Tasters den gleichen Effekt wie die Auswahl von "On" in Schritt 2

# 5. Bedienebene 2

Ebene 2 bietet Ihnen Zugriff auf weitere Parameter. Diese Ebene ist durch ein Passwort geschützt.

# 5.1 Zugriff auf Ebene 2

- 1. Drücken und halten Sie 🗐.
- 2. Nach ein paar Sekunden erscheint:

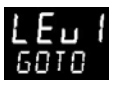

- Lassen Sie Ios.
   (Drücken Sie für 45 Sekunden keine Taste, springt der Regler wieder in die Hauptanzeige)
- 4. Wählen Sie mit ♥ oder ♥ LEu 2 (Ebene 2)
- 5. Nach 2 s zeigt der Anzeiger:

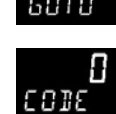

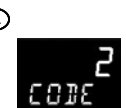

7. Geben Sie ein falsches Passwort ein, geht die Anzeige wieder auf Ebene 1.

# 5.1.1 Zurück zu Ebene 1

- 1. Drücken und halten Sie 🗐.
- 2. Wählen Sie mit ♥LE⊔ 1

Sie benötigen kein Passwort, wenn Sie von einer höheren auf eine niedrigere Ebene wechseln. Sobald Sie Ebene 1 gewählt haben, geht der Regler wieder zur Hauptanzeige zurück.

| 5.2 Ek                                                                                       | 5.2 Ebene 2 Parameter |                               |                                                    |                                                                                   |                                                  | In der Liste zurückgehen können Sie, indem Sie 👁<br>drücken, während Sie 🕑 halten. |        |               |                                        |  |  |
|----------------------------------------------------------------------------------------------|-----------------------|-------------------------------|----------------------------------------------------|-----------------------------------------------------------------------------------|--------------------------------------------------|------------------------------------------------------------------------------------|--------|---------------|----------------------------------------|--|--|
| Mit 🕝 können Sie nacheinander alle Parameter                                                 |                       |                               |                                                    |                                                                                   | drucken, wanrend sie 🗢 naiten.                   |                                                                                    |        |               |                                        |  |  |
| aufrufen.                                                                                    | Die Pa                | arameter                      | mnemonik erscheint i                               | m                                                                                 | Möchten Sie zur Hauptanzeige zurück, drücken Sie |                                                                                    |        |               |                                        |  |  |
| Meldung<br>durchlauf                                                                         | enber<br>fendei       | eich, nac<br>n Beschre        | h 5 s gefolgt von der<br>eibung des Parameter      | s.                                                                                | Der folgenden Liete können Sie die in Ebene 2    |                                                                                    |        |               |                                        |  |  |
| Den Wert des Parameters sehen Sie in der oberen<br>Anzeige. Mit 死 oder 👁 können Sie den Wert |                       |                               |                                                    | Der folgenden Liste konnen Sie die in Ebene 2<br>verfügbaren Parameter entnehmen. |                                                  |                                                                                    |        |               |                                        |  |  |
| veränder                                                                                     | n.                    |                               |                                                    |                                                                                   |                                                  |                                                                                    |        |               |                                        |  |  |
| Drücken S                                                                                    | Sie für               | · 30 Seku                     | nden keine Taste, erso                             | cheint                                                                            |                                                  |                                                                                    |        |               |                                        |  |  |
| wieder di                                                                                    | e Hau                 | ptanzeig                      | e.                                                 |                                                                                   |                                                  |                                                                                    |        |               |                                        |  |  |
| Mnemon                                                                                       | ik                    | Durchlauf                     | ende Meldung und Besc                              | hreibung                                                                          |                                                  | Bereich                                                                            |        |               |                                        |  |  |
| PRST                                                                                         |                       | PEAK RES<br>werte zurü<br>OFF | ET On setzt die HIGH ur<br>ick. Die Anzeige wechse | nd LOW Spitz<br>It automatisch                                                    | en-<br>1 auf -                                   | UFF<br>00                                                                          |        |               |                                        |  |  |
| HIGH                                                                                         |                       | PEAK HIG                      | i <b>H</b> Maximalwert seit dem<br>en Reset        | n Einschalten                                                                     | oder                                             | Schreibe                                                                           | geschi | ützt          |                                        |  |  |
| LOW                                                                                          |                       | PEAK LOV<br>dem letzte        | <b>N</b> Minimalwert seit dem<br>en Reset          | Einschalten c                                                                     | oder                                             | Schreibg                                                                           | geschi | ützt          |                                        |  |  |
| TARE                                                                                         |                       | TARE FUN                      | ICTION                                             |                                                                                   |                                                  | DFF                                                                                | Kein   | e Nullpunkt   | Korrektur                              |  |  |
|                                                                                              |                       | Siehe Abs                     | chnitt 4.4.1.                                      |                                                                                   |                                                  | On                                                                                 | Auto   | omatische K   | orrektur des Nullgewichts              |  |  |
|                                                                                              |                       |                               |                                                    |                                                                                   |                                                  | FA, L                                                                              | Kein   | e Nullpunkt   | Korrektur möglich                      |  |  |
| SG.TYP                                                                                       |                       | STRAIN G                      |                                                    | <b>PE</b> Auswahl                                                                 | der _                                            | SHnt                                                                               | Mes    | sbrücke       |                                        |  |  |
|                                                                                              |                       | Kalibrieru                    | ng fur den verwendeten                             | Funier.                                                                           | -                                                |                                                                                    | Verg   | leich         |                                        |  |  |
|                                                                                              |                       | <u></u>                       |                                                    |                                                                                   |                                                  |                                                                                    | Last   |               |                                        |  |  |
| SHUNT                                                                                        |                       | Messbrüc                      | ALIBRATION Oberer Ka<br>ke oder Druckwandler       | librierpunkt fu                                                                   | ur                                               | UFF ode                                                                            | er 40  | U bis 100.0   | %                                      |  |  |
| LO.CAL                                                                                       |                       | Abschnitt                     | AUGE LOW CAL Nur 32<br>5.3.                        | :h8i/SG.                                                                          |                                                  |                                                                                    |        |               |                                        |  |  |
| HI.CAL                                                                                       |                       | STRAIN G<br>Abschnitt         | AUGE HIGH CAL Nur 32<br>5.3.                       | 2h8i/SG.                                                                          |                                                  | _                                                                                  |        |               |                                        |  |  |
| AUT,SG                                                                                       |                       | STRAIN G                      |                                                    |                                                                                   |                                                  | llo                                                                                |        |               |                                        |  |  |
|                                                                                              |                       | Nur 32h8i                     | /SG. Abschnitt 5.3.5.                              |                                                                                   |                                                  | 962                                                                                | Führ   | t automatis   | che Kalibrierung des<br>steifens durch |  |  |
| A1 ()                                                                                        |                       | ALARM 1                       | SETPOINT                                           |                                                                                   |                                                  | () zeic                                                                            | it die | konfiguriert  | e Alarmart z B. HIGH                   |  |  |
| A2 ()                                                                                        |                       | ALARM 2                       | SETPOINT                                           |                                                                                   |                                                  | LOW,                                                                               | je alo | literingunere |                                        |  |  |
| A3 ()                                                                                        |                       | ALARM 3                       | SETPOINT                                           |                                                                                   |                                                  |                                                                                    |        |               |                                        |  |  |
| A4 ()                                                                                        |                       | ALARM 4                       | SETPOINT                                           |                                                                                   |                                                  |                                                                                    |        |               |                                        |  |  |
| ADDR                                                                                         |                       | ADDRESS<br>digitale Ko        | Digitale Comms Adress<br>Communikation verfügbar   | se des Geräts<br>)                                                                | (wenn                                            | 1 bis 254                                                                          | 1      |               |                                        |  |  |
| HOME                                                                                         |                       | HOME DI                       | SPLAY Konfiguration de                             | s Parameters,                                                                     | der im                                           | PU                                                                                 | Proz   | esswert       |                                        |  |  |
|                                                                                              |                       | Normalbe                      | trieb in der Hauptanzeig                           | e erscheint                                                                       |                                                  | Alm                                                                                | Alar   | msollwert     |                                        |  |  |
|                                                                                              |                       |                               |                                                    |                                                                                   |                                                  | PuAL                                                                               | PV +   | Alarm SP      |                                        |  |  |
|                                                                                              |                       |                               |                                                    |                                                                                   |                                                  | PAro                                                                               | PV +   | Alarm SP s    | chreibgeschützt                        |  |  |
| ID                                                                                           |                       | CUSTOM                        | ER ID Kundeneigene Ide                             | entifikationsnu                                                                   | ummer                                            | 0 bis 999                                                                          | 79     |               |                                        |  |  |
| REC.NO                                                                                       |                       | Abschnitt                     | 5 /                                                | elle Rezeptnu                                                                     | mmer                                             | חםחב<br>ו ר                                                                        | Kein   | Rezept        |                                        |  |  |
|                                                                                              |                       | Abschilt                      | 5.7.                                               |                                                                                   |                                                  |                                                                                    |        | s 5 gewahlt   | :                                      |  |  |
|                                                                                              |                       |                               |                                                    |                                                                                   |                                                  |                                                                                    | Koin   | Pozont zun    | n Rezept gespeichert ist               |  |  |
| STORE                                                                                        |                       | Abschnitt                     | 5.4.                                               |                                                                                   |                                                  | 1-5                                                                                | 1 hig  | s 5           | 1 Speichein                            |  |  |
|                                                                                              |                       |                               |                                                    |                                                                                   |                                                  | dooF                                                                               | Reze   | nt aespeich   | hert                                   |  |  |
| UNITS                                                                                        |                       | DISPLAY I                     | <b>UNITS</b> Die Anzeigeeinh                       | eiten erscheir                                                                    | nen im No                                        | rmalbetri                                                                          | eb     | pr gespeiei   |                                        |  |  |
|                                                                                              | _                     | <u>о</u> Е                    | °C                                                 | ٥F                                                                                | °F                                               |                                                                                    |        | ° <b>म</b>    | Kelvin                                 |  |  |
|                                                                                              |                       | попЕ                          | Keine Einheit                                      | PErc                                                                              | Prozent                                          |                                                                                    |        | PA            | Pascal *                               |  |  |
|                                                                                              | _                     | mPR                           | Mpascal *                                          | <u></u>                                                                           | Kpascals                                         | *                                                                                  |        | ЬЯг           | Bar *                                  |  |  |
|                                                                                              | _                     | mbAr                          | Millibar *                                         | PS,                                                                               | PSI *                                            |                                                                                    |        | hGcm          | kg/sq cm *                             |  |  |
|                                                                                              | _                     | ՠՠան                          | mm Wasserpegel *                                   | ் பா                                                                              | Inches W                                         | /asserpeg                                                                          | el *   | ոտին          | mm Quecksilber *                       |  |  |
|                                                                                              |                       | Lorr                          | Torr *                                             | L-H                                                                               | Liter pro                                        | Stunde *                                                                           |        | L-m           | Liter pro Minute *                     |  |  |
|                                                                                              |                       | Prh                           | % Relative Feuchte *                               | P.0 2                                                                             | % O2 *                                           |                                                                                    |        | P.C.02        | % CO2 *                                |  |  |
|                                                                                              | _                     | P_CP                          | % C-Pegel*                                         | UoLE                                                                              | Volt *                                           |                                                                                    |        | RmP           | Ampere *                               |  |  |
|                                                                                              |                       | mЯ                            | Milliampere *                                      | шIJ                                                                               | Millivolt '                                      | *                                                                                  |        | Ohm           | Ohm *                                  |  |  |

| Mnemonik | Durchlau | fende Meldung und Bes | chreibung | Bereich           |         |                    |
|----------|----------|-----------------------|-----------|-------------------|---------|--------------------|
|          | PPm      | Parts per million *   | rPm       | Revs pro Minute * | m-5     | Millisekunden *    |
|          | SEC      | Sekunden *            | mi n      | Minuten *         | hr5     | Stunden *          |
|          | PH       | Ph *                  | РРН       | % Ph *            | mРН     | Meilen pro Stunde* |
|          | աը       | Milligramm *          | GrAm      | Gramm *           | $F_{1}$ | Kilogramm *        |

\* Diese Einheiten erscheinen nur im Anzeiger 32h8i.

🕲 Mit 🗐 kommen Sie jederzeit zurück zur Überschrift des Menüs.

🕲 Halten Sie die 🕑 Taste gedrückt, laufen die Parameter der Liste schneller durch.

# 5.3 Dehnungsmessstreifen Kalibrierung

Der 32h8i/SG Anzeiger arbeitet mit symmetrischen Messbrücken mit nominell 350  $\Omega$  in jedem Arm. In jedem Fall müssen Sie das Gerät auf den verwendeten Wandler kalibrieren. Dafür stehen Ihnen in Ebene 2 drei Methoden zur Verfügung:

**MESSDOSE** Die Kraftmessdose wird direkt mit den Eingangsklemmen Signal + und - verbunden (Abschnitt 5.3.1).

**VERGLEICH** Die Kraftmessdose wird wie oben beschrieben angeschlossen, jedoch wird die Kalibrierung mit einem Referenzgerät oder Referenzgewicht verglichen (Abschnitt 5.3.2).

**SHUNT** Ein Kalibrierwiderstand wird über einen Arm einer 4-Leiter Messbrücke in einem Dehnungsmesswandler geschaltet (Abschnitt 5.3.3).

## Konfiguration der verschiedenen Modi:

Gehen Sie in Ebene 2 mit 🕑 auf SG.TYP und wählen Sie mit 👁 oder 👁 [ELL, []]mP oder 5hnE

## 5.3.1 Kraftmessdosen Kalibrierung

Schließen Sie die Messdose wie unten gezeigt an:

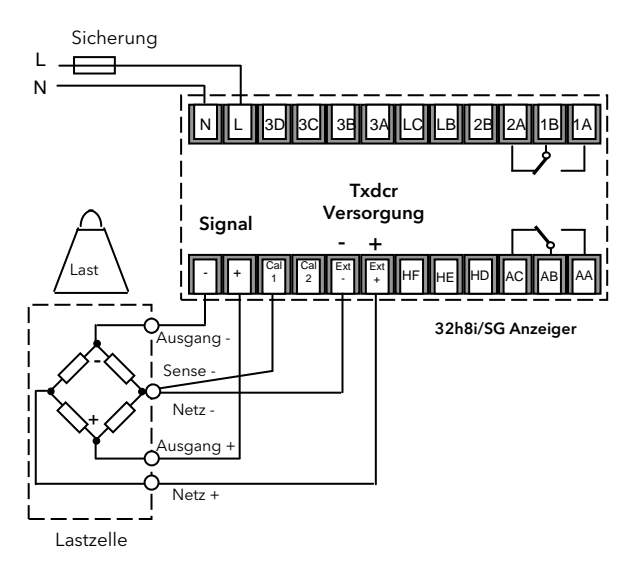

Verwenden Sie eine 6-Leiter Lastzelle, schließen Sie ve Sense wie oben gezeigt an die Cal 1 Klemmen an. +ve Sense wird nicht angeschlossen.

Bei einer 4-Leiter Lastzelle wird Cal 1 mit -ve Netz, vorzugsweise an der Zelle, verbunden.

Diese Leitung kompensiert durch den Leitungswiderstand Spannungsabfälle in der Versorgung der Zelle.

- 1. Drücken Sie in Ebene 2 <sup>(1)</sup>, bis LO.CAL erscheint.
- 2. Entfernen Sie das Gewicht von der Messdose und wählen Sie mit ⊙ oder ⊙ JE5.
- 3. Der Anzeiger zeigt bu59, solange das Nullgewicht kalibriert wird. PAS5 oder FA, L erscheint, wenn die Kalibrierung am unteren Punkt beendet ist.
- 4. Geben Sie das Maximalgewicht auf die Messdose.
- 5. Wiederholen Sie den oben genannten Vorgang für den oberen Kalibrierpunkt HI.CAL.

# 5.3.2 Vergleichs Kalibrierung

Verwenden Sie die Vergleichs Kalibrierung, wenn Sie den Anzeiger auf ein zweites Referenzgerät abstimmen möchten.

Schließen Sie die Kraftmessdose wie im vorangegangenen Beispiel an.

- Drücken Sie in Ebene 2 <sup>(☉)</sup>, bis LO.CAL erscheint und wählen Sie mit <sup>(☉)</sup> oder <sup>(☉)</sup> <sup>(</sup>JE5.
- 2. Gehen Sie mit 🕑 zum nächsten Parameter -C.ADJ (CALIBRATION ADJUST).
- 4. Wiederholen Sie den oben genannten Vorgang für den oberen Kalibrierpunkt HI.CAL.

## 5.3.3 Shunt Kalibrierung

Eine Dehnungsmessbrücke wird wie unten gezeigt angeschlossen. Je nach Typ der Messbrücke kann R<sub>CAL</sub> intern vorhanden sein oder muss separat zur Verfügung gestellt werden.

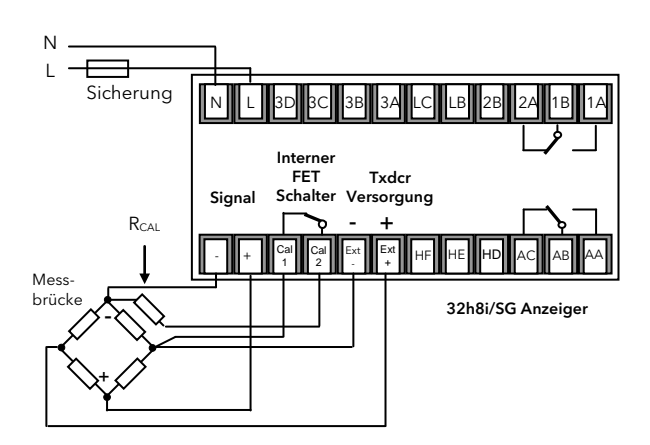

Die oberen (Bereich) und unteren (Null) Einstellungen des Wandlers können Sie manuell oder automatisch durchführen.

Manuell lassen sich die Punkte individuell einstellen. Bei Automatisch wird die Kalibrierung beider Punkte durch die Auswahl eines Parameters durchgeführt.

### 5.3.4 Manuelle Kalibrierung

- 1. Entfernen Sie für die Nulleinstellung die Last vom Wandler.
- 2. Drücken Sie in Ebene 2 solange <sup>(C)</sup>, bis SHUNT in der unteren Anzeige erscheint.
- Wählen Sie mit den oberen Kalibrierpunkt für den verwendeten Wandler. Dieser Wert beträgt normalerweise 80 % des Wandler Bereichs.
- Gehen Sie <sup>()</sup> auf LO.Cal und wählen Sie mit <sup>(</sup>
   oder <sup>(</sup> JE5.
- 5. Der Anzeiger zeigt **bu5**<sup>4</sup>, bis die untere Gewichtbedingung kalibriert ist. **PR55** oder **FR, L** erscheint, wenn die Kalibrierung am unteren Punkt beendet ist.
- Drücken Sie (2), bis HI.CAL erscheint und wiederholen Sie die oben genannten Schritte für die 80 % des Wandler Bereichs.

Den Wert für die obere Kalibrierung können Sie überprüfen, indem Sie Cal1 mit Cal2 kurzschließen. Z. B. wird bei einer 0-3000psi Sonde bei Cal1/Cal2 Kurzschluss 2400 angezeigt.

## 5.3.5 Automatische Kalibrierung

- 1. Entfernen Sie für die Nulleinstellung die Last vom Wandler.
- 2. Drücken Sie in Ebene 2 solange <sup>(C)</sup>, bis AUT.SG in der unteren Anzeige erscheint.
- 3. Wählen Sie mit 👁 oder 👁 ⁄ 465.

Der Anzeiger führt automatisch folgende Sequenz durch:

- a. Abkoppeln des Kalibrierwiderstands R<sub>CAL</sub>.
- Berechnen des unteren Kalibrierwerts durch Mittelwertbildung von zwei Blöcken aus 50 Messungen des Eingangs, bis dieser sich stabilisiert hat. Während dieser Zeit wird Lo angezeigt.
- c. Aufschalten des Shunt Widerstands durch Schließen des Kontakts zwischen VI und LA.
- d. Berechnen des oberen Kalibrierwerts durch Mittelwertbildung von zwei Blöcken aus 50 Messungen des Eingangs. Während dieser Zeit wird **H**, angezeigt.

## 5.3.6 Kalibrierung über einen Digitaleingang

Haben Sie mit Z im Quick Code (Abschnitt 4.1) einen Digitaleingang freigegeben, können Sie den Wandler automatisch über eine externe Quelle (z. B. Schalter) kalibrieren. Betätigen Sie den Schalter, wird die Kalibrierung wie in 3 auf der vorangegangene Seite gestartet.

## 5.3.6.1 Fail

In allen drei beschriebenen Kalibriermodi wird Fail gezeigt, wenn die Kalibrierung nicht möglich ist. Gründe für eine nicht durchführbare Kalibrierung können ein Fühlerbruch, Bereichsüberschreitung oder auch ein Fehler in der Verdrahtung der Messbrücke sein. Beheben Sie diesen Fehler und starten Sie die Kalibrierung erneut.

# 5.4 Rezepte

Sie haben die Möglichkeit, Betriebswerte in bis zu 5 Rezepten zu speichern, indem Sie einen Schnappschuss der aktuellen Einstellungen erstellen und diese Werte unter der entsprechenden Rezeptnummer speichern.

Beispiele von typischen Betriebswerten sind Alarmsollwerte. Sie können dann ein bestimmtes Rezept für einen Prozess aufrufen.

#### 5.4.1 Werte in einem Rezept speichern

- 1. Wählen Sie im Parametermenü mit 🕑 STORE.
- Geben Sie für die aktuellen Werte eine Rezeptnummer von 1 bis 5 ein. Der Anzeiger zeigt donE wenn die Werte gespeichert sind. Alle zuvor unter dieser Programmnummer gespeicherten Werte werden überschrieben.

#### 5.4.2 Ein Rezept laden

- 1. Wählen Sie im Parametermenü mit 🕑 REENO.
- Geben Sie die Rezeptnummer ein, unter welcher Sie die Werte gespeichert haben. Die Werte werden automatisch aus dem Rezept geladen. Enthält das Rezept keine Werte, wird FR, L angezeigt.

# 5.5 FM und Alarm Einheiten

Anzeiger der Serie 3200 mit Funktionscode FM sind FM zugelassen.

3200 Anzeiger mit Funktionscode DN sind nach EN14597 geprüft.

Der Geräteaufkleber ist entsprechend markiert. In diesen Geräten wird der Alarm, der das AA Relais ansteuert auf invers und speichern (latch) gesetzt. Diese Funktion können Sie nicht ändern.

Konfigurieren Sie das Gerät über den Quick Start Code (Abschnitt 4.1), dient Alarm 1 zur Ansteuerung der Ausgänge 1 und 4 (AA Relais). Die Quick Start Konfiguration für das AA Relais dient der Freigabe und Konfiguration von Alarm 4. Dieser wird jedoch nicht zur Ansteuerung von Ausgang 4 verwendet.

Verwenden Sie Quick Start zur Konfiguration von Alarm 1 als Maximalalarm und Alarm 4 als Minimalalarm ist das Gerät so konfiguriert, dass ein Maximalalarm 1 die Ausgänge 1 und 4 schaltet. Der Minimalalarm 4 wird mit keinem Ausgang verknüpft.

Weitere Details über das Speichern und Unterdrücken von Alarmen finden Sie in Abschnitt 10.1.

# 6. Zugriff auf weitere Parameter

Die Parameter sind unter verschiedenen Zugriffsebenen angeordnet: Ebene 1 (*LEV* 1), Ebene 2 (*LEV* 2), Ebene 3 (*LEV* 3) und Konfiguration (*EDNF*). Für Ebene 1 benötigen Sie kein Passwort, da dort nur die nötigsten Parameter für die tägliche Bedienung enthalten sind. Über Ebene 2 haben Sie Zugriff auf Parameter, die Sie für die Inbetriebnahme des Anzeigers oder für die Umschaltung zwischen Produkten oder Chargen benötigen. Den Zugriff auf diese Ebene finden Sie in den vorangegangenen Abschnitten beschrieben.

Zugriff auf die Parameter der Ebene 3 und der Konfigurationsebene haben Sie wie folgt:

# 6.1 Ebene 3

In Ebene 3 finden Sie alle Bedienparameter, die Sie in dieser Ebene auch ändern können (wenn kein Schreibschutz besteht). Diese Ebene wird hauptsächlich bei der Inbetriebnahme des Anzeigers verwendet.

Beispiel sind:

Bereichsgrenzen, Einstellung der Alarmeigenschaften, Kommunikations Adresse.

# 6.2 Konfigurationsebene

Diese Ebene enthält alle Konfigurations- und Bedienparameter, damit Sie während der Inbetriebnahme nicht zwischen den Ebenen umschalten müssen. In dieser Ebene können Sie die grundlegenden Einstellungen Ihres Anzeigers ändern und an Ihren Prozess anpassen.

Beispiele sindamples:

Eingang (Thermoelementtyp); Alarmart; Art der Kommunikation.

#### WARNUNG

In der Konfigurationsebene können Sie den Anzeiger an Ihren Prozess anpassen. Eine nicht passende Konfiguration kann den Prozess beschädigen oder zu Personenschäden führen. Es liegt in der Verantwortung des Inbetriebnehmers sicherzustellen, dass die Konfiguration korrekt ist. Während sich der Anzeiger in der Konfigurationsebene befindet, werden keine Alarme angezeigt. Aus diesem Grund sollten sie die Konfigurationsebene nicht bei laufendem Prozess wählen.

| Ebene   | Haupt-<br>menüt | Volle<br>Bedienung | Konfiguration | Alarme |
|---------|-----------------|--------------------|---------------|--------|
| Ebene 1 | ✓               |                    |               | Ja RW  |
| Ebene 2 | ~               |                    |               | Ja RO  |
| Ebene 3 | ✓               | $\checkmark$       |               | Ja     |
| Konf    | ✓               | $\checkmark$       | $\checkmark$  | Nein   |

| Voi | gehen                                                                                                    | Anzeige                                                       | Anmerkungen                                                                                                    |  |  |
|-----|----------------------------------------------------------------------------------------------------|---------------------------------------------------------------|----------------------------------------------------------------------------------------------------|--|--|
| 1.  | Drücken und halten Sie 🗐<br>für mindestens 5 Sekunden.                                                          |                                                               | Solange Sie die Taste gedrückt halten, wechselt die<br>angezeigte Ebene von der aktuellen Ebene, z. B.<br>LEu I, bis LEu J.<br>(Betätigen Sie für ca. 50 s keine Taste, erscheint<br>wieder die Hauptanzeige.)                                                                                                    |  |  |
| 2.  | Geben Sie mit 👽 oder 还<br>das Passwort für Ebene 3 ein.                                                         | E<br>CODE                                                     | Vorgabe ist 3:<br>Geben Sie ein unkorrektes Passwort ein, kehrt die<br>Anzeige zu 5070 zurück.<br>Haben Sie das richtige Passwort eingegeben,<br>befindet sich der Anzeiger nun in Ebene 3 und<br>wechselt zurück in die Hauptanzeige.                                                                                                    |  |  |
| 3.  | Erscheint die unter 1 gezeigte<br>Ebene 3 (LEUJ) 5010 Ansicht,<br>wählen Sie mit O ConF.                        | Auswahl der<br>Konfigurationsebene                            | Betätigen Sie in der Goto Ansicht schnell die<br>Taste, bevor der Anzeiger das Paawort für Ebene 3<br>abfragt.                                                                                                    |  |  |
| 4.  | Geben Sie mit 👁 oder 🌢<br>das Passwort für die<br>Konfigurationsebene ein.                                      | Y<br>CODE<br>ConF                                             | Vorgabe ist 4:<br>Geben Sie ein unkorrektes Passwort ein, kehrt die<br>Anzeige zu 5010 zurück.<br>Haben Sie das richtige Passwort eingegeben,<br>befindet sich der Anzeiger nun in der<br>Konfigurationsebene und die Anzeige zeigt <b>ConF</b> .                                                                                                    |  |  |
| 5.  | Drücken und Sie<br>mindestens 3 Sekunden<br>Wählen Sie mit<br>die gewünschte Ebene, z. B.<br>LE <sup>1'</sup> L | Zurück zu einer niedrigeren<br>Ebene<br>GOTO<br>LEu 1<br>GOTO | Wählen Sie zwischen:<br>LEU I Ebene 1<br>LEU Z Ebene 2<br>LEU Z Ebene 3<br>ConF Konfiguration<br>Wechseln Sie auf eine niedrigere Ebne, müssen Sie<br>kein Passwort eingeben.<br>Alternativ können Sie mit auf die<br>Menüüberschrift REEES gehen und mit die<br>Menüüberschrift REEES gehen und mit die<br>die gewünschte Ebene wählen.<br>In der Anzeige blinkt ConF für ein paar Sekunden,<br>bevor der Anzeiger die Startsequenz ausführt und<br>in der gewählten Ebene startet.<br>Schalten Sie den Anzeiger nicht aus, während<br>ConF blinkt. Fällt der Strom aus, erscheint eine<br>Fehlermeldung (Abschnitt 10.4 "Diagnose<br>Alarme"). |  |  |

#### 6.2.1 Auswahl von Ebene 3 oder Konfigurationsebene

O Konfigurieren Sie ein Passwort mit '0', ist diese Ebene immer freigegeben und muss nicht mehr durch Eingabe des Passworts freigeschaltet werden.

 Befindet sich der Regler in der Konfigurationsebene, können Sie das ACCESS Menü immer aufrufen, indem Sie die 
 Taste für mindestens 3 s gedrückt halten und durch ein weiteres Drücken der 
 Taste REEE5 wählen.

# 6.3 Parametermenüs

Die Parameter sind in Menüs organisiert. Zuerst erscheint die Menüüberschrift, die die allgemeine Funktion der Parameters dieses Menüs beschreibt. Z. B. enthält das Menü mit der Überschrift ALARM die Parameter, die Sie zum Einstellen der Alarmbedingungen benötigen.

# 6.3.1 Auswahl einer Menüüberschrift

Drücken Sie (). Bei jedem Tastendruck erscheint eine neue Menüüberschrift.

Der Name des Menüs erscheint in der unteren Anzeige. Nach ein paar Sekunden läuft eine Beschreibung des Menüs über die Anzeige.

Im folgenden Beispiel sehen Sie die Auswahl der ersten zwei Menüüberschriften. (Gezeigt für den 32h8i Anzeiger.)

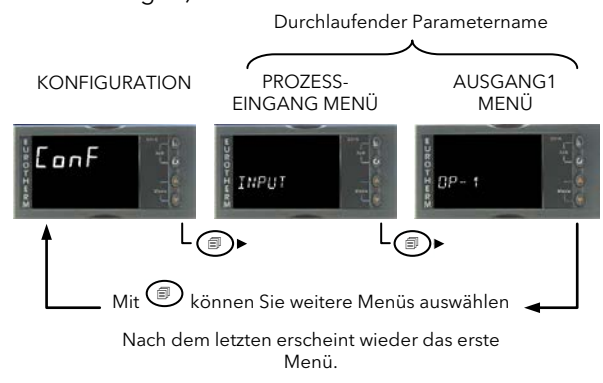

# 6.3.2 Einen Parameter auswählen

Gehen Sie zu dem entsprechenden Menü und betätigen Sie die Taste. Bei jedem Tastendruck wird ein neuer Parameter aufgerufen. Im folgenden Beispiel sehen Sie, wie Sie die ersten beiden Parameter im Alarm Menü aufrufen. Alle Parameter in den Menüs erscheinen im gleichen Format. (Gezeigt für den 32h8i Anzeiger.)

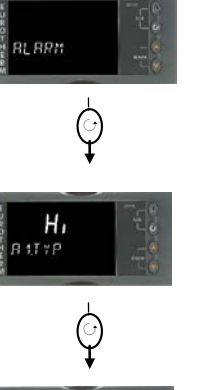

Alarm Menüüerschrift

Parameterwert. In diesem Fall ist ein Maximalalarm eingestellt Parametermnemonik R 1.1 Y P gefolgt von der durchlaufenden Meldung RL RRM 1 TYPE.

Parameterwert. In diesem Fall ein

numerischer Wert, der auf 112

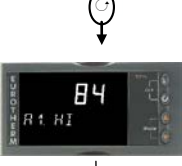

Weitere

Parameter

Parametermnemonik R I.H I gefolgt von der durchlaufenden Meldung RLARM I SETPDINT.

eingestellt ist.

Mit kommen Sie zurück zur Menüüberschrift.

# 6.3.3 Darstellung von Parametern

Wie bereits zuvor beschrieben, erscheint, sobald Sie einen Parameter gewählt haben, dessen Mnemonik in Form von vier oder fünf Zeichen, z. B. R LTYP.

Nach ein paar Sekunden wird diese Anzeige von einer durchlaufenden Meldung abgelöst. Diese zeigt Ihnen einen detailliertere Beschreibung des Parameterts, in diesem Beispiel *R LTYP = RLARM I TYPE*. Diese Meldung erscheint nur einmal nach dem ersten Zugriff auf den Parameter. (Ansicht für den Anzeiger 32h8i dargestellt.)

Der Name der Menüüberschrift wird in gleicher Weise dargestellt.

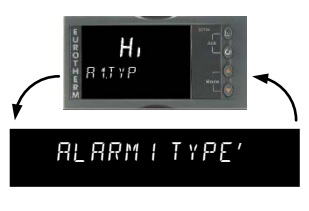

Der obere Teil der Anzeige zeigt den Parameterwert. In der unteren Zeile erscheint die Mnemonik gefolgt von der durchlaufenden Meldung.

# 6.3.4 Ändern eines Parameterwerts

Haben Sie einen Parameter ausgewählt, können Sie mit den Wert erhöhen und mit den Wert verringern. Halten Sie eine der Tasten gedrückt, ändert sich ein Analogwert mit steigender Geschwindigkeit.

Nachdem Sie die Taste losgelassen haben, zeigt ein Blinken der Anzeige an, dass der Wert übernommen wurde. Eine Ausnahme stellt die Ausgangsleistung im Handbetrieb dar. Dieser Wert wird kontinuierlich übernommen.

In der oberen Anzeige sehen Sie den Parameterwert, in der unteren Anzeige den Parameternamen.

# 6.3.5 Zurück zu Hauptanzeige

Drücken Sie gleichzeitig B +  $\bigcirc$ .

Sobald Sie die Tasten Ioslassen, kehrt die Anzeige zur Hauptanzeige zurück. Die aktuelle Bedienebene wird davon nicht beeinflusst.

# 6.3.6 Timeout

Die Parameter "Go To" und "Control Mode" haben einen Timeoutwert. Haben Sie einen dieser Parameter aufgerufen und betätigen für 5 Sekunden keine weitere Taste, springt die Anzeige zur Hauptanzeige zurück.

Drücken und halten Sie <sup>(1)</sup>, werden nacheinander die Parameter des Menüs aufgerufen.
 Halten Sie <sup>(2)</sup> gedrückt und betätigen die <sup>(2)</sup> Taste, können Sie im Menü rückwärts blättern.

# 6.4 Navigationsdiagramm

Im folgenden Navigationsdiagramm sehen Sie alle im Anzeiger vorhandenen Menüüberschriften der Konfigurationsebene.

Die Parameter der einzelnen Menüs finden Sie in den Tabellen auf den folgenden Seiten. Dort wird auch die Bedeutung und mögliche Verwendung der einzelnen Parameter erklärt.

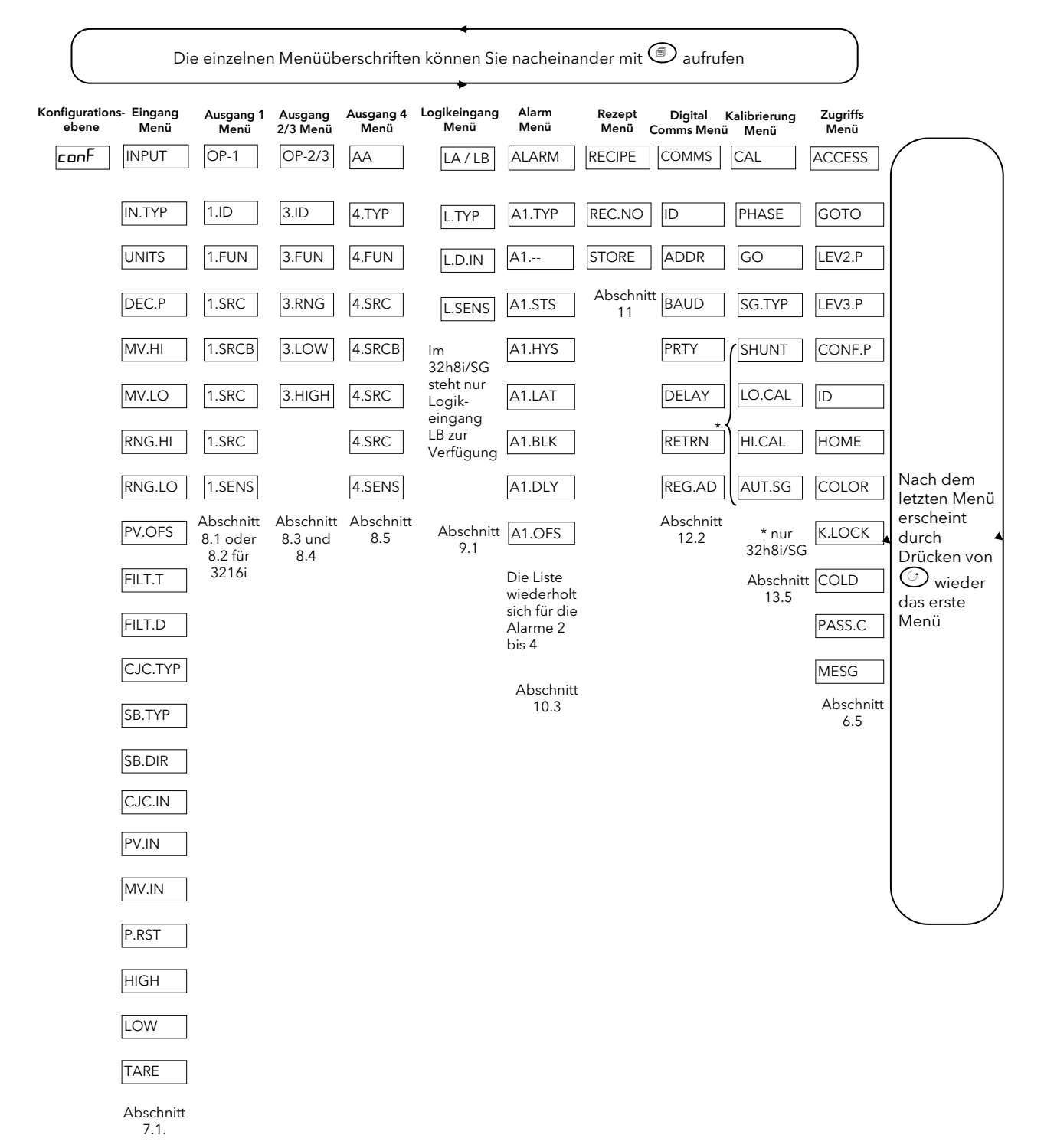

U Je dach Anzeigertyp und konfigurierten Optionen kann die Liste variieren. Zum Beispiel erscheinen die Parameter CJC.TYP und CJC.IN nur, wenn Sie ein Thermoelement als Eingang konfiguriert haben.

# 6.5 Zugriff Parameter

In der folgenden Tabelle finden Sie die Parameter des Zugriff Menüs.

∠! Das Zugriff Menü können Sie in der Konfigurationsebene jederzeit aufrufen, indem Sie <sup>®</sup> für ca. 3 Sekunden gedrückt halten und gleichzeitig <sup>®</sup> oder <sup>®</sup> betätigen.

| ZUGRIFF I | MENÜ                     | 'ACCS'                                                                                                    |        |                                                                                           |                 |         |
|-----------|--------------------------|----------------------------------------------------------------------------------------------------|--------|-------------------------------------------------------------------------------------------|-----------------|---------|
| Name      | Durchlaufende<br>Meldung | Parameterbeschreibung                                                                                                    | Werte  |                                                                                           | Vorgabe         | Zugriff |
| GOTO      | GOTO                     | Ermöglicht die Auswahl einer                                                                                                    | LEu. 1 | Bedienebene 1                                                                             | LEu. 1          | Konf    |
|           |                          | anderen Zugriffsebene. Ein                                                                                                    | LEu.2  | Bedienebene 2                                                                             |                 |         |
|           |                          | unautorisierte Änderung der Ebene                                                                                                    | LEu.3  | Bedienebene 3                                                                             | -               |         |
|           |                          |                                                                                                    | EonF   | Konfigurationsebene                                                                       |                 |         |
| LEV2.P    | LEVEL 2                  | Ebene 2 Passwort                                                                                                    | Q-9999 | J<br>3<br>Juliu in Dana and and and                                                       | 2               | Konf    |
| LEV3.P    | LEVEL 3                  | Ebene 3 Passwort                                                                                                    |        | vird kein Passwort verlangt                                                               | Э               | Konf    |
| CONF.P    | CONFIG                   | Passwort der Konfigurationsebene                                                                                                    | -      |                                                                                           | Ч               | Konf    |
|           |                          | Finstellen der Anzeiger Identifikation                                                                                                    | <br>   | 7                                                                                         |                 | Konf    |
| HOME      | HOME                     | Konfiguration der Parameter, die in<br>der Hauptanzeige erscheinen sollen                                                                                                    | PU     | Prozesswert - obere Anzeige                                                               | e <b>SEd</b> Ko |         |
| DISELAT   |                          |                                                                                                    | Alm    | Erster konfigurierter Alarm -<br>obere Anzeige<br>Untere Anzeige leer                     |                 |         |
|           |                          |                                                                                                    | Pual   | PV - obere Anzeige<br>Erster konfigurierter Alarm -<br>untere Anzeige                     |                 |         |
|           |                          |                                                                                                    | PAro   | PV - obere Anzeige<br>Erster konfigurierter Alarm<br>schreibgeschützt - untere<br>Anzeige |                 |         |
| COLOR     | SET TOP                  | Farbe der oberen Anzeige                                                                                                    | Gr     | Grün                                                                                      | Gr              | Konf    |
| DISPLAY   | DISPLAY                  |                                                                                                    | rEd    | Rot                                                                                       |                 |         |
|           | COLOUR                   |                                                                                                    | 626    | Green normal. Changes to red on alarm                                                     |                 |         |
| K.LOCK    | KEYBOARD                 | Beschränkung der Bedienbarkeit der                                                                                                    | nonE   | Nicht gesperrt                                                                            | попЕ            | Konf    |
|           | LOCK                     | Fronttasten in den Bedienebenen.                                                                                                    | ALL    | Alle Tasten gesperrt                                                                      |                 |         |
|           |                          | 🙂 Haben Sie <b>ALL</b> gewählt,                                                                                                    | Ed, E  | Änderungstasten gesperrt                                                                  |                 |         |
|           |                          | erlangen Sie Zugriff auf die Tasten<br>erst wieder, nachdem sie das Gerät                                                                                                    |        |                                                                                           | _               |         |
|           | r                        | mit gedrückter 🗐 Taste neu starten                                                                                                    |        |                                                                                           | -               |         |
|           |                          | Konfigurationsebene (Abschnitt 4.1.1)<br>eingeben. Damit kommen Sie in den<br>Quick Code Modus. Betätigen Sie<br>bis EXII erscheint und wählen<br>Sie <b>YES</b> . Die Tastensperre ist<br>aufgehoben. |        |                                                                                           |                 |         |
| COLD      | COLD START               | Mit Vorsicht verwenden.                                                                                                    | Πο     | gesperrt                                                                                  | 4               | Konf    |
|           | DISABLE                  | nächsten Neustart auf<br>Werkseinstellung zurückgesetzt                                                                                                    | 462    | Freigegeben                                                                               |                 |         |
| PASS.C    | FEATURE<br>PASSCODE      | Freigabe kostenpflichtiger Optionen                                                                                                    |        |                                                                                           |                 | Konf    |
| MESG      | STATIC HOME<br>MESSAGE   | Bis zu 15 Meldungen können über<br>iTools konfiguriert werden. Dieser<br>Parameter ruft die Meldungen 1 bis                                                                                            | OFF    | Die Hauptanzeige ist<br>entsprechend des Parameters<br>HOME konfiguriert                  | OFF             | Konf    |
|           |                          | 15 auf                                                                                                    | 1 bis  | Meldung 1                                                                                 |                 |         |
|           |                          |                                                                                                    | 15     | Meldung 15                                                                                | ]               |         |

Die folgenden Parameter beschreiben die Parameter der verschiedenen Menüs. Zuerst wird das Menü kurz beschrieben, dann folgt die Liste der Parameter und zum Schluss ein Beispiel für die Konfiguration oder Einstellung der Parameter.

# 7. Prozesseingang

Mit den Parametern des Eingang Menüs passen Sie den Eingang an Ihren Fühler an. Diese Parameter bieten folgende Möglichkeiten:

| Eingangsart und<br>Linearisierung  | Thermoelement (TC) und 3-Leiter Widerstandsthermometer (RTD) Temperaturfühler<br>Lineareingang (-10 bis +80 mV) über einen externen Shunt oder Spannungsteiler, ein<br>mA-Eingang benötigt einen 2,49 Ω externen Shunt.<br>In der Tabelle in Abschnitt 7.1.1. finden Sie die möglichen Eingangsarten aufgeführt.                       |
|------------------------------------|----------------------------------------------------------------------------------------------------|
| Anzeigeeinheiten und<br>Auflösung  | Eine Änderungen von Anzeigeeinheit und Auflösung betrifft alle mit dem Prozesswert verbundenen Parameter.                                                                                                    |
| Eingangsfilter                     | Filter erster Ordnung zur Dämpfung des Eingangssignals. Dies kann notwendig sein,<br>falls starkes Prozessrauschen den Eingang stört und so zu schlechter Regelung oder<br>Anzeige führt. Wird meist bei linearen Prozesseingängen benötigt.                                                                                           |
| Fehlererkennung                    | Ein Fühlerbruch wird durch die Meldung "Sbr" angezeigt. Bei einem Thermoelement<br>wird Fühlerbruch angezeigt, wenn die Impedanz einen voreingestellten Wert<br>überschreitet; bei RTD, wenn der Widerstand 12 Ω unterschreitet.                                                                                                    |
| Anpassung                          | Entweder durch einen einfachen Offset oder durch Verschiebung und Verstärkung.<br>Weitere Details in Abschnitt 13.2.                                                                                                    |
| Bereichsüber-/-<br>unterschreitung | Über-/unterschreitet das Eingangssignal den Bereich um mehr als 5 %, beginnt der PV<br>zu blinken. Ist der Wert zu groß für die Anzeige, blinkt "HHHH" oder "LLLL" in der<br>Anzeige. Die gleiche Anzeige erscheint, wenn der PV nicht dargestellt werden kann, z.<br>B. wenn der Eingang größer 999,9 °C mit einer Dezimalstelle ist. |

# 7.1 Prozesseingang Parameter

| EINGANG<br>MENÜ | i INPUT                  |                                                                                   |                               |                                                                                       |         |                        |
|-----------------|--------------------------|-----------------------------------------------------------------------------------|-------------------------------|---------------------------------------------------------------------------------------|---------|------------------------|
| Name            | Durchlaufende<br>Meldung | Parameterbeschreibung                                                             | Wert                          |                                                                                       | Vorgabe | Zugriff                |
| IN.TYP          | INPUT TYPE               | Eingangslinearisierung<br>und Bereich                                             | Verfügt<br>7.1.1.             | oare Eingangsarten in Abschnitt                                                       |         | Konf<br>Eb. 3 R/O      |
| UNITS           | DISPLAY UNITS            | Anzeigeeinheiten                                                                  | ποπΕ                          | Keine Einheit - nur für<br>Kundenlinearisierung                                       | °[      | Ebene 3                |
|                 |                          |                                                                                   | Siehe A                       | bschnitt 7.1.2.                                                                       |         |                        |
| DEC.P           | DISPLAY<br>POINTS        | Dezimalpunkt Position                                                             |                               | - kein Dezimalpunkt bis<br>- vier Dezimalstellen                                      | ոսոսո   | Konf<br>Eb. 3 R/O      |
| INP.HI          | LINEAR INPUT<br>HIGH     | Obere Grenze für mV<br>(mA) Eingänge <sup>(1)</sup><br>(nicht für 38h8i/SG)       | -10,00 k                      | bis +80,00 mV                                                                         | 80.00   | Konf                   |
| INP.LO          | LINEAR INPUT<br>LOW      | Untere Grenze für mV<br>(mA) Eingänge <sup>(1)</sup><br>(nicht für 38h8i/SG)      | -10,00 k                      | bis +80,00 mV                                                                         | - 10.00 | Konf                   |
| RNG.HI          | RANGE HIGH<br>LIMIT      | Obere Bereichsgrenze für<br>Thermoelement, RTD und<br>mV Eingänge <sup>(1)</sup>  | Zwische<br>Eingang<br>minus e | en oberer Grenze des gewählten<br>gs und unterer Bereichsgrenze<br>ine Anzeigeeinheit |         | Konf<br>Ebene 3<br>R/O |
| RNG.LO          | RANGE LOW<br>LIMIT       | Untere Bereichsgrenze für<br>Thermoelement, RTD und<br>mV Eingänge <sup>(1)</sup> | Zwische<br>Eingang<br>minus e | en unterer Grenze des gewählten<br>gs und oberer Bereichsgrenze<br>ine Anzeigeeinheit |         | Konf<br>Ebene 3<br>R/O |
| (1) Ein Be      | ispiel für die Einste    | llung der letzten vier Paramet                                                    | er finden                     | Sie in Abschnitt 7.1.3.                                                               |         | ·                      |
| PV.OFS          | PV OFFSET                | Ein einfacher Offset für<br>alle Eingangswerte.<br>Abschnitt 7.1.3.               | Allgeme<br>der PV             | ein eine Dezimalstelle mehr als                                                       |         | Ebene 3                |
| FILT.T          | FILTER TIME              | Eingangsfilterzeit-<br>konstante (Digitalfilter<br>erster Ordnung)                | OFF bis                       | 100,0 s                                                                               | 1.5     | Ebene 3                |
| FILT.D          | DISPLAY FILTER           | Filter für den angezeigten                                                        | DFF                           | Kein Anzeigefilter                                                                    | DFF     | Ebene 3                |
|                 |                          | Wert                                                                              | 1                             | Letztes Digit auf null                                                                |         |                        |
|                 |                          |                                                                                   | 2                             | Letzten 2 Digitas auf null                                                            |         |                        |
| CJ.TYP          | CJC TYPE                 | СЈС Тур                                                                           | <b>Automatisch</b>            |                                                                                       | Ruto    | Konf und               |
|                 |                          | (nur fur Thermoelement-                                                           |                               | Fest bei 0 °C                                                                         | _       | Ebene3                 |
|                 |                          |                                                                                   | 50°C                          | Fest bei 50 °C                                                                        |         | R/O                    |
| SB.TYP          | SENSOR BREAK             | Aktion des Ausgangs bei                                                           | ٥FF                           | Keine Fühlerbrucherkennung                                                            | חם      | Konf                   |
|                 | TYPE                     | Fühlerbruch (Leerlauf)                                                            | п                             | Fühlerbrucherkennung                                                                  |         | Ebene 3                |
|                 |                          |                                                                                   | LAF                           | Speichernd                                                                            |         | K/U                    |

| EINGANG I NPUT<br>MENÜ |                           |                                                                                                    |                                                                            |                                               |     |                                       |  |
|------------------------|---------------------------|----------------------------------------------------------------------------------------------------|----------------------------------------------------------------------------|-----------------------------------------------|-----|---------------------------------------|--|
| Name                   | Durchlaufende<br>Meldung  | Parameterbeschreibung                                                                                                    | Wert                                                                       | Wert                                          |     | Zugriff                               |  |
| SB.DIR                 | SENSOR BREAK<br>DIRECTION | Kann z. B. in Kombination<br>mit der Rückübertragung                                                                             | <b>P</b> Aufwärts. Ausgang geht auf<br>Maximum                             |                                               | uР  | Konf                                  |  |
|                        |                           | des PV verwendet<br>werden. Der rücküber-<br>tragene Wert wird<br>entweder auf Min oder<br>Max Ausgang gesetzt                   | dwn                                                                        | Abwärt. Ausgang geht auf<br>Minimum           |     |                                       |  |
| CJC.IN                 | CJC<br>TEMPERATURE        | Am rückseitigen<br>Klemmenblock<br>gemessene Temperatur.<br>Für CJC Berechnung<br>(erscheint nur für Thermo-<br>elementeingänge) | Schreibgeschützt                                                           |                                               |     | Konf<br>Ebene 3<br>R/O und<br>bei T/C |  |
| PV.IN                  | PV INPUT<br>VALUE         | Aktuell gemessene<br>Temperatur                                                                                                  | Min Anz<br>Anzeige                                                         | Min Anzeigebereich bis max.<br>Anzeigebereich |     | Konf<br>Ebene 3                       |  |
| MV.IN                  | MILLIVOLT<br>INPUT VALUE  | An den rückseitigen PV<br>Eingangsklemmen<br>gemessene mV                                                                        | xx.xx mV - schreibgeschützt                                                |                                               |     | R/O                                   |  |
| P.RST                  | PEAK RESET                | ON setzt die HIGH und                                                                                                    | DFF                                                                        |                                               | DFF | Ebene 1                               |  |
|                        |                           | zurück. Die Anzeige<br>wechselt automatisch auf<br>OFF                                                                           | Ün                                                                         | Rücksetzen der Spitzenwerte                   |     |                                       |  |
| HIGH                   | PEAK HIGH                 | Maximalwert seit<br>Einschalten oder letztem<br>Reset                                                                            | Schreib                                                                    | geschützt                                     |     | Ebene 1                               |  |
| LOW                    | PEAK LOW                  | Minimalwert seit<br>Einschalten oder letztem<br>Reset                                                                            | Schreibgeschützt                                                           |                                               |     | Ebene 1                               |  |
| TARE                   |                           | Auswahl der Tara                                                                                                    | OFF                                                                        | Aus                                           | DFF | Ebene 1                               |  |
|                        | TUNCTION                  |                                                                                                    |                                                                            | Tara gewählt                                  | _   |                                       |  |
|                        |                           |                                                                                                    |                                                                            | fehlgeschlagen                                |     |                                       |  |
| TA.OFS                 | TARE OFFSET               | Aufschaltung eines<br>Offsets auf TARA oder<br>Rücksetzen auf null                                                               | Gerätebereich. Wurde TARA<br>angewendet, erscheint hier das<br>Nullgewicht |                                               |     | Ebene 3                               |  |

# 7.1.1 Eingangsarten und Bereiche

|       | Eingangsart                                                       | Min<br>Bereich | Max<br>Bereich | Einheit    | Min<br>Bereich | Max<br>Bereich | Einheit |
|-------|-------------------------------------------------------------------|----------------|----------------|------------|----------------|----------------|---------|
| JEc   | Thermoelement Typ J                                               | -210           | 1200           | °C         | -238           | 2192           | °F      |
| ₩.Ec  | Thermoelement Typ K                                               | -200           | 1372           | °C         | -238           | 2498           | °F      |
| LEc   | Thermoelement Typ L                                               | -200           | 900            | °C         | -238           | 1652           | °F      |
| r.Łc  | Thermoelement Typ R                                               | -50            | 1700           | °C         | -58            | 3124           | °F      |
| b.Łc  | Thermoelement Typ B                                               | 0              | 1820           | °C         | -32            | 3308           | °F      |
| n£c   | Thermoelement Typ N                                               | -200           | 1300           | °C         | -238           | 2372           | °F      |
| £.£c  | Thermoelement Typ T                                               | -200           | 400            | °C         | -238           | 752            | °F      |
| 5.Ec  | Thermoelement Typ S                                               | -50            | 1768           | °C         | -58            | 3214           | °F      |
| rŁd   | Pt100 Widerstandsthermometer                                      | -200           | 850            | °C         | -238           | 1562           | °F      |
| ரப    | mV oder mA Lineareingang                                          | -10,00         | 80,00          |            |                |                |         |
| UoLE  | Spannungseingang (V)                                              | -0,2           | 12,7           |            |                |                |         |
| [m5   | Über digitale Kommunikation empfangener Wert (Modbusadresse 203). |                |                |            |                |                |         |
|       | Dieser Wert muss alle 5 Sekunden aktualisiert v                   | verden, sonst  | erkennt das G  | erät Fühle | erbruch.       |                |         |
| 5.6Au | Dehnungsmessstreifen, nur 32h8i                                   |                |                |            |                |                |         |

#### 7.1.2 Eiheiten

| ٥Ľ           | °C                   | ٥F     | °F                        | 0 <b>h</b> | Kelvin                 |                         |
|--------------|----------------------|--------|---------------------------|------------|------------------------|-------------------------|
| попЕ         | Keine Einheit        | PErc   | Prozent                   | PR         | Pascal *               |                         |
| mPA          | Mpascal *            | h P A  | Kpascal *                 | ЬЯг        | Bar *                  |                         |
| мЬЯг         | Millibar *           | P5,    | PSI *                     | Ⴙჽჺო       | kg/cm <sup>2</sup> *   |                         |
| ттш <u>Г</u> | mm Wassersäule *     | י השני | Inches<br>E´Wassersäule * | տտհն       | mm<br>Quecksilber *    |                         |
| Lorr         | Torr *               | L-H    | Liter pro Stunde *        | L-m        | Liter pro Minute *     | * Diese Finheiten       |
| Prh          | % Relative Feuchte * | P.0 2  | % O2 *                    | P.E.02     | % C/O2 *               | erscheinen nur im 32h8i |
| P <u>F</u> P | % C-Pegel *          | UoLE   | Volt *                    | AmP        | Ampere *               | Anzeiger                |
| мЯ           | Milliampere*         | ᆔ᠘     | Millivolt *               | Ohm        | Ohm *                  |                         |
| PPm          | Parts per million *  | ┍Ҏ៳    | Revs pro Minute *         | m-5        | Millisekunden *        |                         |
| SEC          | Sekunden *           | mi n   | Minuten *                 | hrS        | Stunden *              |                         |
| РН           | Ph *                 | Р.Р.Н  | % Ph *                    | mPH        | Meilen pro<br>Stunde * |                         |
| ш            | Milligramm *         | GrAm   | Gramm *                   | ሖር         | Kilogramm *            |                         |

# 7.1.3 PV Offset

Alle Reglerbereiche wurden gegen nachvollziehbare Referenzstandards kalibriert. Das bedeutet, dass bei einem Wechsel der Eingangsart keine neue Kalibrierung benötigt wird. Bei manchen Anwendungen ist es jedoch nötig, der Kalibrierung einen Offset aufzuschalten, um bekannte Fehler innerhalb des Prozesses zu eliminieren (z. B. bekannte Fühlerfehler). In diesem Fall müssen Sie nicht die Kalibrierung des Geräts ändern, sondern nur einen Offset aufschalten.

Mit dem PV Offset schalten Sie einen einzelnen Offset über den gesamten Anzeigebereich auf. Die Einstellung erfolgt in Ebene 3. Damit wird die gesamte Kurve angehoben oder abgesenkt

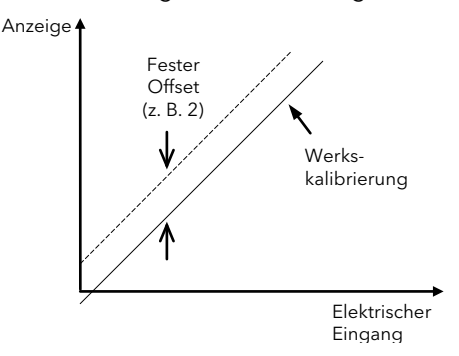

## 7.1.3.1 Beispiel: Aufschalten eines Offsets

Verbinden Sie den Eingang mit der Quelle, auf die Sie kalibrieren möchten.

Stellen Sie die Quelle auf den gewünschten Kalibrierwert ein.

Der Regler zeigt den aktuellen Messwert.

Ist der Wert korrekt, ist der Regler richtig kalibriert und Sie müssen nichts weiter tun. Möchten Sie den Wert verändern, gehen Sie wie folgt vor:

| Vorgehen                                                                                                    | Anzeige              | Anmerkungen                                                                                                    |  |
|----------------------------------------------------------------------------------------------------|----------------------|----------------------------------------------------------------------------------------------------|--|
| 1. Wählen Sie<br>Ebene 3 oder<br>Konf, wie in<br>Kapitel 2<br>beschrieben.<br>Gehen Sie<br>auf INPUT.                                               | INPUT                | Durchlaufende<br>Meldung<br>PROCESS<br>INPUT LIST                                                                         |  |
| <ol> <li>Rufen Sie mit</li> <li>PV / OF5 auf.</li> <li>Justieren Sie<br/>mit ♥ oder ●<br/>den Offset für dir<br/>gewünschte<br/>Anzeige.</li> </ol> | <b>2.0</b><br>PV:0F5 | Durchlaufende<br>Meldung<br><b>Pi' DFF5ET</b><br>In diesem Fall<br>wird ein Offset<br>von 2,0 Einheiten<br>aufgeschaltet. |  |

Ebenso haben Sie die Möglichkeit, eine 5-Punkt Anpassung vorzunehmen, bei der die unteren und oberen Punkte justiert werden. Dafür müssen Sie in Ebene 3 das CAL Menü öffnen. Das genaue Vorgehen bei der Anpassung finden Sie in Abschnitt 13.2.1 beschrieben.

## 7.1.4 PV Eingangsskalierung

Die Eingangsskalierung kann nur für lineare Spannungseingänge angewendet werden. Dafür konfigurieren Sie den Parameter INPUT TYPE für **m**U oder **Ualt**. **m**U hat einen Eingangsbereich von -10 bis 80 mV. Verwenden Sie eine externe 2,49 Ω Bürde, akzeptiert der Anzeiger 4-20 mA von einer Stromquelle. Bei der Eingangsskalierung wird die Anzeige an das elektrische Eingangssignal vom Fühler angepasst. Die PV Eingangsskalierung können Sie nur in der Konfigurationsebene durchführen. Für Thermoelement und Widerstandsthermometer steht Ihnen diese Funktion nicht zur Verfügung.

Die folgende Abbildung zeigt ein Beispiel einer Eingangsskalierung, wobei 2,0 angezeigt werden soll, wenn das Eingangssignal 4 mV beträgt. Bei einem Eingangssignal von 20 mV soll 500,0 angezeigt werden.

Überschreitet der Eingang um <u>+</u>5 % die Werte von INP.LD oder INP.HI, wird Fühlerbruch angezeigt.

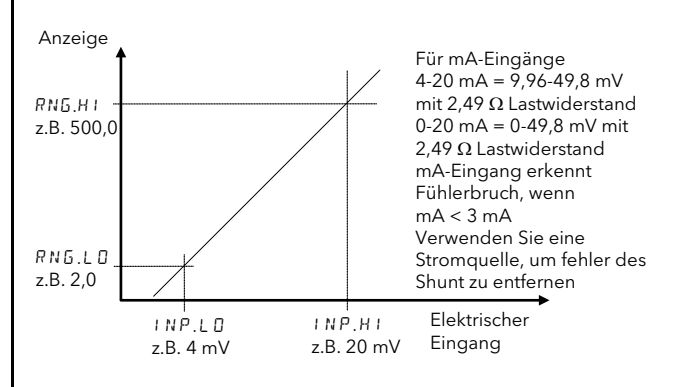

| 7.1.4.1 Beispiel: Skalieren eines Lineareingangs |
|--------------------------------------------------|
| In der Konfigurationsebene:                      |

| Vorgehen                                                                                                    | Anzeige                | Anmerkungen                                                                                   |
|----------------------------------------------------------------------------------------------------|------------------------|-----------------------------------------------------------------------------------------------|
| 1. Gehen Sie mit                                                                                                    | INPUT                  | Durchlaufende<br>Meldung<br>PRDEE55<br>INPUTLIST                                              |
| <ol> <li>Rufen Sie mit</li> <li>IN.IYP auf.</li> <li>Wählen Sie mit</li> <li>oder II oder</li> </ol>                        | <b>т</b> и<br>HN.ТҮР   | Durchlaufende<br>Meldung<br>INPUT TYPE                                                        |
| <ol> <li>4. Rufen Sie mit</li> <li>③ INP.HI auf.</li> <li>5. Geben Sie mit </li> <li>Oder </li> <li>④ 20.00 ein.</li> </ol> | 20.00<br>INPHI         | Durchlaufende<br>Meldung<br>LINEAR<br>INPUT HIGH                                              |
| <ul> <li>6. Rufen Sie mit</li> <li>⑦ INP.L 0 auf.</li> <li>7. Stellen Sie mit</li> <li>⑦ oder ▲ 4.00 ein.</li> </ul>        | <b>400</b><br>Inplo    | Durchlaufende<br>Meldung<br>LINEAR<br>INPUTLOW                                                |
| <ul> <li>8. Rufen Sie mit</li> <li>☑ RN5.HI auf.</li> <li>9. Geben Sie mit</li> <li>☑ oder ▲ 5□□□</li> <li>ein.</li> </ul>  | <b>500.0</b><br>RHG.HT | Der Regler zeigt<br>bei einem<br>Eingang von<br>20,00 mA den<br>Wert 500,0 in<br>der Anzeige. |
| <ol> <li>Rufen Sie mit</li> <li>RN5.L 0 auf.</li> <li>Stellen Sie mit</li> <li>oder</li></ol>                               | <b>2.0</b><br>RHG.LO   | Der Regler zeigt<br>bei einem<br>Eingang von<br>4,00 mA den<br>Wert 2,0 in der<br>Anzeige.    |

# 8. Eingang/Ausgang Kanäle

Zur Anbindung des Anzeigers an weitere Anlagenbauteile können Sie das Gerät mit relais-, Analog- oder Logikkanälen bestellen. Angeschlossen werden diese Kanäle über die Klemmen 1 bis 3.

# 8.1 Ausgangskanal 1 (OP-1) - Anzeiger 32h8i und 3204i

Die Anzeiger 32h8i und 3204i haben als Ausgang 1 immer ein Wechsler Relais, das über die Klemmen 1A, 1B und 2A angeschlossen wird. Das Relais wird normalerweise zur externen Anzeige von Alarmen verwendet. Die OP1 Anzeige wird durch diesen Ausgang gesteuert.

Konfigurieren Sie Ausgang 1 über die Parameter aus folgender Tabelle:

| AUSGANG MENÜ 1 (D P - I ) |                                       |                                                                     |                                                       |                                   |                                                    |         |                       |    |            |                         |                                            |  |  |
|---------------------------|---------------------------------------|---------------------------------------------------------------------|-------------------------------------------------------|-----------------------------------|----------------------------------------------------|---------|-----------------------|----|------------|-------------------------|--------------------------------------------|--|--|
| Name                      | Durchlaufende<br>Meldung              | Parameter-<br>beschreibung                                          |                                                       | ۷                                 | Vert                                               | Vorgabe | Zugriff               |    |            |                         |                                            |  |  |
| 1.I D                     | I/O 1 TYPE                            | Art des Ausgangs                                                    | ГЕГА                                                  | ELY Relaisausgang                 |                                                    | ГЕLЧ    | Schreib-<br>geschützt |    |            |                         |                                            |  |  |
| 1.FUNC                    | I/O 1 FUNCTION                        | Die Funktion kann<br>ausgeschaltet oder                             | ποπΕ                                                  | Gesperrt.<br>fallen die           | In diesem Fall ent-<br>weiteren Parameter          | HEAF    | Konf                  |    |            |                         |                                            |  |  |
|                           |                                       | auf <b>d.out</b> gesetzt<br>werden                                  | d.out                                                 | Digitalaus                        | sgang                                              |         |                       |    |            |                         |                                            |  |  |
| 1.SRC.A                   | I/O 1 SOURCE A                        | Auswahl der                                                         | попЕ                                                  | Kein Ereig                        | gnis konfiguriert                                  | попЕ    | Konf                  |    |            |                         |                                            |  |  |
| 1.SRC.B                   | I/O 1 SOURCE B                        | Ereignisquelle für den                                              | 1                                                     | Alarm 1                           | zeigt die                                          |         |                       |    |            |                         |                                            |  |  |
|                           |                                       | Relaisausgang.                                                      | 2                                                     | Alarm 2                           | Alarmart. Ist der                                  |         |                       |    |            |                         |                                            |  |  |
| 1.SRC.C                   | I/O 1 SOURCE C                        | Der Ausgang ist das <b>J</b> Alarm 3                                |                                                       | Alarm 3                           | Alarm nicht<br>konfiguriert wird                   |         |                       |    |            |                         |                                            |  |  |
|                           |                                       | Ergbnis einer ODER<br>Verknüpfung von Src<br>A Src B Src C und Src  | his einer ODER<br>üpfung von Src<br>B. Srz C word Srz | Alarm4                            | <b>FL</b> .(Alarmnr.)<br>gezeigt                   |         |                       |    |            |                         |                                            |  |  |
| 1.SRC.D                   | I/O 1 SOURCE D                        | D.                                                                  | D.                                                    | D.                                | D.                                                 | D.      | D.                    | D. | D. All All | Alle Alarn<br>Verknüpfi | ne. Logische UND<br>ung der Alarme 1 bis 4 |  |  |
|                           |                                       | Somit können bis zu                                                 | nw.AL                                                 | Jeder neu                         | ue Alarm                                           |         |                       |    |            |                         |                                            |  |  |
|                           |                                       | Vier Ereignisse den                                                 |                                                       | Netzausfa                         | II. Abschnitt 8.3.3.                               | _       |                       |    |            |                         |                                            |  |  |
|                           | Ausgang schalten.<br>Abschnitt 8.3.2. |                                                                     | 0.rnG                                                 | Ausgangs<br>der Anzei<br>Überbere | srelais schaltet, wenn<br>gereingang im<br>ich ist |         |                       |    |            |                         |                                            |  |  |
|                           |                                       |                                                                     | Sbr                                                   | Fühlerbru                         | ıchalarm                                           |         |                       |    |            |                         |                                            |  |  |
|                           |                                       |                                                                     | PAL. I                                                | Voralarm                          | 1                                                  |         |                       |    |            |                         |                                            |  |  |
|                           |                                       |                                                                     | PAL2                                                  | Voralarm                          | 2                                                  |         |                       |    |            |                         |                                            |  |  |
|                           |                                       |                                                                     | PRL.3 Voralarm 3                                      |                                   | 3                                                  |         |                       |    |            |                         |                                            |  |  |
|                           |                                       |                                                                     | PHL.4                                                 | Voralarm                          | 4                                                  |         |                       |    |            |                         |                                            |  |  |
| 1.SENS                    | I/O 1 SENSE                           | Festlegung der<br>Richtung des<br>Ausgangkanals.<br>Abschnitt 8.3.1 | пог<br>  пи                                           | Normal<br>  Invertiert            |                                                    | חסר     | Kont                  |    |            |                         |                                            |  |  |
# 8.2 Eingangs-/Ausgangskanal 1 (I/O-1) - Anzeiger 3216i

Für den Kanal 1 des Anzeigers 3216i können Sie zwischen Eingang und Ausgang wählen. Die entsprechenden Parameter sehen Sie in folgender Tabelle:

| EINGANG/AUSGANG MENÜ 1 'I D - I ' |                          |                                                             |               |                                                                                 |                                                                             |         |           |
|-----------------------------------|--------------------------|-------------------------------------------------------------|---------------|---------------------------------------------------------------------------------|-----------------------------------------------------------------------------|---------|-----------|
| Name                              | Durchlaufende<br>Meldung | Parameter-<br>beschreibung                                  |               | W                                                                               | /ert                                                                        | Vorgabe | Zugriff   |
| 1.ID                              | IO 1 TYPE                | E/A Kanal 1                                                 | nonE          | Kein Ein-                                                                       | oder Ausgang                                                                | Wie     | Schreib-  |
|                                   |                          | Hardwaretyp, je nach<br>gestecktem Modul                    | dC.0P         | DC Ausga                                                                        | DC Ausgang (Anmerkung 1)                                                    |         | geschützt |
|                                   |                          |                                                             | гELУ          | Relaisaus                                                                       | gang                                                                        |         |           |
|                                   |                          |                                                             | LJO           | Logikein-                                                                       | /-ausgang                                                                   | -       |           |
| 1.FUNC                            | IO 1 FUNCTION            | E/A Kanal 1 Funktion.                                       | nonE          | Gesperrt.<br>fallen die                                                         | In diesem Fall ent-<br>weiteren Parameter                                   | попЕ    | Konf      |
|                                   |                          |                                                             | d.out         | Digitalaus<br>wenn I/O                                                          | sgang. Erscheint,<br>1 TYPE = <b>r EL                                  </b> | -       |           |
|                                   |                          |                                                             | d' u          | Digitalein<br>I/O 1 TYP                                                         | gang. Erscheint, wenn<br>E = LJ 🛛                                           | -       |           |
|                                   |                          |                                                             | ΡU            | Prozesswo<br>I/O 1 TYP                                                          | ert. Erscheint, wenn<br>E = <b>dc.0P</b>                                    |         |           |
| 1.SRC.A                           | OUTPUT 1<br>SOURCE A     | Diese Parameter<br>scheinen nur, wenn                       | nonE          | Kein Ereig                                                                      | gnis konfiguriert                                                           | попЕ    | Konf      |
| 1.SRC.B                           | OUTPUT 1                 | Digitalausgang als                                          | 1             | Alarm 1                                                                         | zeigt die                                                                   | 1       |           |
|                                   | SOURCE B                 | Funktion gewahlt ist,                                       | 2             | Alarm 2                                                                         | Alarmart. Ist der                                                           |         |           |
| 1.SRC.C                           | OUTPUT 1                 |                                                             | <u>∃</u>      | Alarm 3                                                                         | Alarm nicht                                                                 |         |           |
|                                   | SOURCE C                 | Die Parameter                                               | 4             | Alarm4                                                                          | <b>AL</b> .(Alarmnr.)<br>gezeigt                                            |         |           |
| 1.SRC.D                           | OUTPUT 1<br>SOURCE D     | Abschnitt 8.3.2                                             | ALL.A         | Alle Alarme. Logische UND<br>Verknüpfung der Alarme 1 bis 4<br>Jeder neue Alarm |                                                                             | -       |           |
|                                   |                          | Parametern                                                  | nw.AL         |                                                                                 |                                                                             |         |           |
|                                   |                          |                                                             | Sbr           | Fühlerbru                                                                       | ıchalarm                                                                    | 1       |           |
|                                   |                          |                                                             | Pwr F         | Netzausfa                                                                       | III. Abschnitt 8.3.3.                                                       | ]       |           |
|                                   |                          |                                                             | 006           | Ausgangs<br>der Anzei<br>Überbere                                               | srelais schaltet, wenn<br>gereingang im<br>ich ist                          |         |           |
|                                   |                          |                                                             | PAL. I        | Voralarm                                                                        | 1                                                                           |         |           |
|                                   |                          |                                                             | PRL2          | Voralarm                                                                        | 2                                                                           | -       |           |
|                                   |                          |                                                             | PAL.3         | Voralarm                                                                        | 3                                                                           | -       |           |
|                                   |                          |                                                             | PHL.4         | Voralarm                                                                        | 4                                                                           |         |           |
| 1.D.IN                            | FUNCTION                 | Dieser Parameter                                            | חסחב<br>ס_ סו | Eingang r                                                                       | nicht verwendet                                                             | HC.HL   | Konf      |
|                                   |                          | E/A1 und ist nur                                            |               | Alarmoes                                                                        | tatigung                                                                    | -       |           |
|                                   |                          | anwendbar, wenn die                                         |               |                                                                                 | Lineareingange)                                                             | -       |           |
|                                   |                          | Digitaleingang ist d                                        |               | Coitzonw                                                                        |                                                                             | -       |           |
|                                   |                          | h. 1.FUNC = d, n.                                           | FeFF          | Finfrioron                                                                      | dos aktuellon                                                               | -       |           |
|                                   |                          | Über einen                                                  |               | Anzeigew                                                                        | verts                                                                       |         |           |
|                                   |                          | physikalischen                                              | Loc.b         | Tastenspe                                                                       | erre                                                                        | -       |           |
|                                   |                          | eine Funktion aktiviert<br>werden                           | rEc           | Rezeptau<br>Digitalein                                                          | swahl durch IO1<br>gang                                                     | -       |           |
| 1.SENS                            | IO 1 SENSE               | Richtung des Ein-<br>oder Ausgangkanals.<br>Abschnitt 8.3.1 | nor<br>I nu   | Normal<br>Invertiert                                                            |                                                                             | пог     | Konf      |
| 1.RNG                             | DC OUTPUT                | 0-20 mA oder                                                | 0.20          | 0-20 mA                                                                         | Ausgang                                                                     | _       | Ebene3    |
|                                   | RANGE                    | 4-20 mA Ausgang<br>Erscheint nur für DC<br>Ausgang          | 4.20          | 4-20 mA /                                                                       | Ausgang                                                                     |         |           |
| 1.LOW                             | DC OUTPUT<br>LOW RANGE   | Skalierung des DC<br>Ausgangs                               | 0 - 300       | סכ                                                                              |                                                                             |         | Konf      |
| 1.HIGH                            | DC OUTPUT<br>HIGH RANGE  |                                                             |               |                                                                                 |                                                                             |         |           |

Anmerkung 1: Die Kalibrierung des DC Ausgangs finden Sie in Abschnitt 13.4 beschrieben.

# 8.3 Ausgangskanal 2 (OP-2) - Anzeiger 3216i

Ausgang 2 steht Ihnen nur im Anzeiger 3216i zur Verfügung. Sie können ihn optional als Schließer (n/o Relais) oder Analogausgang bestellen, Angeschlossen wird dieser Kanal über die Klemmen 2A und 2B. Haben Sie das Relais gewählt, können Sie dieses zum Schalten bei Alarm (wie E/A1) konfigurieren. Der Analogausgang dient der Rückübertragung des PV.

| OUTPUT  | LIST 2 ′0 P - 2 ′        |                                                     |            |                                   |                                                   |          |           |
|---------|--------------------------|-----------------------------------------------------|------------|-----------------------------------|---------------------------------------------------|----------|-----------|
| Name    | Durchlaufende<br>Meldung | Parameter-<br>beschreibung                          |            | W                                 | ert                                               | Vorgabe  | Zugriff   |
| 2.ID    | OUTPUT 2 TYPE            | Ausgangskanal 2                                     | попЕ       | Kein Auso                         | jang gesteckt                                     | Wie      | Schreib-  |
|         |                          | Hardwaretyp, je nach                                | dC.DP      | DC Ausgang (Anmerkung 1)          |                                                   | bestellt | geschützt |
|         |                          | gestecktern modul                                   | гELУ       | Relaisaus                         | gang                                              | -        |           |
| 2.FUNC  | OUTPUT 2<br>FUNCTION     | Ausgangskanal 2<br>Funktion                         | попЕ       | Gesperrt.<br>fallen die           | In diesem Fall ent-<br>weiteren Parameter         | попЕ     | Konf      |
|         |                          |                                                     | d.out      | Digitalaus<br>TYPE = <b>r [</b>   | gang. Erscheint O/P 2                             |          |           |
|         |                          |                                                     | ΡЦ         | Prozesswe<br>O/P 2 TYF            | ert. Erscheint, wenn<br>PE = <b>dc.0P</b>         |          |           |
| 2.SRC.A | OUTPUT 2<br>SOURCE A     | Diese Parameter<br>scheinen nur, wenn               | попЕ       | Kein Ereig                        | gnis konfiguriert                                 | попЕ     | Konf      |
| 2.SRC.B | OUTPUT 2                 | Digitalausgang als                                  | 1          | Alarm 1                           | zeigt die                                         | _        |           |
|         | SOURCE B                 | Funktion gewählt ist,                               | 2          | Alarm 2                           | Alarmart. Ist der                                 |          |           |
| 2.SRC.C | OUTPUT 2                 | 1.e. 2.FUNC = <b>D.DUE</b>                          | 3          | Alarm 3                           | Alarm nicht                                       |          |           |
|         | SOURCE C                 | Die Parameter<br>entsprechen den in                 | 4          | Alarm4                            | <i>AL</i> .(Alarmnr.)<br>gezeigt                  |          |           |
| 2.SRC.D | OUTPUT 2<br>SOURCE D     | - Abschnitt 8.3.2<br>beschriebenen<br>Parametern    | ALLA       | Alle Alarn<br>Verknüpft           | ne. Logische UND<br>ung der Alarme 1 bis 4        | _        |           |
|         |                          |                                                     | nw.AL      | Jeder neu                         | ie Alarm                                          | _        |           |
|         |                          |                                                     | <u>Sbr</u> | Fühlerbru                         | chalarm                                           | _        |           |
|         |                          |                                                     | Purf       | Netzausfa                         | ll. Abschnitt 8.3.3.                              | _        |           |
|         |                          |                                                     | 0.rnG      | Ausgangs<br>der Anzei<br>Überbere | relais schaltet, wenn<br>gereingang im<br>ich ist |          |           |
|         |                          |                                                     | PAL. I     | Voralarm                          | 1                                                 | -        |           |
|         |                          |                                                     | PAL2       | Voralarm                          | 2                                                 |          |           |
|         |                          |                                                     | PAL.3      | Voralarm                          | 3                                                 |          |           |
|         |                          |                                                     | PAL.4      | Voralarm                          | 4                                                 |          |           |
| 2.SENS  | OUTPUT 2                 | Festlegung der                                      | пог        | Normal                            |                                                   | пог      | Konf      |
|         | SENSE                    | Richtung des<br>Relaisausgangs.<br>Abschnitt 8.3.1. | Ιnu        | Invertiert                        |                                                   |          |           |
| 2.RNG   | DC OUTPUT                | 0-20 mA oder                                        | 0.20       | 0-20 mA /                         | Ausgang                                           |          | Ebene 3   |
|         | RANGE                    | 4-20 mA Ausgang<br>Erscheint nur für DC<br>Ausgang  | 4.20       | 4-20 mA /                         | Ausgang                                           |          |           |
| 2.LOW   | DC OUTPUT<br>LOW RANGE   | Skalierung des DC<br>Ausgangs                       | 0 - 300    | ]0                                |                                                   |          | Konf      |
| 2.HIGH  | DC OUTPUT<br>HIGH RANGE  |                                                     |            |                                   |                                                   |          |           |

Anmerkung 1: Die Kalibrierung des DC Ausgangs finden Sie in Abschnitt 13.4 beschrieben.

### 8.3.1 Richtung (Sense)

Bei einem Alarmausgang sollten Sie diesen Parameter auf **I** nu setzen, damit der Ausgang im Alarmfall stromlos ist.

Haben Sie das Modul als Eingang (3216i nur Kanal 1) bedeutet "normal", dass die Funktion aktiviert ist, wenn der Eingangskontakt geschlossen ist. Wählen Sie "invertiert", wird die Funktion aktiviert, wenn der Eingangskontakt geöffnet ist.

### 8.3.2 Quelle (Source)

Die vier Parameter SOURCE A, SOURCE B, SOURCE C und SOURCE D erscheinen, wenn Sie den Ausgang als Digitalausgang konfiguriert haben, d. h. -*FUNE* =  $d \square u E$ . Die Parameter bieten Ihnen die Möglichkeit, bis zu vier Alarme auf das Relais zu legen. Wird einer der Alarme aktiv (WAHR), schaltet das Relais.

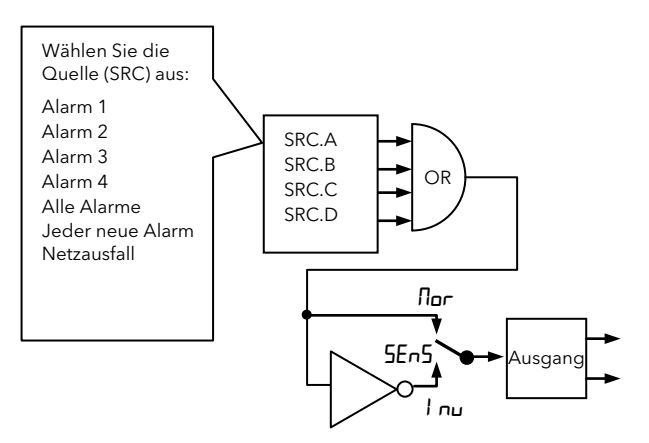

### 8.3.3 Netzausfall

Sie können einen als Digitalausgang konfigurierten Eingang so einstellen, dass er bei einem Netzausfall schaltet. Quittiert wird dieser Alarm wie ein normaler Alarm, es erscheint jedoch keine Alarmmeldung. 8.3.4 Beispiel: Konfiguration OP-1 Relais zum Schalten bei Alarm 1 und 2:

| Vorgehen                                                                                                    | Anzeige                    | Anmerkungen                                                                                                    |
|----------------------------------------------------------------------------------------------------|----------------------------|----------------------------------------------------------------------------------------------------|
| Vorgenen                                                                                                    | Alizeige                   | Annerkungen                                                                                                    |
| 1. Wählen Sie mit                                                                                                    | 0P-1                       | Durchlautende<br>Meldung<br>0P-ILIST                                                                                                    |
| 2. Rufen Sie mit                                                                                                    | гЕLУ<br>1.1 ]              | Die Hardware<br>Identifikation<br>kann nicht<br>verändert<br>werden.                                                                                                    |
| <ol> <li>Rufen Sie mit</li> <li>IFUNE auf.</li> <li>Gehen Sie<br/>mit  oder  auf</li> </ol>                                                                          |                            | Der Ausgang ist<br>für<br>Digitalausgang<br>Funktion<br>konfiguriert.<br>Durchlaufende<br>Meldung<br>I D I<br>F UNE T I D N                                                                                                    |
| <ul> <li>5. Rufen Sie mit</li> <li><i>LSRE.R.</i></li> <li>6. Wählen Sie mit</li> <li>Oder</li></ul>                                                                 | <b>1. H.</b><br>15RER      | Der Ausgang<br>schaltet, wenn<br>Alarm 1 aktiv<br>wird.<br>Anmerkung: 1.<br>beschreibt die<br>Alarmnummer,<br>Hı die Alarmart.<br>Durchlaufende<br>Meldung<br>D U T P U T I<br>SDUREE R                                            |
| <ol> <li>Benötigen Sie<br/>ein zweites Ereignis<br/>zum Schalten dieses<br/>Ausgangs, wählen<br/>Sie mit<br/>.5RE.B.</li> <li>Wählen Sie mit</li> <li>Oder</li></ol> | AL 2<br>ISRC.B             | Durchlaufende<br>Meldung<br>DUTPUTI<br>SDUREE B<br>Anmerkung: Z.<br>beschreibt die<br>Alarmnummer,<br>FL zeigt an,<br>dass der Alarm<br>nicht<br>konfiguriert ist.<br>Wählen Sie bis<br>zu vier<br>Ereignisse über<br>die Quellen. |
| <ul> <li>9. Gehen Sie mit</li> <li>④ auf 15EN5.</li> <li>10. Wählen Sie mit</li> <li>● oder ▲ 1 пц.</li> </ul>                                                       | <mark>1 пы</mark><br>ISENS | "Invertiert"<br>heißt, dass der<br>Relaisausgang<br>im Alarmfall<br>stromlos ist.<br>"Norml"<br>bedeutet, dass<br>der Relais-<br>ausgang im<br>Alarmfall<br>stromführend<br>ist.<br>Durchlaufende<br>Meldung<br>I D I SENSE        |

## 8.4 Ausgangskanal 3 (OP-3) - Anzeiger 32h8i, 32h8i/SG und 3204i

Ausgang 3 steht Ihnen im Anzeiger 3216i nicht zur Verfügung. Bei den Anzeigern 32h8i, 32h8i/SG und 3204i ist dies ein 0-20 mA DC Ausgang für die Rückübertragung des PV. Der Anschluss erfolgt über die Klemmen 3A und 3B. Die Funktionsweise des Ausgangs wird von den Parametern aus folgender Tabelle bestimmt:

| AUSGAN | AUSGANG MENÜ 3 '0P-3'    |                                                                            |          |                                     |                               |         |                       |
|--------|--------------------------|----------------------------------------------------------------------------|----------|-------------------------------------|-------------------------------|---------|-----------------------|
| Name   | Durchlaufende<br>Meldung | Parameter-<br>beschreibung                                                 |          | Wert                                |                               | Vorgabe | Zugriff               |
| 3.I D  | OUTPUT 3 TYPE            | Ausgangskanal 3<br>Hardwaretyp                                             | dC.DP    | 0-20 mA Ausga                       | ng. Anmerkung 1               | dC.DP   | Schreib-<br>geschützt |
| 3.FUNC | OUTPUT 3<br>FUNCTION     | Ausgangskanal 3<br>Funktion                                                | попЕ     | Gesperrt. In die<br>die weiteren Pa | sem Fall entfallen<br>rameter |         | Konf                  |
|        |                          | Die Funktion kann<br>ausgeschaltet oder<br>auf <b>PU</b> gesetzt<br>werden | PU       | Prozesswert Rüc                     | ckübertragung                 |         |                       |
| 3.RNG  | DC OUTPUT<br>RANGE       | Ausgangsbereich                                                            | 0.10     | 0-10 V <sub>DC</sub><br>Ausgang     |                               |         | Konf                  |
|        |                          |                                                                            | 0.5      | 0-5 V <sub>DC</sub><br>Ausgang      | Nicht für 2204i               |         |                       |
|        |                          |                                                                            | 2. 10    | 2-10 V <sub>DC</sub><br>Ausgang     |                               |         |                       |
|        |                          |                                                                            | 1.5      | 1-5 V <sub>DC</sub><br>Ausgang      | -                             |         |                       |
|        |                          |                                                                            | 0.20     | 2-20 mA Ausga                       | ng                            | _       |                       |
|        |                          |                                                                            | 4.20     | 4-20 mA Ausga                       | ng                            |         |                       |
| 3.LOW  | DC OUTPUT<br>LOW SCALE   | Skalierung des DC<br>Ausgangs                                              | 0- 99999 | (9999 für 3204i)                    |                               |         |                       |
| 3.HIGH | DC OUTPUT<br>HIGH SCALE  |                                                                            |          |                                     |                               |         |                       |

Anmerkung 1: Die Kalibrierung des DC Ausgangs finden Sie in Abschnitt 13.4 beschrieben.

### 8.4.1 Ausgangsskalierung

Der Ausgang kann so skaliert werden, dass das Messgerät den benötigten Wert liest. Z. B. können folgende Einstellungen angenommen werden:

| Eingang mV | Anzeige  | 3.LOW | 3.HIGH | Ausgangsgerät Messwert mA                                                                                                    |
|------------|----------|-------|--------|----------------------------------------------------------------------------------------------------|
| 0 - 20     | 0 - 2000 | 0     | 2000   | 0 - 20                                                                                                    |
| 0 - 20     | 0 - 2000 | 0     | 3000   | 0 - 15                                                                                                    |
| 0 - 20     | 0 - 2000 | 0     | 1000   | 0 - 20 bis Sättigung des Ausgangs.<br>Das Gerät liest auch 20 mA für<br>einen 10 mV Eingang und 10 mA<br>für einen 5 mV Eingang. |

**Anmerkung**: Das obige Beispiel ist für Ausgang 3 dargestellt, der Ihnen nur in den Geräten 32h8i, 32h8i/SG und 3204i zur Verfügung steht. Bei einem Anzeiger 3216i können Sie die Ausgänge 1 und 2 entsprechend konfigurieren.

# 8.5 AA Relaiskanal (AA) (Ausgang 4)

Dieses Wechsler Relais steht Ihnen in allen Anzeigern zur Verfügung. Angeschlossen wird es über die Klemmen AA, AB und AC. Die OP4 Anzeige wird über den AA Relais Ausgangskanal gesteuert. Ausgang AA (4) hat die gleiche Funktionalität wie OP-1. Die Parameter finden Sie in der folgenden Tabelle.

| AUSGANG AA MENÜ 'A A ' |                          |                                                                     |             |                                   |                                                                            |         |                       |
|------------------------|--------------------------|---------------------------------------------------------------------|-------------|-----------------------------------|----------------------------------------------------------------------------|---------|-----------------------|
| Name                   | Durchlaufende<br>Meldung | Parameter-<br>beschreibung                                          |             | W                                 | ert                                                                        | Vorgabe | Zugriff               |
| 4.TYPE                 | OUTPUT 4 TYPE            | Art des Ausgangs                                                    | rELY        | Relaisaus                         | gang                                                                       | rELY    | Schreib-<br>geschützt |
| 4.FUNC                 | OUTPUT 4<br>FUNCTION     | Die Funktion kann<br>ausgeschaltet oder                             | попЕ        | Gesperrt.<br>fallen die           | In diesem Fall ent-<br>weiteren Parameter                                  |         | Konf                  |
|                        |                          | auf <b>d.out</b> gesetzt<br>werden                                  | d.out       | Digitalaus                        | gang                                                                       |         |                       |
| 4.SRC.A                | OUTPUT 4<br>SOURCE A     | Auswahl der<br>Ereignisquelle für den                               | попЕ        | Kein Ereig                        | gnis konfiguriert                                                          | ποπΕ    | Konf                  |
| 4.SRC.B                | OUTPUT 4                 | Relaisausgang.                                                      | 1           | Alarm 1                           | zeigt die                                                                  |         |                       |
|                        | SOURCE B                 | Der Ausgang ist das                                                 | 2           | Alarm 2                           | Alarmart. Ist der                                                          |         |                       |
| 4.SRC.C                | OUTPUT 4                 | Ergbnis einer ODER                                                  | 3           | Alarm 3                           | Alarm nicht                                                                |         |                       |
|                        | SOURCE C                 | Verknüpfung von Src<br>A, Src B, Src C und Src                      | 4           | Alarm4                            | <b>AL</b> .(Alarmnr.)<br>gezeigt                                           |         |                       |
| 4.SRC.D                | OUTPUT 4<br>SOURCE D     | Somit können bis zu                                                 | ALL.A       | Alle Alarn<br>Verknüpft           | ne. Logische UND<br>ung der Alarme 1 bis 4                                 |         |                       |
|                        |                          | vier Ereignisse den                                                 | nw.AL       | Jeder neu                         | ie Alarm                                                                   |         |                       |
|                        |                          | Ausgang schalten.                                                   | Sbr         | Fühlerbru                         | chalarm                                                                    |         |                       |
|                        |                          | Abschintt 0.5.2.                                                    | Purf        | Netzausfa                         | ll. Abschnitt 8.3.3.                                                       |         |                       |
|                        |                          |                                                                     | Urnū        | Ausgangs<br>der Anzei<br>Überbere | Ausgangsrelais schaltet, wenn<br>der Anzeigereingang im<br>Überbereich ist |         |                       |
|                        |                          |                                                                     | PAL. I      | Voralarm                          | 1                                                                          |         |                       |
|                        |                          |                                                                     | PRL.2       | Voralarm                          | 2                                                                          |         |                       |
|                        |                          |                                                                     | PRL.3       | Voralarm                          | 3                                                                          |         |                       |
|                        |                          |                                                                     | PAL.4       | Voralarm                          | 4                                                                          |         |                       |
| 4.SENS                 | OUTPUT 4<br>SENSE        | Festlegung der<br>Richtung des<br>Ausgangkanals.<br>Abschnitt 8.3.1 | nor<br>I nu | Normal<br> Invertiert             |                                                                            | חסר     | Konf                  |

# 9. Digitaleingang

| Verfügbarkeit    | 32h8i | 32h8i/SG | 3204i | 3216i    |
|------------------|-------|----------|-------|----------|
| Digitaleingang A | Immer | Nie      | Immer | Optional |
| Digitaleingang B | Immer | lmmer    | Immer | Nie      |

### 9.1 Digitaleingang Parameter

Der Eingang kommt meist von einem spannungsfreien Kontakt, den Sie zur Ansteuerung verschiedener Funktionen konfigurieren können. Diese bestimmen Sie über die Parameter in den LA und LB Menüs:

| LOGIKEIN | LOGIKEINGANG MENÜ 'L R' / 'L I' |                            |       |                                          |                 |                              |  |
|----------|---------------------------------|----------------------------|-------|------------------------------------------|-----------------|------------------------------|--|
| Name     | Durchlaufende<br>Meldung        | Parameter-<br>beschreibung |       | Wert                                     | Vorgabe         | Zugriff                      |  |
| L.TYPE   | LOGIC INPUT<br>TYPE             | Art des Eingangskanals     | LJP   | Logikeingang                             | Wie<br>bestellt | Konf<br>Schreibge<br>schützt |  |
| L.D.IN   | LOGIC INPUT                     | Funktion des               | попЕ  | Eingang nicht verwendet                  | Ac.AL           | Konf                         |  |
|          | FUNCTION                        | Digitaleingangs            | Ac AL | Alarmbestätigung                         |                 |                              |  |
|          |                                 |                            | GAGE  | Dehnungsmessstreifen (nur<br>32h8i)      |                 |                              |  |
|          |                                 |                            | EALE  | Tara (nur Lineareingänge)                |                 |                              |  |
|          |                                 |                            | RLin  | Alarm sperren. Anmerkung 1               |                 |                              |  |
|          |                                 |                            | PrSE  | Spitzenwert rücksetzen                   |                 |                              |  |
|          |                                 |                            | FrEE  | Einfrieren des aktuellen<br>Anzeigewerts |                 |                              |  |
|          |                                 |                            | Loc.b | Tastensperre                             |                 |                              |  |
|          |                                 |                            | rEc   | Rezeptauswahl                            |                 |                              |  |
|          |                                 |                            | UP    | Externe "Mehr" Taste                     | ]               |                              |  |
|          |                                 |                            | dwn   | Externe "Weniger" Taste                  |                 |                              |  |
| L.SENS   | LOGIC INPUT                     | Polarität des              | пог   | Normal                                   | пог             | Konf                         |  |
|          | SENSE                           | Eingangkanals              | lnu   | Invertiert                               |                 |                              |  |

**Anmerkung 1**: Diesen Eingang können Sie z. B. verwenden, wenn bei einem automatisierten Prozess während einer bestimmten Periode kein Alarm angezeigt werden soll. Verwenden Sie diese Einstellung mit Vorsicht – alternative können Sie die Alarmunterdrückung oder die Alarmverzögerung verwenden.

# 10. Alarme

**Alarme** warnen den Bediener, wen nein voreingestellter Wert erreicht ist. Sobald ein Alarm auftritt, blinkt die rote ALM Anzeige und eine durchlaufende Meldung erscheint in der Anzeige. Sie können den Alarm auf einen Ausgang (normalerweise Relais) legen (Abschnitt 8.3.2), um im Alarmfall ein externes Bauteil zu aktivieren.

# 10.1 Alarmarten

Es stehen Ihnen sechs verschiedenen Alarme zur Verfügung:

| 1. Alarm 1                                | Konfigurierbar als:                                                                                                    |                                                                                                    |  |  |  |  |
|-------------------------------------------|----------------------------------------------------------------------------------------------------|----------------------------------------------------------------------------------------------------|--|--|--|--|
| 2. Alarm 2                                | Maximalalarm Hı –                                                                                                    | der Alarm wird aktiv, wenn der PV den Alarmsollwert überschreitet.                                                                                                    |  |  |  |  |
| 3. Alarm 3                                | Minimalalarm Lo - der Alarm wird aktiv, wenn der PV den Alarmsollwert unterschreitet<br>Positiver Gradientenalarm CCC - der Alarm wird aktiv, wenn die |                                                                                                    |  |  |  |  |
| 4. Alarm 4                                | Steigungsgeschwir                                                                                                    | digkeit des PV den eingestellten Wert erreicht.                                                                                                    |  |  |  |  |
|                                           | Negativer Gradient<br>PV den eingestellte                                                                                                    | enalarm <b>אם ב</b> der Alarm wird aktiv, wenn die Fallgeschwindigkeit des<br>n Wert erreicht.                                                                                                    |  |  |  |  |
| 5. Fühlerbruch                            | Der Alarm wird aktiv, w                                                                                                    | enn der Fühler im Leerlauf ist.                                                                                                    |  |  |  |  |
| 6. Netzausfall                            | Nach einem Netzausfal<br>Alarm über die "Ack" Ta<br>die Spitzenwerte erst w                                                                            | wird ein Alarm angezeigt. Bestätigen und Löschen können Sie diesen<br>asten. Dieser Alarm zeigt Ihnen, dass ein Netzausfall aufgetreten ist und<br>ieder seit Rückkehr der Spannungsversorgung aufgezeichnet werden.                                                                               |  |  |  |  |
| Hysterese                                 | lst die Differenz zwisch<br>der Alarm wieder "AU<br>erzielt und sie verhind                                                                            | Ist die Differenz zwischen dem Punkt, an dem der Alarm "EIN" schaltet und dem Punkt, an dem<br>der Alarm wieder "AUS" schaltet. Durch die Hysterese wird eine eindeutigere Alarmanzeige<br>erzielt und sie verhindert das ständige Schalten eines Relais.                                          |  |  |  |  |
| Alarm-<br>speicherung                     | Wird verwendet, um d<br>Alarmspeicherung kar                                                                                                    | ie Alarmbedingung zu erhalten, wenn ein Alarm aufgetreten ist. Die<br>In konfiguriert werden als:                                                                                                    |  |  |  |  |
|                                           | Nicht م <b>اتقا</b><br>speichern                                                                                                    | Ein nicht gespeicherter Alarm wird zurückgesetzt, sobald die<br>Alarmbedingung erlischt.                                                                                                    |  |  |  |  |
|                                           | <b>Automatisch</b> Automatisch                                                                                                    | Ein Alarm mit automatischer Speicherung benötigt eine Bestätigung,<br>bevor er zurückgesetzt wird. Die Bestätigung kann <b>VOR</b> Erlöschen der<br>Alarmbedingung stattfinden.                                                                                                    |  |  |  |  |
|                                           | <b>mAn</b> Manuell                                                                                                    | Der Alarm bleibt solange aktiv, bis sowohl die Alarmbedingung<br>erloschen UND der Alarm bestätigt ist. Der Alarm kann erst bestätigt<br>werden, <b>NACHDEM</b> die Alarmbedingung erloschen ist.                                                                                                  |  |  |  |  |
|                                           | Eut Ereignis                                                                                                    | Die ALM Anzeige leuchtet nicht, jedoch wird ein dem Ereignis<br>zugewiesener Ausgang aktiv. Über iTools können Sie eine<br>durchlaufende Meldung konfigurieren (Abschnitt 14.5.3). Diese läuft<br>über die Anzeige, solange das Ereignis aktiv ist. Ein "Ereignis" muss nicht<br>bestätigt werden. |  |  |  |  |
| Alarm-<br>unterdrückung                   | Die Alarmunterdrücku<br>Istwert den sicheren B<br>wird bei jeder Sollwer<br>In Kapitel 10.1 finden S<br>Bedingungen erklärt.                           | ng verhindert, dass ein Alarm in der Startphase aktiv wird. Erst wenn der<br>ereich erreicht hat, wird der Alarm freigegeben. Die Alarmunterdrückung<br>ränderung wieder aktiv.<br>Sie das Verhalten der Alarmunterdrückung unter verschiedenen                                                    |  |  |  |  |
| Positiver<br>Gradient<br>(Einheit/Minute) | Ein Alarm wird erkann<br>wenn die Änderungs-<br>rate in positive Richtur<br>den Alarmsollwert<br>erreicht.                                             | PV Hysterese Der positive Gradient wird in<br>technischen Einheiten pro<br>Minute eingestellt<br>Änderungsrate<br>< eingest. Rate                                                                                                    |  |  |  |  |
|                                           |                                                                                                    | Alarm EIN Alarm AUS                                                                                                    |  |  |  |  |
| Negativer<br>Gradient<br>(Einheit/Minute) | Ein Alarm wird erkann<br>wenn die Änderungs-<br>rate in negativer<br>Richtung den<br>Alarmsollwert erreicht                                            | t, PV Hysterese<br>Änderungsrate<br>Anderungsr. Rate<br>Peingest. Rate<br>Peingest. Rate<br>Peingest. Rate<br>Ninute eingestellt                                                                                                    |  |  |  |  |
|                                           |                                                                                                    | Alarm EIN Alarm AUS Zeit                                                                                                    |  |  |  |  |

#### 10.1.1 Alarm Relaisausgang

Sie können einen Alarm auf die Relaisausgänge 1, 2 oder 4 legen. . Sie können einen Alarm einen Ausgang ansteuern lassen oder mehrere Alarme (bis zu 4) auf einem Ausgang zusammenfassen. Diese Zuweisung können Sie in der Bestellcodierung angeben oder selbst über den Quick Start Code oder in der Konfigurationsebene festlegen.

In Abschnitt 8.3.2 finden Sie beschrieben, wie Sie die Alarmausgänge über die "SOURCE" Parameter konfigurieren.

#### 10.1.2 Alarmanzeige

- ALM Anzeige blinkt rot = ein neuer Alarm ist aufgetreten (unbestätigt)
- Dies wird von einer durchlaufenden Meldung begleitet. Eine typische Standardmeldung zeigt die Quelle des Alarms gefolgt von der Alarmart, z. B. "ALARM 1 HIGH".
- Über die Eurotherm iTools Konfigurationssoftware können Sie eigende Alarmmeldungen herunterladen, z. B. "PROZESS ZU HEISS".
- Stehen mehrere Alarme an, wechseln sich die Alarmmeldungen in der Hauptanzeige ab. Die Alarmanzeige bleicht aktiv, solange die Alarmbedingung besteht und noch nicht bestätigt wurde.
- ALM Anzeige leuchtet stetig = der Alarm wurde bestätigt.

#### 10.1.3 Alarmbestätigung

### Drücken Sie gleichzeitig $\bigcirc$ und integral.

Die darauf folgende Aktion ist abhängig von der Art der Speicherung, die Sie konfiguriert haben.

#### Nichtgespeicherte Alarme

Alarmbedingung ist bei der Bestätigung weiterhin aktiv.

- ALM Anzeige leuchtet stetig.
- Die Alarmmeldung läuft weiterhin durch.

Dieser Zustand bleibt solange erhalten, bis die Alarmbedingung erlischt. Sobald kein Alarm mehr aktiv ist, wird auch nichts mehr angezeigt.

Haben Sie den Alarm einem Relaisausgang zugewiesen, schaltete das Relais im Alarmfall stromlos und verbleibt in diesem Zustand, bis Sie den Alarm bestätigen oder die Alarmbedingung erlischt.

Erlischt die Alarmbedingung, bevor Sie den Alarm bestätigen, wird der Alarm sofort zurückgesetzt.

#### **Gespeicherte Alarme**

Siehe Beschreibung in Abschnitt 10.1.

#### Netzausfallalarm

Die Alarmbedingung wird angezeigt, sobald der Anzeiger wieder eingeschaltet wird.

Bestätigen Sie diesen Alarm über die !Ack" Tasten.

#### 10.1.4 Voralarme

Sie können Min- und Maxalarmen einen Voralarm zuweisen.

Ein Voralarm wird aktiviert, wenn der PV einen bestimmten Wert erreicht. Diesen geben Sie als Offset zum Alarmsollwert ein. In diesem Fall wird der Voralarm immer eine bestimmte Anzahl von Einheiten VOR dem Erreichen des Alarmsollwerts aktiv. Der Alarm kann zum Schalten eines Relais verwendet werden (Abschnitte 8.3.2 und 10.1.1.

Beispiel: Der Sollwert eines Maximalalarm liegt bei 400 und der Voralarm bei 100. Somit schaltet der Voralarm das Relais, wenn der PV = 300 ist.

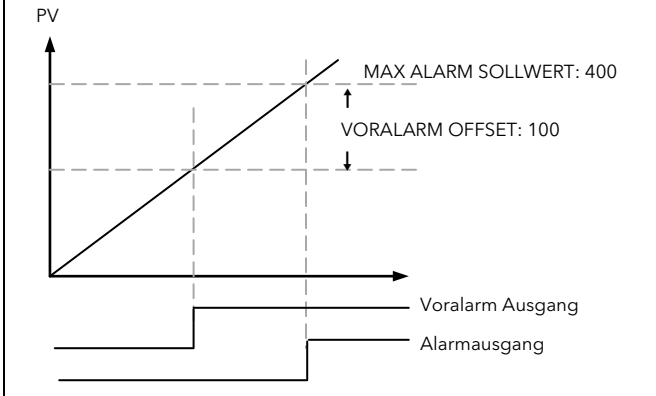

Beispiel: Konfigurieren Sie bei gleichen Werten einen Minimalausgang, wird der Voralarm bei PV = 500 aktiviert.

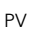

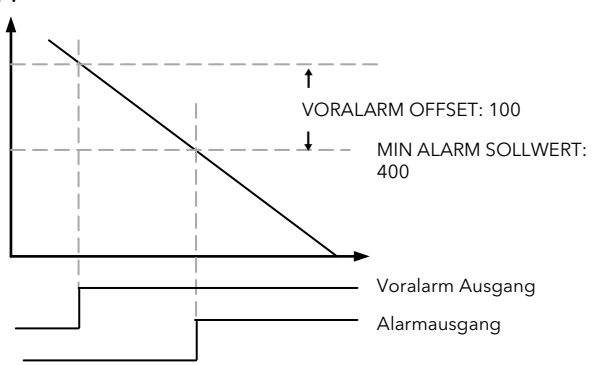

Bei Auftreten eines Voralarms erscheint keine Alarmmeldung in der Anzeige und die rote ALM Anzeige leuchtet nicht. Sie können dem Voralarm jedoch einen Digitalausgang (z. B. Relais) zuweisen. Dieser wird bei Aktivwerden des Voralarms geschaltet und die zugehörige OP Anzeige leuchtet.

# 10.2 Alarmverhalten nach Netzausfall

Die Antwort eines Alarm nach einem Netzausfall ist abhängig von der konfigurierten Alarmspeicherung, der Unterdrückung und des Bestätigungs Status des Alarms.

Das Verhalten eines aktiven Alarms nach einem Netzausfall ist wie folgt:

Haben Sie bei einem nicht gespeicherten Alarm oder einem Ereignis die Alarmunterdrückung konfiguriert, wird diese wieder aktiv. Ohne Unterdrückung bleibt ein aktiver Alarm weiterhin aktiv. Erlischt während des Ausfalls die Alarmbedingung, wird der Alarm inaktiv.

Bei der Speicherung mit automatischem Rücksetzen wird eine konfigurierte Unterdrückung wieder aktiv, wenn Sie den Alarm vor dem Netzausfall bestätigt haben. Haben Sie keine Unterdrückung konfiguriert oder den Alarm noch nicht bestätigt, bleibt ein aktiver Alarm weiterhin aktiv. Erlischt während des Ausfalls die Alarmbedingung, wird der Alarm inaktiv, wenn Sie ihn zuvor bestätigt haben. Ansonsten wird zwar der Alarmausgang zurückgesetzt, Sie müssen den Alarm aber noch bestätigen. War der Alarm schon vor dem Netzausfall sicher aber nicht bestätigt, bleibt dieser Zustand bestehen.

Bei einem Alarm mit manuellem Rücksetzen wird die konfigurierte Unterdrückung nicht aktiv und ein aktiver Alarm bleibt aktiv. Erlischt während des Ausfalls die Alarmbedingung, geht der Alarm in den sicheren Zustand, muss aber noch bestätigt werden. War der Alarm schon vor dem Netzausfall sicher aber nicht bestätigt, bleibt dieser Zustand bestehen.

In den folgenden Beispielen sehen Sie die grafische Darstellung des unterschiedlichen Verhaltens:

### 10.2.1 Beispiel 1

Minimalalarm; Alarmunterdrückung: Keine Speicherung

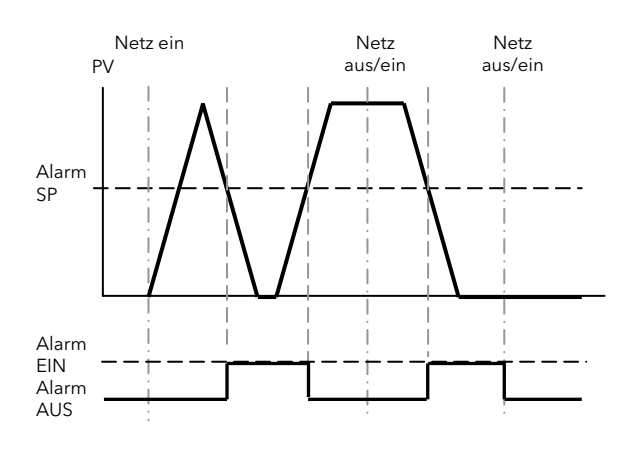

### 10.2.2 Beispiel2

Minimalalarm; Alarmunterdrückung: Speichern mit manuellem Rücksetzen

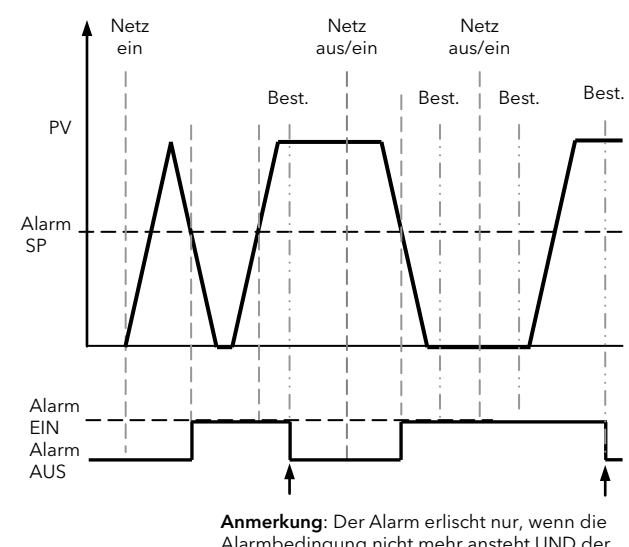

Alarmbedingung nicht mehr ansteht UND der Alarm bestätigt ist

### 10.2.3 Beispiel 3

Minimalalarm; Alarmunterdrückung: Speicherung mit automatischem Rücksetzen

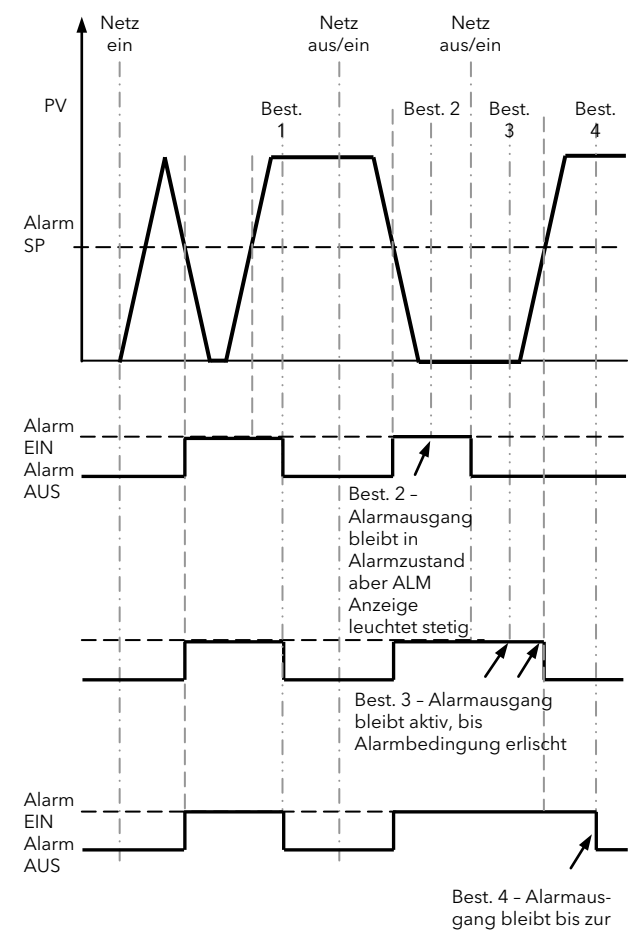

Bestätigung aktiv

# 10.3 Alarm Parameter

Vier Alarme stehen Ihnen zur Verfügung. Die Parameter erscheinen nicht, wenn Sie für Alarmart = None gewählt haben. Der folgenden Tabelle können Sie die für die Alarmkonfiguration nötigen Parameter entnehmen.

| ALARM MENÜ 'ALARM' |                                             |                                                                                                    |                                      |                                                                                  |                 |           |
|--------------------|---------------------------------------------|----------------------------------------------------------------------------------------------------|--------------------------------------|----------------------------------------------------------------------------------|-----------------|-----------|
| Name               | Durchlaufende<br>Meldung                    | Parameterbeschreibung                                                                                                    | Wert                                 |                                                                                  | Vorgabe         | Zugriff   |
| A1.TYP             | ALARM 1 TYPE                                | Alarmart                                                                                                    | попЕ                                 | Alarm nicht<br>konfiguriert                                                      | Wie<br>bestellt | Konf      |
|                    |                                             |                                                                                                    | Hı                                   | Maximalalarm                                                                     |                 |           |
|                    |                                             |                                                                                                    | Lo                                   | Minimalalarm                                                                     |                 |           |
|                    |                                             |                                                                                                    | r s oc                               | Positiver Gradient                                                               |                 |           |
|                    |                                             |                                                                                                    | Froc                                 | Negativer Gradient                                                               |                 |           |
| A1                 | ALARM 1<br>SETPOINT                         | Alarm 1 Sollwert.<br>Die letzten drei Zeichen zeigen<br>die oben konfigurierte Alarmart                                                                                                    | Gerätebe                             | ereich                                                                           | 0               | Ebene3    |
| A1.STS             | ALARM 1                                     | Zustand des Alarmausgangs                                                                                                    | OFF                                  | Alarm aus                                                                        |                 | Schreib-  |
|                    | OUTPUT                                      |                                                                                                    | On                                   | Alarm ein                                                                        |                 | geschützt |
| A1.HYS             | ALARM 1<br>HYSTERESIS                       | Beschreibung am Anfang des<br>Kapitels                                                                                                    | 0 to 9999                            | )                                                                                |                 | Konf      |
| A1.LAT             | ALARM 1                                     | Beschreibung am Anfang des                                                                                                    | попЕ                                 | Nicht speichernd                                                                 | Wie             | Konf      |
|                    | LATCHING Kapitels<br>TYPE                   | Kapitels                                                                                                    | Auto                                 | Speichernd mit<br>automatischem<br>Rücksetzen                                    | bestellt        |           |
|                    |                                             |                                                                                                    | mAn                                  | Speichernd mit<br>manuellem<br>Rücksetzen                                        |                 |           |
|                    |                                             |                                                                                                    | Eut                                  | Ereignis (ALM<br>Anzeige blinkt nicht,<br>aber Meldung kann<br>angezeigt werden) |                 |           |
| A1.BLK             | ALARM 1                                     | Beschreibung am Anfang des                                                                                                    | Πο                                   | Keine Unterdrückung                                                              | Πο              | Konf      |
|                    | BLOCKING                                    | Kapitels                                                                                                    | YE5                                  | Unterdrückung                                                                    |                 |           |
| A1.DLY             | DELAY TIME                                  | Der Alarm wird erst angezeigt,<br>wenn die eingestellte Zeit<br>abgelaufen ist                                                                                                    | 0:00 bis 9<br>0:59 = 59<br>99:59 = 9 | 99:59 mm:ss<br>9 s<br>99 mi 59 s                                                 | 0:00            |           |
| A1.OFS             | ALARM<br>SETPOINT<br>OFFSET                 | Schaltet dem Alarmsollwert bei<br>Min- oder Maxalarmen einen<br>festen Offset auf. Dies kann bei<br>der digitalen Kommunikation<br>hilfreich sein, wenn der Wert<br>einer Variablen während<br>verschiedener Prozessstufen<br>heruntergeladen werden muss | Gerätebe                             | ereich                                                                           | 0               | Ebene 3   |
| P1.OFS             | PRE ALARM<br>OFFSET<br>neter werden für Ala | Voralarm Sollwert stellt eine<br>Abweichung zum ALARM<br>SETPOINT her.<br>Erscheint nur für Min- und<br>Maxalarme.<br>Abschnitt 10.1.4.<br>arm 2, R2; Alarm 3, R3 und Alarm 4, R                                                                          | Gerätebe                             | ereich<br>t.                                                                     |                 | Ebene 3   |

# 10.3.1 Beispiele: Alarm 1 konfigurieren

Gehen Sie in die Konfigurationsebene

|           | Vorgehen                                                                                                    | Anzeige                | Anmerkungen                                                                                                    |
|-----------|----------------------------------------------------------------------------------------------------|------------------------|----------------------------------------------------------------------------------------------------|
| 1.        | Gehen Sie mit 🗐 auf <b>ALARM.</b>                                                                           | RLARM                  |                                                                                                    |
| 2.<br>3.  | Rufen Sie mit 🕝 A LTYP auf.<br>Wählen Sie mit 오 oder 👁 die<br>gewünschte Alarmart.                          | <b>Н,</b><br>Я І.ТҮР   | Wählen Sie zwischen:<br>nonE Alarm nicht konfiguriert<br>H, Maximalalarm<br>Lo Minimallarm<br>rroc Positiver Gradientenalarm<br>Froc Negativer Gradientenalarm                                                                                                    |
| 4.<br>5.  | Gehen Sie mit 🕑 auf <b>A l</b><br>Geben Sie mit 오 oder 🏵 den<br>Alarmsollwert ein.                          | <b>2 IS</b><br>R I.H I | Dies ist der Alarmsollwert für Alarm 1. Die letzten<br>drei Zeichen () zeigen die oben konfigurierte<br>Alarmart.<br>Der Alarmsollwert wird in der oberen Anzeige<br>dargestellt.<br>In diesem Beispiel wird ein Maximalalarm<br>erkannt, wenn der Messwert 215 erreicht. |
| 6.        | Gehen Sie mit 🗇 auf <b>A I 515.</b>                                                                         | BFF<br>R 1STS          | Dieser schreibgeschützte Parameter zeigt den<br>Zustand des Alarmausgangs.                                                                                                    |
| 7.<br>8.  | Öffnen Sie mit 🕑 A I HY5.<br>Stellen Sie mit 오 oder 👁 die<br>Hysterese ein.                                 | <b>2</b><br>R %YYS     | In diesem Beispiel wird der Alarm beendet, wenn<br>der Messwert um 2 Einheiten unter den<br>Alarmsollwert fällt (bei 213 Einheiten).                                                                                                    |
| 9.<br>10. | Gehen Sie mit 🕑 auf <b>A I LAT.</b><br>Wählen Sie mit 오 oder 👁 die Art<br>der Speicherung.                  | Rone<br>Runi           | Wählen Sie zwischen:<br>nonE Keine Speicherung<br>RuEo Automatisch<br>mRn Manuell<br>EuE Ereignis<br>Eine Erklärung finden Sie in Abschnitt 10.1.                                                                                                    |
| 11.       | Gehen Sie mit 🗇 auf 🖪 I ILK.                                                                                | no<br>A 181 K          |                                                                                                    |
| 12.       | Wählen Sie mit ♥ oder � ¥E5<br>oder ¶a.                                                                     |                        |                                                                                                    |
| 13.       | Wiederholen Sie diese<br>Konfiguration für die Alarme 2 bis 4,<br>wenn gewünscht                            |                        |                                                                                                    |
| 14.       | Durch weiteres Drücken von<br>rufen Sie nacheinander die<br>Alarmverzögerung und den<br>Voralarm Offset auf |                        |                                                                                                    |

# 10.4 Diagnose Alarme

Diagnose Alarme zeigen mögliche Fehler innerhalb des Reglers oder angeschlossener Geräte.

| Anzeige | Bedeutung                                                                                                    | Was ist zu tun                                                                                                    |
|---------|----------------------------------------------------------------------------------------------------|----------------------------------------------------------------------------------------------------|
| ElonF   | Der Regler benötigt eine gewisse Zeit, um eine<br>Änderung eines Parameterwerts zu übernehmen.<br>Der Fehler tritt auf, wenn Sie den Regler vom Netz<br>genommen haben, bevor die Änderung<br>vollständig übernommen wurde.<br>Schalten Sie den Regler nicht aus, wenn <b>EonF</b><br>blinkt. | Gehen Sie in die Konfigurationsebene und dann<br>zurück zur benötigten Bedienebene. Es ist möglich,<br>dass Sie die Parameteränderung erneut durchführen<br>müssen. |
| E.E.AL  | Kalibrierfehler                                                                                                    | Werkskalibrierung wiederherstellen.                                                                                                    |
| E2.Er   | EEPROM Fehler                                                                                                    | Reparatur im Werk.                                                                                                    |
| EEEr    | Fehler nicht-flüchtiger Speicher                                                                                                    | Notieren Sie den Fehler und wenden Sie sich an den<br>Hersteller.                                                                                                   |
| ELin    | Ungültiger Eingang. Vor allem bei<br>Kundenlinearisierungen, die nicht korrekt<br>eingegeben wurden oder defekt sind.                                                                                                    | Öffnen Sie das INPUT Menü in der<br>Konfigurationsebene und wählen Sie ein gültiges<br>Thermoelement oder eine andere Eingangsart.                                  |

# 11. Rezepte

Ein Rezept nimmt einen "Schnappschuss" der aktuellen Werte und speichert diese unter einer Rezeptnummer. Fünf Rezepte stehen Ihnen zur Verfügung, in denen Sie eine Reihe Parameterwerte für unterschiedliche Prozesse speichern können.

Über die iTools Konfigurationssoftware können Sie jedem Rezept einen eigenen Namen geben.

# 11.1 Werte in einem Rezept speichern

|          | Vorgehen                                                                                     | Anzeige                          | Anmerkungen                                                                                                   |
|----------|----------------------------------------------------------------------------------------------|----------------------------------|----------------------------------------------------------------------------------------------------|
| 1.       | Gehen Sie mit 🗐 auf <b>R E E I P .</b>                                                       | RECIP                            | Durchlaufende Meldung<br>REEIPELIST                                                                           |
| 2.<br>3. | Gehen Sie mit 🕑 auf <b>5 T DRE</b> .<br>Wählen Sie mit 死 oder 👁 die<br>Rezeptnummer, z. B. 1 | i<br>Store<br>J<br>donE<br>Store | Durchlaufende Meldung<br>REE I P E TO 5AFE<br>Die aktuellen Parameterwerte werden in<br>Rezept 1 gespeichert. |

# 11.2 Werte in einem Rezept speichern

In diesem Beispiel wurde der Alarm 1 Sollwert geändert. Die neuen Werte sollen in Rezept 2 gespeichert werden. Alle anderen Werte bleiben gleich:

|          | Vorgehen                                                                                       | Anzeige                 | Anmerkungen                               |
|----------|------------------------------------------------------------------------------------------------|-------------------------|-------------------------------------------|
| 1.       | Gehen Sie mit 🗐 auf <b>AL ARM.</b>                                                             | RLARM                   | Durchlaufende Meldung<br>RLRRM LIST       |
| 2.<br>3. | Öffnen Sie mit 🕝 A I.H I.<br>Ändern Sie mit 👁 oder 🌢 den                                       | <b>55</b><br>8 1. HI    | Durchlaufende Meldung<br>RLRRM I SETPOINT |
| 4.       | Gehen Sie mit 🗐 wieder auf<br>RECIP.                                                           | RECIP                   | Durchlaufende Meldung<br>REEIPELIST       |
| 5.<br>6. | Gehen Sie mit <sup>(</sup> ) auf <b>5 ⊺ □ R E</b> .<br>Wählen Sie mit <b>⊙</b> oder <b>⊙ 2</b> | STORE<br>STORE<br>STORE | Durchlaufende Meldung<br>RELIPE TO SRI'E  |

# 11.3 Auswahl eines Rezepts

|          | Vorgehen                                                                          | Anzeige     | Anmerkungen                                                                                                    |
|----------|-----------------------------------------------------------------------------------|-------------|----------------------------------------------------------------------------------------------------|
| 1.       | Gehen Sie mit 🗐 auf <b>R E C I P</b>                                              | RECIP       | Durchlaufende Meldung<br>REEIPE LIST                                                                                                    |
| 2.<br>3. | Wählen Sie mit 🕑 REE.NO.<br>Wählen Sie mit 👁 oder 👁 die<br>Rezeptnummer, z. B. 1. | l<br>Rec.no | Durchlaufende Meldung<br><i>LURRENT RELIPE NUMBER</i><br>Die in Rezept 1 gespeicherten Werte werden<br>nun verwendet.<br>Rufen Sie eine Rezeptnummer auf, die noch<br>nicht gespeichert wurde, wird <b>FAI L</b><br>angezeigt. |

# 12. Digitale Kommunikation

Über die digitale Kommunikation (kurz Comms) kann der Anzeiger mit einem PC oder Netzwerk Computersystem kommunizieren.

Diese Regler arbeiten mit dem MODBUS RTU Protokoll. Eine vollständige Beschreibung des Protokolls finden Sie unter www.modbus.org.

Zwei Schnittstellen mit MODBUS RTU Kommunikation Funktionalität stehen Ihnen zur Verfügung:

- Eine Konfigurationsschnittstelle für die Kommunikation mit einem System zum Herunterladen der Geräte Parameter und zur Durchführung der Hersteller Tests und Kalibrierung
- 2. Eine optionale RS232 oder RS485 Schnittstelle über die Klemmen HD, HE und HF - für die Feld Kommunikation, z. B. mit einem PC mit SCADA Paket.

Beide Schnittstellen können nicht gleichzeitg aktiv sein.

Eine vollständige Beschreibung der digitalen Kommunikationsprotokolle (ModBus RTU) finden Sie im 2000 Series Communications Handbook, Bestellnummer HA026230, oder unter www.eurotherm.de.

Jeder Parameter hat eine eigene Modbus Adresse. Am Ende dieses Kapitels sind diese Adressen aufgelistet.

### 12.1 Anschluss der digitalen Kommunikation

### 12.1.1 EIA 232

Um EIA232 verwenden zu können benötigen Sie einen PC mit einer EIA232 Schnittstelle (meist COM1).

Verwenden Sie für ein EIA232 Kabel ein abgeschirmtes dreiadriges Kabel.

Die Klemmenbelegung für EIA232 sehen Sie in folgender Tabelle. Einige PCs arbeiten mit einem 25 Pin Stecker, 9 Pins sind jedoch üblich.

| Standard<br>Kabel | d PC Buchse Pin<br>Nr. |              | PC Funktion *                                                                 | Geräte<br>Klemmen | Gerät            |
|-------------------|------------------------|--------------|-------------------------------------------------------------------------------|-------------------|------------------|
| Farbe             | 9<br>fach              | 25<br>fach   |                                                                               |                   | Funktion         |
| Weiß              | 2                      | 3            | Empfangen,<br>RX                                                              | HF                | Senden, TX       |
| Schwarz           | 3                      | 2            | Senden, TX                                                                    | HE                | Empfangen,<br>RX |
| Rot               | 5                      | 7            | Common                                                                        | HD                | Common           |
| Verbin-<br>den    | 1<br>4<br>6            | 6<br>8<br>11 | Empfangs-<br>signal erkennt<br>Datenterminal<br>bereit<br>Datensatz<br>bereit |                   |                  |
| Verbin-<br>den    | 7<br>8                 | 4<br>5       | Sendeanfrage<br>Kalr zum<br>Senden                                            |                   |                  |
| Schirm            |                        | 1            | Erde                                                                          |                   |                  |

\* Diese Funktionen sind normalerweise den Pins zugewiesen. Bitte überprüfen Sie dies anhand des PC Handbuchs.

### 12.1.2 EIA 485

Möchten Sie EIA485 verwenden, puffern Sie die EIA232 Schnittstelle des PC mit einem EIA232/EIA485 Konverter. Der Eurotherm KD485 Kommunikations Adapter entspricht den Anforderungen dieser Anwendung. Der PC benötigt keine eingebaute EIA485 Karte, da diese nicht isoliert ist und somit Probleme durch Rauschen verursacht und die RX Klemmen nicht die korrekte Vorspannung haben.

Verwenden Sie für EIA485 ein geschirmtes Kabel mit einer Twisted Pair Leitung (EIA485) und einer zusätzlichen Ader für Common. Common und Schirm dienen der Rauschunterdrückung.

Die Klemmenbelegung für EIA485 ist wie folgt.

| Standard<br>Kabelfarbe | PC Funktion       | Geräte<br>Klemme    | Geräte<br>Funktion |
|------------------------|-------------------|---------------------|--------------------|
| Weiß                   | Empfangen,<br>RX+ | HF (B) oder<br>(B+) | Senden, TX         |
| Rot                    | Senden, TX+       | HE (A) oder<br>(A+) | Empfangen, RX      |
| Grün                   | Common            | HD                  | Common             |
| Schirm                 | Erde              |                     |                    |

\* Diese Funktionen sind normalerweise den Pins zugewiesen. Bitte überprüfen Sie dies anhand des PC Handbuchs.

Anschlussdiagramme in Abschnitt 2.9.

# 12.2 Digitale Kommunikation Parameter

In folgender Tabelle sehen Sie die verfügbaren Parameter.

| DIGITALE K | DIGITALE KOMMUNIKATION MENÜ (COM15) |                                                                    |         |                              |                |                 |
|------------|-------------------------------------|--------------------------------------------------------------------|---------|------------------------------|----------------|-----------------|
| Name       | Durchlaufende<br>Meldung            | Parameterbeschreibung                                              | Wert    |                              | Vorgabe        | Zugriff         |
| I D        | MODULE                              | Comms Identität                                                    | попЕ    | Kein Modul eingebaut         | Wie            | Konf            |
|            | IDENTITY                            |                                                                    | r232    | EIA 232 Modbus Schnittstelle | bestellt       | Ebene 3         |
|            |                                     |                                                                    | r 485   | EIA 485 Modbus Schnittstelle |                |                 |
| ADDR       | ADDRESS                             | Kommunikations-<br>adresse des Geräts                              | l bis d | 254                          | 1              | Ebene 3         |
| BAUD       | BAUD RATE                           | Baudrate                                                           | 1200    | 1200                         | 9600           | Konf            |
|            |                                     |                                                                    | 2400    | 2400                         |                | Ebene 3<br>R/O  |
|            |                                     |                                                                    | 4800    | 4800                         | -              |                 |
|            |                                     |                                                                    | 9600    | 9600                         |                |                 |
|            |                                     |                                                                    | 19.20   | 19,200                       |                |                 |
| PRTY       | PARITY                              | Parität                                                            | попЕ    | Keine Parität                | попЕ           | Konf<br>Ebene 3 |
|            |                                     |                                                                    | EuEn    | Gerade                       |                |                 |
|            |                                     |                                                                    | Odd     | Ungerade                     |                |                 |
| DELAY      | RX/TX DELAY                         | Verzögerung zwischen                                               | DFF     | Keine Verzögerung            |                | Konf            |
|            | IIME                                | Rx und Tx, damit der<br>Treiber genug<br>Umschaltzeit hat.         | On      | Feste Verzögerung            | Ebene 3<br>R/O | Ebene 3<br>R/O  |
| RETRN      | TRANSMITTED                         | Master Comms                                                       | попЕ    | Kein                         | попЕ           |                 |
|            | PARAMETER                           | Broadcast Parameter.<br>Abschnitt 12.2.2.                          | ΡЦ      | Prozesswert                  |                |                 |
| REG.AD     | DESTINATION<br>ADDRESS              | Adresse des zu<br>übertragenden<br>Parameters<br>Abschnitt 12.2.1. | 0 bis 9 | 999                          | 0              |                 |

### 12.2.1 Broadcast Kommunikation

Broadcast Kommunikation als einfacher Master ermöglicht den Anzeigern der Serie 3200i das Senden eines einzelnen Werts an jedes Gerät, das Modbus Broadcast Funktionscode 6 (einzelnen Wert schreiben) verwendet. Dies gibt Ihnen die Möglichkeit, den 3200i über die digitale Kommunikation mit anderen Geräten zu verbinden, ohne dass Sie einen übergeordneten PC benötigen. Auf diese Weise können Sie eine kleine Systemlösung realisieren. Diese Funktion biete Ihnen eine einfache und genaue Alternative zur analogen Rückübertragung.

Der übertragene Wert ist der Prozesswert. Der Anzeiger beendet Broadcast, sobald er eine gültige Anfrage vom Modbus Master empfangen hat dadurch kann iTools für die Inbetriebnahme angeschlossen werden.

# Ŵ

# Warnung

Denken Sie bei der Verwendung der Broadcast Kommunikation daran, dass aktualisierte Werte mehrmals pro Sekunde gesendet werden. Prüfen Sie vor der Verwendung dieser Funktion, ob die Geräte, zu denen geschrieben wird, kontinuierliches Schreiben zulassen. Beachten Sie, dass günstigere Geräte von Drittherstellern sowie die Eurotherm Geräte der Serien 2200 und 3200 vor Version V1.1 das kontinuierliche Schreiben zum Sollwert nicht zulassen. Verwenden Sie diese Funktion, kann es zu Beschädigungen am internen nicht-flüchtigen Speicher kommen. Sollten Sie Fragen haben, wenden Sie sich bitte an den Gerätehersteller.

Verwenden Sie Geräte der Serie 3200 ab Softwareversion 1.10, können Sie die Externe Sollwert Variabel unter Modbusadresse 26 verwenden, wenn zu einem Temperatursollwert geschrieben werden soll. Diese hat keine Schreibbegrenzung und dem Parameter kann auch ein lokaler Trimm aufgeschaltet werden. Beim Schreiben zu Geräten der Serien 2400 und 3500 bestehen keine Einschränkungen.

### 12.2.2 Broadcast Master Kommunikation

Solange Sie keine Segment Repeater verwenden, können Sie den 3200 Broadcast Master mit bis zu 31 Slaves verbinden. Verwenden Sie Segment Repeater, um eine größere Anzahl von Segmenten verwenden zu können, sind in jedem neuen Segment bis zu 32 Slaves möglich. Konfigurieren Sie den Master, indem Sie RETRAN auf PU setzen.

Sobald Sie die Funktion freigeben, sendet das Gerät in jedem Regelzyklus (normalerweise alle 250 ms) diesen Wert über die Kommunikationsverbindung

### Anmerkungen:

- Der gesendete Parameter muss in Master und Slave Geräten die gleiche Dezimalpunkteinstellung haben.
- 2. Verbinden Sie iTools oder einen anderen Modbus Master mit der für die Broadcast Kommunikation freigegebene Schnittstelle, wird die Broadcast Kommunikation zeitweise unterdrückt. Die Kommunikation startet 30 Sekunden nachdem Sie iTools entfernt haben. Dadurch können Sie das Gerät über iTools neu konfigurieren, auch wenn die Broadcast Master Kommunikation läuft.

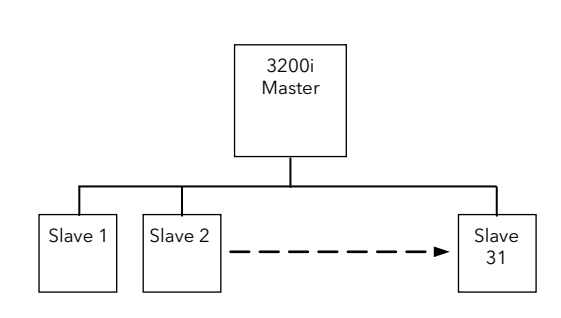

### 12.2.3 Anschlüsse

Das digitale Kommunikations Modul für Master oder Slave sitzt auf Comms Steckplatz H mit den Klemmen HD bis HF.

### EIA232

#### Rx Anschlüsse des Masters werden mit den Tx Anschlüssen des Slaves verbunden und umgekehrt.

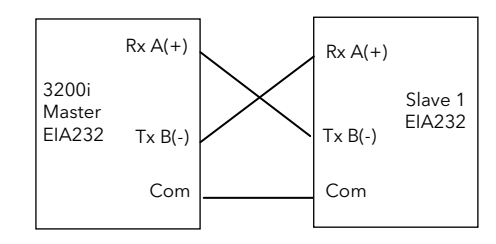

# EIA485 2-Leiter

Verbinden Sie A (+) des Masters mit A (+) des Slaves. Verbinden Sie B (-) des Masters mit B (-) des Slaves Die Verbindungen sehen Sie im unten gezeigten Diagramm.

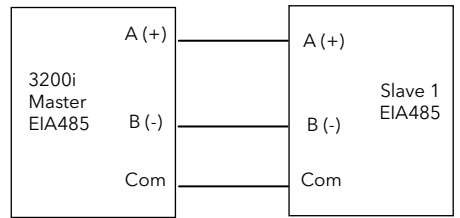

# 12.3 Beispiel: Einstellen der Geräteadresse

Setzen Sie den Regler in Ebene 3:

|    | Vorgehen                                                                  | Anzeige    | Anmerkungen                                                                                                    |
|----|---------------------------------------------------------------------------|------------|----------------------------------------------------------------------------------------------------|
| 1. | Gehen Sie mit<br>auf das<br>COMMS<br>MENÜ.                                | Comms      | Durchlaufende<br>Meldung<br>EOMMS LIST                                                                             |
| 2. | Wählen Sie mit                                                            | -485<br>ID | Durchlaufende<br>Meldung<br>I]                                                                                     |
| 3. | Wählen Sie mit<br>O oder<br>EIA232 oder<br>EIA485 comms.                  |            |                                                                                                    |
| 4. | Gehen Sie mit<br>() auf <b>A]]R</b> .                                     | l<br>ADDR  | Sie können eine<br>Adresse bis 254<br>einstellen, es<br>können jedoch                                              |
| 5. | Stellen Sie mit<br>O oder O<br>die Adresse für<br>diesen<br>Anzeiger ein. |            | nur 33 Geräte an<br>eine EIA485<br>Verbindung<br>angeschlossen<br>werden.<br>Durchlaufende<br>Meldung<br>RIJIRE55. |

Weitere Informationen finden Sie im 2000 Series Communications Handbook, Bestellnummer HA026230.

# 12.4 DATA CODIERUNG

© Beachten Sie, dass Ihnen der Eurotherm iTools Server eine direkte Funktion für den Zugriff auf alle Variablen im 3200i im korrekten Datenformal bietet, ohne dass eine Datendarstellung nötig ist. Möchten Sie trotzdem eine eigene Kommunikationsschnittstellen Software erstellen, müssen Sie das von der 3200 Comms Software verwendete Format beachten.

Modbus Daten werden normalerweise in eine 16 bit Integer Darstellung codiert.

Daten im Integer Format, inklusive Werte ohne Dezimalpunkt oder als Text dargestellte Daten (z. B. "off oder "on"), werden als einfache Integerwerte gesendet.

Bei Fließkommawerten werden die Daten als "Skalierter Integer" dargestellt. Der Wert wird als Integer multipliziert mit 10 hoch der Dezimalpunktauflösung des Werts gesendet. Die folgende Tabelle dient dem besseren Verständnis:

| FP Wert | Integer Darstellung |
|---------|---------------------|
| 9.      | 9                   |
| -1.0    | 10                  |
| 123.5   | 1235                |
| 9.99    | 999                 |

Für den Modbus Master kann es nötig sein, bei der Verwendung dieser Werte einen Dezimalpunkt hinzuzufügen oder zu entfernen.

Es ist möglich, Fließkommawerte im ursprünglichen 32 bit IEEE Format zu lesen. Beschrieben finden Sie dies im Eurotherm Series 2000 Communications Handbook (HA026230), Kapitel 7.

## 12.5 Parameter Modbusadressen

Im Folgenden finden Sie die am Häufigsten verwendeten Parameter aufgeführt. In iTools erhalten Sie die neusten Details der Parameteradressen.

Über iTools können Sie eine Adressenliste wie folgt in eine .csv Datei exportieren:

- Öffnen Sie den OPC Server. (Menü Optionen → Erweiterung → Server zeigen).
- Öffnen Sie den entsprechenden COM Port oder SIMULATION.
- Klicken Sie mit der rechten Maustaste das Gerät an.
- Wählen Sie "Export Address Space".
- Wählen Sie die Optionen, d. H. Name, Beschreibung, MODBUS Adresse.
- Sichern Sie die Datei.

| Parameter<br>Mnemonik | Parameter Name                                                                                                    | Modbus-<br>adresse<br>(dezimal) |
|-----------------------|----------------------------------------------------------------------------------------------------|---------------------------------|
| PV.IN                 | PV (Temperatur) Eingangswert<br>(siehe auch Modbusadresse 203,<br>die das Schreiben über Modbus zu<br>dieser Variablen ermöglicht).                                                                                                    | 1                               |
| RNG.LO                | Eingangsbereich untere Grenze                                                                                                    | 11                              |
| RNG.HI                | Eingangsbereich obere Grenze                                                                                                    | 12                              |
| A1                    | Alarm 1 Sollwert                                                                                                    | 13                              |
| A2                    | Alarm 2 Sollwert                                                                                                    | 14                              |
|                       | Kal Offset 4                                                                                                    | 26                              |
|                       | Kal Offset 5                                                                                                    | 27                              |
| A1.HYS                | Alarm 1 Hysterese                                                                                                    | 47                              |
|                       | Kal Punkt 4                                                                                                    | 66                              |
|                       | Kal Punkt 3                                                                                                    | 67                              |
| A2.HYS                | Alarm 2 Hysterese                                                                                                    | 68                              |
| A3.HYS                | Alarm 3 Hysterese                                                                                                    | 69                              |
| A4.HYS                | Alarm 4 Hysterese                                                                                                    | 71                              |
| StAt                  | Geräte Status. Dies ist eine Bitmap:<br>B0 - Alarm 1 Status<br>B1 - Alarm 2 Status<br>B2 - Alarm 3 Status<br>B3 - Alarm 4 Status<br>B5 - Fühlerbruch Status<br>B10 - PV Überbereich (um > 5 %<br>der Spanne)<br>B12 - Neuer Alarm Status<br>In jedem Fall zeigt eine 1 "Aktiv",<br>eine 0 "Inaktiv".                                                                                 | 75                              |
| A3                    | Alarm 3 Sollwert                                                                                                    | 81                              |
| A4                    | Alarm 4 Sollwert                                                                                                    | 82                              |
| Di.IP                 | Digitaleingang Status. Dies ist eine<br>Bitmap:<br>B0 - Logikeingang 1A<br>B1 - Logikeingang LA<br>B2 - Logikeingang LB<br>B7 - Netzausfall seit der letzten<br>Alarmbestätigung<br>Ein Wert von 1 bedeutet, dass der<br>Eingang geschlossen ist, 0<br>bedeutet offen. Werte sind nicht<br>definiert, wenn die Option nicht<br>vorhanden oder nicht als Eingang<br>konfiguriert ist. | 87                              |

| Parameter<br>Mnemonik | Parameter Name                                                                                                    | Modbus-<br>adresse<br>(dezimal) |
|-----------------------|----------------------------------------------------------------------------------------------------|---------------------------------|
| FILT.T                | Input Filter Time                                                                                                    | 101                             |
|                       | Anzeige Filter                                                                                                    | 102                             |
| Home                  | Hauptanzeige.<br>0 - Standard PV Anzeige<br>4 - PV und Alarm 1 Sollwert<br>6 - nur PV<br>7 - PV und Alarm 1 Sollwert<br>schreibgeschützt                                                                                                    | 106                             |
| -                     | Geräteversion. Sollte als Hex Zahl<br>gelesen werden, z. B. bedeutet ein<br>Wert von 0111 hex die<br>Geräteversion V1.11                                                                                                    | 107                             |
| -                     | Statische Meldung                                                                                                    | 108                             |
| -                     | Geräteart Code                                                                                                    | 122                             |
| HIGH                  | Maximum                                                                                                    | 126                             |
| LOW                   | Minmum                                                                                                    | 127                             |
| ADDR                  | Gerät Comms Adresse                                                                                                    | 131                             |
| PV.OFS                | PV Offset                                                                                                    | 141                             |
| C.Adj                 | Kalibrierung Justage                                                                                                    | 146                             |
| IM                    | Geräte Modus<br>0 - Arbeitsmodus - alle<br>Algorithmen und E/As sind aktiv<br>1 - Standby - Regelausgänge sind<br>aus<br>2 - Konfig Modus - alle Ausgänge<br>sind inaktive                                                                                                    | 199                             |
| COLOR                 | Farbwechsel<br>0 - Grün<br>1 - Rot<br>2 - Grün normal/Rot bei Alarm                                                                                                    | 200                             |
| MV.IN                 | Eingangswert in Millivolt                                                                                                    | 202                             |
| PV.CM                 | Comms PV Wert. Kann zum<br>Schreiben zum Prozesswert<br>(Temperatur) über Modbus<br>verwendet werden, wenn<br>"Comms" als Linearisierung<br>gewählt wurde. Dadurch kann das<br>Gerät mit extern ermittelten<br>Werten regeln.<br>Ist Fühlerbruch aktiviert, muss<br>mindestens alle 5 Sekunden zu<br>dieser Variablen geschrieben<br>werden. Ansonsten schaltet der<br>Fühlerbruch auf einen<br>fehlersicheren Wert. Schalten Sie<br>Fühlerbruch aus, wenn Sie ihn<br>nicht benötigen. | 203                             |
|                       |                                                                                                    | 205                             |
|                       |                                                                                                    | 215                             |
| IAKE                  | i ara Freigabe<br>0 - Aus<br>1 - Ein<br>2 - Fehler                                                                                                    | 224                             |
|                       |                                                                                                    | 224                             |
| SBR                   | Spitzenwert rucksetzen<br>Fühlerbruch Status (0 = Aus,                                                                                                    | 225                             |
| NEW.AL                | I = Aktiv) Neuer Alarm Status (0 = Aus,<br>1 = Aktiv)                                                                                                    | 260                             |
|                       | Alarm speichern Status                                                                                                    | 261                             |
| Ac.All                |                                                                                                    | 201                             |
|                       | Alle Alarme bestätigen<br>(1 = Bestätigung)                                                                                                    | 274                             |

| Parameter<br>Mnemonik | Parameter Name                                                                                                    | Modbus-<br>adresse<br>(dezimal) |
|-----------------------|----------------------------------------------------------------------------------------------------|---------------------------------|
| A2.STS                | Alarm 2 Status (0 = Aus, 1 = Aktiv)                                                                                                 | 295                             |
| A3.STS                | Alarm 3 Status (0 = Aus, 1 = Aktiv)                                                                                                 | 296                             |
| A4.STS                | Alarm 4 Status (0 = Aus, 1 = Aktiv)                                                                                                 | 297                             |
|                       | Alarm 1 sperren                                                                                                    | 298                             |
|                       | Alarm 2 sperren                                                                                                    | 299                             |
|                       | Alarm 3 sperren                                                                                                    | 300                             |
|                       | Alarm 4 sperren                                                                                                    |                                 |
| REC.NO                | Aufzurufendes Rezept                                                                                                    | 313                             |
| STORE                 | Rezept speichern zu                                                                                                    | 314                             |
| Lev2.P                | Ebene 2 Code                                                                                                    | 515                             |
| UNITS                 | Anzeigeeinheiten<br>0 - Grad C<br>1 - Grad F<br>2 - Kelvin<br>3 - Keine<br>4 - Prozent                                              | 516                             |
| Lev3.P                | Ebene 3 Code                                                                                                    | 517                             |
| Conf.P                | Konfig Code                                                                                                    | 518                             |
| Cold                  | Wenn auf 1 gesetzt, wird das Gerät<br>beim nächsten Start oder Netz-<br>ausfall auf die Werkseinstellungen<br>zurückgesetzt.        | 519                             |
|                       | Feature Passcode                                                                                                    | 520                             |
| DEC.P                 | Dezimalpunkt Position<br>0 - XXXX.<br>1 - XXX.X<br>2 - XX.XX                                                                        | 525                             |
| uCAL                  | User Kalibrierung Freigabe                                                                                                    | 533                             |
| A1.TYP                | Alarm 1 Typ<br>0 - Aus<br>1 - Maximalalarm<br>2 - Minimalalarm<br>3 - Abweichung Hoch<br>4 - Abweichung Tief<br>5 - Abweichung Band | 536                             |
| A2.TYP                | Alarm 2 Typ (wie Alarm 1 Typ)                                                                                                    | 537                             |
| A3.TYP                | Alarm 3 Type (wie Alarm 1 Type)                                                                                                    | 538                             |
| A4.TYP                | Alarm 4 Typ (wie Alarm 1 Typ)                                                                                                    | 539                             |
| A1.LAT                | Alarm 1 Speichern Modus<br>0 - Keine Speicherung<br>1 - Speichern, autom. Rücksetzen<br>2 - Speichern, manu. Rücksetzen             | 540                             |
| A2.LAT                | Alarm 2 Speichern Modus<br>(wie Alarm 1 Speichern Modus)                                                                            | 541                             |
| A3.LAT                | Alarm 3 Speichern Modus<br>(wie Alarm 1 Speichern Modus)                                                                            | 542                             |
| A4.LAT                | Alarm 4 Speichern Modus<br>(wie Alarm 1 Speichern Modus)                                                                            | 543                             |
| A1.BLK                | Alarm 1 Unterdrückung Freigabe<br>(0 = AUS, 1 = Unterdrückung)                                                                      | 544                             |
| A2.BLK                | Alarm 2 Unterdrückung Freigabe<br>(0 = AUS, 1 = Unterdrückung)                                                                      | 545                             |
| A3.BLK                | Alarm 3 Unterdrückung Freigabe<br>(0 = AUS, 1 = Unterdrückung)                                                                      | 546                             |
| A4.BLK                | Alarm 4 Unterdrückung Freigabe<br>(0 = AUS, 1 = Unterdrückung)                                                                      | 547                             |

| Parameter | Parameter Name                                                | Modbus-   |
|-----------|---------------------------------------------------------------|-----------|
| winemonik |                                                               | (dezimal) |
| Di.OP     | Digitalausgänge Status. Dies ist ein                          | 551       |
|           | Bitmap:                                                       |           |
|           | B0 - Ausgang 1A                                               |           |
|           | B1 - Ausgang ZA<br>B2 - (nicht beleat)                        |           |
|           | B3 - Ausgang 4/AA                                             |           |
|           | Zur Verwendung der                                            |           |
|           | Digitalausgänge im Telemetrie<br>Ausgangsmodus kann zu diesem |           |
|           | Statuswort geschrieben werden.                                |           |
|           | Nur Ausgänge, deren Funktion auf                              |           |
|           | Einstellungen eines bits im                                   |           |
|           | Digitalausgang Statuswort haben                               |           |
|           | keinen Einfluss auf z. B.<br>Heizausgänge oder andere         |           |
|           | Funktionen. Dadurch ist eine                                  |           |
|           | Maskierung der Einstellungen<br>dieser bits nicht notwendig   |           |
|           | Alarm 1 Verzögerung                                           | 552       |
|           | Alarm 2 Verzögerung                                           | 553       |
|           | Alarm 3 Verzögerung                                           | 554       |
|           | Alarm 4 Verzögerung                                           | 555       |
|           | Alarm 1 Offset                                                | 556       |
|           | Alarm 2 Offset                                                | 557       |
|           | Alarm 3 Offset                                                | 558       |
|           | Alarm 4 Offset                                                | 559       |
| OFS.HI    | Justage oberer Offset                                         | 560       |
| OFS.LO    | Justage unterer Offset                                        | 561       |
| PNT.HI    | Justage oberer Punkt                                          | 562       |
| PNT.LO    | Justage unterer Punkt                                         | 563       |
| SB.TYP    | Fuhlerbruch Art<br>0 - Kein Fühlerbruch                       | 578       |
|           | 1 - Fühlerbruch ohne Speichern                                |           |
|           | 2 - Fühlerbruch mit Speichern                                 |           |
| SB.DIR    | Fühlerbruch Richtung                                          | 579       |
|           | 1 - Abwärts                                                   |           |
| Id        | Kunden ID - Kann auf einen Wert                               | 629       |
|           | zwischen 0-9999 eingestellt                                   |           |
|           | Identifizierung des Geräts in einer                           |           |
|           | Anwendung.                                                    |           |
| P1.OFS    | Voralarm Offset 1                                             | 640       |
| P2.OFS    | Voralarm Offset 2                                             | 641       |
| P3.OFS    | Voralarm Offset 3                                             | 642       |
| P4.UF5    | Voralarm Offset 4                                             | 643       |
| P2 STS    | Voralarm 2 Ausgangsstatus                                     | 645       |
| P3 STS    | Voralarm 2 Ausgangsstatus                                     | 646       |
| P4.STS    | Voralarm 4 Ausgangsstatus                                     | 647       |
| PHASE     | Kalibrier Phase                                               | 768       |
|           | 0 - Keine                                                     |           |
|           | 1 - 0 mv                                                      |           |
|           | ∠ - 50 mv<br>3 - 150 Ohm                                      |           |
|           | 4 - 400 Ohm                                                   |           |
|           | 5 - CJC                                                       |           |
|           | 6 - CT 0 mA<br>7 - CT 70 mA                                   |           |
|           | 8 - Werkseinstellung                                          |           |
|           | 9 - Ausgang 1 mA untere Kal                                   |           |

#### 3200i Anzeiger

| Parameter<br>Mnemonik | Parameter Name                                                                                                    | Modbus-<br>adresse<br>(dezimal) |
|-----------------------|----------------------------------------------------------------------------------------------------|---------------------------------|
|                       | 10 - Ausgang 1 mA obere Kal<br>11 - Ausgang 2 mA untere Kal<br>12 - Ausgang 2 mA obere Kal<br>13 - Ausgang 3 mA untere Kal<br>14 - Ausgang 3 mA obere Kal<br>15 - Ausgang 3 Volt obere Kal<br>16 - Ausgang 3 Volt untere Kal<br>(13 bis 16 nur 3208/3204)                                                                                                    |                                 |
| GO                    | Kalibrierung Start<br>0 - Nein<br>1 - Ja (Start Kal)<br>2 - Kal läuft<br>3 - Kal beendet<br>4 - Kal fehlerhaft<br>Die Werte 2-4 können nicht<br>geschrieben werden. Sie sind nur<br>Status Rücksendungen                                                                                                    | 769                             |
| -                     | Analogausgang Kalibrierwert                                                                                                    | 775                             |
| SG.TYP                | Dehnungsmessstreifen Kal Typ<br>0 - Shunt<br>1 - Vergleich<br>2 - Messzelle                                                                                                    | 780                             |
| SHUNT                 | Shunt Kalibrierung                                                                                                    | 781                             |
| LO.CAL                | Dehnungsmessstreifen untere Kal                                                                                                    | 782                             |
| HI.CAL                | Dehnungsmessstreifen obere Kal                                                                                                    | 783                             |
| AUT.SG                | Dehnung Auto<br>0 - Nein<br>1 - Ja                                                                                                    | 784                             |
|                       | Dehnungsmessstreifen Justage                                                                                                    | 785                             |
| K.LOC                 | Das Gerät kann über<br>Tasten/Digitaleingang gesperrt<br>werden<br>0 - nicht gesperrt<br>1 - alle Tasten gesperrt<br>2 - Änderungstasten (Mehr und<br>Weniger) gesperrt                                                                                                    | 1104                            |
| IN.TYP                | Fühler<br>0 - J Typ Thermoelement<br>1 - K Typ Thermoelement<br>2 - L Typ Thermoelement<br>3 - R Typ Thermoelement<br>4 - B Typ Thermoelement<br>5 - N Typ Thermoelement<br>6 - T Typ Thermoelement<br>7 - S Typ Thermoelement<br>8 - RTD<br>9 - mV<br>10 - Volt<br>11 - Dehnungsmessstreifen<br>12 - Comms Eingang (siehe<br>Modbus Adresse 203)<br>13 - Kunden Eingang (Einladbar) | 12290                           |
| CJ.TYP                | CJC Typ<br>0 - Auto<br>1 - 0 °C<br>2- 50 ° C                                                                                                    | 12291                           |
| mV.HI                 | Lineareingang Hoch                                                                                                    | 12306                           |
| mV.LO                 | Lineareingang Tief                                                                                                    | 12307                           |
| L.TYPE                | Logikeingang A Kanal Hardware<br>Typ<br>0 - Kein<br>1 - Logikeingänge                                                                                                    | 12352                           |

| Parameter<br>Mnemonik | Parameter Name                                                                                                    | Modbus-<br>adresse<br>(dezimal) |
|-----------------------|----------------------------------------------------------------------------------------------------|---------------------------------|
| L.D.IN                | Logikeingang A Funktion<br>40 - Keine<br>41 - Bestätigung aller Alarme<br>42 - Dehnung<br>43 - Tara rücksetzen<br>44 - Alarm sperren<br>45 - Spitzenwert rücksetzen<br>46 - PV einfrieren<br>47 - Tastensperre<br>48 - Rezept 2/1 laden<br>49 - Mehr (Simulation der Taste)<br>50 - Weniger (Simulation der<br>Taste)                      | 12353                           |
| L.SENS                | Polarität Logikeingang Kanal A<br>(0 = Normal, 1 = Invertiert)                                                                                                    | 12361                           |
| L.TYPE<br>(LB)        | Logikeingang B Kanal Hardware<br>Typ (nur 3208/3204)<br>0 - Kein<br>1 - Logikeingänge                                                                                                    | 12368                           |
| L.D.IN<br>(LB)        | Logikeingang B Funktion (nur<br>3208/3204)<br>Funktionen wie Adresse 12353                                                                                                    | 12369                           |
| L.SENS<br>(LB)        | Polarität Logikeingang Kanal B (0 =<br>Normal, 1 = Invertiert) (nur 3208/4)                                                                                                    | 12377                           |
| ID                    | Comms Modulart<br>0 - Kein Modul<br>1 - EIA485<br>2 - EIA232                                                                                                    | 12544                           |
| BAUD                  | Baudrate<br>0 - 9600<br>1 - 19200<br>2 - 4800<br>3 - 2400<br>4 - 1200                                                                                                    | 12548                           |
| PRTY                  | Parität<br>0 - Keine<br>1 - Gerade<br>2 - Ungerade                                                                                                    | 12549                           |
| DELAY                 | RX/TX Verzögerung - (0 = keine<br>Verzögerung, 1 = Verzögerung)<br>Auswählen, wenn eine<br>Verzögerung zwischen Empfangen<br>und Senden von Daten nötig ist,<br>oft bei intelligenten EIA485<br>Konvertern.                                                                                                    | 12550                           |
| RETRN                 | Comms Retransmission Variable<br>Auswahl:<br>0 - Aus<br>2 - PV                                                                                                    | 12551                           |
| REG.AD                | Modbus Registeradresse für<br>Broadcast Retransmission.<br>Möchten Sie z. B. den Arbeits-<br>sollwert von einem 3200 zu einer<br>Gruppe von Slaves weitersenden<br>und empfangen den Master<br>Arbeitssollwert im Slave externem<br>Sollwert, setzen Sie diese Variable<br>auf 26 (Adresse des externen<br>Sollwerts der Slave Einheiten). | 12552                           |
|                       | Kal 3 Offset                                                                                                    | 12558                           |
|                       | Kal Punkt 5                                                                                                    | 12559                           |
| 1.ID                  | EA Kanal 1 Hardware Typ<br>0 - Keine<br>1 - Relais<br>2 - Logik E/A<br>3 - DC Ausgang                                                                                                    | 12672                           |

| Parameter<br>Mnemonik | Parame                                                                                                    | Modbus-<br>adresse<br>(dezimal)        |       |
|-----------------------|----------------------------------------------------------------------------------------------------|----------------------------------------|-------|
| 1.D.IN                | EA1 Digitaleinga<br>Funktion/Logike<br>Funktionen wie A                                                                                                    | 12673                                  |       |
| 1.FUNC                | E/A Kanal Funkti<br>0 - Keine<br>1 - Digitalausgar<br>4 - Digitaleingan<br>10 - DC Ausgang<br>11 - PV Retransm                                                                                    | on<br>1g<br>g ohne Funktion<br>hission | 12675 |
| 1.RNG                 | EA Kanal 1 DC A<br>0 - 0-20 mA<br>1 - 4-20 mA                                                                                                    | usgangsbereich                         | 12676 |
| IO1_LOW               | DC Ausgang Tie                                                                                                    | f                                      | 12677 |
| 1.SRC.A               | EA Kanal 1 Quel<br>0 - Kein<br>1 - Alarm 1<br>2 - Alarm 2<br>3 - Alarm 3<br>4 - Alarm 4<br>5 - Alle<br>Alarme (1-4)<br>6 - Neuer<br>Alarm<br>7 - Fühler-<br>bruch<br>8 - Netzausfall<br>9 - Über- | 12678                                  |       |
| 1.SRC.B               | bereich<br>EA Kanal 1 Quel<br>Wie EA Kanal 1 (<br>adresse 12678)                                                                                                    | le B<br>Quelle A (Modbus-              | 12679 |
| 1.SRC.C               | EA Kanal 1 Quel<br>Wie EA Kanal 1 (<br>adresse 12678)                                                                                                    | 12680                                  |       |
| 1.SRC.D               | EA Kanal 1 Quel<br>Wie EA Kanal 1 (<br>adresse 12678)                                                                                                    | 12681                                  |       |
| 1.SENS                | Polarität des Ein<br>Ausgangskanals<br>(0 = Normal, 1 =                                                                                                    | 12682                                  |       |
|                       | EA1 Hoch                                                                                                    |                                        | 12683 |
|                       | EA1 Telemetrie                                                                                                    |                                        | 12684 |
| 2.ID                  | Ausgang 2 Typ<br>0 - Kein<br>1 - Relais<br>2 - Logikausgang                                                                                                    | 12736                                  |       |
| 2.FUNC                | Ausgang 2 Kana<br>0 - Keine (oder T<br>ausgang)<br>1 - Digitalausgan<br>10 - DC Ausgang<br>14 - DC Ausgang<br>Retransmission                                                                      | 12739                                  |       |
| 2.RNG                 | EA Kanal 2 DC A<br>0 - 0-20 mA<br>1 - 4-20 mA                                                                                                    | 12740                                  |       |
|                       | Ausgang 2 Tief                                                                                                    |                                        | 12741 |
| 2.SRC.A               | Ausgang 2 Quel<br>Wie EA Kanal 1 (<br>Adresse12678)                                                                                                    | le A<br>Quelle A (Modbus               | 12742 |
| 2.SRC.B               | Ausgang 2 Quel<br>Wie EA Kanal 1 (<br>Adresse12678)                                                                                                    | le B<br>Quelle A (Modbus               | 12743 |

| Parameter | Parameter Name                                                                                                    | Modbus-              |  |
|-----------|----------------------------------------------------------------------------------------------------|----------------------|--|
| Minemonik |                                                                                                    | adresse<br>(dezimal) |  |
| 2.SRC.C   | Ausgang 2 Quelle C<br>Wie EA Kanal 1 Quelle A (Modbus<br>Adrosco12678)                                            | 12744                |  |
| 2.SRC.D   | Auresse (2078)<br>Ausgang 2 Quelle D<br>Wie EA Kanal 1 Quelle A (Modbus<br>Adresse 12678)                         | 12745                |  |
| 2.SENS    | Ausgang 2 Polarität<br>(0 = Normal, 1 = Invertiert)                                                               | 12746                |  |
|           | Ausgang 2 Hoch                                                                                                    | 12747                |  |
|           | Ausgang 2 Telemetrie                                                                                              | 12748                |  |
| 3.ID      | Ausgang 3 Typ<br>0 - Kein<br>1 - Relais                                                                           | 12800                |  |
| 3.FUNC    | Ausgang 3 Kanal Funktion<br>0 - Keine (oder Telemetrie-<br>ausgang)<br>1 - Digitalausgang                         | 12803                |  |
| 3.RNG     | EA Kanal 3 DC Ausgangsbereich<br>0 - 0-20 mA<br>1 - 4-20mA<br>2 - 0-10 V<br>3 - 0-5 V<br>4 - 2-10 V<br>5 - 1-10 V | 12804                |  |
|           | Ausgang 3 Tief                                                                                                    | 12805                |  |
| 3.SRC.A   | Ausgang 3 Quelle A<br>Wie EA Kanal 1 Quelle A (Modbus-<br>adresse 12678)                                          | 12806                |  |
| 3.SRC.B   | Ausgang 3 Quelle B<br>Wie EA Kanal 1 Quelle A (Modbus-<br>adresse 12678)                                          | 12807                |  |
| 3.SRC.C   | Ausgang 3 Quelle C<br>Wie EA Kanal 1 Quelle A (Modbus-<br>adresse 12678)                                          | 12808                |  |
| 3.SRC.D   | Ausgang 3 Quelle D<br>Wie EA Kanal 1 Quelle A (Modbus-<br>adresse 12678)                                          | 12809                |  |
| 3.SENS    | Ausgang 3 Polarität<br>(0 = Normal, 1 = Invertiert)                                                               | 12810                |  |
|           | Ausgang 3 Hoch                                                                                                    | 12811                |  |
|           | Ausgang 3 Telemetrie                                                                                              | 12812                |  |
| 4.TYPE    | Ausgang AA Typ<br>0 - Kein<br>1 - Relais                                                                          | 13056                |  |
| 4.FUNC    | Ausgang 4 Kanal Funktion<br>0 - Keine (oder Telemetrie-<br>ausgang)<br>1 - Digitalausgang                         | 13059                |  |
| 4.SRC.A   | Ausgang AA Quelle A<br>Wie EA Kanal 1 Quelle A (Modbus-<br>adresse 12678)                                         | 13062                |  |
| 4.SRC.B   | Ausgang AA Quelle B<br>Wie EA Kanal 1 Quelle A (Modbus-<br>adresse 12678)                                         | 13063                |  |
| 4.SRC.C   | Ausgang AA Quelle C<br>Wie EA Kanal 1 Quelle A (Modbus-<br>adresse 12678)                                         | 13064                |  |
| 4.SRC.D   | Ausgang AA Quelle D<br>Wie EA Kanal 1 Quelle A (Modbus-<br>adresse 12678)                                         | 13065                |  |
| 4.SENS    | Ausgang AA Polarität<br>(0 = Normal, 1 = Invertiert)                                                              | 13066                |  |
| TA.OFS    | Tara Offset                                                                                                    | 15885                |  |

# 13. Kalibrierung

Da der Anzeiger vor der Auslieferung im Werk nach nachvollziehbaren Standards für alle Bereiche kalibriert wurde, müssen Sie bei einer Bereichsänderung keine neue Kalibrierung vornehmen. Trotzdem kann eine kontinuierliche Nullanpassung des Eingangs nötig sein, damit der Anzeiger im Normalbetrieb optimal arbeitet.

Um den gesetzlichen Anforderungen (z. B. Heat Treatment Specification AMS2750) zu entsprechen, können Sie das Gerät jederzeit nach den in diesem Kapitel genannten Anweisungen verifizieren und neu kalibrieren.

Zum Beispiel eine Aussage der AMS2750:

"Anweisung für die Kalibrierung und Rekalibrierung von "Feld-Test Instrumentation" und "Regelüberwachungs- und ---aufzeichnungs" Instrumentation, wie durch NADCAP Aerospace Material Specification für Pyrometrie AMD2750, Abschnitt 3.2.5 (3.2.5.3 und Unterabschnitte) beschrieben, inklusive Anweisungen für die Anwendung und Entfernung von Offsets definiert in Abschnitt 3.2.4."

# 13.1 Überprüfen der Eingangskalibrierung

Der PV Eingang kann für mV, mA, Thermoelement oder Widerstandsthermometer konfiguriert sein.

### 13.1.1 Vorsichtsmaßnahmen

Bevor Sie die Kalibrierung überprüfen oder starten, sollten Sie folgende Vorsichtsmaßnahmen beachten:

- Achten Sie bei der Kalibrierung von mV Eingängen darauf, dass die Ausgänge der Kalibrierquelle vor dem Anschließen an die mV Klemmen 250 mV nicht überschreiten. Legen Sie aus Versehen ein hohes Potential an (wenn auch nur für weniger als eine Sekunde), benötigt der Regler eine Stunde Erholzeit, bis Sie die Kalibrierung wieder starten können.
- 2. Führen Sie vor der RTD und CJC Kalibrierung eine mV Kalibrierung durch.
- Möchten Sie mehrere Geräte kalibrieren, kann eine vorverdrahtete Geräteanordnung mit einem leeren Reglergehäuse die Kalibrierprozedur beschleunigen.
- 4. Stecken Sie zuerst den Regler in das Gehäuse der Anordnung und gehen Sie dann ans Netz. Schalten Sie den Strom ab, bevor Sie den Regler aus dem Gehäuse entfernen.
- 5. Lassen Sie dem Regler 10 Minuten Aufwärmzeit nach dem Einschalten.

#### 13.1.2 Überprüfen der mV Eingang Kalibrierung

Sie können den Eingang für mV, Volt oder mA konfiguriert und in Ebene 3 skaliert haben (Abschnitt 7). In dem in Abschnitt 7.1.4.1 genannten Beispiel wird für einen Eingangswert von 4,000 mV der Wert 2,0 und für einen Eingangswert von 20,000 mV ein Wert von 500,0 angezeigt.

Möchten Sie diese Skalierung überprüfen, schließen Sie mit Kupferleitung eine Spannungsquelle (mV) an die Klemmen V+ und V- an.

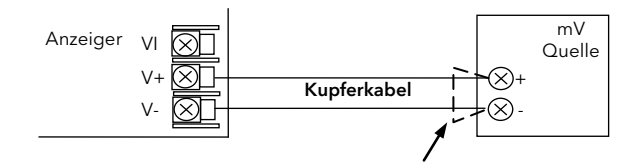

Stellen Sie sicher, dass im Anzeiger kein Offset (Abschnitt 7.1.3 und 13.2) eingestellt wurde.

Stellen Sie die Spannungsquelle auf 4,000 mV ein. Der Regler sollte 2,0 +0,25 % + 1LSD (least significant digit) anzeigen.

Stellen Sie die Spannungsquelle auf 20,000 mV ein. Jetzt sollte der Regler 500,0 +0,25 % + 1LSD anzeigen.

#### 13.1.3 Überprüfen der Thermoelement Kalibrierung

Verbinden Sie eine Spannungsquelle (mV) nach folgendem Diagramm mit den Reglerklemmen V+ und V-. Die Spannungsquelle muss die Vergleichsstellentemperatur des Thermoelements simulieren können. Achten Sie darauf, dass Sie die für das Thermoelement passende Ausgleichsleitung

verwenden.

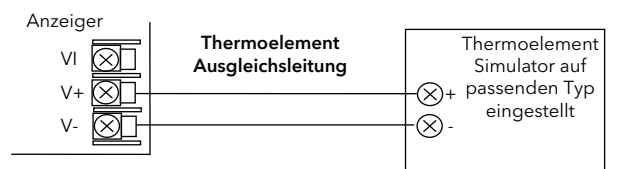

Stellen Sie an der Spannungsquelle den im Anzeiger konfigurierten Thermoelement Typ ein.

Justieren Sie die Spannungsquelle auf den Minimalbereich. Für Typ J ist dies z. B. -210 °C. Wird dieser Wert abgewiesen, setzen Sie die Spannungsquelle auf den Wert des Parameters Bereich Tief. Überprüfen Sie, dass der angezeigte Wert innerhalb +0,25 % des Messwerts + 1LSD liegt.

Setzen Sie die Spannungsquelle auf den Maximalwert (Typ J = 1200 °C). Wird dieser abgewiesen, verwenden Sie die Einstellung des Parameters Bereich Hoch.

Überprüfen Sie, dass der angezeigte Wert innerhalb +0,25 % des Messwerts + 1LSD liegt.

Dazwischen liegende Werte können Sie in gleicher Weise überprüfen.

#### 13.1.4 Überprüfen der RTD Kalibrierung

**Bevor Sie den Regler ans Netz nehmen** schließen Sie eine Dekadenbox mit einem Gesamtwiderstand <1k an Stelle des Widerstandsthermometers an (Anschlussdiagramm). Haben Sie das Gerät zu früh eingeschaltet, benötigt es 10 Minuten Erholungszeit, bevor Sie wieder mit der Überprüfung der Kalibrierung starten können.

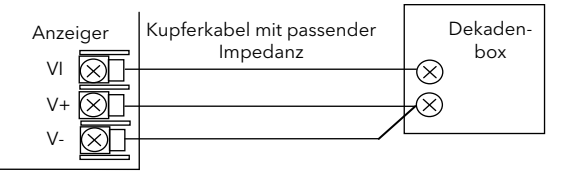

Der RTD Bereich des Geräts liegt zwischen -200 und 850 °C. Es ist nicht üblich, die Kalibrierung über den gesamten Bereich zu überprüfen.

Stellen Sie die Dekadenbox auf den Minimalbereich ein, z. B. 0 °C = 100,00  $\Omega$ . Prüfen Sie, dass die Kalibrierung innerhalb +0,25 % des Messbereichs + 1LSD liegt.

Stellen Sie nun die Dekadenbox auf den

Maximalbereich ein, z. B. 200 °C = 175,86  $\Omega$ . Prüfen Sie, dass die Kalibrierung innerhalb +0,25 % des Messbereichs + 1LSD liegt..

### 13.2 Offsets

Zur Einbindung bekannter Fehler innerhalb des Prozesses können Sie dem Prozesswert einen Offset aufschalten. Den Offset können Sie für jede Eingangsart verwenden (mV, V, mA, Thermoelement oder RTD).

Einen einzelnen Offset schalten Sie dem Prozesswert im **INPUT** Menü auf. Dieses Vorgehen finden Sie in Abschnitt7.1.3 beschrieben.

Ebenso haben Sie die Möglichkeit, den oberen und den unteren Punkt zu justieren (2 Punkt Offset). Diese Anpassung können Sie nur in Ebene 3 im **CRL** Menü durchführen. Wie Sie dabei vorgehen, ist im folgenden Abschnitt beschrieben.

#### 13.2.1 Anpassung (Fünf Punkt Offset)

Eine Fünf Punkt Anpassung können Sie verwenden, um Nicht-Linearitäten von Wandlern oder in der Messung zu kompensieren. Das folgende Beispiel zeigt eine Diskontinuität, die in einem System auftreten kann.

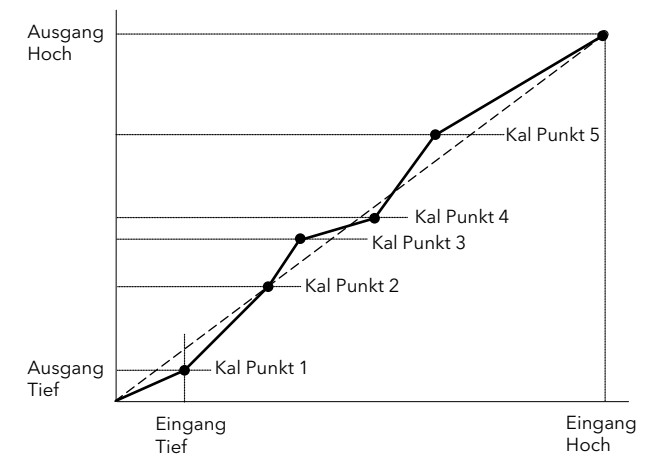

In diesem Fall justieren Sie nacheinander jeden Punkt auf den Wert, den der Anzeiger lessen soll. Soll der Wert am Punkt 1 z. B. 1,2345 sein, stellen Sie PnE. I auf diesen Wert ein. Gehen Sie wie folgt vor:

| Vorgehen                                                                                                    | Anzeige             | Anmerkungen                                        |
|----------------------------------------------------------------------------------------------------|---------------------|----------------------------------------------------|
| 1. Öffnen Sie<br>Ebenel 3, wie in<br>Kapitel 2<br>beschrieben. Wählen<br>Sie mit ERL.                                            | ERL                 | Durchlaufende<br>Meldung<br>CRLIBRATION<br>LIST    |
| 2. Gehen Sie mit<br>auf UERL.                                                                                                    | I dl E              | Durchlaufende<br>Meldung<br>USER<br>ERLIBRATION    |
| 3. Wählen Sie mit<br>⑦ oder ⑧ PnŁ. 1                                                                                             | Pne. 1<br>ucrl      | Zurück zu den<br>Original-<br>werten: r5EE         |
| <ul> <li>4. Gehen Sie mit</li> <li>auf [A]J</li> <li>5. Stellen Sie mit</li> <li>O oder O den<br/>korrekten Wert ein.</li> </ul> | <b>Ч []</b><br>Сязы | <b>Anmerkung</b> :<br>Dies ist kein<br>Offsetwert. |
| 6. Wiederholen Sie<br>die Schritte für die<br>Punkte 2 bis 5.                                                                    |                     |                                                    |

In manchen Fällen müssen Sie nicht aller fünf Punkte einstellen. Manchmal ist eine Justage des höchsten und tiefsten Werts ausreichend, wie Sie im den folgenden Diagrammen sehen.

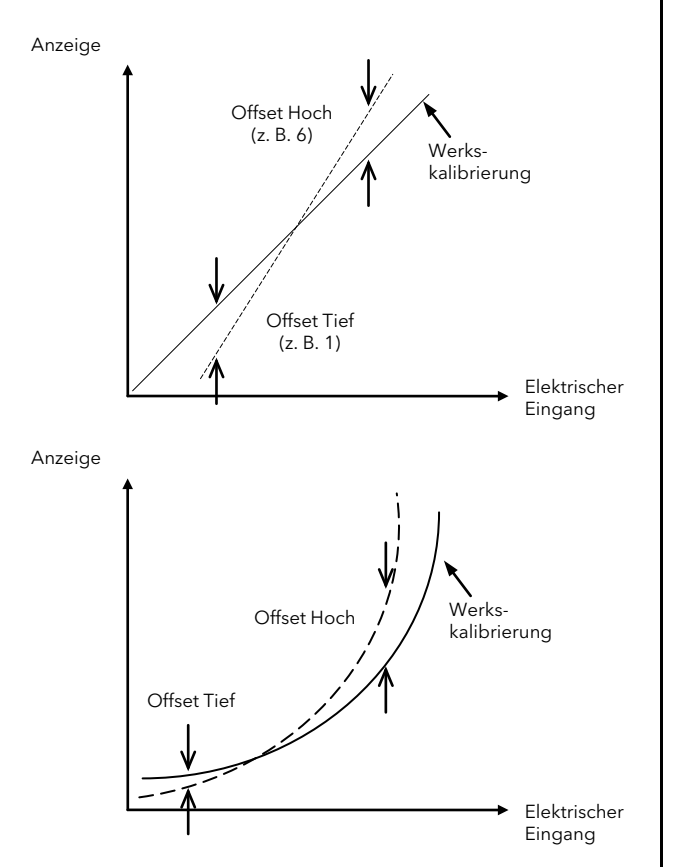

In diesem Fall setzen Sie **PnŁ**. **1** auf den benötigten unteren Wert. Wählen Sie für den oberen Wert wählen Sie einen Punkt zwischen **PnŁ**.**2** und **PnŁ**.**5**. Das Gerät legt eine gerade Linie zwischen diese beiden Punkte.

#### Anmerkung:

Achten Sie bei der Auswahl der Punkte darauf, dass die Werte konsequent aufsteigen oder abfallen. Wählen Sie einen höheren Punkt, der zwischen zwei anderen Punkten liegen würde, funktioniert die Anpassung nicht.

# 13.3 Eingangs Kalibrierung

Liegt die Kalibrierung nicht innerhalb der gewünschten Genauigkeit, gehen Sie wie folgt vor: Folgende Eingänge der Geräteserie 3200i können Sie wie folgt kalibrieren:

- **mV Eingang.** Diesen linearen 80 mV Bereich kalibrieren Sie an zwei festen Punkten. Kalibrieren Sie zuerst diesen Bereich, bevor Sie Thermoelement- oder Widerstandsthermometereingänge kalibrieren. Die mA Bereiche sind im mV Bereich enthalten
- Thermoelementkalibrierung beinhaltet die Kalibrierung des Temperaturoffsets des CJC Fühlers. Weitere Aspekte der Thermoelementkalibrierung sind bereits in der mV Kalibrierung enthalten.
- Widerstandsthermometer (RTD). Auch diese führen Sie an zwei festen Punkten – 150 Ω und 400 Ω - durch.

Beachten Sie in jedem Fall die im Abschnitt 13.1.1 genannten Vorsichtsmaßnahmen.

#### 13.3.1 Kalibrieren des mV Bereichs

Verwenden Sie für die mV Kalibrierung eine 50 mV Quelle, die Sie wie unten gezeigt anschließenDie mA Kalibrierung ist in dieser Prozedur enthalten.

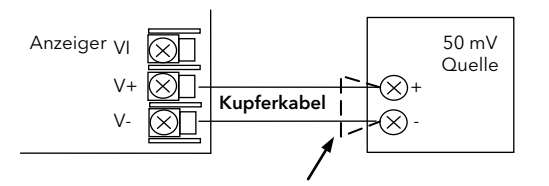

Das beste Ergebnis erhalten Sie, wenn Sie für die 0 mV Kalibrierung einen Kupferleiter von der Quelle trennen und mit dem anderen Leiter den Eingang kurzschließen.

Wählen Sie die Konfigurationsebene, wie in Kapitel 2 beschrieben und setzen Sie den Eingang auf mV:

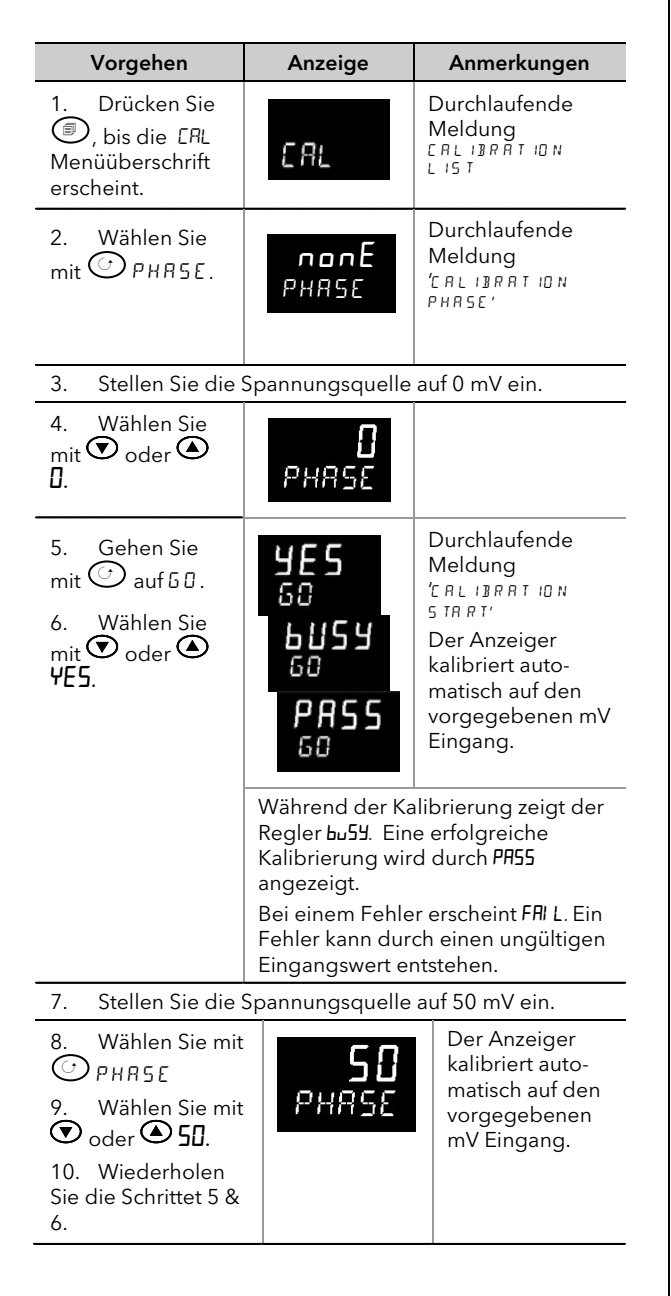

#### 13.3.2 Thermoelementkalibrierung

Kalibrieren Sie ein Thermoelement, indem Sie zuerst die oben beschriebene Kalibrierung für den mV Bereich und dann die CJC Kalibrierung durchführen.

Verwenden Sie dafür eine externe CJC Referenzquelle, wie z. B. ein Eisbad oder verwenden Sie eine Thermoelement mV Quelle. Verwenden Sie für den Anschluss die dem Thermoelement entsprechende Ausgleichsleitung.

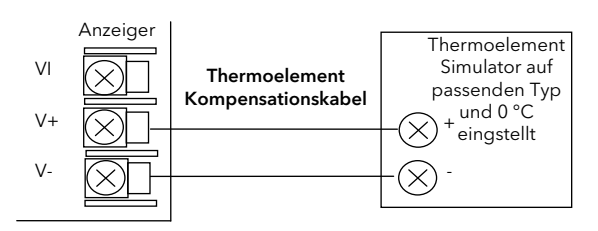

Nehmen Sie die mV Quelle für den **internen Ausgleich** des Thermoelements in Betrieb (Anschluss mit passender Ausgleichsleitung) und stellen Sie den Ausgang auf **0 mV**:

| Vorgehen                                                                                                    | Anzeige                                     | Anmerkungen                                                                                                    |
|----------------------------------------------------------------------------------------------------|---------------------------------------------|----------------------------------------------------------------------------------------------------|
| 1. Wählen Sie in<br>der mV Kalibrierung<br>mit ⑦ oder ᢙ<br>[_][.                                            | E JE<br>PHRSE                               |                                                                                                    |
| <ul> <li>2. Gehen Sie mit</li> <li>() auf 𝔅𝔅.</li> <li>3. Wählen Sie mit</li> <li>() oder ● 𝑘𝔅𝔅.</li> </ul> | ЧЕ <b>5</b><br>60<br>60<br>60<br>РА55<br>60 | Der Anzeiger<br>kalibriert<br>automatisch<br>auf den 0 mV<br>CJC Eingang.<br>Während der<br>kalibrierung<br>zeigt der<br>Anzeiger<br>bu54. Eine<br>erfolgreiche<br>Kalibrierung<br>wird durch<br>PR55 ange-<br>zeigt. Bei<br>einem Fehler<br>erscheint<br>FAI L. Ein<br>Fehler kann<br>durch einen<br>ungültigen<br>Eingangswert<br>entstehen. |

### 13.3.3 RTD Kalibrierung

Ein Widerstandsthermometer kalibrieren Sie bei 150,00  $\Omega$  und 400,00  $\Omega$ .

Bevor Sie die Kalibrierung starten:

- Bevor Sie den Regler ans Netz nehmen schließen Sie eine Dekadenbox mit einem Gesamtwiderstand <1 kΩ an Stelle des Widerstandsthermometers an (Anschlussdiagramm). Haben Sie das Gerät vor Anschluss der Box eingeschaltet, benötigt es 10 Minuten Erholungszeit, bevor Sie wieder mit der Kalibrierung starten können.
- Warten Sie ca. 10 Minuten, damit das Gerät seine Betriebstemperatur erreicht.
- Kalibrieren Sie zuerst den mV Bereich.

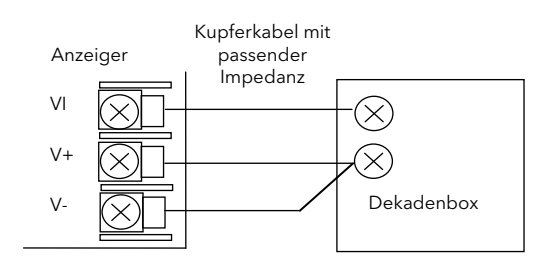

| Vorgehen                                                                                                    | Anzeige                                               | Anmerkung                                              |  |  |  |  |
|----------------------------------------------------------------------------------------------------|-------------------------------------------------------|--------------------------------------------------------|--|--|--|--|
| <ol> <li>Drücken Sie</li> <li>bis die ERL</li> <li>Menüüberschrift<br/>erscheint</li> </ol>                                                                                                    | CRL                                                   | Durchlaufende<br>Meldung<br>ERLIBRATION<br>LIST        |  |  |  |  |
| 2. Wählen Sie mit<br>⊕ PHR5E                                                                                                    | <mark>ЛОлЕ</mark><br>Рнязе                            | Durchlaufende<br>Meldung<br>'ERLIBRRTION<br>PHRSE'     |  |  |  |  |
| 3. Stellen Sie die D                                                                                                    | ekadenbox auf 150                                     | ,00 Ω ein.                                             |  |  |  |  |
| 4. Wählen Sie mit<br>Toder () 150R.                                                                                                    | <b>150 г</b><br>Рнязе                                 |                                                        |  |  |  |  |
| <ul> <li>5. Gehen Sie mit</li> <li> auf ն Ω</li> <li>6. Wählen Sie mit</li> <li> oder</li></ul>                                                                                                    | ЧЕ <b>5</b><br>60<br>60<br>60<br>50<br>50<br>80<br>60 | Durchlaufende<br>Meldung<br>נ הנ ושרחד וסא<br>5 דה הדי |  |  |  |  |
| Der Anzeiger kalibriert automatisch auf den<br>vorgegebenen 150,00 Ω Eingang.<br>Während der Kalibrierung zeigt der Anzeiger bu59. Eine<br>erfolgreiche Kalibrierung wird durch PASS angezeigt.<br>Bei einem Fehler erscheint <i>FAI</i> L. Ein Fehler kann durch<br>einen ungültigen Eingangswiderstand entstehen. |                                                       |                                                        |  |  |  |  |
| 7. Stellen Sie die Dekadenbox auf 400,00 Ω ein.                                                                                                    |                                                       |                                                        |  |  |  |  |
| 8. Stellen Sie mit<br>Toder AUDR ein                                                                                                    | <b>400-</b><br>Рня <i></i> 56                         |                                                        |  |  |  |  |
| 9. Wiederholen Sie<br>die Schritte 5 und 6<br>für den oberen Punkt.                                                                                                    |                                                       |                                                        |  |  |  |  |

Der Regler kalibriert automatisch auf den vorgegebenen 400,00  $\Omega$  Eingang.

Bei einem Fehler erscheint FAI L.

# 13.4 Kalibrierung des Ausgangs

Sie können Ausgang 3 (oder die Ausgänge 1 oder 2 im 3216i) zur Rückübertragung des PV als analoges, 0-20 mA, 4-20 mA oder 0-20V, 4-20V Signal konfigurieren.

### 13.4.1 Kalibrierung des mA Ausgänge

Ausgang 3 (eingestellt auf 0-20 mA) soll kalibriert werden. Verbinden Sie das Amperemeter mit den Klemmen 3A/3B.

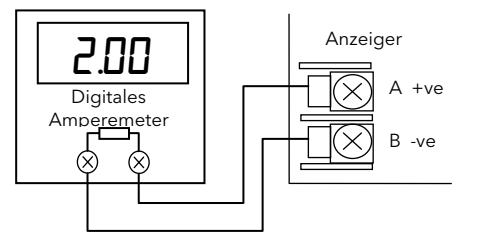

Anzeigefehler des Amperemeters können Sie über die entsprechenden Kalibrier Parameter auskalibrieren. Zeigt das Amperemeter z. B. einen Fehler im Nullbereich, wählen Sie den Parameter JmRL. Der Anzeiger gibt dann 2,0 mA auf die Klemmen. Wählen Sie dann in der Geräte Anzeige den Parameter *VRLUE* und justieren Sie den Wert, bis der Fehler korrigiert ist. Fehler am oberen Bereichsende korrigieren Sie über den Parameter JmRH, der 18 mA auf die Klemmen gibt. Das Vorgehen finden Sie unten beschrieben.

In der Konfigurationsebene:

| Vorgehen                                                                                                    | Anzeige                | Anmerkung                                         |
|----------------------------------------------------------------------------------------------------|------------------------|---------------------------------------------------|
| <ol> <li>Wählen Sie im ERL<br/>Menü mit  → PHR5E.</li> <li>Wählen Sie mit  </li> <li>oder  → '∃, πRL.</li> </ol>                                                                                                    | <b>J.mA.L</b><br>PHASE | Durchlaufende<br>Meldung<br>ERLIBRATION<br>PHRSE  |
| <ol> <li>Gehen Sie mit  auf</li> <li><i>RLUE</i>.</li> <li>Justieren Sie mit  auf</li> <li>den Wert so, dass</li> <li>der Anzeige im Amperemeter entspricht. Zeigt das</li> <li>Amperemeter z. B. den</li> <li>Wert 2.06, stellen Sie den</li> <li>Anzeigerwert auf 206 ein.</li> <li>Der Dezimalpunkt wird im</li> <li>erscheint nicht im</li> <li>Anzeiger, d. h. ein Wert</li> <li>von 2.00 wird als 200</li> <li>dargestellt.</li> </ol> | 200<br>V AL UE         | Durchlaufende<br>Meldung<br>JC DUTPUT<br>REAJIN58 |
| 5. Gehen Sie mit<br>zurück auf PHR5E.<br>6. Wählen Sie mit<br>oder ▲ ЭлЯН.                                                                                                    | <b>].mA.H</b><br>PHASE | Durchlaufende<br>Meldung<br>EALIBRATION<br>PHRSE' |
| <ol> <li>Gehen Sie mit  auf</li> <li><i>RL UE</i>.</li> <li>Justieren Sie mit  Justieren Sie mit</li> <li>der  diesen Wert so,</li> <li>dass er der Anzeige im</li> <li>Amperemeter entspricht.</li> <li>Der Wert stellt 18.00 mA</li> <li>dar</li> </ol>                                                                                                    | 1800<br>V AL UE        | Durchlaufende<br>Meldung<br>JC OUTPUT<br>RERJIN58 |

beschriebenen Schritte mit den Praameters <u>JUL a</u> und <u>JULH</u>. Die Ausgang Kalibrierwerte sind 1000 (1V) und 9000 (9V).

### 13.4.2 Zurück zur Werkskalibrierung

Öffnen Sie die Konfigurationsebene.

| Vorgehen                                                                       | Anzeige                          | Anmerkung                                         |
|--------------------------------------------------------------------------------|----------------------------------|---------------------------------------------------|
| 1. Gehen Sie im <i>ERL</i><br>Menü mit <sup>⊕</sup> auf <i>PHR5E</i> .         | ПОлЕ<br>РНАЗЕ                    |                                                   |
| 2. Wählen Sie mit 🕥<br>oder 🏵 FAcŁ.                                            | <b>F A <u>c</u> E</b><br>РНЯ 5 Е |                                                   |
| <ol> <li>Rufen Sie mit  50</li> <li>auf.</li> <li>Wählen Sie mit  (</li> </ol> | <b>965</b><br>60                 | Der Regler<br>wählt<br>automatisch<br>die im Werk |
| oder 🕭 YES.                                                                    | <b>PASS</b><br>60                | eingestellten<br>Werte.                           |

### 13.4.3 Wandlerkalibrierung

Die Kalibrierung von Kraftmessdosen, Dehnungsmessstreifen oder 4-Leiter Brücken können Sie in den Ebenen 2 und 3 durchführen. Das Vorgehen finden Sie in Abschnitt 5.3 beschrieben.

# 13.5 Kalibrierung Parameter

In der folgenden Liste finden Sie alle im Kalibrierungs Menü vorhandenen Parameter.

| KALIBRIE | RUNG PARAMETE                       | MENÜ                                                                                  | 'CRL'                                                |                                                                                                    |                       |                                                                      |  |  |
|----------|-------------------------------------|---------------------------------------------------------------------------------------|------------------------------------------------------|----------------------------------------------------------------------------------------------------|-----------------------|----------------------------------------------------------------------|--|--|
| Name     | Durchlaufende<br>Meldung            | Parameter-<br>beschreibung                                                            | arameter- Wert Vorga<br>eschreibung                  |                                                                                                    |                       | Zugriff                                                              |  |  |
| UCAL     | USER<br>CALIBRATION                 | Kalibrierung der 5<br>Punkt<br>Linearisierungs-<br>tabelle<br>Nicht 32h8i/SG          | 1 dLE<br>Pnt.1<br>Pnt.2<br>Pnt.3<br>Pnt.4<br>Pnt.5   |                                                                                                    | -                     | Nur<br>Ebene 3                                                       |  |  |
| PHASE    | CALIBRATION<br>PHASE                | Kalibrierung der<br>oberen und unteren<br>Offsets                                     | FAct<br>JUHi<br>JULo<br>JmAH<br>JmAL                 | Zurück zur WerkseinstellungOberer V Ausgang von Ausgang 3Unterer V Ausgang von Ausgang 3Oberer mA Ausgang von Ausgang 3Unterer mA Ausgang von Ausgang 3                                                                                         | FAct                  | Werk                                                                 |  |  |
|          |                                     |                                                                                       | nonE<br>0<br>50<br>0U<br>10U<br>150r<br>400r<br>5 JC | Nicht gewählt         mV unterer Kalibrierpunkt         mV oberer Kalibrierpunkt         V unterer Kalibrierpunkt         V oberer Kalibrierpunkt         PRT unterer Kalibrierpunkt         PRT oberer Kalibrierpunkt         CJC Kalibrierung | - nonE<br>-<br>-<br>- | Nur Konf<br>Diese<br>Parameter<br>erscheinen<br>nicht im<br>32h8i/SG |  |  |
| GO       | CALIBRATION<br>START                | Starten der<br>Kalibriersequenz                                                       | ND<br>YES<br>6059<br>PASS<br>FA, L                   | Grundzustand         Start         Kalibrierung läuft         Kalibrierung erfolgreich         Kalibrierung nicht erfolgreich                                                                                                    |                       | Konf                                                                 |  |  |
| SG.TYP   | STRAIN GAUGE<br>CALIBRATION<br>TYPE | Auswahl der<br>Kalibrierung für den<br>angeschlossenen<br>Fühler                      | SHnE<br>EELL<br>EomP                                 | 4-Leiter Brücke Druckwandler     Kraftmessdose     Vergleich                                                                                                    | EELL                  | Ebene 2<br>Diese 3<br>Parameter<br>erscheinen                        |  |  |
| SHUNT    | SHUNT<br>CALIBRATION                | Auswahl des<br>oberen Kalibrier-<br>punkts für den<br>angeschlossenen<br>Druckwandler | OFF oc                                               | der <b>40.0</b> bis <b>100.0</b>                                                                                                    | OFF                   | nur im<br>32h8i/SG.<br>Sie dienen<br>der                             |  |  |
| LO.CAL   | STRAIN GAUGE<br>LOW CAL             | Kalibrierung am<br>unteren Punkt                                                      | ND<br>YES                                            | Grundzustand<br>Start                                                                                                    | חח                    | Kalibrie-<br>rung des<br>Dehnungs-                                   |  |  |
| HI.CAL   | STRAIN GAUGE<br>HIGH CAL            | Kalibrierung am<br>oberen Punkt                                                       | 6059<br>РА55<br>FA, L                                | Kalibrierung läuft<br>Kalibrierung erfolgreich<br>Kalibrierung nicht erfolgreich                                                                                                    | -                     | Abschnitt                                                            |  |  |
| AUT.SG   | STRAIN GAUGE<br>AUTO CAL            | Automatische<br>Kalibrierung des<br>Dehnungsfühlers.<br>Abschnitt 5.3.5.              | ND<br>YES<br>Lo<br>Hı<br>PASS<br>FAı L               | Grundzustand<br>Start autom. Kalibrierung<br>Diese Werte erscheinen automatisch<br>während der Kalibrierung                                                                                                    | _ NO<br>              |                                                                      |  |  |

# 14. Konfiguration über iTools

iTools ist ein Konfigurations und Überwachungs Paket mit dem Sie ganze Geräte Konfigurationen ändern, speichern und "clonen" können.

Mit iTools können Sie alle in diesem Handbuch beschriebenen Funktionen der Regler konfigurieren. Zusätzlich stehen Ihnen weitere Funktionen, wie z. B. Erstellung von kundeneigenen Meldungen und Parameter Promotion zur Verfügung. Diese Funktionen finden Sie in diesem Kapitel beschrieben.

Weitere Informationen über Installation, Anschluss und allgemeine Bedienung finden Sie im iTools Hilfe Handbuch, Bestellnummer HA028838GER, das Sie unter www.eurotherm.de herunterladen können.

# 14.1 Laden der IDM Datei

Eine IDM ist eine Softwaredatei, die eine Parameteradresse für einen bestimmten Geräteaufbau definiert. Diese ist normalerweise Teil der iTools CD. iTools erkennt die Softwareversion Ihres Geräts. Alternativ können Sie auch die aktuellste iTools Versionen unter www.eurotherm.de herunterladen.

Wenn Ihr Geräteaufbau nicht dem Standard entspricht könnte es nötig sein, die IDM von der Eurotherm Internetseite herunterzuladen. Die Datei hat das Format id32i\_v107.exe. id 32i steht hierbei für das Gerät und V--- für die Softwareversionsnummer des Geräts.

### Laden einer IDM Datei

Gehen Sie in Windows auf Start und wählen Sie Programme  $\rightarrow$  Eurotherm iTools  $\rightarrow$  Advanced Tools  $\rightarrow$  IDM Manager. Installieren Sie die neue IDM.

#### Registrieren einer neuen IDM Datei

Kopiren Sie die Datei zu c:\Programme\Eurotherm\iTools\Devices.

# 14.2 Anzeiger an einen PC anschließen

Den 3200i können Sie über die digitale Kommunikationsschnittstelle H oder über einen Konfigurations Clip mit einem PC verbinden.

### 14.2.1 Kommunikationsschnittstelle H

Verbinden Sie nach folgendem Diagramm den Regler mit der seriellen EIA232 Schnittstelle des PCs.

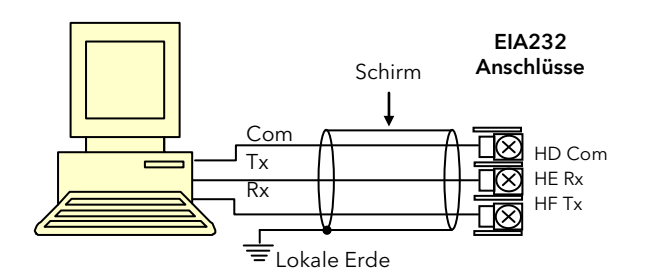

Ein passendes Kabel für die Verbindung von Anzeiger zum EIA232 Port des PCs können Sie mittels der Bestellnummer

CABLE/9PINPC/NOPLUG/232/3.0m bei Eurotherm bestellen. Verbinden Sie den weißen (transparenten) Leiter des Kabels mit Klemme HE und den schwarzen Leiter mit Klemmen HF.

### 14.2.2 Konfigurations Clip

Den Konfigurations Clip können Sie bestellen, indem Sie bei der iTools Betellung die Nummer 3000CK angeben. Der Clip wird seitlich in den gesteckt. Sie können dabei den Anzeiger auch im Gehäuse belassen.

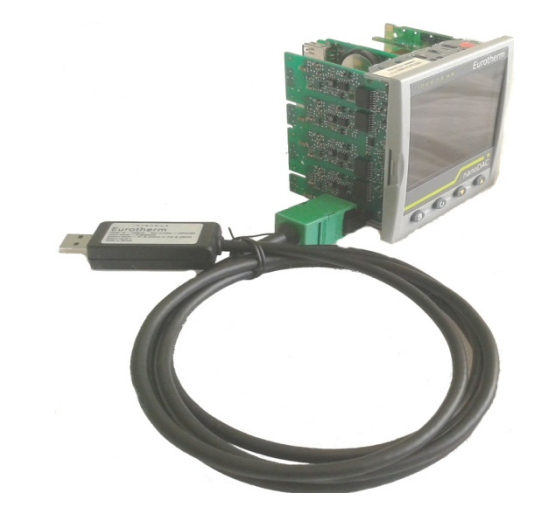

Der Vorteil dieser Verbindung liegt darin, dass das Gerät nicht angeschlossen sein muss, da der Clip die Versorgung für den internen Speicher des Anzeigers liefert.

# 14.3 iTools starten

Öffnen Sie iTools und drücken Sie mit angeschlossenem Anzeiger <sup>Abfrage</sup> in der iTools Menüleiste. iTools überprüft die Kommunikationsschnittstelle und TCP/IP Anschlüsse auf erkennbare Geräte. Geräte, die Sie über den Konfigurationsstecker (CPI) angeschlossen haben, haben die Adresse 255, ungeachtet der im Regler eingestellten Adresse.

34

Wird das Gerät erkannt, erscheint eine Bildschirmansicht entsprechend der unten gezeigten Darstellung. Die Liste auf der linken Seite enthält die Menüüberschriften. Möchten Sie die Parameter der Liste darstellen, doppelklicken Sie auf die Menüüberschrift oder wählen Sie den "Parameter Explorer". Klicken Sie dann ein Menü an, werden die damit verbundenen Paameter angezeigt.

Die Geräteansicht können Sie ein- und ausschalten, indem Sie im Menü "Ansichten" "Geräteansichten" wählen.

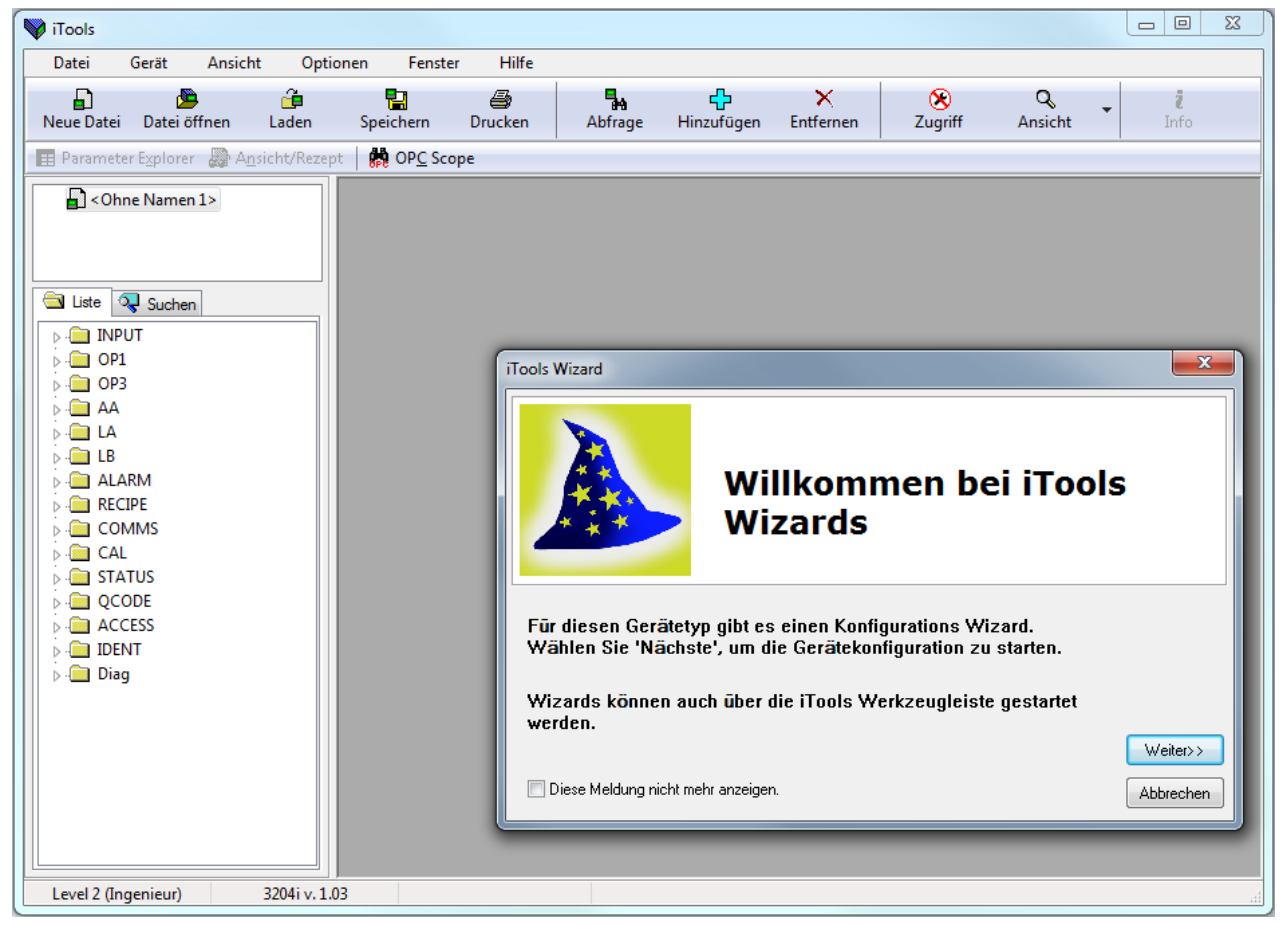

Das Gerät können Sie über einen **Wizard** oder über die oben gezeigte Listen Ansicht konfigurieren. Auf den folgenden Seiten werden Beispiele für die Konfiguration verschiedener Funktionen über beide Konfigurationsversionen gezeigt.

Auf den folgenden Seiten wird vorausgesetzt, dass Sie mit diesen Anweisungen vertraut sind und ein allgemeines Verständnis von Windows haben.

# 14.4 Configuring the Indicator Using the Wizard

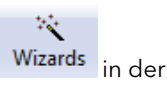

Zum Öffnen des Wizard drücken Sie Weiter>> im Pop-up Fenster ider betätigen Sie die Taste Wizards i Tools Ansicht .

Der Anzeiger geht in die Konfigurationsebene. Da der Prozess in der Konfigurationsebene nicht weiter geregelt wird,erscheint eine Warnmeldung. Bestätigen Sie diese, erscheint der Wizard Start Bildschirm:

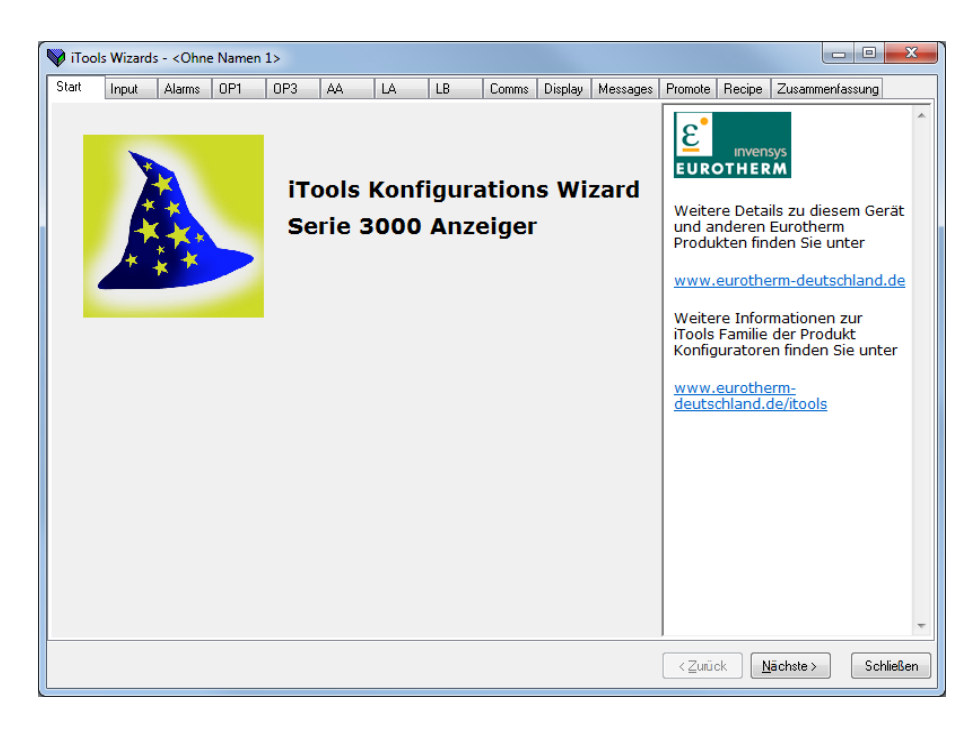

Wählen Sie ein Register zum Konfigurieren einer Funktion.

### 14.4.1 Konfiguration des Eingangs

Wählen Sie das Register "Input".

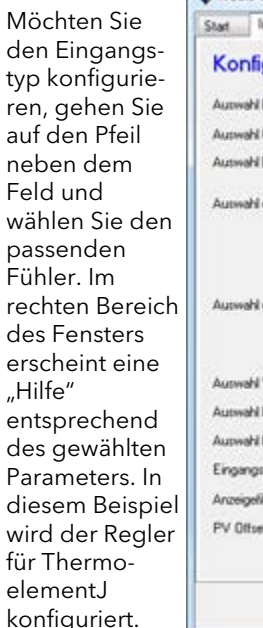

| Input       | Alams                                                                                                    | OP1                                                                                                    | 0P3                                                                                                    | AA.                                                                                                    | LA                                                                                                    | LB                                                                                                    | Comma                                                                                                    | Display                                          | Messages                                         | Promote                                                                                                    | Recipe Zusamme                                                                                                    | nlassung                                                                                                    |
|-------------|----------------------------------------------------------------------------------------------------|----------------------------------------------------------------------------------------------------|----------------------------------------------------------------------------------------------------|----------------------------------------------------------------------------------------------------|----------------------------------------------------------------------------------------------------|----------------------------------------------------------------------------------------------------|----------------------------------------------------------------------------------------------------|--------------------------------------------------|--------------------------------------------------|----------------------------------------------------------------------------------------------------|----------------------------------------------------------------------------------------------------|----------------------------------------------------------------------------------------------------|
| figura      | tion d                                                                                                    | es Eing                                                                                                    | jangs                                                                                                    |                                                                                                    |                                                                                                    |                                                                                                    |                                                                                                    |                                                  |                                                  | Input                                                                                                    | 1                                                                                                    |                                                                                                    |
| NEingan     | graf.                                                                                                    |                                                                                                    | JTC                                                                                                    |                                                                                                    | 8                                                                                                    |                                                                                                    |                                                                                                    |                                                  |                                                  | PV                                                                                                    | Eingang                                                                                                    |                                                                                                    |
| N Gerät A   | raeigeeinl                                                                                                    | neiters:                                                                                                    | °C                                                                                                    | •                                                                                                    | ē. –                                                                                                    |                                                                                                    |                                                                                                    |                                                  |                                                  | Der P                                                                                                    | V oder Prozessw                                                                                                    | ert                                                                                                    |
| hi Dezima   | lateller:                                                                                                    |                                                                                                    | NNNN                                                                                                    | N •                                                                                                    | 8                                                                                                    |                                                                                                    |                                                                                                    |                                                  |                                                  | Einga<br>eines                                                                                                    | ng wird zum Erla<br>Messwerts verw                                                                                                    | ngen<br>endet. E                                                                                                    |
| hi oberer   | Bereich                                                                                                    |                                                                                                    | 1200                                                                                                    | c                                                                                                    |                                                                                                    |                                                                                                    |                                                                                                    |                                                  |                                                  | kann<br>Messf<br>Wider<br>konfig                                                                                                    | für eine Vielzahl<br>ühlern (Thermoe<br>standsthermom<br>juriert werden. E                                                                                                    | von<br>lement,<br>eter)<br>ine                                                                                                    |
| hi uniterer | Bereicht                                                                                                    |                                                                                                    | -210                                                                                                    | с                                                                                                    |                                                                                                    |                                                                                                    |                                                                                                    |                                                  |                                                  | für lin<br>Viele I<br>berüh<br>Therm                                                                                                    | eare Fühler vorg<br>Messgeräte, wie<br>rungsfreie Infran<br>nometer werden                                                                                                    | esehen.<br>z. B.<br>ot<br>entwede                                                                                                    |
| N Verglei   | chastelleni                                                                                                    | ompensatio                                                                                                    | AUTO                                                                                                    | •                                                                                                    |                                                                                                    |                                                                                                    |                                                                                                    |                                                  |                                                  | kunde                                                                                                    | : oder über eine<br>ineigene Lineari:                                                                                                    | sierung                                                                                                    |
| N Fühleit   | ruchart                                                                                                    |                                                                                                    | AUS                                                                                                    | •                                                                                                    |                                                                                                    |                                                                                                    |                                                                                                    |                                                  |                                                  | unter                                                                                                    | stützt. Ebenso k                                                                                                    | ann der                                                                                                    |
| hi Fühlen   | chlung                                                                                                    |                                                                                                    | UP                                                                                                    | •                                                                                                    | 8                                                                                                    |                                                                                                    |                                                                                                    |                                                  |                                                  | Komm                                                                                                    | unikation dem G                                                                                                    | erät                                                                                                    |
| gslitter Ze | ikonstant                                                                                                    | e einstellen:                                                                                                    | 0                                                                                                    |                                                                                                    |                                                                                                    |                                                                                                    |                                                                                                    |                                                  |                                                  | zugef                                                                                                    | ührt werden.                                                                                                    |                                                                                                    |
| eliter ein: | telleri                                                                                                    |                                                                                                    | AUS                                                                                                    | •                                                                                                    | 3                                                                                                    |                                                                                                    |                                                                                                    |                                                  |                                                  | Para                                                                                                    | ameter                                                                                                    |                                                                                                    |
| set einste  | den                                                                                                    |                                                                                                    | 0                                                                                                    | C                                                                                                    |                                                                                                    |                                                                                                    |                                                                                                    |                                                  |                                                  | Type<br>Ei<br>Units                                                                                                    | ngangsart                                                                                                    |                                                                                                    |
|             | figura<br>I Engan<br>I Gest A<br>I Deama<br>I oberer I<br>I oberer I<br>I veglei<br>I Fühlerb<br>I Fühlerb<br>I Fühlerb<br>I Fühler einste | figuration d<br>I Engangsat<br>I Gesit Anzeigeen<br>I Decinaliteller:<br>I oberer Bereich:<br>I unterer Bereich:<br>I unterer Bereich:<br>I Vorgleichsstelleri<br>I Fühlerichtung<br>gifter Zeitkonstant<br>after einsteller:<br>ost einsteller: | In a serie and the series of the series of t | Norm         Desire         Desire           figuration des Eingangs         JTC           & Gesit Anzeigeeinheten:         TC           & Decinalstellen:         NNNN           & denne Bereich:         1200           & unterer Bereich:         210           & Vergleichustellenkompensation:         AUTO           & Vergleichustellenkompensation:         AUTO           & Fühlerichung         UP           pitter Zeitkonstante einstellen:         0           einstellen:         0 | Normality     Design (Dr)     Dr3     Normality       figuration des Eingangs       # Greist Anzeigeeinheiten:     100     100       # Dezinalstellen:     NNNNN     100     0       # oberer Bereich:     1200     C       # unterer Bereich:     -210     C       # Vergleichsstellenkompensation:     AUTO     -       # Fühlerichtung     UP     -       # Fühlerichtung     UP     -       # Ritherichtung     0     -       # Ritherichtung     0     -       # state     -     - | Norm     Dama     DF1     DF3     DK       figuration des Eingangs       # Eingangsat     J TC     •       # Gesit Anzeigeeinheten:     "C     •       # Dezinalstellen:     NNNNN     •       # deere Bereich:     1200     C       # writere Bereich:     270     C       # Vergleichustellenkompensation:     AUTO     •       # Fühlerichtung     UP     •       # Rühlerichtung     UP     •       # Rühlerichtung     0     s       # Rühlenichtung     0     c | Norm     Norm     Norm       figuration des Eingangs       # Eingangsatt     J TC       # Gesit Anzeigeenheten:       * Dezinalstellen:       * Broberer Bereich:       * 1200       * Vergleichustellenkompensation:       # Vergleichustellenkompensation:       # Vergleichustellenkompensation:       # Vergleichustellenkompensation:       # Fühlerichung:       UP       •       # Rühlerichung:       UP       •       # Rühlerichung:       UP       •       # Rühlerichung:       0       •       # Rühlerichung:       0       •       # Rühlerichung:       0       •       •       # Rühlerichung:       •       •       •       •       •       •       •       •       •       •       •       •       •       •       •       •       •       •       •       •       •       •       •       •       •< | New yours or or or or or or or or or or or or or | New yours or or or or or or or or or or or or or | New Name Origination des Eingangs       Iguration des Eingangs       4 Eingangsatt     J TC       4 Gesit Anzeigeeinheten:     "C       * Under Bereich:     1200       4 oberei Bereich:     1200       * Vergleichsstellerkompensation:     AUTO       • Vergleichsstellerkompensation:     AUTO       • Vergleichsstellerkompensation:     AUTO       • Vergleichsstellerkompensation:     AUS       • Vergleichsstellerkompensation:     AUS       • Wergleichsstellerkompensation:     AUS       • Vergleichsstellerkompensation:     AUS       • Vergleichsstellerkompensation:     AUS       • Vergleichsstellerkompensation:     O       • Vergleichsstellerkompensation:     AUS       • Vergleichsstellerkompensation:     O | New york     Or york     Or york     Or york       figuration des Eingangs     Imput<br>Value     Imput<br>Value     Imput<br>Value       N Eingangsat     J TC     •       4 Gesit Anzeigeeinheiten:     "C     •       4 Dezinalstellen:     NNNNN     •       4 oberei Bereich:     1200     C       N unterei Bereich:     1200     C       4 Vergleichustellerkompensation:     AUTO       4 Vergleichustellerkompensation:     AUTO       4 Fühlerichung     UP       9 Biber einstellen:     0       6 Biber:     0       6 Biber:     0       7 Der Person | Inguration des Eingangs         MEingangsat:       J TC •         A Gesit Anzeigeenheten:       °C •         M Eingangsat:       J TC •         M Decinalateller:       NNNNN •         M beere Bereich:       1200 C         N unkeer Bereich:       1200 C         N unkeer Bereich:       1200 C         N unkeer Bereich:       1200 C         N vegleichsstellerk.compensation:       AUTO •         N Vegleichsstellerk.compensation:       AUTO •         N Vegleichsstellerk.compensation:       AUTO •         N Vegleichsstellerk.compensation:       AUTO •         N Vegleichsstellerk.compensation:       AUTO •         N Vegleichsstellerk.compensation:       AUTO •         N Vegleichsstellerk.compensation:       AUTO •         N Vegleichsstellerk.compensation:       AUTO •         N Vegleichsstellerk.compensation:       AUTO •         N Vegleichsstellerk.compensation:       AUTO •         N Vegleichsstellerk.compensation:       AUTO •         N Vegleichsstellerk.compensation:       AUTO •         N Vegleichsstellerk.compensation:       AUTO •         N Vegleichsstellerk.compensation:       AUTO •         N Richlerbuchart:       AUTO •         N Richleren:       0 • |

Der Hilfe Text gibt Ihnen eine Erklärung über die gewählte Funktion.

Der allgemeinen Erklärung folgt eine Liste der noch zu konfigurierend en Parameter. Klicken Sie auf einen dieser Parameter, erscheint der passende Hilfe Text.

Weitere Funktionen konfigurieren Sie in den entsprechenden Feldern.

#### 14.4.2 Alarme konfigurieren

Bis zu vier Alarme stehen Ihnen in den Anzeigern der Serie 3200i zur Verfügung. Wählen Sie aus den Drop-down Menüs die Alarmart, den Speicher Modus, Alarmunterdrückung, Alarmsollwert und Hysterese. Hilfe Texte und Darstellungen der Alarmfunktion werden zusätzlich gezeigt

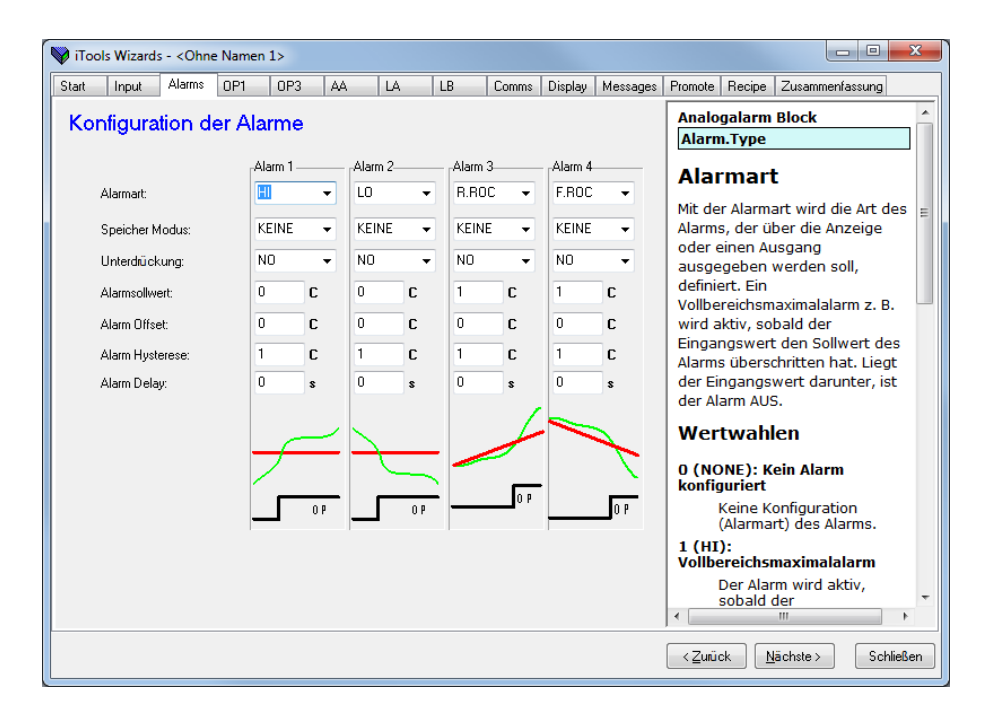

#### 14.4.3 Ausgang 1 konfigurieren

Im Anzeiger 32h8i (in diesem Beispiel dargestellt), ist der Ausgang ein Wechsler Relais, auf das Sie bis zu vier Alarme aufschalten können. Wählen Sie aus der Drop-down Liste die Alarme, bei deren Aktivwerden das Relais schalten soll. Im Beispiel soll das Relais schalten, wenn ein neuer Alarm auftritt.

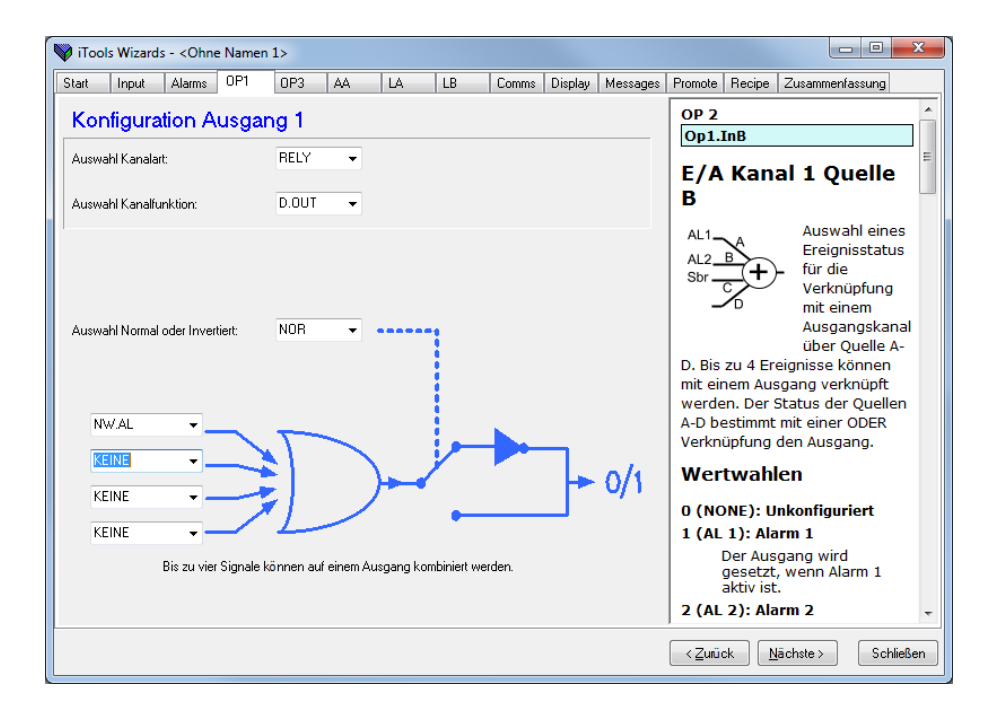

Weitere Funktionen konfigurieren Sie über die entsprechenden Register.

#### 14.4.4 Meldungen anpassen

Die Meldungen, die während des Normalbetriebs über den Bildschirm laufen, können Sie nach den Anforderungen Ihres Prozesses anpassen.

Wählen Sie das Register "Meldungen".

Die Meldung "REGELAUSFALL" soll erscheinen, wenn die Alarme 1 und 2 gleichzeitig aktiv sind.

| Operation                                                                                                    | Vorgehen                                                                                                    | Anzeige                                                                                                    |
|----------------------------------------------------------------------------------------------------|----------------------------------------------------------------------------------------------------|----------------------------------------------------------------------------------------------------|
| Parameter<br>hinzufügen                                                                                              | Klicken Sie auf die Position, auf<br>welcher der Parameter<br>erscheinen soll.<br>Wählen Sie "Einfügen".<br>Wählen Sie den Parameter aus<br>der Pop-up Box, z. B.<br>"CAL.CalStart".<br>Den Parameter können Sie mit<br>den entsprechenden Tasten<br>ändern, entfernen oder<br>verschieben.                                                 | Vicus Wizards - «Ohne Namen 1>       Image: Control of the second second s |
| Bediener<br>einstellen                                                                                               | Wählen Sie für das Feld<br>"Bediener:" "Maske" -<br>Anmerkung 1.<br>Alternativ können Sie eine<br>Meldung konfigurieren, die<br>erscheint, wenn der<br>Aufzählungswert des<br>Parameters:<br>= dem "Wert" entspricht<br><> größer oder kleiner als der<br>"Wert" ist<br>> größer als der "Wert" ist<br>< kleiner als der "Wert" ist         | Heidebedingung       Alarmausgang 4         Parameter:       Bedener:         STATUS.InstStatus       Maske         Medung:       RECELAUSFALL         Bit 6       Fuhlerbruch         Bit 6       Screenint         (Quick)       Bischete>                                                                                                    |
| Wert<br>einstellen<br>Die Bitmap<br>Liste wird<br>hier und<br>im Digital<br>Comms<br>Kapitel<br>gezeigt<br>Priorität | <ol> <li>Klicken Sie das Feld "Wert"<br/>an und drücken Sie Enter.</li> <li>Wählen Sie im Dialog durch<br/>anklicken der Felder die Bits<br/>aus oder geben Sie den<br/>entsprechenden Dezimalwert<br/>im Feld "Neuer <u>W</u>ert" ein. Im<br/>Beispiel ist der Wert 3 (Alarm<br/>1 + Alarm 2).</li> <li>Wählen Sie zwischen Min</li> </ol> | Gerätestatus - BitmapB0 - Alarm 1 StatusB1 - Alarm 2 StatusB2 - Alarm 3 StatusB3 - Alarm 4 StatusB4 - Auto/Hand StatusB5 - Fühlerbruch StatusB6 - Regelkreisbruch StatusB7 - CT LaststromalarmB8 - CT Leckalarm                                                                                                    |
| einstellen<br>Meldung                                                                                                | 4. Geben Sie im Feld Meldung                                                                                                    | B9 - Programm Ende<br>B10 - PV außerhalb des Bereichs ( > 5 % des Bereichs)<br>B11 - CT Überstrom                                                                                                    |
| eingeben<br>Zum<br>Anzeiger<br>Iaden                                                                                 | REGELAUSFALL ein.<br>5. Drücken <zurück, nächste=""><br/>oder Schließen zum<br/>Download der Einstellungen</zurück,>                                                                                                    | B12 - Neuer Alarm Status<br>B13 - Timer/Rampe läuft<br>B14 - Externer Fehler, Neuer Alarm<br>B15 - Selbstoptimierung Status<br>1 bedeutet "aktiv", 0 bedeutet "inaktiv"                                                                                                    |

**Anmerkung 1**: Mit Maske können Sie alle oben genannten Parameter zur Aktivierung einer Meldung kombinieren. In der folgenden Tabelle sehen Sie ein Beispiel mit vier Alarm Feldern.

| Wert | Bitmap | Parameter (Alarm) aktiv | Wert | Bitmap | Parameter (Alarm) aktiv     |
|------|--------|-------------------------|------|--------|-----------------------------|
| 1    | 0001   | Alarm 1                 | 5    | 0101   | Alarm 3 + Alarm 1           |
| 2    | 0010   | Alarm 2                 | 6    | 0110   | Alarm 2 + Alarm 3           |
| 3    | 0011   | Alarm 1 + Alarm 2       | 7    | 0111   | Alarm 1 + Alarm 2 + Alarm 3 |
| 4    | 0100   | Alarm 3                 | 8    | 1000   | Alarm 4                     |

Durch Erweitern der Tabelle können Parameter hinzugefügt werden.

#### 14.4.5 Parameter promoten

Die Liste der in den Bedienebenen 1 und 2 verfügbaren Parameter können Sie mit Hilfe des "Promote" Wizard verändern. Wählen Sie für die Zugriffsrechte auf diese Parameter zwischen Nur Lesen und Lesen/Schreiben

Wählen Sie das "Promote" Register. Markieren Sie einen Parameter.

Wählen Sie die Ebene, in der ein Bediener Zugriff auf diesen Parameter haben soll und ob dieser Zugriff für nur Lesen oder Lesen/Schreiben freigegeben werden soll.

In diesem Beispiel soll der Parameter "Strain Gauge Low Cal" in Ebene 2 erscheinen und zum Lesen und Schreiben freigegeben sein.

| V iT                  | ools Wizards - <ohne name<="" th=""><th>en 1&gt;</th><th></th><th></th><th></th></ohne> | en 1>                     |                    |                      |                                                               |
|-----------------------|-----------------------------------------------------------------------------------------|---------------------------|--------------------|----------------------|---------------------------------------------------------------|
| Start                 | Input Alarms OP1                                                                        | OP3 AA LA                 | LB Co              | mms Display Messages | Promote Recipe Zusammenfassung                                |
| Einf                  | ügen ] <u>Ä</u> ndern Er                                                                | Nach Oben                 | Nach <u>U</u> nten |                      | Kalibrierung                                                  |
| Nr.                   | Parameter                                                                               | Beschreibung              | Ebene              | Zugriff              | Cal.SGLowCal                                                  |
| 1                     | INPUT.PeakReset                                                                         | Spitze Rücksetzen         | Ebene 2            | Lesen/Schreiben      |                                                               |
| 2                     | INPUT.PeakHigh                                                                          | Spitze Hoch               | Ebenen 1 + 2       | Nur Lesen            | Messdose untere                                               |
| 3                     | INPUT.PeakLow                                                                           | Spitze Tief               | Ebenen 1 + 2       | Nur Lesen            |                                                               |
| 4                     | INPUT.Tare                                                                              | Tara speren/freigeben     | Ebenen 1 + 2       | Lesen/Schreiben      | Kalibrierung                                                  |
| 5                     | CAL.SGCalType                                                                           | Dehnungsmessstreifen Kal  | librie Ebene 2     | Lesen/Schreiben      |                                                               |
| 6                     | CAL.Shunt                                                                               | Shunt Kalibrierung        | Ebene 2            | Lesen/Schreiben      | Dieser wert startet die                                       |
| 7                     | CAL.SGLowCal                                                                            | Dehnungsmessstreifen unt  | tere Ebene 2       | Lesen/Schreiben      | Kalibrierung der Messdose am 😑                                |
| 8                     | CAL.SGHighCal                                                                           | Dehnungsmessstreifen obe  | ere K Ebene 2      | Lesen/Schreiben      | unteren Punkt.                                                |
| 9                     | CAL.SGAutoCal                                                                           | Automatische Kalibrierung | der Ebene 2        | Lesen/Schreiben      |                                                               |
| 10                    | CAL.SGAdjust                                                                            | Kalibrierung anpassen     | Ebene 2            | Lesen/Schreiben      | Wertwahlen                                                    |
| 11                    | ALARM. 1. Threshold                                                                     | Grenzwert                 | Ebenen 1 + 2       | Nur Lesen            |                                                               |
| 12                    | ALARM.2.Threshold                                                                       | Grenzwert                 | Ebenen 1 + 2       | Nur Lesen            | 0 (NO): Kalibrierung gesperrt                                 |
| 13                    | ALARM.3.Threshold                                                                       | Grenzwert                 | Ebenen 1 + 2       | Nur Lesen            | Normaler Zustand -                                            |
| 14                    | ALARM.4.Threshold                                                                       | Grenzwert                 | Ebenen 1 + 2       | Nur Lesen            | keine Kalibrierung.                                           |
| 15                    | COMMS.Address                                                                           | Comms Adresse             | Ebene 2            | Lesen/Schreiben      | 1 (VEC): Chart Kalibaiamuna                                   |
| 16 ACCESS.HomeDisplay |                                                                                         | Hauptanzeige              | Ebene 2            | Lesen/Schreiben      | 1 (TES): Start Kalibrierung                                   |
| 17                    | ACCESS.CustomerID                                                                       | Kunden ID                 | Ebene 2            | Lesen/Schreiben      | Diese Option startet                                          |
| 18                    | RECIPE.RecipeNumber                                                                     | Aktuelle Rezeptnummer     | Ebene 2            | Lesen/Schreiben      | die Kalibrierung.                                             |
| 19                    | RECIPE.RecipeSave                                                                       | Rezept Sichern als        | Ebene 2            | Lesen/Schreiben      | 2 (BUSY): Kalibrierung aktiv                                  |
| 20                    | INPUT.Units                                                                             | Anzeige Einheit           | Ebene 2            | Lesen/Schreiben      | Wird angezeigt wenn                                           |
| 21                    |                                                                                         |                           |                    |                      | eine Kalibrierung läuft                                       |
| Pa                    | rameter Promotion                                                                       |                           |                    |                      | Kann nicht direkt<br>gewählt werden.                          |
| Pa                    | rameter:                                                                                | Ebene:                    | Zugriff            |                      | 3 (PASS): Kalibrierung<br>beendet                             |
| C                     | AL.SGLowCal                                                                             | Ebene 2                   | ✓ Lesen,           | ′Schreiben ▼         | Wird am Ende einer<br>erfolgreichen<br>Kalibrierung angezeigt |
|                       |                                                                                         |                           |                    |                      | <⊒urück <u>N</u> ächste> Schließen                            |

Sie können Parameter einfügen, verändern, entfernen oder innerhalb der Liste verschieben.

Möchten Sie einen Parameter verändern oder einfügen, erscheint die gezeigte Pop-up Box.

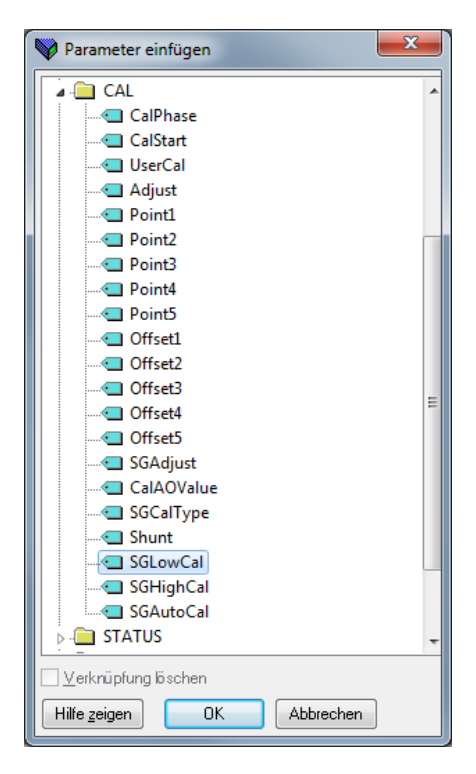

#### 14.4.6 Einstellen von Rezepten

Es stehen Ihnen bis zu fünf Rezepte zur Verfügung, in denen Sie verschiedene Parameterwerte für unterschiedliche Prozesse speichern können.

Wählen Sie das Register "Recipe".

#### 14.4.6.1 Rezept Definition

Wählen Sie das Register "Rezept Definition", um die vorgegeben Parameter für die Rezepte zu sehen. Doppelklicken Sie auf den Parameter in der Spalte "Verknüpfung von" erscheint ein Pop-up Menü, in dem Sie verschiedene Parameter löschen oder verändern können.

| Start                     | Input       | Alarms | OP1      | OP3      | AA I      | LA                    | LB          | Comms    | Display | Messages                    | Promote                          | Recipe    | Zusammenfas   | sung   |
|---------------------------|-------------|--------|----------|----------|-----------|-----------------------|-------------|----------|---------|-----------------------------|----------------------------------|-----------|---------------|--------|
| Rezept                    | Definition  | Recipe | 1 Reci   | pe02     | Recipe03  | Recipe04              | Recipe05    | Rezept N | amen    |                             | Recip                            | )e        |               |        |
| Prc Nar                   | ne          | Ve     | rknüpfur | ng von   |           |                       |             |          |         |                             |                                  |           |               |        |
| 🖉 Iter                    | m01         | IN     | PUT.Ran  | ngeLow   | 6         |                       | _           |          |         | ~                           | Rez                              | ept       |               |        |
| 🖉 Iter                    | m02         | IN     | PUT.Ran  | ngeHigh  |           | Item01                |             |          |         |                             |                                  |           |               |        |
| 🖉 Iter                    | m03         | AL     | ARM. 1.7 | Thresho  | d [       |                       |             |          |         |                             | 🗏 Die Re                         | ezeptfu   | nktion kann : | zum    |
| 🥖 Iter                    | m04         | AL     | ARM.2.1  | Thresho  | d         | 🖉 🛄 INP               | 01          |          |         |                             | 1 Speid                          | hern un   | d wieder Auf  | rufen  |
| 🖉 Iter                    | n05         | AL     | ARM. 1.H | Hystere: | sis       |                       | Туре        |          |         |                             | von b                            | estimm    | ten           |        |
| 🖉 Iter                    | m06         | AL     | ARM.2.H  | lystere  | sis       |                       | Units       |          |         |                             | Daran                            | notoroir  | stellungen    |        |
| 🖉 Iter                    | m07         | AL     | ARM.3.H  | lystere  | sis       |                       | DecimalPo   | ints     |         |                             | Lorus                            | and of w  | ordon Dioco   |        |
| / Iter                    | m08         | AL     | ARM.4.H  | lystere  | sis       |                       | InHigh      |          |         |                             | Einste                           | alluments | liännen       | 2      |
| / Iter                    | m09         | AL     | ARM.3.1  | Thresho  | d         |                       | Tal and     |          |         | 1                           | EINSLE                           | ellunger  | rkonnen       |        |
| 🖉 Iter                    | m 10        | AL     | ARM. 4.1 | Thresho  | d         |                       | INLOW       |          |         |                             | Konfig                           | juration  | ns Parameter  | oder   |
| Item11 ACCESS.HomeDisplay |             |        |          | lay      | RangeHigh |                       |             |          |         | Bedien Variablen enthalten. |                                  |           |               |        |
| / Iter                    | m12         | AC     | CESS.St  | taticMes | sage      |                       |             |          |         |                             | Dadurch haben Sie die            |           |               |        |
| / Iter                    | m13         | AC     | CESS.C   | olourCh  | ange      |                       |             |          |         |                             | Möglichkeit, durch eine          |           |               |        |
| / Iter                    | m14         | (n     | cht verk | nupft)   | _         | FilterTime            |             |          |         |                             | Operation in der Bedienebene     |           |               |        |
| / Iter                    | m15         | (n     | cht verk | nupft)   | _         | DisplayEilter         |             |          |         |                             | die Konfiguration zu ändern. Ein |           |               |        |
| / Iter                    | n16         | (n     | cht verk | nupft)   | _         |                       | сист        |          |         |                             | Rezer                            | nt könne  | en Sie entwe  | der    |
| / Iter                    | m1/         | (n     | cnt verk | nupft)   | _         |                       | ССТуре      |          |         |                             | üher                             | die Fron  | t Taston die  | uci .  |
| / Iter                    | n18<br>- 10 | (1     | cnt verk | nupft)   | _         |                       | SBrkType    |          |         |                             | Komm                             | ule FIUI  | an adar übar  | oine   |
| / Ite                     | n19         | (n     | cht verk | nuprt)   | _         |                       | SBrkDirect  | ion      |         |                             | Komin                            | IUNIKAU   | on oder uber  | eine   |
|                           |             |        |          |          |           |                       | CJCTemp     |          |         |                             | Digita                           | leingan   | ig auswahler  | 6      |
|                           |             |        |          |          |           |                       | PVInValue   |          |         |                             | Verwe                            | enden S   | Sie einen     |        |
|                           |             |        |          |          |           |                       | M//In//alus |          |         |                             | Digita                           | ileingan  | ıg, wählen Si | е      |
|                           |             |        |          |          |           |                       |             |          |         |                             | zwisc                            | hen Rez   | zept 1 und 2. |        |
|                           |             |        |          |          |           |                       | CommsPv     | value    |         |                             | Gesar                            | nt steh   | en Ihnen 5 R  | ezept  |
|                           |             |        |          |          |           |                       | PeakReset   |          |         |                             | zur Ve                           | erfüaun   | a             |        |
|                           |             |        |          |          |           | 🔲 Verknüpfung löschen |             |          |         |                             | Die Di                           |           | -             |        |
|                           |             |        |          |          |           | 1.126 1               |             |          |         |                             | Die Re                           | ezepte    | wergen durc   | n enie |
| ,                         |             |        |          |          |           | Hilte zeiger          |             | JK       | Abbrech | en                          | Mome                             | encanwe   | ert Methode   |        |

#### 14.4.6.2 Ändern von Rezeptwerten

Wählen Sie eines der Rezept Register 01 bis 05. Die Werte aller Parameter müssen eingestellt werden. Starten Sie mit dem ersten Parameter und arbeiten Sie dann die Tabelle durch.

Zum Herunterladen der neuen Werte drücken Sie Nächste> oder wählen Sie ein anderes Register. Während des Rezept Updates tritt eine geringe Verzögerung auf. Um sicherzustellen, dass der Regler die neuen Rezeptwerte übernommen hat, sollten Sie ein anderes Rezept wählen, dann wieder das geänderte Rezept aufrufen und die Werte überprüfen.

| rt I                  | Input      | Alarms | OP1                          | 0        | P3     | AA   | LA    | LB                                               | Comms                    | Display               | Messages | Promote                                        | Recipe                                                | Zusammenfassur                                                          | ng            |  |  |  |
|-----------------------|------------|--------|------------------------------|----------|--------|------|-------|--------------------------------------------------|--------------------------|-----------------------|----------|------------------------------------------------|-------------------------------------------------------|-------------------------------------------------------------------------|---------------|--|--|--|
| Rezept Definition Re  |            |        | nition Recipe01 Recipe02 Rec |          |        |      |       | Recipe02 Recipe03 Recipe04 Recipe05 Rezept Namen |                          |                       |          |                                                | Recipe                                                |                                                                         |               |  |  |  |
| Name                  | 2          | R      | lecipe De                    | finition | Param  | eter |       |                                                  | Wert                     |                       |          |                                                | -                                                     |                                                                         |               |  |  |  |
| PVDe                  | cimalPoint |        |                              |          |        |      |       |                                                  | 255 💌                    |                       |          | Rez                                            | ent                                                   |                                                                         |               |  |  |  |
| PVUni                 | its        |        |                              |          |        |      |       |                                                  | 255 💌                    |                       |          |                                                |                                                       |                                                                         |               |  |  |  |
| Value                 | 01         | I      | NPUT.Ra                      | ngeLov   | N      |      |       |                                                  | -0,01                    |                       |          | Die Re                                         | zeptfur                                               | nktion kann zu                                                          | m             |  |  |  |
| Value                 | :02        | I      | NPUT.Ra                      | ngeHig   | h      |      |       |                                                  | -0,01                    |                       |          | Speich                                         | nern un                                               | d wieder Aufru                                                          | ifen          |  |  |  |
| Value                 | 03         | A      | LARM. 1                      | Thresh   | nold   |      |       |                                                  | -0,01                    |                       |          | von be                                         | estimmt                                               | ten                                                                     |               |  |  |  |
| Value                 | :04        | A      | ALARM.2                      | Thresh   | nold   |      |       |                                                  | -0,01                    |                       |          | Param                                          | eterein                                               | stellungen                                                              |               |  |  |  |
| Value                 | :05        | A      | ALARM.1                      | Hyster   | esis   |      |       |                                                  | -0,01                    |                       |          | Vorwo                                          | ndot w                                                | ordon Dioco                                                             |               |  |  |  |
| Value                 | :06        | A      | ALARM.2                      | Hyster   | esis   |      |       |                                                  | -0,01                    |                       |          | Einste                                         | lungon                                                | könnon                                                                  |               |  |  |  |
| Value                 | :07        | A      | ALARM. 3. Hysteresis         |          |        |      |       | -0,01                                            | ,01 Einstellungen könner |                       |          |                                                | n Deveneter e                                         | dan                                                                     |               |  |  |  |
| Value                 | :08        | A      | ALARM.4.Hysteresis           |          |        |      |       | -0,01                                            | 01 Konfigurations Parame |                       |          | is Parameter o                                 | aer                                                   |                                                                         |               |  |  |  |
| Value09               |            | A      | ALARM.3. I hreshold          |          |        |      |       | -0,01                                            | Bedien Variablen entha   |                       |          | olen enthalten.                                |                                                       |                                                                         |               |  |  |  |
| Value 10 ALARM. 4. Th |            | Inres  | reshold                      |          |        |      | -0,01 |                                                  |                          | Dadurch haben Sie die |          |                                                |                                                       |                                                                         |               |  |  |  |
| Value                 | 12         | -      | CCESS.                       | toneDi   | spidy  |      |       |                                                  | 200 *                    |                       |          | Moglichkeit, durch eine                        |                                                       |                                                                         |               |  |  |  |
| Value                 | 13         |        | CCESS (                      | 'olour(  | 'hange |      |       | 255 -                                            |                          |                       |          | Operation in der Bedienebene                   |                                                       |                                                                         |               |  |  |  |
| Value                 | 14         | 6      | aicht verknünft)             |          |        |      |       | -1                                               | die Konfiguration zu ä   |                       |          |                                                | tion zu ändern                                        | n. Ein                                                                  |               |  |  |  |
| Value                 | 15         | 6      | (nicht verknüpft)            |          |        |      |       | -1 Rezept können Sie e                           |                          |                       |          | en Sie entwede                                 | er                                                    |                                                                         |               |  |  |  |
| Value                 | 16         | Ó      | (nicht verknüpft)            |          |        |      |       |                                                  | -1                       |                       |          | über die Front Tasten, die                     |                                                       |                                                                         |               |  |  |  |
| Value                 | 17         | Ó      | nicht ver                    | knüpft   | )      |      |       |                                                  | -1                       |                       |          | Komm                                           | unikatio                                              | on oder über e                                                          | inen          |  |  |  |
| Value                 | 18         | Ó      | (nicht verknüpft)            |          |        |      |       |                                                  | -1                       | -1 Digitaleingan      |          |                                                |                                                       | a auswählen.                                                            |               |  |  |  |
| Value                 | 19         | 0      | (nicht verknüpft)            |          |        |      |       | -1                                               |                          |                       | Verwe    | enden S                                        | ie einen                                              |                                                                         |               |  |  |  |
|                       |            |        |                              |          |        |      |       |                                                  |                          |                       |          | Digital<br>zwisch<br>Gesan<br>zur Ve<br>Die Re | leingan<br>hen Rez<br>nt stehe<br>erfügun<br>ezepte v | g, wählen Sie<br>zept 1 und 2.<br>en Ihnen 5 Rez<br>g<br>werden durch ( | zepte<br>enie |  |  |  |

#### 14.4.6.3 Rezept Namen

Jedem der fünf Rezepte können Sie einen passenden Namen zuweisen. Der Name darf maximal vier Zeichen umfassen, da auf der Reglerfront nur diese Zeichenanzahl dargestellt werden kann. Ein als "?" dargestelltes Zeichen kann nicht auf der Reglerfront dargestellt werden. Zum Herunterladen der neuen Rezept Namen drücken Sie Nächste (oder Zurück oder wählen Sie ein anderes Register).

| Start   | Input      | Alarms   | OP1              | OP3   | AA | LA       | LB       | Comms        | Displa |  |
|---------|------------|----------|------------------|-------|----|----------|----------|--------------|--------|--|
| Rezept  | Definition | Recipe01 | pe01 Recipe02 Re |       |    | Recipe04 | Recipe05 | Rezept Namen |        |  |
| Prc Nar | ne         |          |                  | Wert  |    |          |          |              |        |  |
| 🖉 Rec   | ipe01      |          |                  | Rot   |    |          |          |              |        |  |
| Rec 🖉   | ipe02      |          | _Blau            |       |    |          |          |              |        |  |
| 🖉 Rec   | ipe03      |          |                  | _Pin? |    |          |          |              |        |  |
| 🖉 Rec   | ipe04      |          |                  | Rose  |    |          |          |              |        |  |
| Rec     | ipe05      |          |                  | _Gelb |    |          |          |              |        |  |
### 14.4.7 Anpassen der Anzeige

Öffnen Sie das Register "Display".

😽 iTools Wizards - <Ohne Namen 2> Start Input Alarms OP1 OP3 AA LA LB Comms Display Messages Promote Recipe Zusammenfassung In diesem Beispiel soll die Bedieneranzeige den PV in Zuariffsebenen Anzeige und Sicherheits Einstellungen Access.L2Passcode grün darstellen. Sie können ΡV Wählen Sie die Hauptansicht: eine statische Meldung mit bis Ebene 2 Passwort zu 9 Zeichen konfigurieren, Auswahl Anzeigefarbe GR Das Werkspasswort für Ebene 2 die angezeigt wird, wenn ein ist 2. Dieses Passwort schützt Auswahl fester Hauptanzeige Text: 2 das Gerät vor unbefugten bestimmtes Ereignis eintritt. Zuariffen. User ID eingeben: 0 Diese Meldung entnehmen Notieren Sie sich das Passwort, KEINE Tastensperre damit Sie jederzeit Zugriff auf die Ebene haben. Sie dem "Message" Register (Abschnitt 14.4.4). In diesem Ehene 2 Passwort 2 Mehr ZugriffsebenenParameter Beispiel lautet die Meldung Ebene 3 Passwort 3 REGELAUSFALL und sie Konfigurations Passwort: A erscheint, wenn Alarm 1 aktiv wird. <u>/</u>]\ Achtung Achtung Gerätespeicher löschen: NO "Gerätespeicher löschen" sollten Sie mit Vorsicht behandeln.

Mit dieser Einstellung setzen Sie das Gerät zurück auf die

Vorgabewerte. Der Speicher wird beim nächsten Reset oder Gerätestart gelöscht. Danach startet das Gerät im Quick Start Modus mit der Anzeige XXXXX (unkonfiguriertes Gerät). Ein Kaltstart löscht die Kalibrierung nicht.

#### 14.4.8 Zusammenfassung

Die Darstellung zeigt die Klemmenbelegung für die konfigurierten Funktionen zusammen mit deren Beschreibung. Wählen Sie das Register "Zusammenfassung".

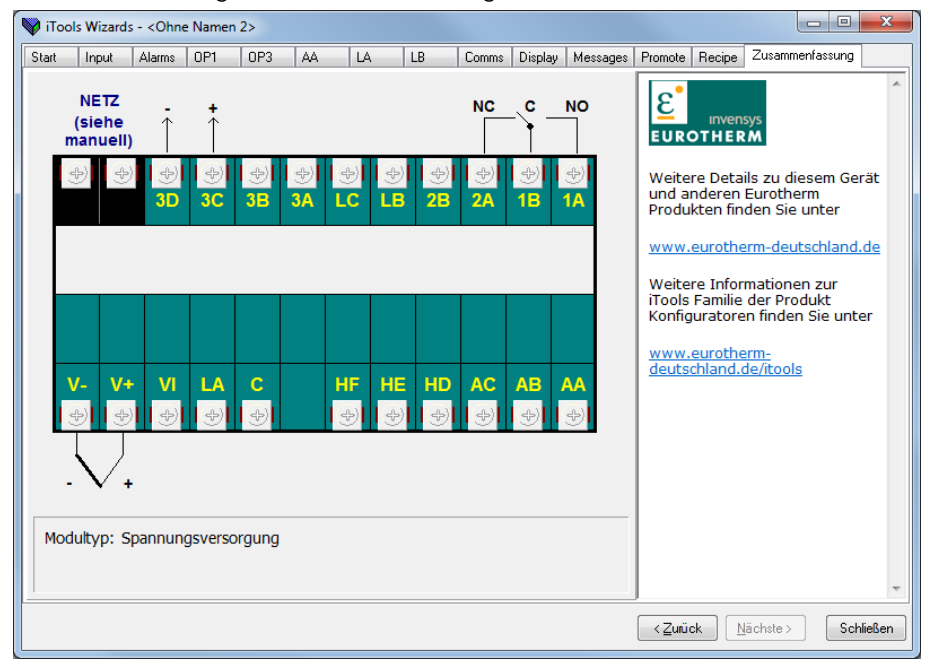

Schließen

<<u>Z</u>unück <u>N</u>ächste≻

# 14.5 Konfiguration des Anzeigers über die Browser Ansicht

Drücken Sie (wenn nötig)

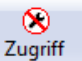

damit der Anzeiger die Konfigurationsebene öffnet.

### 14.5.1 Eingang konfigurieren

Doppelklicken Sie auf das INPUT Parameter Menü in der Liste oder wählen Sie "Parameter Explorer".

Wählen Sie aus dem Drop-down Menü die Eingangsart. Weitere Werte können Sie konfigurieren, indem Sie den Wert entweder über die entsprechenden Drop-down Menüs wählen, oder indem Sie Analogwerte eingeben.

In der iTools Ansicht blau dargestellte Parameter sind schreibgeschützt.

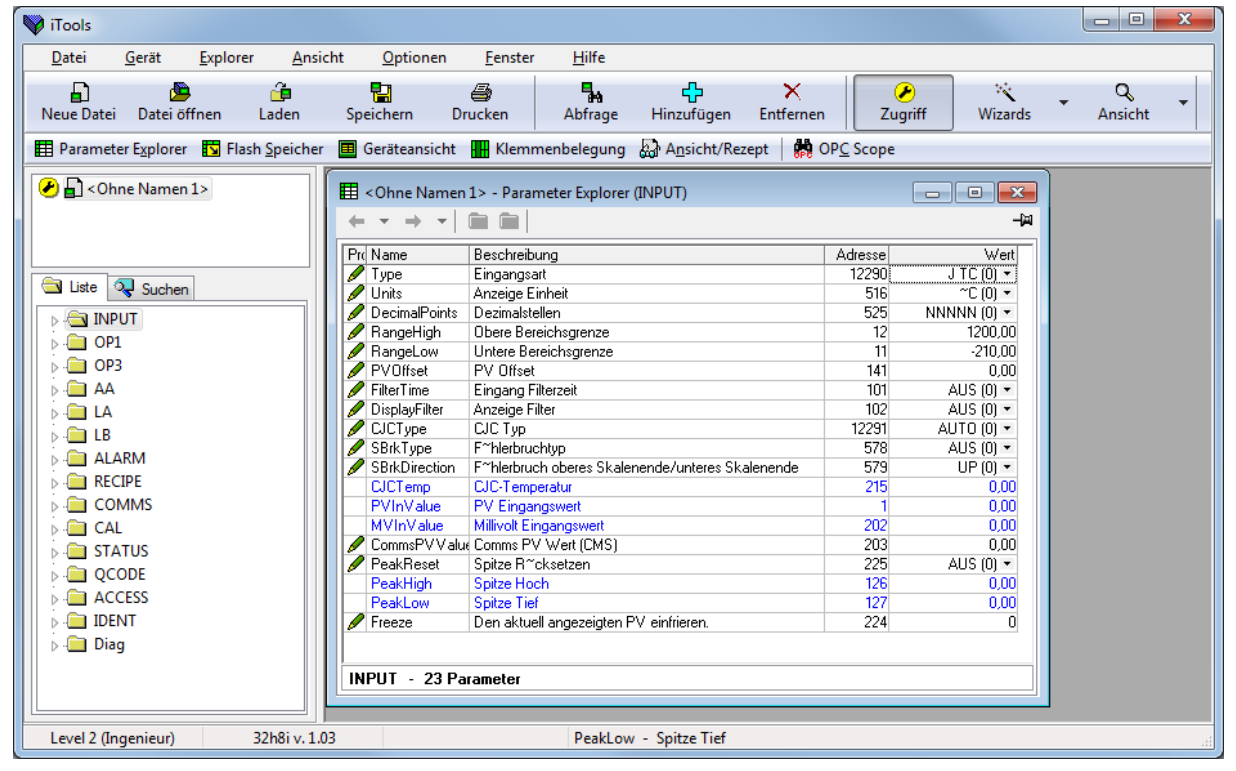

### 14.5.2 Alarme konfigurieren

Wählen Sie in der Liste eine Menüüberschrift - "ALARM" "1". 1.

|                                                                                                    | V iTools - [ <ohne 1="" namen=""> - Parameter</ohne>                                                                                                    | er Explorer (ALARM.1)]                                                                                                    | <b>x</b> |
|----------------------------------------------------------------------------------------------------|----------------------------------------------------------------------------------------------------|----------------------------------------------------------------------------------------------------|----------|
| Zur Konfiguration der<br>"Alarmart" öffnen Sie das                                                                                                    | Datei Gerät Explorer A<br>Datei Gerät Explorer A<br>Datei öffnen Laden                                                                                                    | Ansicht Optionen Eenster Hilfe                                                                                                    | . ₽ ×    |
| Drop-down Menü in der                                                                                                    | Parameter Explorer 🔽 Flash Speicher                                                                                                    | er 🧰 Geräteansicht 🎹 Klemmenbelegung 🤬 A <u>n</u> sicht/Rezept   🌺 OP <u>C</u> Scope                                                                                                    |          |
| "Wert" Spalte.                                                                                                    | Ohne Namen 1>                                                                                                    |                                                                                                    | -i#      |
| Wert<br>HI (1)<br>LO (2)<br>R.ROC (3)<br>F.ROC (4)<br>Wählen Sie die Alarmart,<br>in diesem Beispiel HI. (1)<br>ist der Aufzählungswert<br>des Parameters. | International         Suchen           →         INPUT           →         OP1           →         OP3           →         AA           →         LB           →         AA           →         LB           →         AA           →         LB           →         AA           →         AA           →         LB           →         AA           →         CA           →         CAL           >→         CAL | Pr(Name         Beschreibung         Adresse         Wert           Type         Alarmat         536         HI (1) *           Threshold         Grenzwet         13         1.00           Diffeet         Lidert einen Diffst auf den Alarmsolwert         556         0.00           PreAlarmat         556         0.00         0.00           Out         Aurgang         294         AUS (0) *           PreOlopud         Aurgang         644         AUS (0) *           PreOlopud         Aurgang         644         AUS (0) *           Inhibit         Alarm Hysterese         47         1.00           Ulach         Specifien Modu         552         0 ***           Block         Freigabe der Alarmunterd‴ckung         544         ND (0) *           Delay         Verz"gerungszeit         552         0 *** |          |
| Stellen Sie die anderen                                                                                                    |                                                                                                    |                                                                                                    |          |
| Parameter in gleicher                                                                                                    |                                                                                                    | ALARM.1 - 11 Parameter                                                                                                    |          |
| Weise ein.                                                                                                    | Level 2 (Ingenieur) 32h8i v. 1.0                                                                                                    | 1.03                                                                                                    |          |

2.

4

5.

# 14.5.3 Meldungen anpassen

In diesem Beispiel soll die Meldung für Alarm 1 "ZU HEISS" sein.

- 1. Drücken Sie Flash Speicher und wählen Sie das Register "Messtabelle".
- 2. Wählen Sie "ALARM1 #1".
- 3. Ändern Sie im Bereich "Meldebedingung" die "Meldung" auf ZU HEISS.
- 4. Drücken Sie 💟 "Update Geräte Flash Speicher".

Im unten gezeigten Beispiel wird die Meldung für Alarm 2 auf "ZU KALT" konfiguriert.

| V iTools - [ <ohne 1="" namen=""> - Flash Spei</ohne>  | icher Editor]                              |                  |                                |                      |                      |                   | - 0 <b>X</b>   |
|--------------------------------------------------------|--------------------------------------------|------------------|--------------------------------|----------------------|----------------------|-------------------|----------------|
| 🔽 <u>D</u> atei <u>G</u> erät <u>F</u> lash <u>A</u> n | nsicht <u>O</u> ptionen <u>F</u> enst      | er <u>H</u> ilfe |                                |                      |                      |                   | _ & ×          |
| Neue Datei Datei öffnen Laden                          | Speichern Drucken                          | Abfrage          | 🛟<br>Hinzufügen                | ×<br>Entfernen       | <b>∕∕</b><br>Zugriff | Wizards 🗸         | Q -<br>Ansicht |
| Parameter Explorer 🚺 Flash Speiche                     | er 🧮 Geräteansicht 📊 Klem                  | menbelegung      | Ansicht/Rez                    | zept 🛛 💏 OP <u>C</u> | Scope                |                   |                |
| Chne Namen 1>                                          | 📕   🕹 🛥 🗙   🚔                              |                  |                                |                      |                      |                   | -ja            |
|                                                        | Messtabelle Messtabelle Konfi              | g Promote Pa     | rameter Rezept De              | efinition Recipe0    | 1 Recipe02 F         | Recipe03 Recipe04 | 4 Recipe05 💽   |
|                                                        | Nr. Parameter                              | Op.              | Wert Priorit~t Mel             | ldung                | NEN                  |                   | <u>^</u>       |
| Suchen                                                 | 2 STATUS.InstStatus                        | =                | 1 Niedrig ZU                   | HEISS                | JINEN                |                   |                |
|                                                        | 3 STATUS.InstStatus                        | =                | 2 Niedrig ZU                   | KALT                 |                      |                   | =              |
|                                                        | 4 STATUS.InstStatus<br>5 STATUS InstStatus | Maske<br>Maske   | 4 Niedrig ALA<br>8 Niedrig ALA | AHM 3 #3<br>ABM 4 #4 |                      |                   | -              |
|                                                        | 6 CAL.SGAutoCal                            | Maske            | 3 Niedrig STF                  | RAIN GAUGE AU1       | TO-CAL               |                   |                |
|                                                        | 7 CAL.SGAutoCal                            | =                | 4 Niedrig AU1                  | TO-CAL PASS          |                      |                   |                |
| :<br>⊳- <u>C</u> LB                                    | STATUS DidleStatus                         | =<br>Maske       | 64 Niedrig AU                  | VFB-FAIL             |                      |                   | -              |
| a 🧰 ALARM                                              |                                            |                  |                                |                      |                      |                   |                |
| Þ 🔁 1                                                  | Meldebedingung                             |                  |                                |                      |                      |                   |                |
|                                                        | Parameter:                                 |                  | Bediener:                      | Wert:                | Priorität:           |                   |                |
|                                                        | STATUS.InstStatus                          |                  | = •                            | 1                    | Niedrig              | •                 |                |
|                                                        |                                            |                  |                                |                      |                      |                   |                |
|                                                        | Meldung: ZU HEISS                          |                  |                                |                      |                      |                   |                |
|                                                        |                                            |                  |                                |                      |                      |                   |                |
|                                                        |                                            |                  |                                |                      |                      |                   |                |
| Conf Conf Conf Conf Conf Conf Conf Conf                |                                            |                  |                                |                      |                      |                   |                |
| Level 2 (Ingenieur) 32h8i v. 1                         | .03                                        |                  |                                |                      |                      |                   |                |

#### 14.5.4 Parameter promoten

In diesem Beispiel soll der Parameter "OP1.Sense" der Ebene 2 hinzugefügt werden.

- Drücken Sie Flash Speicher "Promote Parameter".
- 2. Markieren Sie die Position, an der Sie den neuen Parameter einfügen möchten.
- 3. Drücken Sie die Taste Und wählen Sie aus dem Pop-up Fenster den gewünschten Parameter.
- 4. Wählen Sie im Ebenen Feld Ebene 2 (oder Ebene 1 + 2, wenn der Parameter in beiden Ebenen erscheinen soll).
- 5. Geben Sie unter Zugriff "Nur Lesen" oder "Lesen/Schreiben" ein.
- 6. Mit 🗙 können Sie einen ausgewählten Parameter entfernen.
- 7. Drücken Sie I geladen (bei online Geräten).

| 💱 iTools - [ <ohne namer<="" th=""><th>n 1&gt; - Flash Spe</th><th>icher Editor]</th><th></th><th></th><th></th><th></th><th></th><th></th><th>٢</th></ohne> | n 1> - Flash Spe         | icher Editor]          |                             |                            |                |                          |                 |               | ٢    |
|----------------------------------------------------------------------------------------------------|--------------------------|------------------------|-----------------------------|----------------------------|----------------|--------------------------|-----------------|---------------|------|
| Datei <u>G</u> erät                                                                                                    | <u>F</u> lash <u>A</u> r | sicht <u>O</u> ptionen | <u>F</u> enster <u>H</u> il | fe                         |                |                          |                 | - 5           | ×    |
| E 💆                                                                                                    | 🔒<br>en Laden            | Speichern Dru          | cken Abfra                  | ge Hinzufügen              | ×<br>Entfernen | Zugriff                  | Wizards         | Q.<br>Ansicht | -    |
| Parameter Explorer                                                                                                    | Flash Speiche            | er 🄳 Geräteansicht 🚦   | 🖁 Klemmenbeleg              | ung 🔛 A <u>n</u> sicht/Re  | zept 🛛 💏 O     | P <u>C</u> Scope         |                 |               |      |
| Ohne Namen 1>                                                                                                    |                          | 🔍 🤑 🛥 🗙 📑              |                             |                            |                |                          |                 |               | -(#) |
|                                                                                                    |                          | Messtabelle Messtabe   | elle Konfig Promote         | Parameter Rezept D         | efinition Reci | pe01 Recipe02 R          | lecipe03 Recipe | 04 Recipe05   |      |
|                                                                                                    |                          | Nr. Parameter          | Besch                       | reibung                    | Ebene          | Zugriff                  |                 |               |      |
| 🔄 Liste 🔍 Suchen                                                                                                    |                          | 1 INPUT.PeakRese       | t Spitze                    | R~cksetzen<br>Hook         | Ebene 2        | Lesen/Schreiben          | _               | [             |      |
| D - 🛅 INPUT                                                                                                    | *                        | 3 INPUT PeakLow        | Spitze                      | Tief                       | Ebenen 1 + 2   | 2 NurLesen<br>2 NurLesen |                 |               | =    |
| D - OP1                                                                                                    |                          | 4 INPUT.Tare           | Tara s                      | peren/freigeben            | Ebenen 1 + 2   | 2 Lesen/Schreiben        |                 |               | -    |
| 🕞 🧰 ОРЗ                                                                                                    |                          | 5 CAL.SGCalType        | Dehnu                       | ngsmessstreifen Kalibri    | ei Ebene 2     | Lesen/Schreiben          |                 |               |      |
| 🛛 🖒 🧰 🗛                                                                                                    |                          | 6 OP1.Sense            | Konfig                      | uriert die Polarit≃t eines | Ebenen 1 + 2   | 2 Nur Lesen              |                 |               |      |
| 🗼 🗀 LA                                                                                                    | -                        | 7 LAL.Shunt            | Shunt                       | Kalibrierung               | Ebene 2        | Lesen/Schreiben          |                 |               |      |
| 🖒 🗀 LB                                                                                                    | -                        | 9 CAL SGHighCal        | Dehnu                       | ngsmessstreifen ohere      | K Ebene 2      | Lesen/Schreiben          |                 |               |      |
| ALARM                                                                                                    |                          | 10 CAL.SGAutoCal       | Autom                       | atische Kalibrierung de    | r (Ebene 2     | Lesen/Schreiben          |                 |               |      |
| 5 🔁 1                                                                                                    |                          | 11 CAL.SGAdjust        | Kalibri                     | erung anpassen             | Ebene 2        | Lesen/Schreiben          |                 |               | Ŧ    |
| <ul> <li>→ 2</li> <li>→ 3</li> <li>→ 4</li> </ul>                                                                                                    |                          | Parameter Promo        | tion                        | Ebene:                     | Zugri          | ,<br>ff:                 |                 |               |      |
|                                                                                                    | -                        | OP1.Sense              |                             | Ebenen 1 + 2               | ▼ Nur          | Lesen 🔻                  |                 |               |      |
| ConF ConF ConF ConF ConF ConF ConF ConF                                                                                                    |                          |                        |                             |                            |                |                          |                 |               |      |

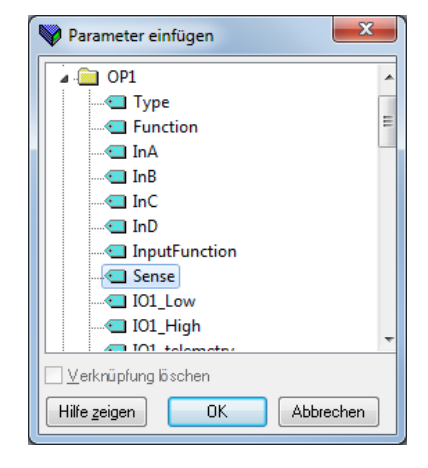

# 14.6 Laden einer bestimmten Linearisierungstabelle

Zusätzlich zu den vorhandenen Standard Linearisierungen können Sie eigene Linearisierungstabellen in das Gerätladen.

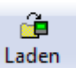

- 1. Drücken Sie Laden
- Wählen Sie die Datei der zu ladenden Linearisierungstabelle (Erweiterung .mtb). Linearisierungsdateien f
  ür verschiedene F
  ühlerarten erhalten Sie zusammen mit iTools: Programme → Eurotherm → iTools→
  Linearisations→ Thermocouple usw.

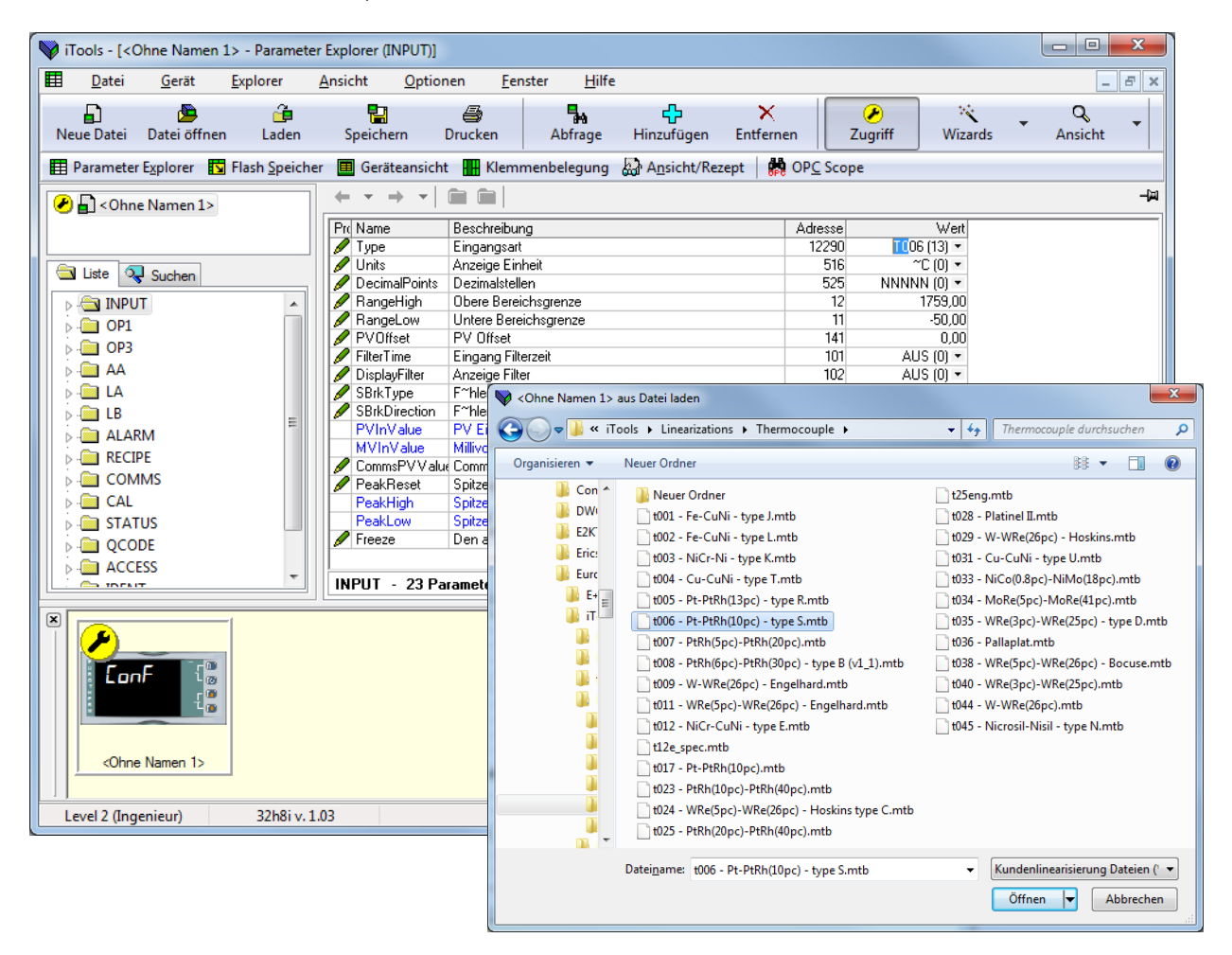

3. In diesem Beispiel wird ein Pt-PTRh(10%) Thermoelement in den Anzeiger geladen. Der Anzeiger zeigt die

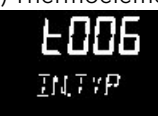

geladenen Linearisierungstabelle an:

## 14.7 Einstellen von Rezepten

#### 14.7.1 Beispiel: Einstellen von zwei verschiedenen Alarmsollwerten und Speichern in Rezept 1 und 2

- 1. Stellen Sie den ersten Alarmsollwert ein, z. B. 300.
- 2. Wählen Sie in der Liste "RECIPE".
- 3. Geben Sie unter RecipeSave die Rezeptnummer ein, z. B. 1.
- 4. Stellen Sie den anderen Alarmsollwert ein und speichern Sie diesen in Rezept 2.
- 5. Wählen Sie unter RecipeNumber das aktuelle Rezept. Bei Rezept 1 wird der erste eingestellte Alarmsollwert verwendet, bei Rezept 2 der zweite eingestellte Alarmsollwert.

| V iTools                                                                                                    |                                                                                                    | - • ×              |  |  |  |  |
|----------------------------------------------------------------------------------------------------|----------------------------------------------------------------------------------------------------|--------------------|--|--|--|--|
| <u>D</u> atei <u>G</u> erät <u>E</u> xplorer <u>A</u> n                                                                                                    | iicht <u>O</u> ptionen <u>F</u> enster <u>H</u> ilfe                                                                                                    |                    |  |  |  |  |
| Reue Datei Datei öffnen Laden                                                                                                    | 다. 이 아이 아이 아이 아이 아이 아이 아이 아이 아이 아이 아이 아이 아                                                                                                    | • Q •<br>Ansicht • |  |  |  |  |
| Parameter Explorer 🚺 Flash Speich                                                                                                    | er 🥅 Geräteansicht 🚻 Klemmenbelegung 🔛 A <u>n</u> sicht/Rezept 🛛 🌼 OP <u>C</u> Scope                                                                                                    |                    |  |  |  |  |
| Chne Namen 1>                                                                                                    | Image: Second system       Image: Second system         Image: Second system       Image: Second system         Image: Secon |                    |  |  |  |  |
| Liste         Suchen           -         INPUT           -         OP1           -         OP3                                                                                                    | Prc Name     Beschreibung     Adresse     Wert                                                                                                    |                    |  |  |  |  |
|                                                                                                    | RECIPE - 2 Parameter                                                                                                    |                    |  |  |  |  |
| LB                                                                                                    | ☐ <ohne 1="" namen=""> - Parameter Explorer (ALARM)</ohne>                                                                                                    |                    |  |  |  |  |
| ▷ - □ 1 ▷ - □ 2                                                                                                    |                                                                                                    | -ja                |  |  |  |  |
| <ul> <li>→ → → → → → → → → → → → → → → → → → →</li></ul>                                                                                                    | Pri Name         Beschreibung         Adresse         Wert           ✓ Type         Alarmart         536         HI (1) ▼           ✓ Threshold         Grenzwert         13         300,00           ✓ Offset         Liefert einen Offset um ein Vor-Alarm Ereinnis auszul‴sen         540         0,00                                                                                                    | E                  |  |  |  |  |
| CAL  CAL  CAL  CAL  CAL  CAL  CAL  CAL                                                                                                    | Out     Ausgang     294     AUS (0) ▼       PreOutput     Ausgang     644     AUS (0) ▼       Inhihit     Alarm serten     298     ND (0) ▼                                                                                                    | -                  |  |  |  |  |
| Diag                                                                                                    |                                                                                                    |                    |  |  |  |  |
|                                                                                                    | J ← [                                                                                                    | •                  |  |  |  |  |
| Image: Solution of the second second seco |                                                                                                    |                    |  |  |  |  |
| Level 2 (Ingenieur) 32h8i v. 3                                                                                                    | .03                                                                                                    |                    |  |  |  |  |

In manchen Fällen ist es sinnvoll, mehrere Parameterlisten zu öffnen. Um eine bessere Übersicht zu erhalten, können Sie die Listen horizontal, vertikal oder in Kaskaden sortieren, indem Sie den entsprechenden Befehl im Menü Fenster in der Menüleiste wählen.

# 14.8 Zusammenfassung

Drücken Sie Klemmenbelegung , um die Klemmenbelegung und die Übersicht für die konfigurierten Funktionen anzuzeigen.

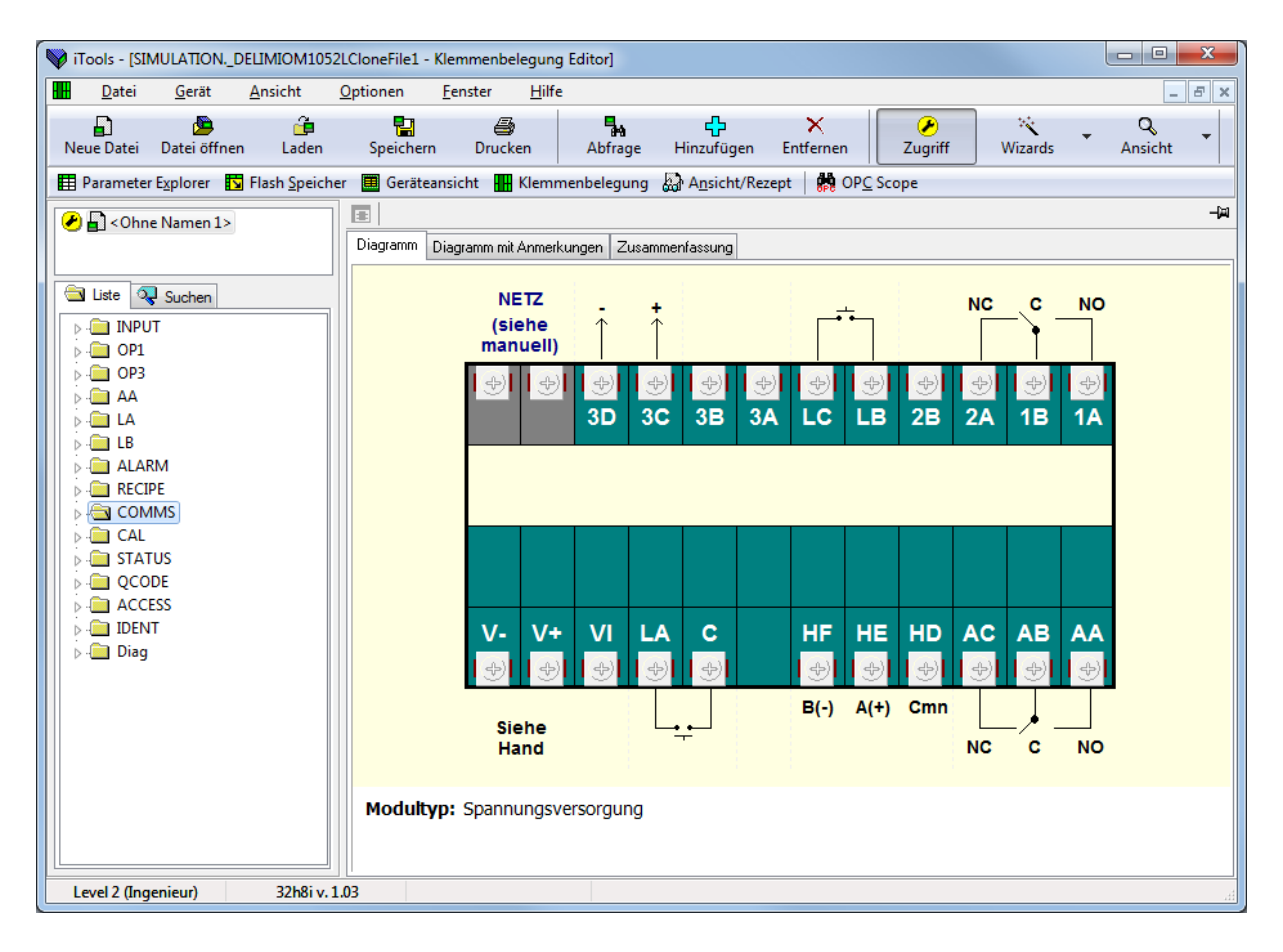

Eine Übersicht über die konfigurierten Funktionen erhalten Sie, wenn Sie das Register "Zusammenfassung" wählen.

| Diagramm    | Diagramm mit Anmerkungen |              | Zusammenf                     | assung   |                          |
|-------------|--------------------------|--------------|-------------------------------|----------|--------------------------|
| Modultyp:   |                          | Ident/EA Typ |                               | Funktion | n                        |
| Spannungs   | versorgung               |              |                               |          |                          |
| Transmitter | versorgung               |              |                               |          |                          |
| Ausgang 3   |                          | [OP3.Type]   | <ul> <li>KEINE (0)</li> </ul> | (verborg | jen)                     |
| Logikeinga  | ng B                     | [LB.Type]    | <ul> <li>L.IP (1)</li> </ul>  | [LB.Inpu | utFunction] · KEINE (40) |
| Ausgang 1   |                          | [OP1.Type]   | - RELY (1)                    | [0P1.Fu  | inction] - D.OUT (1)     |
| F~hlereinga | ang                      | [INPUT.Type] | - T006 (13)                   |          |                          |
| Logikeinga  | ng A                     | [LA.Type]    | - L.IP (1)                    | [LA.Inpu | utFunction] - KEINE (40) |
| Digitale Co | mms                      | [COMMS.Id]   | - R485 (1)                    |          |                          |
| Ausgang A   | A.                       | [AA.Type]    | - RELY (1)                    | [AA.Fun  | iction] - KEINE (0)      |

# 14.9 Clonen

/N

Mit dem Clonen können Sie die Konfiguration und die Parametereinstellungen eines Geräts in ein anderes Gerät gleichen Typs kopieren. Alternativ können Sie die Konfiguration eines Geräts in einer Datei speichern und diese Datei in das angeschlossene Gerät laden. Dies bietet Ihnen die Möglichkeit, ein neues Gerät unter Verwendung einer Referenzquelle oder eines Standard Geräts schnell aufzusetzen. Es wird jeder Parameter und jeder Parameterwert geladen, so dass das neue Gerät als Ersatzgerät die gleichen Informationen enthält wie das Original Gerät. Clonen ist nur unter folgenden Voraussetzungen möglich:

- Das Ziel Gerät hat die gleiche Hardwarekonfiguration wie das Original Gerät.
- Die Softwareversion des Zielgeräts ist die gleiche (oder höher) wie die des Original Geräts. Die Version wird während der Startphase des Reglers angezeigt.
- Allgemein beinhaltet das Clonen das Kopieren aller Bedien-, Inbetriebnahme- und Konfigurationsparameter, zu denen geschrieben werden kann. **Die Kommunikationsadresse wird nicht kopiert.**

Grundsätzlich gilt, dass die Information der Clone Datei eine exakte Kopie der Konfiguration des Geräts ist. Überprüfen Sie trotzdem, ob die geclonten Daten den Einstellungen für Ihren Prozess entsprechen.

Im Folgenden finden Sie eine kurze Erklärung über das Verwenden der Clone Funktion. Weitere Informationen finden Sie im iTools Handbuch.

### 14.9.1 Zur Datei sichern

Die vollendete Konfiguration eines Geräts können Sie in iTools als Clone Datei sichern. Diese Datei können Sie dann zu weiteren Geräten laden.

Wählen Sie im Datei Menü "Speichern unter" oder verwenden Sie die "Speichern" Taste aus der Werkzeugleiste.

#### 14.9.2 Einen neuen Anzeiger clonen

Verbinden Sie einen neuen Regler mit iTools und starten Sie die Abfrage, damit das Gerät gefunden wird. Wählen Sie im Datei Menü "Daten aus Datei laden" oder verwenden Sie die "Laden" Taste aus der Werkzeugleiste. Öffnen Sie die gewünschte Datei und folgen Sie den Anweisungen. Das neue Gerät wird nach dieser Datei konfiguriert.

# 15. Technische Daten

# Allgemein

| Temperatur                                                                                                    | Betrieb: 0                                                                                                    | bis 55 °C (32                                                                                                    | ois 131 °F),<br>(14 bis 158 °F)                                                                      |  |  |
|----------------------------------------------------------------------------------------------------|----------------------------------------------------------------------------------------------------|----------------------------------------------------------------------------------------------------|----------------------------------------------------------------------------------------------------|--|--|
| Feuchte                                                                                                    | Betrieb: RI                                                                                                    | Betrieb: RH: 5 bis 90 %                                                                                                    |                                                                                                    |  |  |
|                                                                                                    | Lagerung: RH: 5 bis 90%<br>Beide nicht kondensierend                                                                                                    |                                                                                                    |                                                                                                    |  |  |
| Schutzart                                                                                                    | IP65. NEMA12                                                                                                    |                                                                                                    |                                                                                                    |  |  |
| Schock                                                                                                    | BS EN61010                                                                                                    |                                                                                                    |                                                                                                    |  |  |
| Vibration                                                                                                    | 2g Spitze,                                                                                                    | 2g Spitze, 10 bis 150 Hz                                                                                                    |                                                                                                    |  |  |
| Höhe                                                                                                    | <2000 m                                                                                                    |                                                                                                    |                                                                                                    |  |  |
| Atmosphäre                                                                                                    | Nicht einse<br>korrosiver                                                                                                    | etzbar in explo<br>Umgebung.                                                                                                    | osiver oder                                                                                          |  |  |
| Elektro-                                                                                                    | BS EN6132                                                                                                    | 26                                                                                                    |                                                                                                    |  |  |
| Verträglichkeit<br>(EMV)                                                                                                    |                                                                                                    |                                                                                                    |                                                                                                    |  |  |
| Elektrische                                                                                                    | BS EN610                                                                                                    | 10 Überspann                                                                                                    | ungskategorie II;                                                                                    |  |  |
| Sicherheit                                                                                                    | Verschmut                                                                                                    | tzungsgrad 2                                                                                                    |                                                                                                    |  |  |
| Uberspannungs-<br>kategorie II                                                                                                    | 2500 V Ste<br>Nennspan                                                                                                    | eh-Stoßspannı<br>nung 230 V <sub>AC</sub>                                                                                                    | ıng bei                                                                                              |  |  |
| Verschmutzungs-<br>grad 2                                                                                                    | Übliche, ni<br>Gelegentli<br>Leitfähigke                                                                                                    | icht leitfähige<br>ch muss mit v<br>eit durch Beta                                                                                                    | Verschmutzung.<br>orübergehender<br>uung gerechnet                                                   |  |  |
| Abmessungen                                                                                                    | werden.<br>3216i                                                                                                    | 3204i                                                                                                    | 32h8i                                                                                                |  |  |
| Montage                                                                                                    | 1/16 DIN                                                                                                    | 1/4 DIN                                                                                                    | 1/8 DIN                                                                                              |  |  |
|                                                                                                    |                                                                                                    |                                                                                                    | horizontal                                                                                           |  |  |
| Gewicht (g)                                                                                                    | 250                                                                                                    | 420                                                                                                    | 350                                                                                                  |  |  |
| Abmessungen<br>(mm)                                                                                                    | 48B x 48H<br>x 90T                                                                                                    | 96B x 96H x<br>90T                                                                                                    | 96B x 48H x 90T                                                                                      |  |  |
| Schalttafel-                                                                                                    |                                                                                                    | 92B x 92H                                                                                                    | 92B x 45H                                                                                            |  |  |
| ausschnitt (mm)                                                                                                    | 436 X 430                                                                                                    |                                                                                                    |                                                                                                    |  |  |
| ausschnitt (mm)                                                                                                    | 43D X 43H                                                                                                    |                                                                                                    |                                                                                                    |  |  |
| ausschnitt (mm)<br>Bedienoberfläche                                                                                                    | 436 X 43F                                                                                                    |                                                                                                    |                                                                                                    |  |  |
| ausschnitt (mm)<br>Bedienoberfläche<br>Typ                                                                                                    | LCD TN mi                                                                                                    | t Hintergrund                                                                                                    | beleuchtung                                                                                          |  |  |
| ausschnitt (mm)<br><b>Bedienoberfläche</b><br>Typ<br>Haupt PV Anzeige                                                                                                    | LCD TN mi<br>3216i<br>4-stellig                                                                                                    | t Hintergrund<br>3204i<br>4-stellia                                                                                                    | beleuchtung<br>32h8i                                                                                 |  |  |
| ausschnitt (mm)<br><b>Bedienoberfläche</b><br>Typ<br>Haupt PV Anzeige                                                                                                    | LCD TN mi<br>3216i<br>4-stellig<br>grün                                                                                                    | t Hintergrund<br>3204i<br>4-stellig<br>grün                                                                                                    | beleuchtung<br>32h8i<br>5-stellig grün<br>oder rot                                                   |  |  |
| ausschnitt (mm)<br>Bedienoberfläche<br>Typ<br>Haupt PV Anzeige<br>Untere Anzeige                                                                                                    | LCD TN mi<br>3216i<br>4-stellig<br>grün<br>5 Zeichen                                                                                                    | t Hintergrund<br>3204i<br>4-stellig<br>grün<br>5 Zeichen                                                                                                    | beleuchtung<br>32h8i<br>5-stellig grün<br>oder rot<br>9 Zeichen                                      |  |  |
| ausschnitt (mm)<br>Bedienoberfläche<br>Typ<br>Haupt PV Anzeige<br>Untere Anzeige                                                                                                    | LCD TN mi<br>3216i<br>4-stellig<br>grün<br>5 Zeichen<br>Starburst,<br>grün                                                                                                    | t Hintergrund<br>3204i<br>4-stellig<br>grün<br>5 Zeichen<br>Starburst,<br>grün                                                                                                    | beleuchtung<br>32h8i<br>5-stellig grün<br>oder rot<br>9 Zeichen<br>Starburst,<br>grün                |  |  |
| ausschnitt (mm)<br><b>Bedienoberfläche</b><br>Typ<br>Haupt PV Anzeige<br>Untere Anzeige                                                                                                    | LCD TN mi<br>3216i<br>4-stellig<br>grün<br>5 Zeichen<br>Starburst,<br>grün<br>Einheit Au                                                                                                    | t Hintergrund<br>3204i<br>4-stellig<br>grün<br>5 Zeichen<br>Starburst,<br>grün                                                                                                    | beleuchtung<br>32h8i<br>5-stellig grün<br>oder rot<br>9 Zeichen<br>Starburst,<br>grün                |  |  |
| ausschnitt (mm)<br>Bedienoberfläche<br>Typ<br>Haupt PV Anzeige<br>Untere Anzeige<br>Statusanzeigen                                                                                                    | LCD TN mi<br>3216i<br>4-stellig<br>grün<br>5 Zeichen<br>Starburst,<br>grün<br>Einheit, Au<br>Sollwert                                                                                                    | t Hintergrund<br>3204i<br>4-stellig<br>grün<br>5 Zeichen<br>Starburst,<br>grün<br>sgänge, Alarn                                                                                                    | beleuchtung<br>32h8i<br>5-stellig grün<br>oder rot<br>9 Zeichen<br>Starburst,<br>grün<br>ne, aktiver |  |  |
| ausschnitt (mm)<br>Bedienoberfläche<br>Typ<br>Haupt PV Anzeige<br>Untere Anzeige<br>Statusanzeigen<br>Leistung                                                                                         | LCD TN mi<br>3216i<br>4-stellig<br>grün<br>5 Zeichen<br>Starburst,<br>grün<br>Einheit, Au<br>Sollwert                                                                                                    | t Hintergrund<br>3204i<br>4-stellig<br>grün<br>5 Zeichen<br>Starburst,<br>grün<br>sgänge, Alarn                                                                                                    | beleuchtung<br>32h8i<br>5-stellig grün<br>oder rot<br>9 Zeichen<br>Starburst,<br>grün<br>ne, aktiver |  |  |
| ausschnitt (mm)<br><b>Bedienoberfläche</b><br>Typ<br>Haupt PV Anzeige<br>Untere Anzeige<br>Statusanzeigen<br><b>Leistung</b><br>3216i                                                                  | LCD TN mi<br>3216i<br>4-stellig<br>grün<br>5 Zeichen<br>Starburst,<br>grün<br>Einheit, Au<br>Sollwert                                                                                                    | t Hintergrund<br>3204i<br>4-stellig<br>grün<br>5 Zeichen<br>Starburst,<br>grün<br>sgänge, Alarn<br>0 V <sub>AC</sub> , <u>+</u> 15 %                                                                                                    | beleuchtung<br>32h8i<br>5-stellig grün<br>oder rot<br>9 Zeichen<br>Starburst,<br>grün<br>ne, aktiver |  |  |
| ausschnitt (mm)<br><b>Bedienoberfläche</b><br>Typ<br>Haupt PV Anzeige<br>Untere Anzeige<br>Statusanzeigen<br><b>Leistung</b><br>3216i                                                                  | LCD TN mi<br>3216i<br>4-stellig<br>grün<br>5 Zeichen<br>Starburst,<br>grün<br>Einheit, Au<br>Sollwert<br>100 bis 23i<br>48 bis 62 h                                                                                                    | t Hintergrund<br>3204i<br>4-stellig<br>grün<br>5 Zeichen<br>Starburst,<br>grün<br>sgänge, Alarn<br>0 V <sub>AC</sub> , <u>±</u> 15 %<br>dz, max 6 W                                                                                                    | beleuchtung<br>32h8i<br>5-stellig grün<br>oder rot<br>9 Zeichen<br>Starburst,<br>grün<br>ne, aktiver |  |  |
| ausschnitt (mm)<br><b>Bedienoberfläche</b><br>Typ<br>Haupt PV Anzeige<br>Untere Anzeige<br>Statusanzeigen<br><b>Leistung</b><br>3216i                                                                  | LCD TN mi<br>3216i<br>4-stellig<br>grün<br>5 Zeichen<br>Starburst,<br>grün<br>Einheit, Au<br>Sollwert<br>100 bis 23<br>48 bis 62 H<br>24 V <sub>AC</sub> , -15<br>24 V <sub>PC</sub> -15                                                                                                    | t Hintergrund<br>3204i<br>4-stellig<br>grün<br>5 Zeichen<br>Starburst,<br>grün<br>sgänge, Alarn<br>0 V <sub>AC</sub> , <u>±</u> 15 %<br>Iz, max 6 W<br>9 %, +10 %                                                                                                    | beleuchtung<br>32h8i<br>5-stellig grün<br>oder rot<br>9 Zeichen<br>Starburst,<br>grün<br>ne, aktiver |  |  |
| ausschnitt (mm)<br>Bedienoberfläche<br>Typ<br>Haupt PV Anzeige<br>Untere Anzeige<br>Statusanzeigen<br>Leistung<br>3216i                                                                                | LCD TN mi<br>3216i<br>4-stellig<br>grün<br>5 Zeichen<br>Starburst,<br>grün<br>Einheit, Au<br>Sollwert<br>100 bis 23:<br>48 bis 62 H<br>24 V <sub>AC</sub> , -15<br>24 V <sub>DC</sub> , -15<br>Brummspa                                                                                                    | t Hintergrund<br>3204i<br>4-stellig<br>grün<br>5 Zeichen<br>Starburst,<br>grün<br>sgänge, Alarn<br>0 V <sub>AC</sub> , <u>±</u> 15 %<br>Hz, max 6 W<br>5 %, ±10 %<br>5 %, ±20 %, <u>±</u> 5<br>innung, max 6                                                                                                    | beleuchtung<br>32h8i<br>5-stellig grün<br>oder rot<br>9 Zeichen<br>Starburst,<br>grün<br>ne, aktiver |  |  |
| ausschnitt (mm)<br>Bedienoberfläche<br>Typ<br>Haupt PV Anzeige<br>Untere Anzeige<br>Statusanzeigen<br>Leistung<br>3216i<br>3204i, 32h8i                                                                | LCD TN mi<br>3216i<br>4-stellig<br>grün<br>5 Zeichen<br>Starburst,<br>grün<br>Einheit, Au<br>Sollwert<br>100 bis 23i<br>48 bis 62 H<br>24 V <sub>AC</sub> , -15<br>24 V <sub>DC</sub> , -15<br>Brummspa<br>100 bis 23i                                                                                                    | t Hintergrund<br>3204i<br>4-stellig<br>grün<br>5 Zeichen<br>Starburst,<br>grün<br>sgänge, Alarn<br>0 V <sub>AC</sub> , <u>±</u> 15 %<br>Hz, max 6 W<br>5 %, ±10 %<br>5 %, ±20 %, <u>±</u> 5<br>innung, max 6<br>0 V <sub>AC</sub> , <u>±</u> 15 %                                                                                                    | beleuchtung<br>32h8i<br>5-stellig grün<br>oder rot<br>9 Zeichen<br>Starburst,<br>grün<br>ne, aktiver |  |  |
| ausschnitt (mm)<br>Bedienoberfläche<br>Typ<br>Haupt PV Anzeige<br>Untere Anzeige<br>Statusanzeigen<br>Leistung<br>3216i<br>3204i, 32h8i                                                                | LCD TN mi<br>3216i<br>4-stellig<br>grün<br>5 Zeichen<br>Starburst,<br>grün<br>Einheit, Au<br>Sollwert<br>100 bis 23i<br>48 bis 62 H<br>24 V <sub>AC</sub> , -15<br>Brummspa<br>100 bis 23i<br>48 bis 62 H<br>24 V <sub>AC</sub> , -15                                                                                                    | t Hintergrund<br>3204i<br>4-stellig<br>grün<br>5 Zeichen<br>Starburst,<br>grün<br>sgänge, Alarn<br>0 V <sub>AC</sub> , <u>±15 %</u><br>Iz, max 6 W<br>9 %, +20 %, <u>±5</u><br>snnung, max 6<br>0 V <sub>AC</sub> , <u>±15 %</u><br>Iz, max 8 W<br>9 % ±10 %                                                                                                    | beleuchtung<br>32h8i<br>5-stellig grün<br>oder rot<br>9 Zeichen<br>Starburst,<br>grün<br>ne, aktiver |  |  |
| ausschnitt (mm)<br>Bedienoberfläche<br>Typ<br>Haupt PV Anzeige<br>Untere Anzeige<br>Statusanzeigen<br>Leistung<br>3216i<br>3204i, 32h8i                                                                | LCD TN mi<br>3216i<br>4-stellig<br>grün<br>5 Zeichen<br>Starburst,<br>grün<br>Einheit, Au<br>Sollwert<br>100 bis 23i<br>48 bis 62 H<br>24 V <sub>AC</sub> , -15<br>Brummspa<br>100 bis 23i<br>48 bis 62 H<br>24 V <sub>AC</sub> , -15<br>Brummspa<br>100 bis 23i<br>48 bis 62 H                                                                                             | t Hintergrund<br>3204i<br>4-stellig<br>grün<br>5 Zeichen<br>Starburst,<br>grün<br>sgänge, Alarn<br>0 V <sub>AC</sub> , ±15 %<br>łz, max 6 W<br>6 %, +10 %<br>6 %, +20 %, ±5<br>nnung, max 6<br>0 V <sub>AC</sub> , ±15 %<br>łz, max 8 W<br>6 %, +10 %<br>6 %, +20 %, ±5                                                                                                    | beleuchtung<br>32h8i<br>5-stellig grün<br>oder rot<br>9 Zeichen<br>Starburst,<br>grün<br>ne, aktiver |  |  |
| ausschnitt (mm)<br>Bedienoberfläche<br>Typ<br>Haupt PV Anzeige<br>Untere Anzeige<br>Statusanzeigen<br>Leistung<br>3216i<br>3204i, 32h8i                                                                | LCD TN mi<br>3216i<br>4-stellig<br>grün<br>5 Zeichen<br>Starburst,<br>grün<br>Einheit, Au<br>Sollwert<br>100 bis 23i<br>48 bis 62 H<br>24 V <sub>AC</sub> , -15<br>Brummspa<br>100 bis 23i<br>48 bis 62 H<br>24 V <sub>AC</sub> , -15<br>Brummspa                                                                                                    | t Hintergrund<br>3204i<br>4-stellig<br>grün<br>5 Zeichen<br>Starburst,<br>grün<br>sgänge, Alarn<br>0 V <sub>AC</sub> , ±15 %<br>Hz, max 6 W<br>9 %, +10 %<br>12, max 8 W<br>14, max 8 W<br>15 %, +20 %, ±5<br>15 %<br>16 %, +20 %, ±5<br>16 %, +20 %, ±5<br>10 %                                                                                                    | beleuchtung<br>32h8i<br>5-stellig grün<br>oder rot<br>9 Zeichen<br>Starburst,<br>grün<br>ne, aktiver |  |  |
| ausschnitt (mm)<br>Bedienoberfläche<br>Typ<br>Haupt PV Anzeige<br>Untere Anzeige<br>Statusanzeigen<br>Leistung<br>3216i<br>3204i, 32h8i<br>Zulassungen                                                 | LCD TN mi<br>3216i<br>4-stellig<br>grün<br>5 Zeichen<br>Starburst,<br>grün<br>Einheit, Au<br>Sollwert<br>100 bis 23i<br>48 bis 62 H<br>24 V <sub>AC</sub> , -15<br>Brummspa<br>100 bis 23i<br>48 bis 62 H<br>24 V <sub>AC</sub> , -15<br>Brummspa                                                                                                    | t Hintergrund<br>3204i<br>4-stellig<br>grün<br>5 Zeichen<br>Starburst,<br>grün<br>sgänge, Alarn<br>0 V <sub>AC</sub> , <u>±</u> 15 %<br>dz, max 6 W<br>6 %, +10 %<br>6 %, +20 %, <u>±</u> 5<br>nnung, max 8<br>0 V <sub>AC</sub> , <u>±</u> 15 %<br>dz, max 8 W<br>6 %, +10 %<br>6 %, +20 %, <u>±</u> 5<br>nnung, max 8                                                             | beleuchtung<br>32h8i<br>5-stellig grün<br>oder rot<br>9 Zeichen<br>Starburst,<br>grün<br>ne, aktiver |  |  |
| ausschnitt (mm)<br>Bedienoberfläche<br>Typ<br>Haupt PV Anzeige<br>Untere Anzeige<br>Statusanzeigen<br>Leistung<br>3216i<br>3204i, 32h8i<br>Zulassungen                                                 | LCD TN mi<br>3216i<br>4-stellig<br>grün<br>5 Zeichen<br>Starburst,<br>grün<br>Einheit, Au<br>Sollwert<br>100 bis 23i<br>48 bis 62 H<br>24 V <sub>AC</sub> , -15<br>Brummspa<br>100 bis 23i<br>48 bis 62 H<br>24 V <sub>AC</sub> , -15<br>Brummspa                                                                                                    | t Hintergrund<br>3204i<br>4-stellig<br>grün<br>5 Zeichen<br>Starburst,<br>grün<br>sgänge, Alarn<br>0 V <sub>AC</sub> , <u>±</u> 15 %<br>łz, max 6 W<br>9 %, +10 %<br>5 %, +20 %, <u>±</u> 5<br>nnung, max 6<br>0 V <sub>AC</sub> , <u>±</u> 15 %<br>łz, max 8 W<br>9 %, +10 %<br>5 %, +20 %, <u>±</u> 5<br>nnung, max 8                                                             | beleuchtung<br>32h8i<br>5-stellig grün<br>oder rot<br>9 Zeichen<br>Starburst,<br>grün<br>ne, aktiver |  |  |
| ausschnitt (mm)<br>Bedienoberfläche<br>Typ<br>Haupt PV Anzeige<br>Untere Anzeige<br>Statusanzeigen<br>Leistung<br>3216i<br>3204i, 32h8i<br>Zulassungen                                                 | LCD TN mi<br>3216i<br>4-stellig<br>grün<br>5 Zeichen<br>Starburst,<br>grün<br>Einheit, Au<br>Sollwert<br>100 bis 23i<br>48 bis 62 F<br>24 V <sub>AC</sub> , -15<br>Brummspa<br>100 bis 23i<br>48 bis 62 F<br>24 V <sub>AC</sub> , -15<br>Brummspa<br>24 V <sub>AC</sub> , -15<br>Brummspa                                                                                   | t Hintergrund<br>3204i<br>4-stellig<br>grün<br>5 Zeichen<br>Starburst,<br>grün<br>sgänge, Alarm<br>0 V <sub>AC</sub> , <u>±15 %</u><br>Hz, max 6 W<br>6 %, +10 %<br>6 %, +20 %, <u>±5</u><br>mnung, max 8<br>0 V <sub>AC</sub> , <u>±15 %</u><br>Hz, max 8 W<br>6 %, +10 %<br>6 %, +20 %, <u>±5</u><br>mnung, max 8                                                                 | beleuchtung<br>32h8i<br>5-stellig grün<br>oder rot<br>9 Zeichen<br>Starburst,<br>grün<br>ne, aktiver |  |  |
| ausschnitt (mm)<br>Bedienoberfläche<br>Typ<br>Haupt PV Anzeige<br>Untere Anzeige<br>Statusanzeigen<br>Leistung<br>3216i<br>3204i, 32h8i<br>Zulassungen                                                 | LCD TN mi<br>3216i<br>4-stellig<br>grün<br>5 Zeichen<br>Starburst,<br>grün<br>Einheit, Au<br>Sollwert<br>100 bis 23i<br>48 bis 62 H<br>24 V <sub>AC</sub> , -15<br>Brummspa<br>100 bis 23i<br>48 bis 62 H<br>24 V <sub>AC</sub> , -15<br>Brummspa<br>24 V <sub>AC</sub> , -15<br>Brummspa                                                                                   | t Hintergrund<br>3204i<br>4-stellig<br>grün<br>5 Zeichen<br>Starburst,<br>grün<br>sgänge, Alarn<br>0 V <sub>AC</sub> , ±15 %<br>łz, max 6 W<br>6 %, +10 %<br>6 %, +20 %, ±5<br>nnung, max 6<br>0 V <sub>AC</sub> , ±15 %<br>łz, max 8 W<br>6 %, +10 %<br>6 %, +20 %, ±5<br>nnung, max 8<br>listet (Datei ES<br>97TW Zulassi                                                         | beleuchtung<br>32h8i<br>5-stellig grün<br>oder rot<br>9 Zeichen<br>Starburst,<br>grün<br>ne, aktiver |  |  |
| ausschnitt (mm)<br>Bedienoberfläche<br>Typ<br>Haupt PV Anzeige<br>Untere Anzeige<br>Statusanzeigen<br>Leistung<br>3216i<br>3204i, 32h8i<br>Zulassungen                                                 | LCD TN mi<br>3216i<br>4-stellig<br>grün<br>5 Zeichen<br>Starburst,<br>grün<br>Einheit, Au<br>Sollwert<br>100 bis 23i<br>48 bis 62 H<br>24 V <sub>AC</sub> , -15<br>Brummspa<br>100 bis 23i<br>48 bis 62 H<br>24 V <sub>AC</sub> , -15<br>Brummspa<br>100 bis 23i<br>48 bis 62 H<br>24 V <sub>AC</sub> , -15<br>Brummspa                                                     | t Hintergrund<br>3204i<br>4-stellig<br>grün<br>5 Zeichen<br>Starburst,<br>grün<br>sgänge, Alarn<br>0 V <sub>AC</sub> , ±15 %<br>łz, max 6 W<br>9 %, +10 %<br>5 %, +20 %, ±5<br>nnung, max 6<br>0 V <sub>AC</sub> , ±15 %<br>łz, max 8 W<br>9 %, +10 %<br>5 %, +20 %, ±5<br>nnung, max 8<br>listet (Datei ES<br>97TW Zulasse                                                         | beleuchtung<br>32h8i<br>5-stellig grün<br>oder rot<br>9 Zeichen<br>Starburst,<br>grün<br>ne, aktiver |  |  |
| ausschnitt (mm)<br>Bedienoberfläche<br>Typ<br>Haupt PV Anzeige<br>Untere Anzeige<br>Statusanzeigen<br>Leistung<br>3216i<br>3204i, 32h8i<br>Zulassungen<br>Transmitterversorg<br>Isolation<br>Ausgangs- | LCD TN mi<br>3216i<br>4-stellig<br>grün<br>5 Zeichen<br>Starburst,<br>grün<br>Einheit, Au<br>Sollwert<br>100 bis 23i<br>48 bis 62 F<br>24 V <sub>AC</sub> , -15<br>Brummspa<br>100 bis 23i<br>48 bis 62 F<br>24 V <sub>AC</sub> , -15<br>Brummspa<br>100 bis 23i<br>48 bis 62 F<br>24 V <sub>AC</sub> , -15<br>Brummspa<br>264 V <sub>AC</sub> ver<br>24 V <sub>AC</sub> 20 | t Hintergrund<br>3204i<br>4-stellig<br>grün<br>5 Zeichen<br>Starburst,<br>grün<br>sgänge, Alarn<br>0 V <sub>AC</sub> , <u>±15 %</u><br>Hz, max 6 W<br>6 %, +10 %<br>6 %, +20 %, <u>±5</u><br>hnnung, max 6<br>0 V <sub>AC</sub> , <u>±15 %</u><br>Hz, max 8 W<br>6 %, +10 %<br>6 %, +20 %, <u>±5</u><br>hnnung, max 8<br>Iistet (Datei ES<br>97TW Zulassi<br>rstärkte Isolier<br>mA | beleuchtung<br>32h8i<br>5-stellig grün<br>oder rot<br>9 Zeichen<br>Starburst,<br>grün<br>ne, aktiver |  |  |

| Kommunikation: Option serielle Kommunikation    |                                                                                              |  |  |  |  |
|-------------------------------------------------|----------------------------------------------------------------------------------------------|--|--|--|--|
| Protokoll                                       | Modbus RTU Slave                                                                             |  |  |  |  |
|                                                 | Modbus RTU Master Broadcast (1<br>Parameter)                                                 |  |  |  |  |
| Isolation                                       | 264 V <sub>AC</sub> verstärkte Isolierung                                                    |  |  |  |  |
| Übertragungs-<br>standard                       | EIA232 oder EIA485 2-Leiter                                                                  |  |  |  |  |
| Prozesswert Eingang                             |                                                                                              |  |  |  |  |
| Kalibriergenauigkeit                            | < <u>+</u> 0,25 % des Messwerts <u>+</u> 1LSD $^{(1)}$                                       |  |  |  |  |
| Abtastrate                                      | 9 Hz (110 ms)                                                                                |  |  |  |  |
| Isolation                                       | 264 V <sub>AC</sub> verstärkte Isolierung gegen<br>PSU und Kommunikation                     |  |  |  |  |
| Auflösung (µV)                                  | < 0,5 µV mit 1,6 s Filter (mV Bereich)<br>< 0,25 µV mit 1,6 s Filter (V Bereich)             |  |  |  |  |
| Auflösung (effektive<br>bits)                   | >17 bits                                                                                     |  |  |  |  |
| Linearisierungs-<br>genauigkeit                 | <0,1 % des Messwerts                                                                         |  |  |  |  |
| Drift mit Temperatur                            | <50 ppm (typisch) <100 ppm (im<br>schlechtesten Fall)                                        |  |  |  |  |
| Gleichtakt-<br>unterdrückung                    | 48 - 62 Hz, >-120 db                                                                         |  |  |  |  |
| Gegentakt-<br>unterdrückung                     | 48 - 62 Hz, >-93 db                                                                          |  |  |  |  |
| Eingangsimpedanz                                | 100 MΩ (200 kΩ im V Bereich C)                                                               |  |  |  |  |
| Vergleichsstellen-<br>kompensation              | >30:1                                                                                        |  |  |  |  |
| Externe<br>Vergleichsstelle                     | Referenz von 0 °C                                                                            |  |  |  |  |
| Vergleichsstellen-<br>genauigkeit               | < <u>+</u> 1 °C bei 25 °C Umgebungs-<br>temperatur                                           |  |  |  |  |
| Linear (Prozess)<br>Eingangsbereich             | -10 bis 80 mV, 0 bis 10 V mit externem<br>Spannungsteilermodul 100 kΩ/806 Ω<br>(nicht 32h8i) |  |  |  |  |
| Thermoelement Typ                               | K, J, N, R, S, B, L, T, C, kundeneigene<br>Tabelle <sup>(2)</sup>                            |  |  |  |  |
| RTD Typ                                         | 3-Leiter, Pt100 DIN43760                                                                     |  |  |  |  |
| Konstanter<br>Messstrom                         | 0,2 mA                                                                                       |  |  |  |  |
| Leitungs-<br>kompensation                       | Kein Fehler für 22 Ω in allen 3<br>Leitungen                                                 |  |  |  |  |
| Eingangsfilter                                  | Aus bis 100 s                                                                                |  |  |  |  |
| Nulloffset                                      | Einstellbar über den gesamten Bereich                                                        |  |  |  |  |
| Anpassung                                       | 2-Punkt Verstärkung & Offset                                                                 |  |  |  |  |
| Anmerkungen:                                    |                                                                                              |  |  |  |  |
| (1) Die Kalibriergenau<br>Umgebungs-Temper      | uigkeit bezieht sich auf den vollen<br>aturbereich und auf alle Linearisierungen             |  |  |  |  |
| (2) Fragen Sie Euroth<br>Linearisierungstabelle | erm nach weiteren einladbaren<br>en.                                                         |  |  |  |  |

| Dehnungsmessstre              | iten Eingang (32h8i)                                                                                              |
|-------------------------------|----------------------------------------------------------------------------------------------------|
| Eingangstyp                   | 350 Ω Brücke                                                                                                    |
| Anschluss                     | 4- oder 6-Leiter (6 nutzt internen Shunt)                                                                         |
| Kalibrier-                    | +0,1 % des vollen Bereichs                                                                                        |
| genauigkeit                   |                                                                                                    |
| Abtastzeit                    | 9 Hz (110 ms)                                                                                                    |
| Isolation                     | 264 V <sub>AC</sub> verstärkte Isolierung zu PSU und<br>Kommunikation                                             |
| Erregerspannung               | 10 V <sub>DC</sub> +7 %                                                                                           |
| Empfindlichkeit               | 1,4 bis 4 mV/V                                                                                                    |
| Eingangsbereich               | -27 % bis +127 % des Vollbereichs<br>(ca10 mV bis +5 mV):                                                         |
| Nullausgleich                 | + 25 % des Vollbereichs                                                                                           |
| Tara                          | + 25 % des Vollbereichs                                                                                           |
| Auflösung (mV)                | 0,3 mV/V (typisch) mit 1,6 s Filter                                                                               |
| Auflösung<br>(effektive bits) | 14,3 bits                                                                                                    |
| Drift mit<br>Temperatur       | <100ppm/°C des Vollbereichs                                                                                       |
| Gleichtakt-<br>unterdrückung  | 48-62 Hz, >-120 db                                                                                                |
| Gegentakt-<br>unterdrückung   | 48-62 Hz, >-60 db                                                                                                 |
| Eingangsfilter:               | Aus bis 100 s                                                                                                    |
| AA Relais                     |                                                                                                    |
| Тур                           | Form C Wechsler                                                                                                   |
| Nennwert                      | Min: 100 mA bei 12 V <sub>DC</sub> ,<br>Max: 2 A bei 264 V <sub>AC</sub> ohm'sch                                  |
| Funktionen                    | Alarme oder Ereignisse                                                                                            |
| Digitaleingang A/B            | 5                                                                                                    |
| (B nicht im 3216i), A         | A nicht im 32h8i mit SG oder SD)                                                                                  |
| Schließkontakt                | Offen >600 $\Omega$ ; geschlossen <300 $\Omega$                                                                   |
| Eingangsstrom                 | <13 mA                                                                                                    |
| Isolation                     | Nicht vom PV Eingang oder System<br>264 V <sub>AC</sub> verstärkte Isolation von der PSU<br>und der Kommunikation |
| Funktionen                    | Alarmbestätigung, Tastensperre, Alarm<br>sperren, Anzeige einfrieren, Tara, Auto-<br>Tara, Spitzenwert rücksetzen |

#### Logik E/A Modul (nur 3216i)

| •                                                                                                    |                                                                                                    |  |  |
|----------------------------------------------------------------------------------------------------|----------------------------------------------------------------------------------------------------|--|--|
| Ein/Hoch 12 V <sub>DC</sub> bei <44 mA<br>Aus/Tief <300 mV bei 100 μA                                             |                                                                                                    |  |  |
| Nicht vom PV Eingang oder System<br>264 V <sub>AC</sub> verstärkte Isolation von der PSU<br>und der Kommunikation |                                                                                                    |  |  |
| Alarme oder                                                                                                    | Ereignisse                                                                                                    |  |  |
|                                                                                                    |                                                                                                    |  |  |
| Offen >500 S                                                                                                    | 2; geschlossen <150 Ω                                                                                                    |  |  |
| Nicht vom PV Engang oder System<br>264 V <sub>AC</sub> verstärkte Isolation von der PSU<br>und der Kommunikation  |                                                                                                    |  |  |
| Alarmbestätigung, Tastensperre, Alarm<br>sperren, Anzeige einfrieren, Tara, Auto-<br>Tara, Spitzenwert rücksetzen |                                                                                                    |  |  |
|                                                                                                    |                                                                                                    |  |  |
| 3216i                                                                                                    | Form A (Schließer n/o)                                                                                                    |  |  |
| 32h8i,<br>3204i                                                                                                   | Form C Wechsler                                                                                                    |  |  |
| Min: 100 mA bei 12 V <sub>DC</sub> ,<br>Max: 2 A bei 264 V <sub>AC</sub> ohm'sch                                  |                                                                                                    |  |  |
| Alarme oder Ereignisse                                                                                            |                                                                                                    |  |  |
|                                                                                                    | Ein/Hoch 12<br>Aus/Tief <30<br>Nicht vom PV<br>264 V <sub>AC</sub> verst<br>und der Kom<br>Alarme oder<br>Offen >500 G<br>Nicht vom PV<br>264 V <sub>AC</sub> verst<br>und der Kom<br>Alarmbestäti<br>sperren, Anze<br>Tara, Spitzen<br>3216i<br>32h8i,<br>3204i<br>Min: 100 mA<br>Max: 2 A bei |  |  |

| Analogausgang<br>OP1, OP2 (nur 3             | 216)                                                                                                    |
|----------------------------------------------|----------------------------------------------------------------------------------------------------|
| Nennwert                                     | 0-20 mA innerhalb <500 Ω                                                                                                    |
| Genauigkeit                                  | <u>+</u> (<0,5 % des Messwerts + <100 μA)                                                                                   |
| Auflösung                                    | 11,5 bits                                                                                                    |
| Isolation                                    | Nicht vom PV Eingang oder System<br>264 VAC verstärkte Isolation von der PSU<br>und der Kommunikation.                      |
| Funktionen                                   | Signalausgang (Retransmission)                                                                                              |
| OP 3 (nicht im 3                             | 216i)                                                                                                    |
| Isolation:                                   | 264 V <sub>AC</sub> verstärkte Isolation                                                                                    |
| Funktionen:                                  | Signalausgang (Retransmission)                                                                                              |
| Stromausgang                                 |                                                                                                    |
| Nennwert:<br>Genauigkeit:<br>Auflösung:      | 0-20 mA innerhalb <500 Ω<br>±(<0,25 % des Messwerts + <50 μA)<br>13,6 bits                                                  |
| Spannungsausga                               | ang (nicht im 3204i)                                                                                                    |
| Nennwert:<br>Genauigkeit:<br>Auflösung:      | 0-10 V innerhalb >500 Ω<br>±(<0,25 % des Messwerts +<25 mV)<br>13 6 bits                                                    |
| Coftwarafaatura                              | -                                                                                                    |
| Alarmo                                       | ,                                                                                                    |
| Alarme                                       | 4                                                                                                    |
| Alarmarten                                   | 4<br>Minimalalarm Maximalalarm positive und                                                                                 |
| Speicherung                                  | negative Gradientenalarm<br>Automatische oder manuelle Speicherung,                                                         |
| Ausgangs-                                    | keine Speicherung, nur Ereignis<br>Bis zu 4 Alarmbedingungen können mit                                                     |
| verknupfung                                  | einem Ausgang verknupft werden                                                                                              |
| Kundeneigene N                               | feldungen                                                                                                    |
| Anzahl                                       | 15 durchlaufende Textmeldung                                                                                                |
| Sprachen                                     | Englisch, Deutsch, Französisch, Spanisch,<br>Itienisch                                                                      |
| Auswahl                                      | Aktiv bei beliebigen Parameterstatus über<br>konditionalem Befehl                                                           |
| Rezepte                                      |                                                                                                    |
| Anzahl                                       | 5 mit 19 Parametern                                                                                                    |
| Auswahl                                      | Tastendruck, über Kommunikation oder<br>Digitaleingang                                                                      |
| Wandlerkalibrie                              | rung                                                                                                    |
| Kalibrierarten                               | Shunt, Messzelle, Vergleich                                                                                                 |
| Weitere<br>Features                          | Automatische Nulleinstellung, Tara                                                                                          |
| Weitere Feature                              | s                                                                                                    |
| Anzeigefarbe<br>(32h8i)                      | Obere Anzeige wählbar grün oder rot<br>oder Farbwechsel bei Alarm                                                           |
| Durchlaufender<br>Text                       | Parameter Hilfe, kundeneigene<br>Meldungen                                                                                  |
| Anzeigefilter<br>Spitzenmonitor<br><b>FM</b> | Aus bis Nullsetzen der letzten 2 Digits<br>Speicherung von Min und Max Werten                                               |
| Alarm 1<br>Konfiguration                     | Min oder Max, stromlos bei Alarm<br>speichernder Ausgang auf Form C (AA)<br>Relais<br>Alle Alarme aktiv bei Fühlerbruch und |
| Alarmsollwert<br>Konfigurations-             | Einstellung passwortgeschützt<br>FM Option schützt vor Rekonfiguration der                                                  |
| sicherheit                                   | Alarm Konfiguration                                                                                                    |

# 16. Parameter Index

Die folgenden Tabellen enthalten alle im 3200i vorhandenen Parameter in alphabetischer Reihenfolge und mit Kapitelangabe.

| Parameter | Parametername              | Parametermenü &<br>Abschnitt                |  |  |
|-----------|----------------------------|---------------------------------------------|--|--|
| 1.D.IN    | DIGITALEINGANG<br>FUNKTION | I/O List 3216i Abschnitt<br>8.2             |  |  |
| 1.FUNC    | E/A 1 FUNKTION             | Ausgang 1 Menü<br>Abschnitt 8.1 und 8.2     |  |  |
| 1.ID      | E/A 1 TYPE                 | Ausgang 1 Menü<br>Abschnitt 8.1 und 8.2     |  |  |
| 1.RNG     | DC AUSGANG<br>BEREICH      | E/A Menü 3216i<br>Abschnitt 8.2             |  |  |
| 1.SENS    | E/A 1 SENSE                | Ausgang 1 Menü<br>Abschnitt 8.1 und 8.2     |  |  |
| 1.SRC.A   | E/A 1 QUELLE A             | Ausgang 1 Menü<br>Abschnitt 8.1 und 8.2     |  |  |
| 1.SRC.B   | E/A 1 QUELLE B             | Ausgang 1 Menü<br>Abschnitt 8.1 und 8.2     |  |  |
| 1.SRC.C   | E/A 1 QUELLE C             | Ausgang 1 Menü<br>Abschnitt 8.1 und 8.2     |  |  |
| 1.SRC.D   | E/A 1 QUELLE D             | Ausgang 1 Menü<br>Abschnitt 8.1 und 8.2     |  |  |
| 2.D.IN    | DIGITALEINGANG<br>FUNKTION | Ausgang 2 Menü nur<br>3216i Abschnitt 8.3   |  |  |
| 2.FUNC    | E/A 2 FUNKTION             | Ausgang 2 Menü nur<br>3216i Abschnitt 8.3   |  |  |
| 2.HIGH    | DC AUSGANG<br>BEREICH HOCH | Ausgang 2 Menü nur<br>3216i Abschnitt 8.3   |  |  |
| 2.LOW     | DC AUSGANG<br>BEREICH TIEF | Ausgang 2 Menü nur<br>3216i Abschnitt 8.3   |  |  |
| 2.RNG     | DC AUSGANG<br>BEREICH      | Ausgang 2 Menü nur<br>3216i Abschnitt 8.3   |  |  |
| 2.SENS    | AUSGANG 2 SENSE            | Ausgang 2 Menü nur<br>3216i Abschnitt 8.3   |  |  |
| 2.SRC.A   | E/A 1 QUELLE A             | Ausgang 2 Menü nur<br>3216i Abschnitt 8.3   |  |  |
| 2.SRC.B   | E/A 1 QUELLE B             | Ausgang 2 Menü nur<br>3216 Abschnitt 8.3    |  |  |
| 2.SRC.C   | E/A 1 QUELLE C             | Ausgang 2 Menü nur<br>3216i Abschnitt 8.3   |  |  |
| 2.SRC.D   | E/A 1 QUELLE D             | Ausgang 2 Menü nur<br>3216i Abschnitt 8.3   |  |  |
| 3.FUNC    | FUNKTION                   | Ausgang 3 Menü<br>Abschnitt 7.2.6           |  |  |
| 3.HIGH    | DC AUSGANG<br>SKALA HOCH   | Ausgang 3 Menü<br>Abschnitt 7.2.6           |  |  |
| 3.ID      | AUSGANG 3 TYP              | Ausgang 3 Menü<br>Abschnitt 8.4             |  |  |
| 3.LOW     | DC AUSGANG<br>SKALA TIEF   | Ausgang 3 Menü<br>Abschnitt 8.4             |  |  |
| 3.RNG     | DC AUSGANG<br>BEREICH      | Ausgang 3 Menü<br>Abschnitt 8.4             |  |  |
| 4.FUNC    | E/A 1 FUNKTION             | Ausgang 4 Menü (AA<br>Relais) Abschnitt 8.5 |  |  |
| 4.SENS    | E/A 1 SENSE                | Ausgang 4 Menü (AA<br>Relais) Abschnitt 8.5 |  |  |
| 4.SRC.A   | E/A 1 QUELLE A             | Ausgang 4 Menü (AA<br>Relais) Abschnitt 8.5 |  |  |
| 4.SRC.B   | E/A 1 QUELLE B             | Ausgang 4 Menü (AA<br>Relais) Abschnitt 8.5 |  |  |
| 4.SRC.C   | E/A 1 QUELLE C             | Ausgang 4 Menü (AA<br>Relais) Abschnitt 8.5 |  |  |
| 4.SRC.D   | E/A 1 QUELLE D             | Ausgang 4 Menü (AA<br>Relais) Abschnitt 8.5 |  |  |
| 4.TYPE    | OUTPUT 4 TYPE              | Ausgang 4 Menü (AA<br>Relais) Abschnitt 8.5 |  |  |
| A1        | ALARM 1 SOLLWERT           | Alarm Menü Abschnitt<br>10.3 und 4.4        |  |  |
| A1.BLK    | ALARM 1<br>BLOCKIERUNG     | Alarm Menü Abschnitt<br>10.3                |  |  |

| Parameter | Parametername                 | Parametermenü &<br>Abschnitt          |
|-----------|-------------------------------|---------------------------------------|
| A1.DLY    | VERZÖGERUNG                   | Alarm Menü Abschnitt<br>10.3          |
| A1.HYS    | ALARM 1 HYSTERESE             | Alarm Menü Abschnitt<br>10.3          |
| A1.LAT    | ALARM 1 SPEICHERN<br>TYP      | Alarm Menü Abschnitt<br>10.3          |
| A1.OFS    | ALARM SOLLWERT<br>OFFSET      | Alarm Menü Abschnitt<br>10.3          |
| A1.STS    | ALARM 1 AUSGANG               | Alarm Menü Abschnitt<br>10.3          |
| A1.TYP    | ALARM 1 TYP                   | Alarm Menü Abschnitt<br>10.3          |
| ADDR      | ADRESSE                       | Digital Comms Menü<br>Abschnitt 12.2  |
| AUT.SG    | DEHNUNGS<br>AUTO CAL          | Kalibrierung Menü<br>Abschnitt 13.5   |
| BAUD      | BAUDRATE                      | Digital Comms Menü<br>Abschnitt 12.2  |
| CJ.TYP    | CJC TYP                       | Eingang Menü<br>Abschnitt 7.1         |
| CJC.IN    | CJC TEMPERATUR                | Eingang Menü<br>Abschnitt 7.1         |
| COLD      | KALTSTART<br>FREIGABE/SPERREN | Zugriff Menü Abschnitt<br>6.5         |
| COLOR     | FARBE OBERE<br>ANZEIGE        | Zugriff Menü Abschnitt<br>6.5         |
| CONF.P    | KONFIG PASSWORT               | Zugriff Menü Abschnitt<br>6.5         |
| DEC.P     | DEZIMALPUNKT                  | Eingang Menü<br>Abschnitt 7.1         |
| DELAY     | RX/TX<br>VERZÖGERUNGSZEIT     | Digital Comms Menü<br>Abschnitt 12.2  |
| E.CaL     |                               | Diagnose Alarm Menü<br>Abschnitt 10.4 |
| E.Conf    |                               | Diagnose Alarm Menü<br>Abschnitt 10.4 |
| E.Lin     |                               | Diagnose Alarm Menü<br>Abschnitt 10.4 |
| E2.Er     |                               | Diagnose Alarm Menü<br>Abschnitt 10.4 |
| EE.Er     |                               | Diagnose Alarm Menü<br>Abschnitt 10.4 |
| FILT.D    | ANZEIGE FILTER                | Eingang Menü<br>Abschnitt 7.1         |
| FILT.T    | FILTERZEIT                    | Eingang Menü<br>Abschnitt 7.1         |
| GO        | KALIBRIERUNG<br>START         | Kalibrierung Menü<br>Abschnitt 13.5   |
| GOTO      | GOTO                          | Zugriff Menü Abschnitt<br>6.5         |
| HI.CAL    | MESSSTREIGEN<br>OBERER KAL    | Kalibrierung Menü<br>Abschnitt 13.5   |
| HIGH      | MAXIMALWERT                   | Eingang Menü<br>Abschnitt 7.1 und 4.4 |
| HOME      | HAUPTANZEIGE<br>Anmerkung 1   | Zugriff Menü Abschnitt<br>6.5         |
| ID        | KUNDEN ID                     | Zugriff Menü Abschnitt<br>6.5         |
| ID        | MODUL IDENTITÄT               | Digital Comms Menü<br>Abschnitt 12.2  |
| IN.TYP    | EINGANG TYP                   | Eingang Menü<br>Abschnitt 7.1         |
| INP.HI    | LINEAREINGANG<br>HOCH         | Eingang Menü<br>Abschnitt 7.1         |
| INP.LO    | LINEAREINGANG<br>TIEF         | Eingang Menü<br>Abschnitt 7.1         |
| K.LOCK    | TASTENSPERRE                  | Zugriff Menü Abschnitt<br>6.5         |
| L.D.IN    | LOGIKEINGANG<br>FUNKTION      | Digitaleingang Menü<br>Abschnitt 9.1  |
| L.SENS    | LOGIKEINGANG<br>SENSE         | Digitaleingang Menü<br>Abschnitt 9.1  |

| Parameter | Parametername                    | Parametermenü &<br>Abschnitt                         |
|-----------|----------------------------------|------------------------------------------------------|
| L.TYPE    | LOGIKEINGANG TYP                 | Digitaleingang Menü<br>Abschnitt 9.1                 |
| LEV2.P    | EBENE 2 PASSWORT                 | Zugriff Menü Abschnitt<br>6.5                        |
| LEV3.P    | EBENE 3 PASSWORT                 | Zugriff Menü Abschnitt<br>6.5                        |
| LO.CAL    | MESSSTREIGEN<br>UNTERE KAL       | Kalibrierung Menü<br>Abschnitt 13.5                  |
| LOW       | MINIMALWERT                      | Eingang Menü<br>Abschnitt 7.1 und 4.4                |
| MESG      | STATIK HOME<br>MELDUNG           | Zugriff Menü Abschnitt<br>6.5                        |
| MV.IN     | MILLIVOLT<br>EINGANGSWERT        | Eingang Menü<br>Abschnitt 7.1                        |
| P1.OFS    | VORALARM 1<br>OFFSET             | Alarm Menü Abschnitt<br>10.3                         |
| P2.OFS    | VORALARM 2<br>OFFSET             | Alarm Menü Abschnitt<br>10.3                         |
| P3.OFS    | VORALARM 3<br>OFFSET             | Alarm Menü Abschnitt<br>10.3                         |
| P4.OFS    | VORALARM 4<br>OFFSET             | Alarm Menü Abschnitt<br>10.3                         |
| P1.STS    | Pre alarm 1 output<br>status     | Parameter Modbus-<br>addresse Menü<br>Abschnitt 12.5 |
| P2.STS    | Pre alarm 2 output<br>status     | Parameter Modbus-<br>addresse Menü<br>Abschnitt 12.5 |
| P3.STS    | Pre alarm 3 output<br>status     | Parameter Modbus-<br>addresse Menü<br>Abschnitt 12.5 |
| P4.STS    | Pre alarm 4 output<br>status     | Parameter Modbus<br>adress list Abschnitt<br>12.5    |
| P.RST     | PEAK RESET                       | Eingang Menü<br>Abschnitt 7.1                        |
| PASS.C    | FEATURE PASSCODE                 | Zugriff Menü Abschnitt<br>6.5                        |
| PHASE     | CALIBRATION PHASE                | Kalibrierung Menü<br>Abschnitt 13.5                  |
| PRTY      | PARITY                           | Digital Comms Menü<br>Abschnitt 12.2                 |
| PV.IN     | PV INPUT VALUE                   | Eingang Menü<br>Abschnitt 7.1                        |
| PV.OFS    | PV OFFSET                        | Eingang Menü<br>Abschnitt 7.1                        |
| REG.AD    | DESTINATION<br>ADDRESS           | Digital Comms Menü<br>Abschnitt 12.2                 |
| RETRN     | TRANSMITTED<br>PARAMETER         | Digital Comms Menü<br>Abschnitt 12.2                 |
| RNG.HI    | RANGE HIGH LIMIT                 | Eingang Menü<br>Abschnitt 7.1                        |
| RNG.LO    | RANGE LOW LIMIT                  | Eingang Menü<br>Abschnitt 7.1                        |
| SB.DIR    | SENSOR BREAK<br>DIRECTION        | Eingang Menü<br>Abschnitt 7.1                        |
| SB.TYP    | SENSOR BREAK TYPE                | Eingang Menü<br>Abschnitt 7.1                        |
| SG.TYP    | STRAIN GAUGE<br>CALIBRATION TYPE | Kalibrierung Menü<br>Abschnitt 13.5                  |
| SHUNT     | SHUNT<br>CALIBRATION             | Kalibrierung Menü<br>Abschnitt 13.5                  |
| TA.OFS    | TARE OFFSET                      | Eingang Menü<br>Abschnitt 7.1                        |
| TARE      | TARE FUNCTION                    | Eingang Menü<br>Abschnitt 7.1 und 4.4                |
| UCAL      | USER CALIBRATION                 | Kalibrierung Menü<br>Abschnitt 13.5                  |
| UNITS     | DISPLAY UNITS                    | Eingang Menü<br>Abschnitt 7 1                        |

# 17. Index

| Abmessungen                         | 5          |
|-------------------------------------|------------|
| ADDR20, 50,                         | 52         |
| ADDRESS                             | 52         |
| Alarm17.18.20.24.34.35.36.39.41.72. | 80         |
| AI ARM 1 BI OCKING                  | 44         |
| ΔΙΔRM 1 HYSTERESIS                  | 44         |
|                                     | 11         |
|                                     | 44         |
|                                     | 44         |
|                                     | 44         |
| ALARM 1 TYPE                        | 44         |
| Alarmbestätigung                    | 42         |
| Alarmrelais                         | .42        |
| Alarmspeicherung                    | .41        |
| Alarmunterdrückung                  | 41         |
| Anpassung                           | .30        |
| Anzeige Mnemonik                    |            |
| 1.D.IN                              | , 55       |
| 1.FUNC                              | , 56       |
| 1.SENS                              | , 56       |
| 1.SRC.A                             | , 56       |
| 1.SRC.B                             | , 56       |
| 1.SRC.C                             | , 56       |
| 1.SRC.D                             | , 56       |
| 2.FUNC                              | , 56       |
| 2.SENS                              | , 56       |
| 2.SRC.A                             | , 56       |
| 2.SRC.B                             | , 56       |
| 2.SRC.C                             | , 56       |
| 2.SRC.D                             | , 56       |
| 3.SENS                              | . 56       |
| 3.SRC.A                             | . 56       |
| 3.SRC.B                             | . 56       |
| 3.SRC.C                             | . 56       |
| 3.SRC.D                             | . 56       |
| 4.FUNC                              | , 56       |
| 4.SENS                              | , 56       |
| 4.SRC.A                             | , 56       |
| 4.SRC.B                             | , 30<br>54 |
| 4.SRC.C                             | , 30       |
| 4.5KC.D                             | , 50       |
| 4.111 L                             | 53         |
| A1.BLK                              | . 54       |
| A1.HYS                              | , 53       |
| A1.LAT44                            | ,<br>54    |
| A1.TYP44                            | , 54       |
| A1.TYPE27                           | , 45       |
| Ac.AL                               | , 40       |
| ADDR                                | , 53       |
| Auto                                | , 44       |
| b.tc                                | . 31       |
| BAUD50                              | , 55       |
| C.ADJ                               | . 22       |
| CAL                                 | , 58       |
| CJC                                 | , 60       |
| Conf                                | , 46       |
| d.in                                | . 35       |
| DEC.P                               | , 54       |

| DELAY                                              | 5        |
|----------------------------------------------------|----------|
| EVENT                                              | 5        |
| FILT.T                                             | 3        |
| IN.TYP                                             | 5        |
| IO-1                                               | 5        |
| J.tc                                               | 1        |
| k.tc31                                             | 1        |
| L.tc                                               | 1        |
| LEV 1                                              | 7        |
| LEV 2                                              | 9        |
| LEV 3                                              | 1        |
| Loc.b                                              | )<br>1   |
| n.tc                                               |          |
|                                                    | )<br>D   |
| OES HI 57                                          | 7<br>1   |
| OFS10 5/                                           | +        |
| OP-2 34                                            | -<br>6   |
| OP-3                                               | B        |
| PNT.HI                                             | 4        |
| PNT.LO                                             | 4        |
| PRTY                                               | 5        |
| PV.OFS                                             | 3        |
| r.tc                                               | 1        |
| REC.NO                                             | 3        |
| RELY                                               | 4        |
| RNG.HI                                             | 3        |
| RNG.LO                                             | 3        |
| S.tc                                               | 1        |
| SB.TYP                                             | 4        |
| STORE                                              | 3        |
| t.tc                                               | 1        |
| UNITS                                              | 3        |
| Automatisch23, 41                                  | I        |
| BAUD                                               | )        |
| Bereichsüber-/-unterschreitung                     | )        |
| CALIBRATION ADJUST22                               | 2        |
| CJC TEMPERATURE                                    | 1        |
| CIC TYPE 30                                        | )        |
|                                                    | 1        |
| COLD                                               | +        |
| CONF.P                                             | 1        |
| CONFIG PASSCODE                                    | 7        |
| СТ54, 68                                           | 3        |
| CUSTOMER ID                                        | 7        |
| DC Ausgang                                         | 3        |
| DC OUTPUT RANGE 35, 36, 38                         | R        |
|                                                    | י<br>כ   |
|                                                    | 2        |
| DIGITAL INPUT FUNCTION                             | 2        |
| DISPLAY POINTS                                     | )        |
| DISPLAY UNITS 20, 30                               | )        |
| Einbau                                             | 6        |
| Eingang 10, 11, 12, 30, 33, 35, 40, 57, 59, 66, 72 | ,        |
| 79                                                 | '        |
| Fingangsfilte 70                                   | 2        |
| Eingengefilter 20                                  | <u>`</u> |
| 1 IIIUdIIUSIIIEL                                   | )        |
|                                                    | )<br>_   |

| Ereignis                     |                          |
|------------------------------|--------------------------|
| FEATURE PASSCODE             | 29                       |
| Fehlererkennung              |                          |
| FILTER TIME                  |                          |
| FUNCTION                     |                          |
| I/O                          |                          |
| LOGIC INPUT                  |                          |
|                              |                          |
| GOIO                         |                          |
| HOME                         | 20, 29, 53               |
| Hysterese                    | 41, 53                   |
| I/O 1 FUNCTION               | 34                       |
| I/O 1 SENSE                  | 34                       |
| I/O 1 SOURCE A               | 34                       |
| I/O 1 SOURCE B               |                          |
| I/O 1 SOURCE C               |                          |
| I/O 1 SOURCE D               |                          |
| I/O 1 TYPE                   |                          |
| ID20, 29, 34, 35, 36, 38, 50 |                          |
| Induktive Lasten             |                          |
| INPUT TYPE                   |                          |
| Installation                 | 5.6                      |
| IO 1 TYPE                    | ס, כ<br>קר               |
|                              |                          |
|                              |                          |
| Kalibriarung                 |                          |
| Klammanhalagung              |                          |
| Digitale Kommunikation       |                          |
| Konfiguration                | 15 25 26 29 64           |
|                              | 13, 23, 20, 27, 04<br>29 |
|                              | / ∠                      |
|                              |                          |
|                              | 7 ∠                      |
|                              | ۷۷                       |
|                              |                          |
| LEVEL 2 PASSCODE             |                          |

## Eurotherm: Internationale Verkaufs- und Servicestellen

## www.eurotherm.de

#### Kontaktinformation

#### Schneider Electric Systems Germany GmbH >EUROTHERM<

Ottostraße 1 65549 Limburg an der Lahn

**T** +49 (06431) 298 0 **F** +49 (06431) 298 119 Weltweit www.eurotherm.de

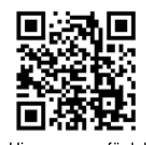

Hier scannen für lokale Kontaktadressen

©Copyright Invensys Eurotherm Limited 2014

Eurotherm by Schneider Electric, das Eurotherm Logo, Chessell, Eurotherm Suite, Mini8, Eycon, Eyris, EPower, EPack nanodac, piccolo, versadac, optivis, Foxboro und Wonderware sind Marken von Schneider Electric, seinen Tochtergesellschaften und angeschlossenen Unternehmen. Alle anderen Marken sind u. U. Warenzeichen ihrer jeweiligen Inhaber. Alle Rechte vorbehalten. Es ist nicht gestattet, dieses Dokument ohne vorherige schriftliche Genehmigung von Eurotherm in irgendeiner Form zu vervielfältigen, zu verändern, zu übertragen oder in einem Speichersystem zu sichern, außer wenn dies dem Betrieb des Geräts dient, auf das dieses Dokument sich bezieht. Eurotherm verfolgt eine Strategie kontinuierlicher Entwicklung und Produktverbesserung. Die technischen Daten in diesem Dokument können daher ohne Vorankündigung geändert werden. Die Informationen in diesem Dokument werden nach bestem Wissen und Gewissen bereitgestellt, dienen aber lediglich der Orientierung. Eurotherm übernimmt keine Haftung für Verluste, die durch Fehler in diesem Dokument entstehen. HA029006GER/8

3200i Bedienungsanleitung